# SAMSUNG

# LIETOTĀJA ROKASGRĀMATA

SM-T540 SM-T545

Latvian. 08/2020. Rev.1.0

www.samsung.com

# Saturs

# Pamatinformācija

- 4 Sākumā izlasi mani
- 7 lerīces pārkaršanas situācijas un to risinājumi
- 10 lerīces izkārtojums un funkcijas
- 15 Akumulators
- 20 SIM vai USIM karte (nano SIM karte) (SM-T545)
- 21 Atmiņas karte (microSD karte)
- 22 Aizsargietvars
- 24 lerīces ieslēgšana un izslēgšana
- 25 Sākotnējā iestatīšana
- 25 Samsung konts
- 27 Datu pārsūtīšana no iepriekšējās ierīces (Smart Switch)
- 29 Izpratne par ekrānu un tā darbību
- 37 Paziņojumu panelis
- 39 Ekrāna uzņemšana un ekrāna ierakstīšana
- 41 Teksta ievade

# Programmas un funkcijas

- 44 Programmu instalēšana un atinstalēšana
- 46 Meklētājs
- 46 S Pen funkcijas
- 55 Bixby
- 59 Bixby Vision

- 61 Bixby Routines
- 63 Tālrunis
- 68 Kontakti
- 72 Ziņas
- 75 Internets
- 76 Kamera
- 86 Galerija
- 91 Vairāki logi
- 94 Samsung Daily
- 95 Samsung Members
- 95 Samsung Notes
- 103 PENUP
- 106 Kalendārs
- 107 Reminder
- 109 Samsung Flow
- 110 Mani faili
- 111 Pulkstenis
- 112 Kalkulators
- 113 SmartThings
- 117 Satura koplietošana
- 118 Daily Board
- 121 Samsung DeX
- 125 Google apps

# lestatījumi

- 127 levads
- 127 Savienojumi
  - 128 Wi-Fi
  - 130 Bluetooth
  - 131 NFC un maksājumi
  - 133 Datu taupīšana (SM-T545)
  - 133 Progr. izm. tikai mob. datus (SM-T545)
  - 134 Mobilais tīklājs un piesaiste (SM-T545)
  - 135 Citi savienojuma iestatījumi
- 137 Skaņas un vibrācija
  - 137 Dolby Atmos (telpiska skaņa)
  - 138 Atsevišķa programmas skaņa
- 138 Paziņojumi
- 139 Displejs
  - 139 Tumšā režīma iestatījumi
  - 140 Ekrānsaudzētājs
- 140 Fona attēls
- 141 Bloķēšanas ekrāns
  - 141 Smart Lock
- 142 Biometrijas dati un drošība
  - 143 Sejas atpazīšana
  - 146 Pirkstu nospiedumu atpazīšana
  - 149 Samsung Pass
  - 152 Secure Folder
- 156 Konfidencialitāte
- 157 Atrašanās vieta
- 157 Konti un dublēšana
  - 158 Lietotāji
  - 160 Samsung Cloud
- 161 Google
- 162 Papildu funkcijas
  - 163 Kustības un žesti

- 164 Digitālā labsajūta un vecākvadība
  - 164 Digitālā labsajūta
- 165 lerīces apkope
  - 165 lerīces optimizēšana
  - 166 Akumulators
  - 167 Krātuve
  - 167 Brīvpiekļuves atmiņa
  - 167 Drošība
- 167 Programmas
- 168 Vispārīga pārvaldība
- 169 Pieejamība
- 169 Programmatūras atjaun.
- 170 Lietotāja rokasgrāmata
- 170 Par planšetdatoru

# Pielikums

171 Traucējummeklēšana

# Pamatinformācija

# Sākumā izlasi mani

Pirms ierīces ekspluatācijas uzsākšanas izlasiet šo rokasgrāmatu, lai nodrošinātu pareizu un drošu ierīces lietošanu.

- Apraksti ir veidoti, vadoties pēc ierīces noklusējuma iestatījumiem.
- Noteiktas satura daļas var atšķirties no jūsu ierīces atkarībā no reģiona, pakalpojumu sniedzēja, modeļa tehniskajiem datiem vai ierīces programmatūras.
- Saturs (augstas kvalitātes saturs), kam nepieciešams liels CPU un RAM resursu apjoms, iespaidos ierīces vispārējo veiktspēju. Ar saturu saistītās programmas var nedarboties pareizi atkarībā no ierīces specifikācijām un vides, kur tās tiek izmantotas.
- Samsung neatbild par programmu, ko piegādājuši citi piegādātāji, izraisītām veiktspējas problēmām.
- Samsung neuzņemas atbildību par veiktspējas vai nesaderības problēmām, kuru cēlonis ir rediģēti reģistra iestatījumi vai modificēta operētājsistēmas programmatūra. Operētājsistēmas pielāgošana, iespējams, var izraisīt ierīces un programmu darbības traucējumus.
- Programmatūra, skaņas avoti, fona tapetes, attēli un pārējais šajā ierīcē nodrošinātais saturs ir licencēts ierobežotai izmantošanai. Šo materiālu izgūšana un izmantošana komerciāliem vai citiem mērķiem ir autortiesību pārkāpums. Lietotāji ir pilnībā atbildīgi par multivides nelikumīgu izmantošanu.
- Par datu pakalpojumiem, piemēram, ziņojumapmaiņu, augšupielādi un lejupielādi, automātisko sinhronizāciju vai atrašanās vietas pakalpojumu izmantošanu no jums var pieprasīt papildu maksu atkarībā no jūsu datu plāna. Liela apjoma datu pārsūtīšanai ir ieteicams izmantot Wi-Fi funkciju. (SM-T545)
- Noklusējuma programmas, kas ietvertas ierīces komplektācijā, var tikt atjauninātas un vairs netikt atbalstītas bez iepriekšējā brīdinājuma. Ja jums rodas jautājumi par ierīces komplektācijā iekļautajām programmām, sazinieties ar Samsung servisa centru. Ja ir jautājumi par lietotāju instalētām programmām, sazinieties ar pakalpojuma sniedzējiem.
- lerīces operētājsistēmas modificēšana vai programmatūras instalēšana no neoficiāliem avotiem var novest pie ierīces nepareizas darbības un datu bojāšanas vai zaudēšanas. Šādas darbības ir Samsung licences līguma pārkāpums, kura gadījumā garantija tiek anulēta.

- Atkarībā no reģiona vai pakalpojumu sniedzēja ekrānam var būt piestiprināts aizsargs, lai ražošanas un izplatīšanas laikā nodrošinātu aizsardzību. Garantija neattiecas uz ekrānam piestiprinātā aizsarga bojājumiem.
- Skārienekrānu var skaidri saskatīt pat stiprā saules gaismā, automātiski pielāgojot kontrasta diapazonu atbilstoši apkārtējai videi. Ilgāku laiku rādot nekustīgu attēlu, var rasties pēcattēls (ekrāna iededzināšana) vai dubultošanās produkta īpatnību dēļ.
  - Neatstājiet nevienā no skārienekrāna daļām vai pa visu skārienekrānu nekustīgu attēlu ilgāku laiku, tai vietā izslēdziet ierīci, kad to neizmantojat.
  - Kad skārienekrāns netiek izmantots, tam var iestatīt automātisko izslēgšanos. Palaidiet programmu lestatījumi, pieskarieties pie Displejs → Ekrāna taimauts un pēc tam izvēlieties, cik ilgi ierīcei jāgaida, pirms izslēdzas skārienekrāns.
  - Lai iestatītu skārienekrānu automātiskai spilgtuma pielāgošanai atbilstoši apkārtējai videi, palaidiet programmu lestatījumi, pieskarieties pie Displejs un pēc tam pieskarieties slēdzim Pielāgojamais spilgtums, lai to aktivizētu.

#### Ūdens un putekļu pretestības uzturēšana

Jūsu ierīcei ir paredzēta aizsardzība pret ūdeni un putekļiem. Rūpīgi ievērojiet šos padomus, lai nodrošinātu ierīces aizsardzību pret ūdeni un putekļiem. Pretējā gadījumā iespējams izraisīt ierīces bojājumus.

- Neiegremdējiet ierīci saldūdenī dziļāk par 1,5 m un neatstājiet to iegremdētu ilgāk par 30 minūtēm. Ja iegremdēsit ierīci jebkurā šķidrumā, kas nav saldūdens, piemēram, sālsūdenī, jonizētā ūdenī vai alkoholiskajā dzērienā, šķidrums iekļūs ierīcē ātrāk.
- Nepieļaujiet, ka ierīce saskaras ar strauji plūstošu ūdeni.
- Neatveriet ierīces pārsegus, kad ierīce atrodas ūdenī vai ļoti mitrās vietās, piemēram, peldbaseinos vai vannas istabās.
- Nevērt vaļā ierīces aizmugures pārsegu ar mitrām rokām vai, kad ierīce ir slapja.
- **Gumijas blīve, kas piestiprināta aizmugures pārsegam**, ir svarīga ierīces daļa. Lai nesabojātu gumijas blīvi, aizmugures pārsegu veriet vaļā vai ciet uzmanīgi. Lai novērstu ierīces bojājumus, nodrošiniet arī, lai gumijas blīvē neatrastos svešķermeņi kā, piemēram, smiltis vai putekļi.

- Ja ierīce nokrīt zemē vai saņem triecienu, no tās var atvienoties aizmugures pārsegs. Visiem aizsargvāciņiem jābūt pareizi piespiestiem un cieši noslēgtiem.
- Ja ierīce tikusi pakļauta saldūdens ietekmei, viscaur nosusiniet to ar tīru, mīkstu drānu. Ja ierīce nonākusi saskarē ar citiem šķidrumiem, piemēram, sālsūdeni, peldbaseina ūdeni, ziepjainu ūdeni, eļļu, smaržām, sauļošanās līdzekli, roku tīrīšanas līdzekli vai ķīmiskiem produktiem, piemēram, kosmētiku, noskalojiet to ar saldūdeni un rūpīgi nosusiniet ar tīru, mīkstu drānu. Neievērojot šos norādījumus, iespējams pasliktināt ierīces veiktspēju un izskatu.
- Ja ierīce tikusi iegremdēta ūdenī un mikrofons vai skaļrunis ir slapjš, iespējams, zvana laikā skaņa nebūs skaidri sadzirdama. Pirms ierīces lietošanas noslaukiet to ar sausu drānu un rūpīgi nosusiniet.
- Izmantojot ierīci ūdenī, skārienekrāns un citas funkcijas, iespējams, nedarbosies pareizi.
- Ja ierīce tiek nomesta vai saņem triecienu, ierīces ūdens un putekļu izturīgās funkcijas var tikt bojātas.
- Jūsu ierīce ir pārbaudīta kontrolētā vidē un sertificēta kā izturīga pret ūdens un putekļu iedarbību noteiktās situācijās (atbilst aizsardzības klases IP68 klasifikācijas prasībām, kā norādīts starptautiskajā standartā IEC 60529 — Apvalku nodrošinātas aizsardzības pakāpes [IP kods]; pārbaudes apstākļi: 15–35 °C, 86–106 kPa, saldūdens, 1,5 metri, 30 minūtes). Neraugoties uz šo klasifikāciju, jūsu ierīci tomēr ir iespējams noteiktos apstākļos sabojāt.

#### Instrukciju ikonas

Brīdinājums!: situācijas, kad pastāv lietotāja vai citu personu traumēšanas risks

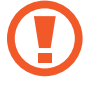

Uzmanību: situācijas, kad iespējams izraisīt ierīces vai cita aprīkojuma bojājumus

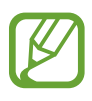

Piezīme: piezīmes, lietošanas padomi vai papildinformācija

# lerīces pārkaršanas situācijas un to risinājumi

# Ja ierīce uzkarst, lādējot akumulatoru

Uzlādes laikā ierīce un lādētājs var uzkarst. Bezvadu uzlādes vai ātrās uzlādes laikā ierīce pieskaroties var šķist karstāka. Tas neietekmē ierīces darbmūžu vai veiktspēju, un šī uzkaršana ir ierīces parastajā darbības diapazonā. Ja akumulators pārmērīgi uzkarst, lādētājs var pārtraukt uzlādi.

#### Kad ierīce uzkarst, veiciet tālāk norādītās darbības.

- Atvienojiet lādētāju no ierīces un aizveriet visas atvērtās programmas. Pagaidiet, kamēr ierīce atdziest, un tad atsāciet tās uzlādi.
- Ja ierīces apakšdaļa pārkarst, iespējams, to izraisījis pievienotā USB kabeļa bojājums. Nomainiet bojāto USB kabeli pret jaunu, Samsung apstiprinātu kabeli.
- Izmantojot bezvadu lādētāju, starp ierīci un lādētāju nenovietojiet svešķermeņus, piemēram, metāla priekšmetus, magnētus un magnētiskās joslas kartes.

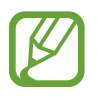

Bezvadu uzlādes vai ātrās uzlādes funkcija ir pieejama tikai atbalstītajos modeļos.

# Ja ierīce uzkarst lietošanas laikā

Kad izmantojat funkcijas vai programmas, kurām nepieciešams vairāk strāvas, vai lietojat tās ilgstoši, jūsu ierīce palielināta akumulatora strāvas patēriņa dēļ var īslaicīgi uzkarst. Aizveriet visas atvērtās programmas un kādu brīdi neizmantojiet ierīci.

Tālāk minēti piemēri ar situācijām, kurās iespējama ierīces pārkaršana. Šie piemēri var neattiekties uz jūsu modeli atkarībā no jūsu izmantotajām funkcijām un programmām.

- Sākotnējās iestatīšanas laikā pēc iegādes vai atjaunojot datus
- Lejupielādējot lielus failus

- · Izmantojot programmas, kam nepieciešams vairāk strāvas, vai ilgstoši izmantojot programmas
  - Ilgstoši spēlējot augstas kvalitātes spēles
  - Ilgstoši ierakstot video
  - Straumējot video ar maksimālo spilgtuma iestatījumu
  - Veidojot savienojumu ar televizoru
- Veicot vairākas darbības vienlaicīgi (vai fonā atverot vairākas programmas)
  - Atverot vairākus logus
  - Atjauninot vai instalējot programmas, kamēr tiek ierakstīti video
  - Lejupielādējot lielus failus videozvana laikā
  - lerakstot video un vienlaikus izmantojot navigācijas programmu
- · Izmantojot lielu datu apjomu sinhronizācijai ar mākoni, e-pastu vai citiem kontiem
- · Izmantojot navigācijas programmu automašīnā, kad ierīce ir novietota tiešos saules staros
- · Izmantojot mobilo tīklāju un piesaistes funkciju
- · Izmantojot ierīci zonās ar vāju signālu vai ārpus uztveršanas zonas
- Uzlādējot akumulatoru ar bojātu USB kabeli
- Ja ierīces daudzfunkcionālā kontaktligzda ir bojāta vai tajā iekļuvuši svešķermeņi, piemēram, šķidrums, putekļi, metāla pulveris vai grafīts
- · Ja tiek izmantoti viesabonēšanas pakalpojumi

#### Kad ierīce uzkarst, veiciet tālāk norādītās darbības.

- Raugieties, lai ierīce būtu atjaunināta ar jaunāko programmatūru.
- · Konflikti atvērto programmu starpā var izraisīt ierīces uzkaršanu. Restartējiet ierīci.
- Deaktivizējiet Wi-Fi, GPS un Bluetooth funkcijas, kad tās neizmantojat.
- Aizveriet programmas, kas palielina akumulatora strāvas patēriņu vai kas atvērtas fonā, kad tās neizmantojat.
- · Izdzēsiet nevajadzīgos failus un neizmantotās programmas.
- Samaziniet ekrāna spilgtumu.
- Ja ierīce pārkarst vai ilgstoši ir karsta, uz kādu brīdi pārtrauciet tās lietošanu. Ja ierīce turpina uzkarst, sazinieties ar Samsung servisa centru.

# Piesardzības pasākumi ierīces uzkaršanas gadījumā

Ja sākat justies nepatīkami ierīces pārkaršanas dēļ, pārtrauciet izmantot ierīci.

Kad ierīce paliek karsta, tās funkcijas un veiktspēja var būt ierobežota, vai arī ierīce var izslēgties, lai atdzistu. Šī funkcija ir pieejama tikai atbalstītajos modeļos.

- Ja ierīce pārkarst un sasniedz noteiktu temperatūru, tiek aktivizēts brīdinājuma signāls, lai novērstu ierīces atteici, ādas kairinājumu un bojājumus, kā arī akumulatora noplūdi. Lai samazinātu ierīces temperatūru, tiks samazināts ekrāna spilgtums un veiktspējas ātrums, kā arī pārtraukta akumulatora uzlāde. Aktīvās programmas tiks aizvērtas, un, kamēr ierīce atdziest, visas zvanu un citas funkcijas, izņemot ārkārtas zvanus, būs ierobežotas.
- Ja turpmākas ierīces temperatūras paaugstināšanās dēļ parādās otrs ziņojums, ierīce izslēgsies.
   Neizmantojiet ierīci, kamēr tās temperatūra nenokrītas zem norādītā līmeņa. Ja ārkārtas zvana laikā parādās otrs ziņojums, piespiedu izslēgšanas process nepārtrauks šo zvanu.

# Piesardzības pasākumi attiecībā uz darbības vidi

Jūsu ierīce vides ietekmē var uzkarst tālāk norādītajos apstākļos. Esiet uzmanīgs, lai nesamazinātu akumulatora kalpošanas laiku, nesabojātu ierīci un neizraisītu ugunsgrēku.

- Neglabājiet ierīci ļoti aukstā vai karstā temperatūrā.
- Ilgstoši nepakļaujiet ierīci tiešiem saules stariem.
- Ilgstoši neizmantojiet un neglabājiet ierīci ļoti karstās vietās, piemēram, automašīnas salonā vasaras laikā.
- Nenovietojiet ierīci vietās, kas var pārkarst, piemēram, uz elektriski apsildāma paklāja.
- Neglabājiet ierīci sildītāju, mikroviļņu krāšņu, karstu virtuves iekārtu vai augstspiediena konteineru tuvumā.
- Neizmantojiet kabeli, kura apvalks ir nolobījies vai ir bojāts, un neizmantojiet lādētāju vai akumulatoru, kas ir bojāts vai darbojas nepareizi.

# lerīces izkārtojums un funkcijas

# Komplekta saturs

Informāciju par komplekta saturu skatiet īsajā lietošanas pamācībā.

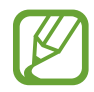

- Komplektā ar šo ierīci iekļautie objekti un pieejamie piederumi var atšķirties atkarībā no reģiona vai pakalpojumu sniedzēja.
- Komplektā iekļautie priekšmeti ir paredzēti tikai šai ierīcei un var nebūt saderīgi ar citām ierīcēm.
- Izstrādājuma dizains un specifikācijas var tikt mainīti bez iepriekšēja brīdinājuma.
- Papildu piederumus varat iegādāties no vietējā Samsung produkcijas mazumtirgotāja. Pirms iegādes pārliecinieties, vai tie ir saderīgi ar šo ierīci.
- Izmantojiet tikai Samsung apstiprinātus piederumus. Neapstiprinātu piederumu lietošana var radīt veiktspējas problēmas un darbības traucējumus, kuras nesedz garantija.
- Visu piederumu pieejamība var mainīties un ir pilnībā atkarīga no ražošanas uzņēmumiem.
   Plašāku informāciju par pieejamiem piederumiem skatiet Samsung tīmekļa vietnē.

## lerīces izkārtojums

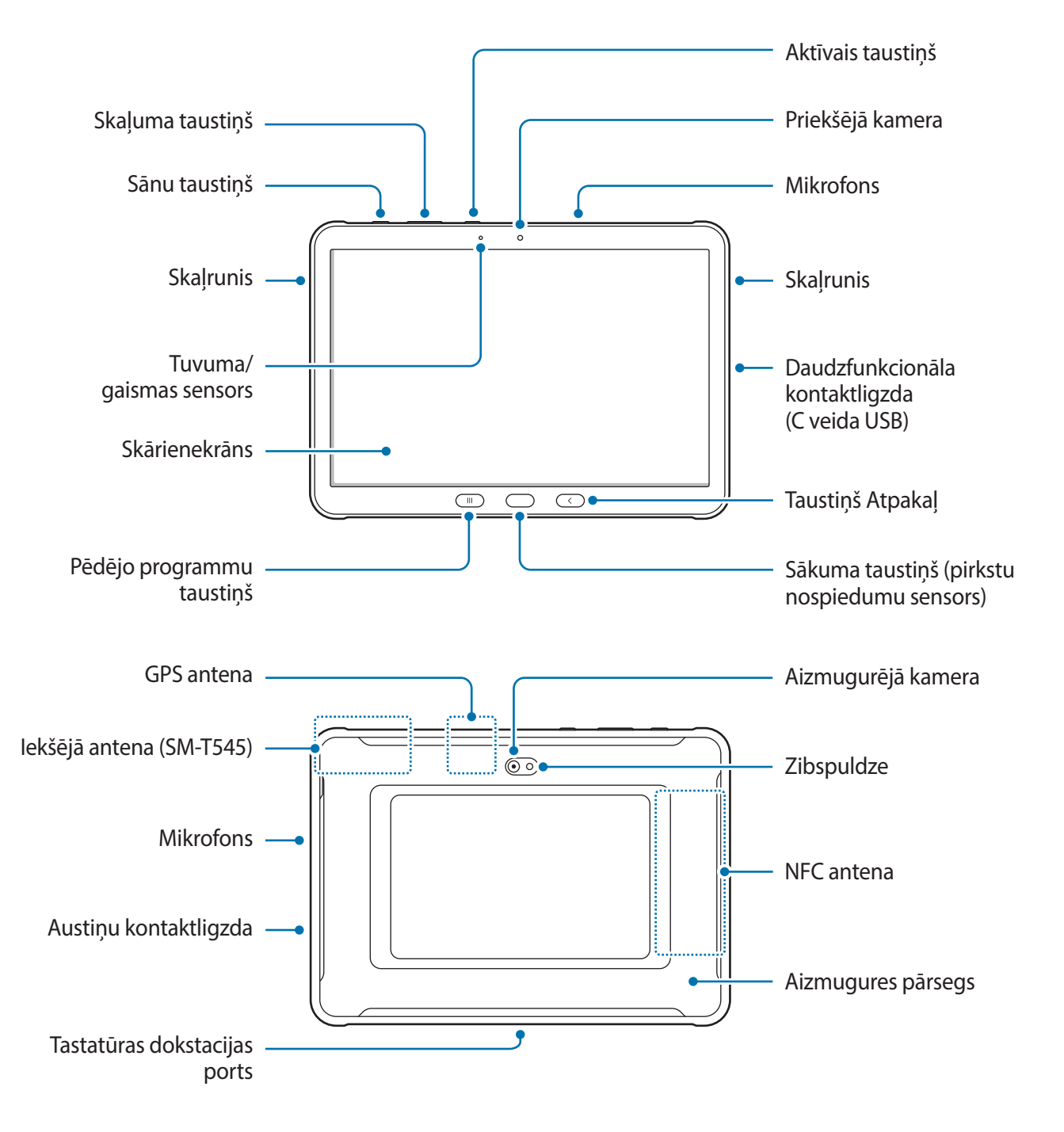

- Izmantojot skaļruņus, piemēram, atskaņojot multivides failus vai lietojot skaļruni sarunā, netuviniet ierīci ausīm.
- Raugieties, lai kameras lēca netiktu pakļauta spēcīgam gaismas avotam, piemēram, tiešai saules gaismai. Ja kameras lēca tiek pakļauta spēcīgam gaismas avotam, piemēram, tiešai saules gaismai, var tikt bojāts kameras attēla sensors. Bojāts attēla sensors nav labojams un attēlos rada punktus vai plankumus.
- Ja jūs izmantojat ierīci, kuras stikliņš vai akrila korpuss ir saplīsis, pastāv risks gūt ievainojumus. Lietojiet ierīci tikai tad, kad tā ir salabota Samsung servisa centrā.
- Ja mikrofonā, skaļrunī vai uztvērējā iekļūst putekļi vai svešķermeņi, ierīces skaņa var kļūt klusa vai dažas funkcijas var nedarboties. Ja mēģināsiet putekļus vai svešķermeņus likvidēt ar asu priekšmetu, varat sabojāt ierīci un tās izskatu.
- Savienojamības problēmas un akumulatora strauja iztukšošanās var rasties tālāk norādītajās situācijās.
  - Ja pievienojat ierīces antenas zonai metāliskas uzlīmes
  - Ja pievienojat ierīcei pārsegu, kas izgatavots no metāliska materiāla
  - Ja aizsedzat ierīces antenas zonu ar rokām vai citiem priekšmetiem, izmantojot noteiktas funkcijas, piemēram, veicot zvanus vai veidojot mobilo datu savienojumu (SM-T545)
  - Ir ieteicams izmantot Samsung apstiprinātu ekrāna aizsargu. Neapstiprināti ekrāna aizsargi var likt sensoriem darboties kļūdaini.
  - Nenosedziet tuvuma/gaismas sensora zonu ar ekrāna piederumiem, piemēram, aizsargplēvi vai uzlīmēm. Šādi rīkojoties, jūs varat izraisīt sensora darbības traucējumus.

### Taustiņi

| Taustiņš                     | Funkcija                                                                                                    |
|------------------------------|----------------------------------------------------------------------------------------------------|
| Skaļuma taustiņš             | Nospiediet, lai regulētu ierīces skaļumu.                                                                                  |
| Sānu taustiņš                | <ul> <li>Kad ierīce ir izslēgta, vienlaicīgi nospiediet un turiet nospiestu taustiņu, lai<br/>to ieslēgtu.</li> </ul>      |
|                              | <ul> <li>Nospiediet, lai ieslēgtu vai bloķētu ekrānu.</li> </ul>                                                           |
|                              | <ul> <li>Turiet nospiestu, lai sāktu sarunu ar Bixby. Plašāku informāciju skatiet<br/>sadaļā Bixby izmantošana.</li> </ul> |
|                              | <ul> <li>Nospiediet divreiz vai turiet nospiestu, lai palaistu iestatīto programmu vai<br/>funkciju.</li> </ul>            |
| Sānu taustiņš                |                                                                                                    |
| + skaļuma                    | <ul> <li>Nospiediet vienlaicīgi, lai uzņemtu ekrānuzņēmumu.</li> </ul>                                                     |
| samazināšanas                | <ul> <li>Lai izslēgtu ierīci, nospiediet un turiet vienlaicīgi.</li> </ul>                                                 |
| taustiņš                     |                                                                                                    |
| Aktīvais taustiņš            | <ul> <li>Nospiediet vai turiet nospiestu, lai palaistu iestatīto programmu.</li> </ul>                                     |
| Pēdējo programmu<br>taustiņš | <ul> <li>Nospiediet, lai atvērtu pēdējo programmu sarakstu.</li> </ul>                                                     |
| Sākuma taustiņš              | <ul> <li>Nospiediet, lai atgrieztos sākuma ekrānā.</li> </ul>                                                              |
|                              | Turiet nospiestu, lai palaistu programmu Google.                                                                           |
| Taustiņš Atpakaļ             | <ul> <li>Nospiediet, lai atgrieztos iepriekšējā ekrānā.</li> </ul>                                                         |

#### Sānu taustiņa iestatīšana

Atlasiet programmu vai funkciju, kuru palaist, divreiz nospiežot sānu taustiņu vai nospiežot un turot nospiestu sānu taustiņu.

Palaidiet programmu **lestatījumi**, pieskarieties pie **Papildu funkcijas** → **Sānu taustiņš** un izvēlieties vēlamo iespēju.

# S Pen

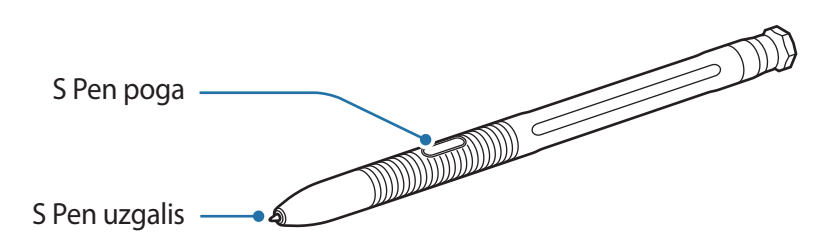

| Nosaukums     | Funkcijas                                                                                                    |
|---------------|----------------------------------------------------------------------------------------------------|
|               | Izmantojiet S Pen, lai rakstītu, zīmētu vai veiktu pieskārienus ekrānā.                                                                   |
| S Pen uzgalis | <ul> <li>Turiet S Pen virs ekrānā redzamajiem vienumiem, lai piekļūtu S Pen papildu<br/>funkcijām, piemēram, skatam no augšas.</li> </ul> |
| S Pen poga    | <ul> <li>Turiet S Pen virs ekrāna un nospiediet S Pen pogu, lai redzētu Bezskāriena<br/>komandu funkcijas.</li> </ul>                     |
|               | Turot nospiestu pogu S Pen, velciet S Pen pāri vienumiem, lai tos atlasītu.                                                               |

## S Pen uzgaļa nomaiņa

Ja uzgalis ir notrulinājies aizvietojiet to ar jaunu.

- 1 Noņemiet uzgali, stingri to turot ar pinceti.
- 2 levietojiet jaunu uzgali S Pen.

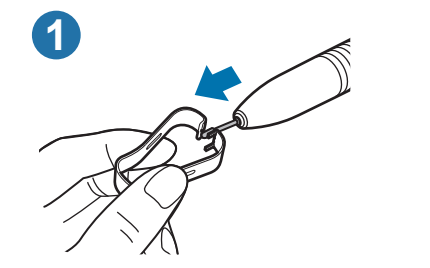

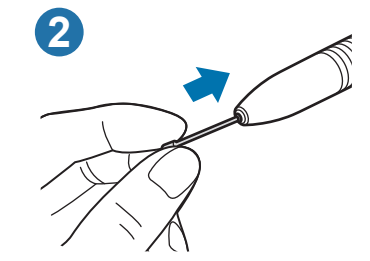

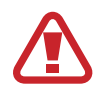

Uzmanieties, lai ar pinceti neiekniebtu pirkstos.

- Neizmantojiet vecus uzgaļus atkārtoti. Tas var radīt kļūmes S Pen darbībā.
  - Pārmērīgi nespiediet uzgali, kad to ievietojat S Pen.
  - Neievietojiet uzgaļa apaļo galu S Pen. Tas var sabojāt S Pen vai jūsu ierīci.
  - Lietojot S Pen, nesalieciet to un pārmērīgi nespiediet uz to. Var rasties S Pen bojājumi vai uzgaļa deformācija.
  - Nespiediet ar S Pen stipri uz ekrāna. Tā var sabojāt pildspalvas uzgali.
- Izmantojot S Pen asā leņķī attiecībā pret ekrānu, ierīce var neatpazīt S Pen darbības.
- Ja S Pen nedarbojas pareizi, nogādājiet to Samsung servisa centrā.
- Jūs varat ievietot S Pen aizsargietvara kreisajā pusē. Plašāku informāciju skatiet sadaļā S Pen glabāšana.

# **Akumulators**

## Akumulatora uzstādīšana

**1** Noņemiet aizmugures pārsegu.

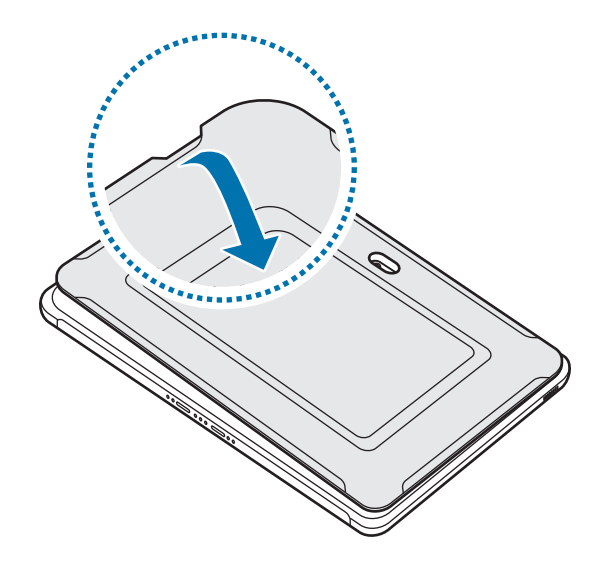

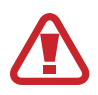

Lai netraumētu nagus, noņemiet aizmugures pārsegu piesardzīgi.

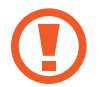

Nesalieciet vai negroziet par daudz aizmugures pārsegu. Pretējā gadījumā varat sabojāt aizmugurējo vāciņu.

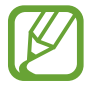

Uzmanīgi noņemiet aizmugures pārsegu, virzot to attēlā norādītās bultiņas virzienā.

2 levietojiet akumulatoru ar akumulatora zeltītajiem kontaktiem pareizi nolīdzinātiem ar ierīces kontaktiem.

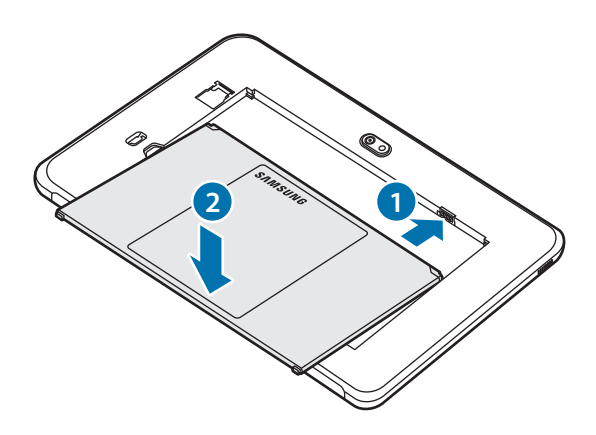

**3** Uzlieciet atpakaļ aizmugures pārsegu.

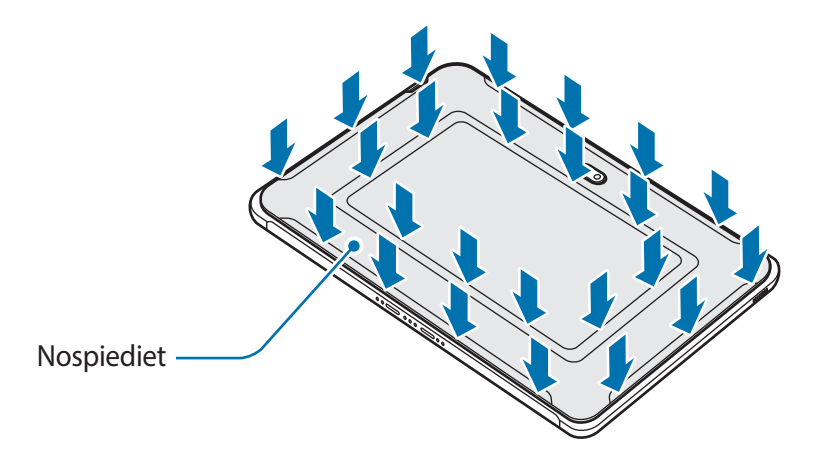

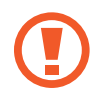

Lai nepieļautu ūdens un putekļu iekļūšanu ierīcē, pārliecinieties, ka aizmugures pārsegs ir cieši aizvērts. Ja aizmugures pārsegs ir atvērts vai nav pietiekami cieši aizvērts, ierīcē var iekļūt ūdens un putekļi, izraisot tās bojājumus.

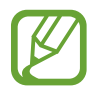

lerīcei izmantojiet tikai Samsung apstiprinātus aizmugures pārsegus un piederumus.

# Akumulatora noņemšana

1 Noņemiet aizmugures pārsegu.

2 Izvelciet akumulatoru.

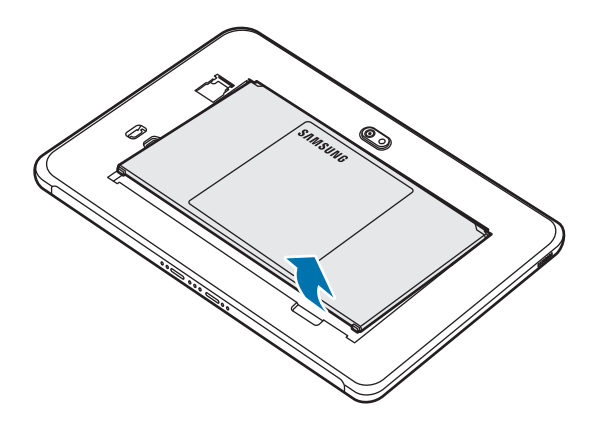

## Akumulatora uzlāde

Uzlādējiet akumulatoru pirms tā pirmās izmantošanas reizes vai pēc akumulatora ilgstošas dīkstāves periodiem.

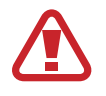

Izmantojiet tikai Samsung apstiprinātu akumulatoru, lādētāju un kabeli, kas ir speciāli paredzēti jūsu ierīcei. Lietojot nesaderīgu akumulatoru, lādētāju vai kabeli, var nopietni savainoties vai ierīce var tikt bojāta.

- Nepareiza lādētāja pievienošana var izraisīt nopietnus ierīces bojājumus. Nepareizas lietošanas rezultātā radušos bojājumus nesedz ierīces garantija.
- Izmantojiet tikai ierīces komplektācijā iekļauto C tipa USB kabeli. Izmantojot micro USB kabeli, iespējami ierīces bojājumi.

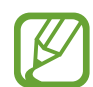

Lai taupītu enerģiju, atvienojiet lādētāju no elektrotīkla, kad tas netiek izmantots. Lādētājam nav iesl./izsl. slēdža, tādēļ laikā, kad tas netiek izmantots, atvienojiet to no kontaktligzdas, lai novērstu nelietderīgu elektroenerģijas patēriņu. Uzlādes laikā lādētājam ir jāatrodas elektriskās kontaktligzdas tuvumā un jābūt viegli pieejamam.

Savienojiet USB kabeli ar USB strāvas adapteri.

2 Pievienojiet USB kabeli ierīces daudzfunkcionālajai kontaktligzdai.

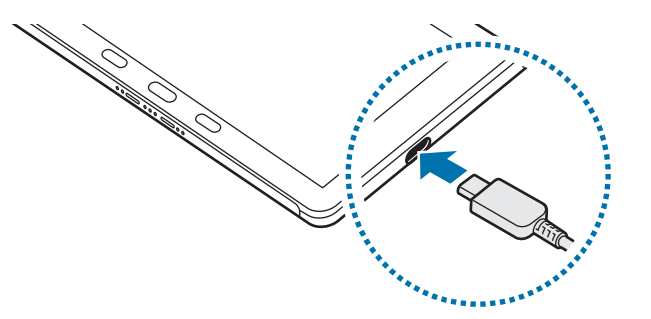

- 3 lespraudiet USB strāvas adapteri elektriskajā kontaktligzdā.
- 4 Kad ierīce ir pilnībā uzlādēta, atvienojiet to no lādētāja. Tad atvienojiet lādētāju no elektriskās kontaktrozetes.

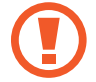

Neizņemiet akumulatoru pirms nav atvienots lādētājs. Tas var izraisīt ierīces bojājumus.

#### Akumulatora enerģijas patēriņa samazināšana

lerīce nodrošina dažādas iespējas, kas palīdzēs taupīt akumulatora enerģiju.

- Optimizējiet ierīces darbību, izmantojot ierīces apkopes funkciju.
- Kad ierīci nelietojat, izslēdziet ekrānu, nospiežot sānu taustiņu.
- Aktivizējiet enerģijas taupīšanas režīmu.
- Aizvērt nevajadzīgās programmas.
- · Deaktivizējiet Bluetooth funkciju, kad to neizmantojat.
- · Deaktivizējiet sinhronizējamo programmu automātisko sinhronizēšanu.
- Samaziniet fona apgaismojuma ilgumu.
- Samaziniet ekrāna spilgtumu.

#### Padomi akumulatora uzlādei un piesardzības pasākumi

- · Kad akumulatora enerģija ir zema, parādās tukša akumulatora ikona.
- Ja akumulators ir pilnībā izlādējies, ierīci nevar ieslēgt uzreiz pēc lādētāja pievienošanas. Pirms ieslēgt ierīci, ļaujiet akumulatoram dažas minūtes uzlādēties.

- Ja vienlaicīgi izmantojat vairākas programmas, tīkla programmas vai programmas, kas jāsavieno ar citu ierīci, tiek ātri iztukšots akumulators. Lai nepieļautu strāvas zudumu datu pārraides laikā, vienmēr izmantojiet šīs programmas, kad akumulators ir pilnībā uzlādēts.
- Cita barošanas avota (piemēram, datora), nevis lādētāja, izmantošana var izraisīt lēnāku uzlādi nepietiekama elektriskās strāvas apjoma dēļ.
- lerīci var lietot tās uzlādes laikā, taču pilnīgai akumulatora uzlādei var būt nepieciešams ilgāks laiks.
- Ja uzlādes laikā ierīcei ir nestabils barošanas avots, skārienekrāns var nedarboties. Šādā gadījumā atvienojiet lādētāju no ierīces.
- Uzlādes laikā ierīce un lādētājs var uzkarst. Tā ir parasta parādība, kas nemazina ierīces kalpošanas laiku vai veiktspēju. Ja akumulators uzkarst vairāk nekā parasti, lādētājs var pārtraukt uzlādi. Ja tas notiek bezvadu uzlādes laikā, atvienojiet ierīci no lādētāja, lai ļautu tai atdzist, un pēc tam atkal veiciet ierīces uzlādi.
- Ja uzlādējat ierīci, kamēr tās daudzfunkcionālā kontaktligzda ir mitra, var rasties ierīces bojājumi.
   Pirms ierīces uzlādes rūpīgi izžāvējiet daudzfunkcionālo kontaktligzdu.
- Ja ierīce pareizi neuzlādējas, kopā ar lādētāju nogādājiet to Samsung servisa centrā.

# Ātrā uzlāde

lerīcē ir iebūvēta ātrās uzlādes funkcija. Akumulatoru ir iespējams uzlādēt ātrāk, ja ierīce vai tās ekrāns ir izslēgts.

## Uzlādes ātruma palielināšana

Lai palielinātu uzlādes ātrumu, akumulatora uzlādes brīdī izslēdziet ierīci vai tās ekrānu.

Ja ātrās uzlādes funkcija nav aktivizēta, palaidiet programmu **lestatījumi**, pieskarieties **lerīces apkope** → **Akumulators** → **Uzlāde**, tad pieskarieties slēdzim **Ātrā uzlāde**, lai to aktivizētu.

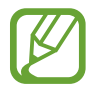

- Uzlādes laikā jūs nevarat aktivizēt vai deaktivizēt šo funkciju.
- Ja lādējat akumulatoru, izmantojot standarta akumulatora lādētāju, jūs nevarat izmantot iebūvēto ātrās uzlādes funkciju.
- Ja ierīce uzkarst vai apkārtējā gaisa temperatūra paaugstinās, uzlādes ātrums var automātiski samazināties. Tie ir ierasti ekspluatācijas apstākļi, kas novērš ierīces bojājumus.

# SIM vai USIM karte (nano SIM karte) (SM-T545)

# SIM vai USIM kartes ievietošana

levietojiet ierīcē mobilo sakaru operatora nodrošināto SIM vai USIM karti.

- Izmantojiet tikai nano SIM karti.
  - Rīkojieties piesardzīgi un raugiet, lai netiktu nozaudēta jūsu SIM vai USIM karte un neļaujiet to izmantot citiem. Samsung neuzņemas atbildību par bojājumiem vai neērtībām, kas radušās nozaudētu vai nozagtu karšu rezultātā.

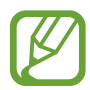

Daži pakalpojumi, kuriem ir nepieciešams savienojums ar tīklu, var nebūt pieejami atkarībā no izvēlētā pakalpojuma sniedzēja.

- 1 Noņemiet aizmugures pārsegu un akumulatoru.
- 2 levietojiet SIM vai USIM karti ar zeltītajiem kontaktiem uz leju.

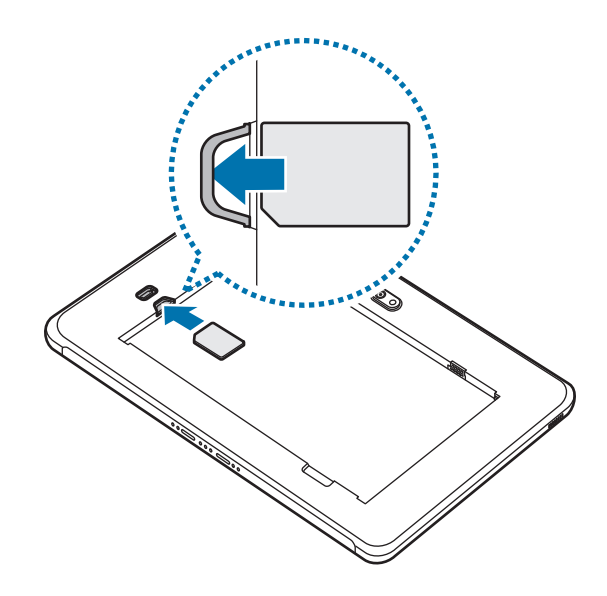

3 Uzlieciet akumulatoru un aizmugures pārsegu.

# Atmiņas karte (microSD karte)

# Atmiņas kartes ievietošana

Jūsu ierīces atmiņas kartes ietilpība var atšķirties no citiem modeļiem, un dažas atmiņas kartes var nebūt saderīgas ar jūsu ierīci atkarībā no atmiņas kartes ražotāja un tipa. Lai skatītu jūsu ierīces atmiņas kartes maksimālo ietilpību, dodieties uz Samsung tīmekļa vietni.

- Dažas atmiņas kartes var būt tikai daļēji saderīgas ar šo ierīci. Nesaderīgas atmiņas kartes lietošana var sabojāt ierīci vai atmiņas karti, kā arī kartē saglabātos datus.
  - Esiet piesardzīgs un ievietojiet atmiņas karti ar pareizo pusi uz augšu.
  - Ierīce atbalsta FAT un exFAT failu sistēmu atmiņas kartēm. Ievietojot karti, kas formatēta citā failu sistēmā, ierīce prasīs pārformatēt karti vai arī neatpazīs to. Lai varētu lietot atmiņas karti, tā ir jāformatē. Ja jūsu ierīce nespēj formatēt vai atpazīt atmiņas karti, sazinieties ar atmiņas kartes ražotāju vai ar Samsung pakalpojumu centru.
    - Bieža datu ierakstīšana un dzēšana saīsina atmiņas karšu kalpošanas laiku.
    - Ievietojot atmiņas karti ierīcē, atmiņas kartes failu direktorijs tiks parādīts mapē Mani faili → SD karte.
- 1 Noņemiet aizmugures pārsegu.
- 2 levietojiet atmiņas karti tā, lai zeltītie kontakti būtu vērsti lejup.

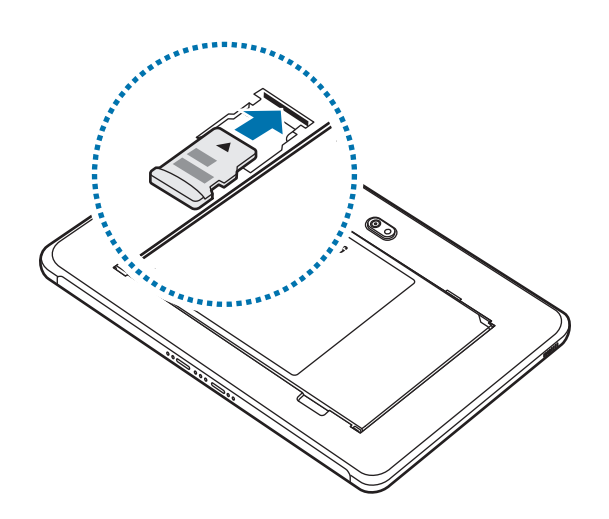

**3** Uzlieciet atpakaļ aizmugures pārsegu.

# Atmiņas kartes izņemšana

Pirms atmiņas kartes izņemšanas tā ir droši jāatvieno.

Palaidiet programmu lestatījumi un pieskarieties pie lerīces apkope  $\rightarrow$  Krātuve  $\rightarrow$  Pieredzējis  $\rightarrow$  SD karte  $\rightarrow$  Atvienot.

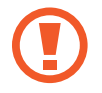

Laikā, kad ierīce pārsūta informāciju vai piekļūst tai, kā arī uzreiz pēc datu pārsūtīšanas neatvienojiet no ierīces ārējo krātuvi, piemēram, atmiņas karti vai USB atmiņu. Šādas rīcības rezultātā var bojāt vai pazaudēt datus, vai bojāt ārējo krātuvi vai ierīci. Samsung nav atbildīgs par zaudējumiem, tostarp datu zudumiem, kas radušies ārēju atmiņas ierīču nepareizas lietošanas rezultātā.

# Atmiņas kartes formatēšana

Datorā formatēta atmiņas karte var nebūt saderīga ar šo ierīci. Formatējiet atmiņas karti ierīcē.

Palaidiet programmu lestatījumi un pieskarieties pie lerīces apkope  $\rightarrow$  Krātuve  $\rightarrow$  Pieredzējis  $\rightarrow$  SD karte  $\rightarrow$  Formatēt.

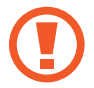

Pirms atmiņas kartes formatēšanas noteikti izveidojiet visu atmiņas kartē saglabāto svarīgo datu dublējumkopijas. Ražotāja garantija neattiecas uz datu zudumiem, kas radušies lietotāja darbības rezultātā.

# Aizsargietvars

# Aizsargietvara piestiprināšana

levietojiet ierīces kreiso pusi ietvarā un tad stingri piespiediet tās otru pusi, lai ievietotu ierīci ietvarā.

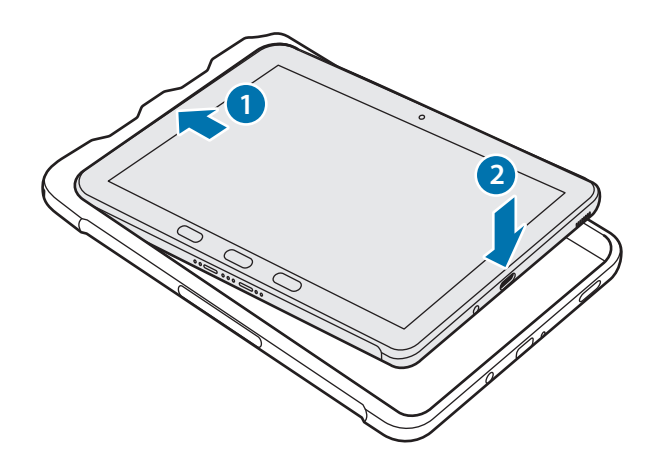

## Aizsargietvara noņemšana

Kustiniet ietvara kreiso malu, līdz ierīce iznāk no tā laukā, un pēc tam izvelciet ierīci no ietvara.

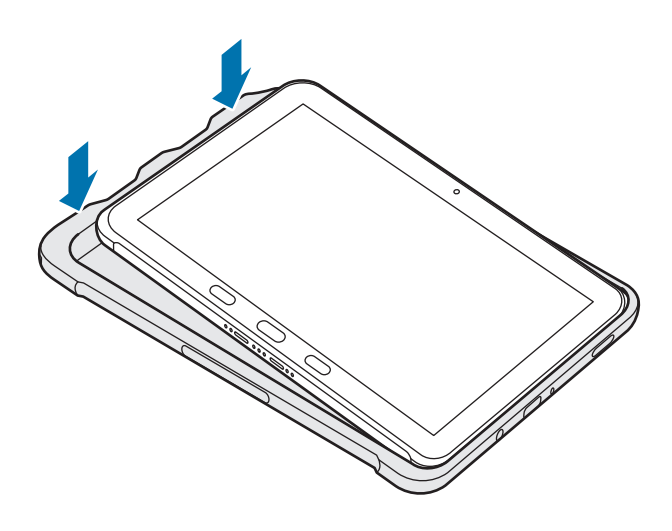

# S Pen glabāšana

levietojiet S Pen aizsargietvara kreisajā pusē.

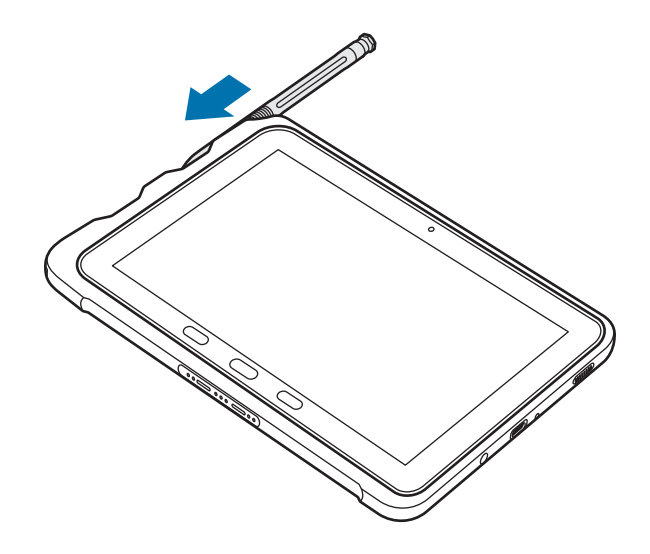

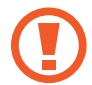

Neievietojiet S Pen otrādi aizsargietvarā.

# lerīces ieslēgšana un izslēgšana

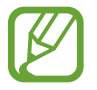

Vietās, kur bezvadu ierīču izmantošana ir ierobežota, piemēram, lidmašīnās un slimnīcās, ievērojiet visus rakstiskos brīdinājumus un pilnvarotā personāla norādījumus.

#### lerīces ieslēgšana

Dažas sekundes turiet nospiestu sānu taustiņu, lai ierīci ieslēgtu.

Kad ierīci ieslēdzat pirmo reizi vai pēc datu atiestates, izpildiet ekrānā redzamos norādījumus, lai iestatītu ierīci.

#### lerīces izslēgšana

1 Lai izslēgtu ierīci, vienlaikus turiet nospiestu sānu taustiņu un skaļuma samazināšanas taustiņu. Varat arī atvērt paziņojumu paneli un pieskarties 😃.

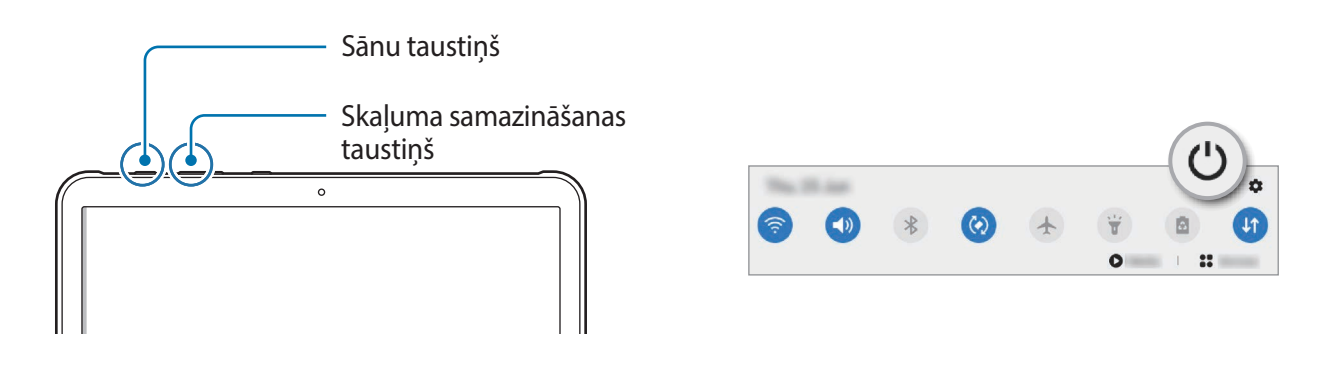

2 Pieskarieties Izslēgt.

Lai restartētu ierīci, pieskarieties Restartēt.

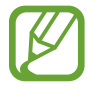

Varat iestatīt, lai ierīce izslēgtos, turot nospiestu sānu taustiņu. Palaidiet programmu **lestatījumi**, pieskarieties **Papildu funkcijas → Sānu taustiņš** un pēc tam pieskarieties **Izslēgšanas izvēlne**, kas atrodas **Nospiediet un turiet**.

#### Piespiedu restartēšana

Ja jūsu ierīce ir sasalusi un nereaģē, vienlaikus turiet nospiestu sānu taustiņu un skaļuma samazināšanas taustiņu ilgāk par 7 sekundēm, lai to restartētu.

# Sākotnējā iestatīšana

Kad ierīci ieslēdzat pirmo reizi vai pēc datu atiestates, izpildiet ekrānā redzamos norādījumus, lai iestatītu ierīci.

- Dažas sekundes turiet nospiestu sānu taustiņu, lai ierīci ieslēgtu.
- 2 Izvēli

Izvēlieties vēlamo ierīces valodu un atlasiet 🔶.

3 Lai pabeigtu iestatīšanu, izpildiet ekrānā redzamos norādījumus.

Parādīsies sākuma ekrāns.

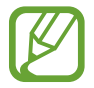

Ja neizveidosiet savienojumu ar Wi-Fi tīklu, iespējams, sākotnējās iestatīšanas laikā nevarēsiet iestatīt dažas ierīces funkcijas.

# Samsung konts

Jūsu Samsung konts ir integrēts konta pakalpojums, kas ļauj lietot dažādus Samsung pakalpojumus, ko nodrošina mobilās ierīces, televizori un Samsung tīmekļa vietne.

Lai skatītu sarakstu ar pakalpojumiem, kas ir pieejami, izmantojot Samsung kontu, apmeklējiet vietni account.samsung.com. Lai skatītu papildinformāciju par Samsung kontiem, palaidiet programmu Iestatījumi un pieskarieties pie Konti un dublēšana → Konti → Samsung account → • → Palīdzība.

#### Samsung konta izveidošana

Ja jums nav sava Samsung konta, tas ir jāizveido.

Palaidiet programmu lestatījumi un pieskarieties pie Konti un dublēšana → Konti → Konta pievienošana → Samsung account.

Vai arī palaidiet programmu lestatījumi un pieskarieties pie 😫.

- 2 Pieskarieties pie **Izveidot kontu**.
- ${f 3}$  Lai pabeigtu konta izveidi, izpildiet ekrānā redzamos norādījumus.

#### Pierakstīšanās savā Samsung kontā

Ja jums jau ir Samsung konts, pierakstieties tajā.

Palaidiet programmu lestatījumi un pieskarieties pie Konti un dublēšana → Konti → Konta pievienošana → Samsung account.

Vai arī palaidiet programmu lestatījumi un pieskarieties pie 😫.

- 2 levadiet sava Samsung konta ID un paroli un pieskarieties pie Pierakstīties.
- 3 Izpildiet ekrānā redzamos norādījumus, lai pabeigtu pierakstīšanos savā Samsung kontā.

#### Sava ID atrašana un paroles atiestatīšana

Ja esat aizmirsis sava Samsung konta ID vai paroli, Samsung konta pierakstīšanās ekrānā pieskarieties Atrast ID vai Atiestatīt paroli. Varat atrast savu ID vai atiestatīt paroli, ievadot nepieciešamo informāciju.

#### Samsung konta dzēšana

Ja dzēsīsiet no ierīces savu Samsung kontu, tiks dzēsti arī jūsu dati, piemēram, kontaktpersonu un notikumu informācija.

- Palaidiet programmu lestatījumi un pieskarieties pie Konti un dublēšana → Konti.
- 2 Pieskarieties pie Samsung account  $\rightarrow$  Personas informācija  $\rightarrow$   $\Rightarrow$  Izrakstīties.
- **3** Pieskarieties pie **Izrakstīties**, ievadiet sava Samsung konta paroli un tad pieskarieties pie **Labi**.

# Datu pārsūtīšana no iepriekšējās ierīces (Smart Switch)

Varat izmantot Smart Switch, lai pārsūtītu datus no iepriekšējās ierīces uz jauno ierīci.

Palaidiet programmu lestatījumi un pieskarieties pie Konti un dublēšana — Smart Switch.

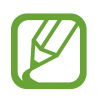

- Dažās ierīcēs vai datoros šī funkcija var nedarboties.
- Ir spēkā ierobežojumi. Apmeklējiet vietni www.samsung.com/smartswitch, lai iegūtu plašāku informāciju. Samsung nopietni attiecas pret autortiesībām. Pārsūtiet tikai tādu saturu, kas pieder jums vai kuru jums ir tiesības pārsūtīt.

#### Datu bezvadu pārsūtīšana

Pārsūtiet datus no savas iepriekšējās ierīces uz jauno ierīci bezvadu režīmā, izmantojot Wi-Fi Direct.

- Iepriekšējā ierīcē palaidiet programmu Smart Switch.
   Ja jums nav šīs programmas, lejupielādējiet to no Galaxy Store vai Play veikals.
- 2 Savā ierīcē palaidiet programmu lestatījumi un pieskarieties pie Konti un dublēšana → Smart Switch.
- 3 Novietojiet ierīces vienu otras tuvumā.
- 5 lepriekšējā ierīcē pieskarieties Atļaut.
- 6 lepriekšējā ierīcē atlasiet pārsūtāmo vienumu un pieskarieties pie **Pārsūtīt**.
- Veiciet ekrānā norādītās darbības, lai pārsūtītu datus no jūsu iepriekšējās ierīces.
   Kad datu pārsūtīšana ir pabeigta, varat skatīt uz jūsu ierīci pārsūtīto datu sarakstu.

#### Datu dublēšana un atjaunošana, izmantojot ārējo atmiņu

Pārsūtiet datus, izmantojot ārēju atmiņu, piemēram, microSD karti.

- Dublējiet savas iepriekšējās ierīces datus ārējā atmiņā.
- 2 levietojiet vai pievienojiet ārējo atmiņas ierīci savai ierīcei.
- 3 Savā ierīcē palaidiet programmu lestatījumi un pieskarieties pie Konti un dublēšana → Smart Switch → <sup>\_\_\_</sup> → Atjaunot.
- 4 Izpildiet ekrānā redzamos norādījumus, lai pārsūtītu datus no ārējās atmiņas.

#### Dublējuma datu pārsūtīšana no datora

Pārsūtiet datus starp savu ierīci un datoru. Lejupielādējiet programmas Smart Switch datora versiju vietnē www.samsung.com/smartswitch. Dublējiet datus no savas iepriekšējās ierīces datorā un importējiet tos savā ierīcē.

- Datorā apmeklējiet vietni www.samsung.com/smartswitch, lai lejupielādētu Smart Switch.
- 2 Palaidiet datorā Smart Switch programmu.

Ja jūsu iepriekšējā ierīce nav Samsung ierīce, dublējiet datus datorā, izmantojot ierīces ražotāja nodrošināto programmu. Tad turpiniet ar piekto soli.

- 3 Savienojiet savu iepriekšējo ierīci ar datoru, izmantojot ierīces USB kabeli.
- Lai datorā dublētu datus no ierīces, izpildiet ekrānā redzamos norādījumus.
   Tad atvienojiet iepriekšējo ierīci no datora.
- 5 Savienojiet savu ierīci ar datoru, izmantojot USB kabeli.
- 6 Lai datorā pārsūtītu datus uz savu ierīci, izpildiet ekrānā redzamos norādījumus.

# Izpratne par ekrānu un tā darbību

# Skārienekrāna vadīšana

- Neļaujiet skārienekrānam saskarties ar elektroierīcēm. Elektrostatiskā izlāde var radīt kļūmi skārienekrāna darbībā.
- Lai nebojātu skārienekrānu, nepieskarieties tam ar asiem priekšmetiem un nespiediet uz tā pārāk spēcīgi ar pirkstiem.
- leteicams neizmantot fiksētus grafikas elementus uz skārienekrāna daļas vai visa skārienekrāna ilgu laiku. Tādējādi var rasties pēcattēli (ekrāna iedegums) vai dubultošanās.

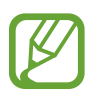

- lerīce var neatpazīt skārienievadi ekrāna malu tuvumā, kas atrodas ārpus skārienievades apgabala.
- Lietojot skārienekrānu, ieteicams pieskarties ekrānam ar pirkstiem vai S Pen.

### Pieskaršanās

Pieskarieties ekrānam.

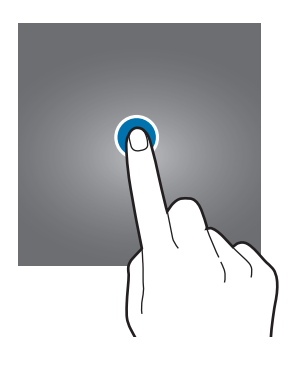

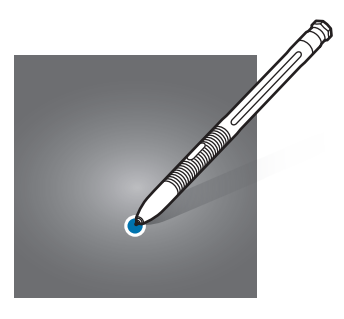

## Pieskaršanās un turēšana

Pieskarieties un turiet ekrānā aptuveni 2 sekundes.

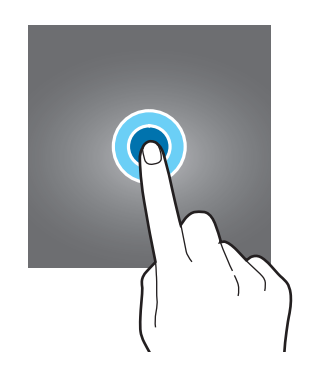

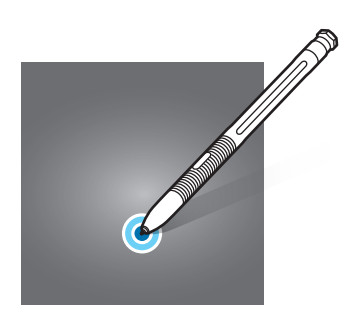

## Vilkšana

Pieskarieties un turiet vienumu un velciet to uz mērķa vietu.

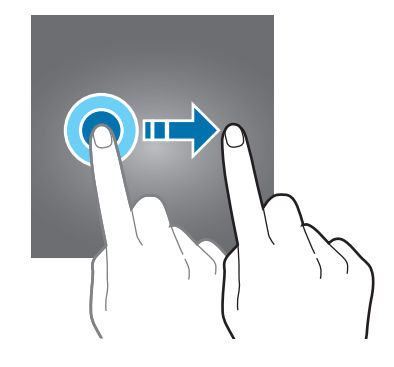

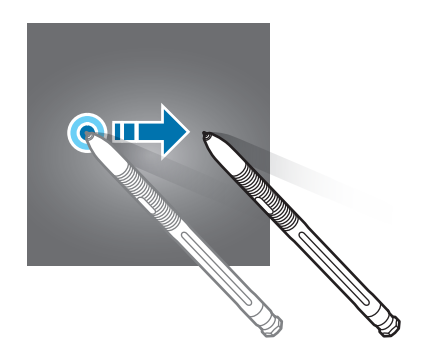

#### Dubultskāriens

Veiciet dubultskārienu ekrānā.

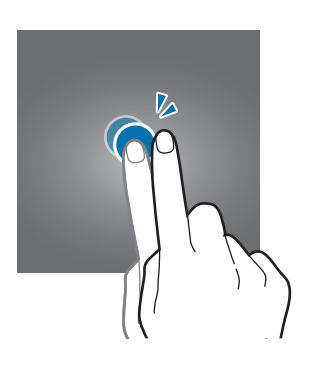

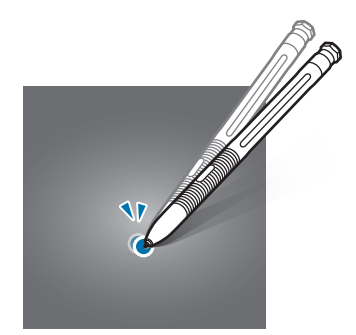

## Pavilkšana

Pavelciet uz augšu, uz leju, pa kreisi vai pa labi.

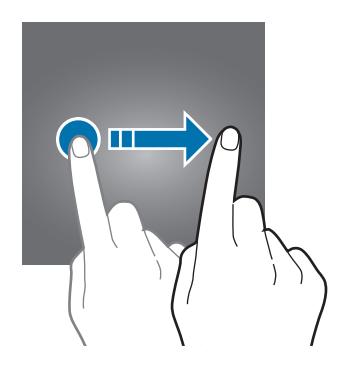

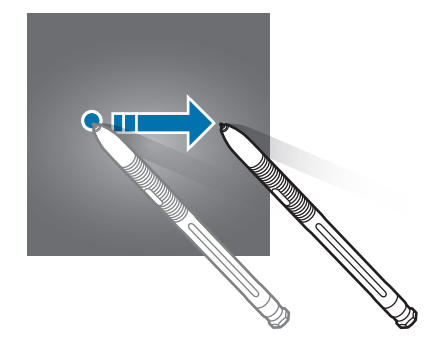

#### Izvēršana un savilkšana

Izvērsiet divus pirkstus vai savelciet tos uz ekrāna.

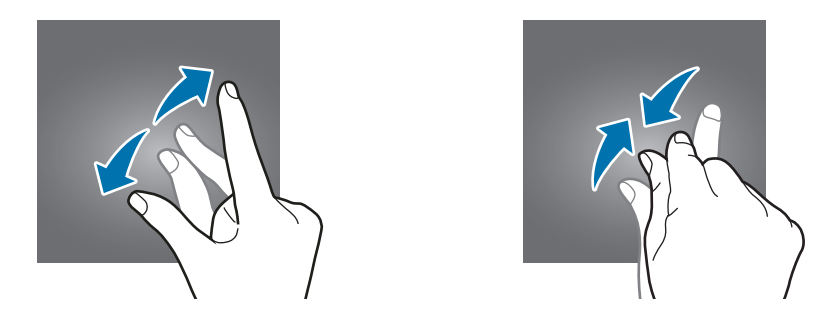

## Sākuma ekrāns un programmu saraksts

Sākuma ekrāns ir vieta, kur iespējams piekļūt visām ierīces funkcijām. Tajā tiek parādīti logrīki, programmu īsceļi un daudz kas cits.

Programmu sarakstā tiek parādītas visu programmu ikonas, tai skaitā nesen instalētās programmas.

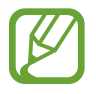

Ekrāna izskats var atšķirties atkarībā no reģiona vai pakalpojumu sniedzēja.

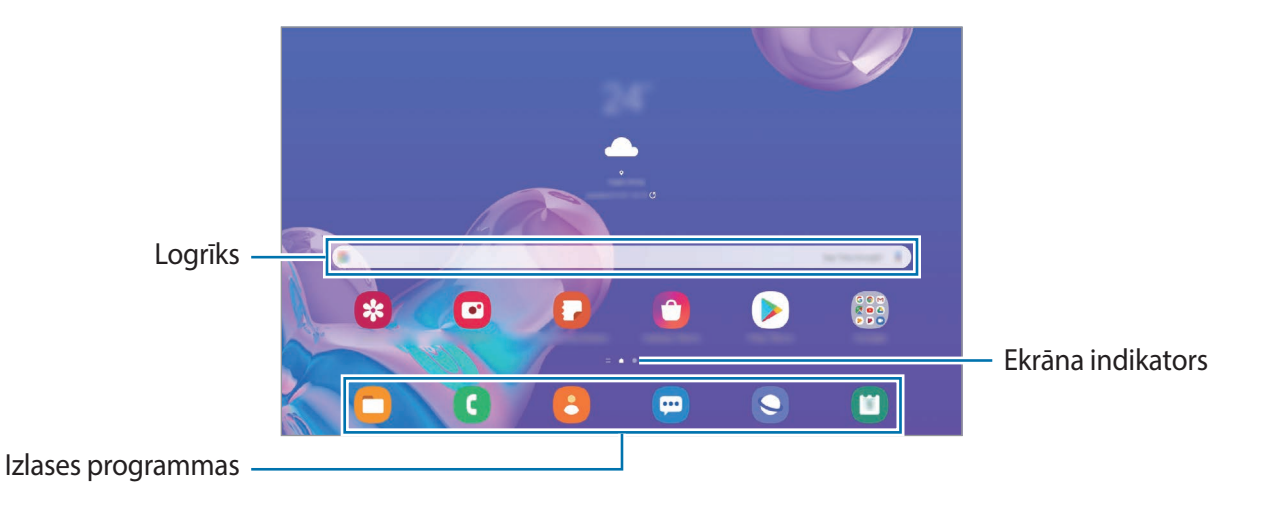

#### Pārslēgšana no sākuma ekrāna uz programmu sarakstu un pretēji

Sākuma ekrānā pavelciet uz augšu vai uz leju, lai atvērtu programmu sarakstu.

Lai atgrieztos sākuma ekrānā, pavelciet uz augšu vai uz leju programmu sarakstā. Vai arī nospiediet sākuma taustiņu vai taustiņu Atpakaļ.

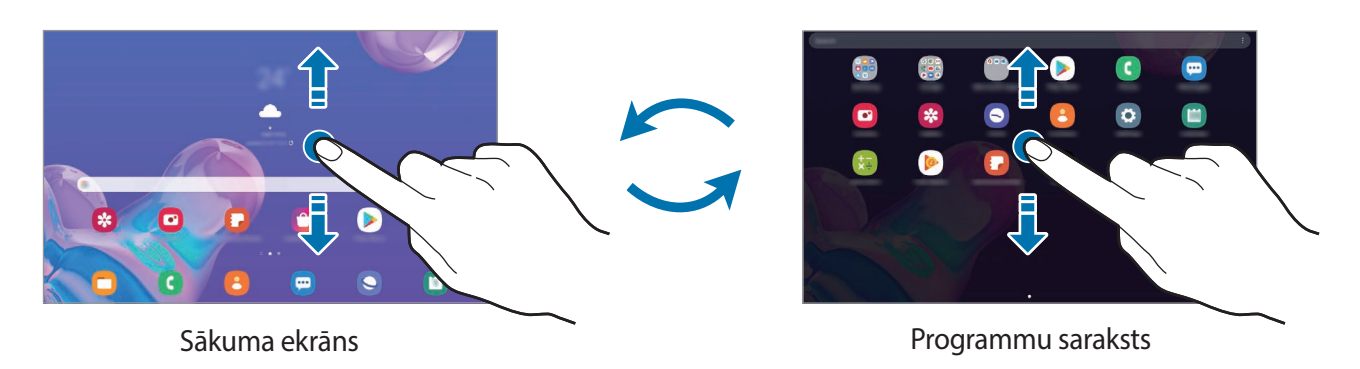

Ja pievienojat sākuma ekrānā programmu pogu, varat atvērt programmu sarakstu, pieskaroties šai pogai. Sākuma ekrānā pieskarieties pie tukša apgabala un turiet to, pieskarieties pie **Sāk. ekrāna iestatījumi** un pēc tam pieskarieties slēdzim **Programmu poga**, lai to aktivizētu. Programmu poga tiks pievienota sākuma ekrāna lejasdaļā.

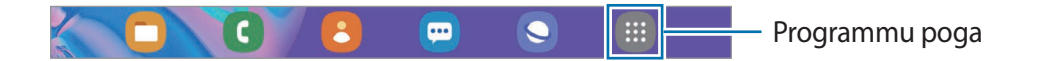

#### Vienumu pārvietošana

Pieskarieties vienumam un turiet to, pēc tam velciet jaunā vietā. Lai vienumu pārvietotu uz citu paneli, velciet to uz ekrāna malu.

Lai sākuma ekrānā pievienotu saīsni uz programmu, pieskarieties vienumam programmu sarakstā un turiet to, un pēc tam pieskarieties pie **Piev. sākumam**. Programmas saīsne tiks pievienota sākuma ekrānam.

Varat arī pārvietot bieži lietotās programmas uz īsceļu laukumu sākuma ekrāna apakšpusē.

#### Mapju izveidošana

Izveidojiet mapes un apkopojiet līdzīgas programmas, lai ātri piekļūtu programmām un tās palaistu.

Sākuma ekrānā vai programmu sarakstā pieskarieties programmai un turiet to, pēc tam velciet to virsū citai programmai.

Tiks izveidota jauna mape, kas saturēs izvēlētās programmas. Pieskarieties pie **Mapes nosaukums** un ievadiet mapes nosaukumu.

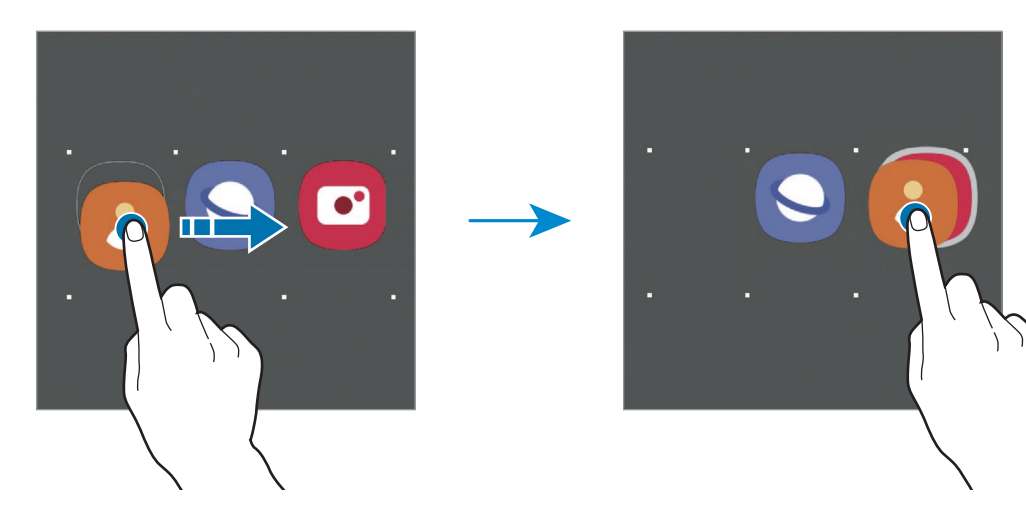

#### Citu programmu pievienošana

Pieskarieties pie + uz mapes. Atzīmējiet pievienojamās programmas un pieskarieties pie **Gatavs**. Programmu varat pievienot, arī velkot to uz attiecīgo mapi.

#### Programmu pārvietošana no mapes

Pieskarieties programmai un turiet to, lai to pārvilktu uz citu vietu.

Mapes dzēšana

Pieskarieties mapei un turiet to, pēc tam pieskarieties pie **Dzēst mapi**. Tiks izdzēsta tikai izvēlētā mape. Mapē esošās programmas tiks pārvietotas uz programmu sarakstu.

### Sākuma ekrāna rediģēšana

Sākuma ekrānā pieskarieties tukšā vietā un turiet to, vai arī savelciet kopā pirkstus uz ekrāna, lai piekļūtu rediģēšanas iespējām. Varat iestatīt fona attēlu, pievienot logrīkus un veikt citas darbības. Varat arī pievienot, dzēst vai pārkārtot paneļus sākuma ekrānā.

- Paneļu pārvietošana: pieskarieties paneļa priekšskatījumam un turiet to, pēc tam velciet to uz citu atrašanās vietu.
- Paneļu dzēšana: pieskarieties pie <u> </u>attiecīgajā panelī.

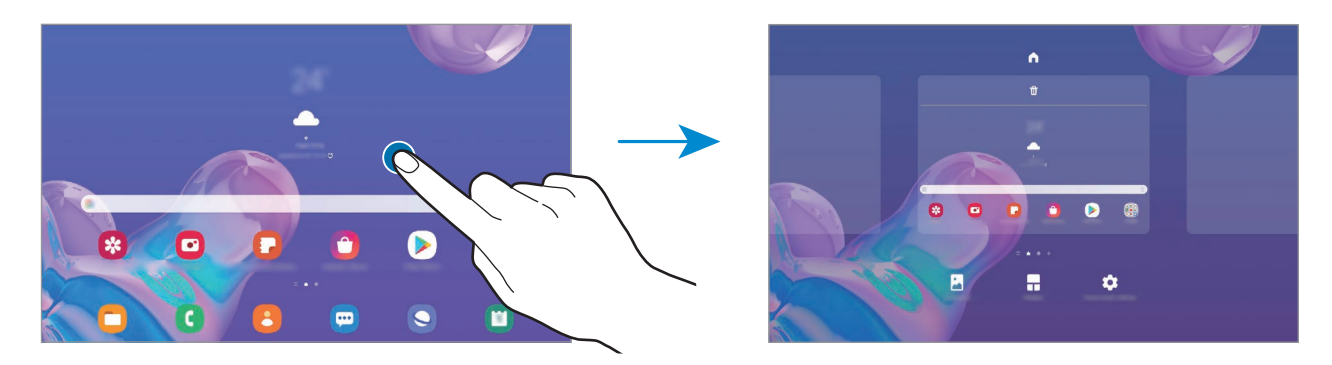

- Fona attēls: mainiet fona tapetes iestatījumus sākuma ekrānam un bloķētajam ekrānam.
- Logrīki: logrīki ir nelielas programmas, kas aktivizē noteiktas programmu funkcijas, lai sniegtu informāciju un ērtu piekļuvi jūsu ierīces sākuma ekrānam. Pieskarieties logrīkam un turiet to, tad velciet to uz sākuma ekrānu. Logrīks tiks pievienots sākuma ekrānam.
- Sāk. ekrāna iestatījumi: konfigurējiet sākuma ekrāna iestatījumus, piemēram, ekrāna režģi vai izkārtojumu.

#### Visu programmu atveide sākuma ekrānā

Neizmantojot atsevišķu programmu sarakstu, varat iestatīt ierīci rādīt visas programmas sākuma ekrānā. Sākuma ekrānā pieskarieties tukšā vietā un turiet, tad pieskarieties pie **Sāk. ekrāna iestatījumi** → **Sākuma ekrāna izkārtojums → Tikai sākuma ekrāns → Lietot**.

Tagad varat piekļūt visām savām programmām, pavelkot pa kreisi sākuma ekrānā.

# Indikatora ikonas

Indikatora ikonas parādās statusa joslā, ekrāna augšdaļā. Šajā tabulā ir uzskaitītas biežāk izmantotās ikonas.

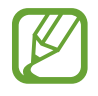

- Dažās programmās statusa josla ekrāna augšdaļā var neparādīties. Lai parādītu statusa joslu, velciet uz leju no ekrāna augšdaļas.
- Dažiem indikatoriem ikonas parādās tikai tad, kad ir atvērts paziņojumu panelis.
- Indikatora ikonas var atšķirties atkarībā no pakalpojumu sniedzēja vai modeļa.

| Ikona                      | Nozīme                                           |
|----------------------------|--------------------------------------------------|
| $\otimes$                  | Nav signāla                                      |
| llı.                       | Signāla stiprums                                 |
| Rill                       | Viesabonēšana (ārpus parastās pakalpojumu zonas) |
| G<br>₊↑                    | GPRS tīkls pievienots                            |
| E<br>↓↑                    | EDGE tīkls pievienots                            |
| 3G<br>+†                   | UMTS tīkls pievienots                            |
| H<br>+†                    | HSDPA tīkls pievienots                           |
| H+<br>+1                   | HSPA+ tīkls pievienots                           |
| 4G / <b>LTE</b><br>+* / +* | LTE tīkls pievienots                             |
| (î; <b>,</b> +             | Wi-Fi pievienots                                 |
| *                          | Bluetooth funkcija ir aktivizēta                 |
| <b>Q</b>                   | Izmantotie atrašanās vietas pakalpojumi          |
| <u>ر</u>                   | Notiek saruna                                    |
| č                          | Neatbildēts zvans                                |
| <b>F</b>                   | Saņemta jauna īsziņa vai multiziņa               |
| Q                          | Aktivizēts modinātājs                            |
| ×                          | Aktivizēts bez skaņas režīms                     |
| Ňŧ                         | Aktivizēts vibrācijas režīms                     |
| ¥                          | Aktivizēts lidojuma režīms                       |

| Ikona | Nozīme                                  |
|-------|-----------------------------------------|
| A     | Radusies kļūme vai jāievēro piesardzība |
| ġ.    | Akumulatora uzlāde                      |
| 1 A   | Akumulatora uzlādes līmenis             |

# Bloķēšanas ekrāns

Nospiežot sānu taustiņu, ekrāns tiek izslēgts un bloķēts. Ekrāns tiek izslēgts un automātiski bloķēts arī tad, ja ierīce noteiktu laiku netiek lietota.

Lai atbloķētu ekrānu, velciet jebkurā virzienā brīdī, kad ekrāns ieslēdzas.

Ja ekrāns ir izslēgts, nospiediet sānu taustiņu, lai ieslēgtu ekrānu. Varat arī veikt dubultskārienu ekrānā.

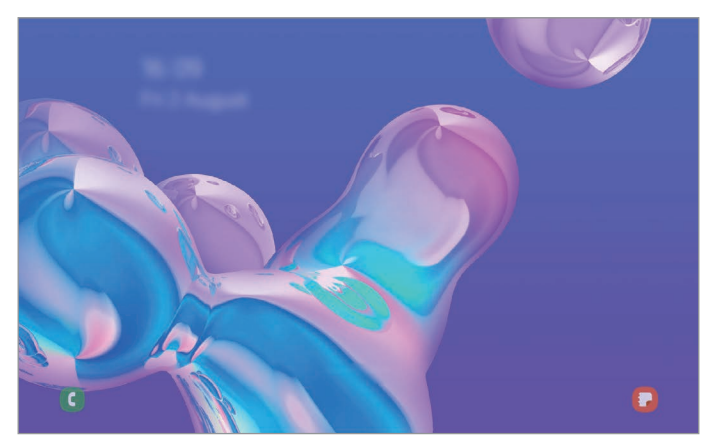

Bloķēts ekrāns

#### Ekrāna bloķēšanas metodes mainīšana

Lai mainītu ekrāna bloķēšanas metodi, palaidiet programmu **lestatījumi**, pieskarieties pie **Bloķēšanas ekrāns** → **Ekrāna bloķēšanas tips** un pēc tam izvēlieties ekrāna bloķēšanas metodi.

lestatot figūru, PIN kodu, paroli vai savus biometrijas datus kā ekrāna bloķēšanas metodi, jūs varat aizsargāt savu personīgo informāciju, novēršot citu personu piekļuvi jūsu ierīcei. Pēc ekrāna bloķēšanas metodes iestatīšanas ierīce pieprasīs ievadīt atbloķēšanas kodu ikreiz, kad vēlēsieties ierīci atbloķēt.

- Vilkt: pavelciet jebkurā virzienā ekrānā, lai to atbloķētu.
- Figūra: zīmējiet figūru, izmantojot vismaz četrus punktus, lai atbloķētu ekrānu.
- PIN kods: ievadiet PIN kodu ar vismaz četriem cipariem, lai atbloķētu ekrānu.
- Parole: ievadiet paroli ar vismaz četrām rakstzīmēm, cipariem vai simboliem, lai atbloķētu ekrānu.
- Nav: neiestatiet ekrāna bloķēšanas metodi.
- Seja: noskenējiet savu seju, lai atbloķētu ekrānu. Plašāku informāciju skatiet sadaļā Sejas atpazīšana.
- **Pirkstu nospiedumi**: reģistrējiet pirkstu nospiedumus, lai atbloķētu ekrānu. Plašāku informāciju skatiet sadaļā Pirkstu nospiedumu atpazīšana.

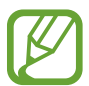

Jūs varat iestatīt ierīci veikt rūpnīcas datu atiestatīšanu gadījumā, ja vairākas reizes pēc kārtas ievadīts nepareizs atbloķēšanas kods un ir sasniegts mēģinājumu skaita limits. Palaidiet programmu **lestatījumi**, pieskarieties pie **Bloķēšanas ekrāns** → **Drošās bloķēšanas iestatījumi**, atbloķējiet ekrānu, lietojot iepriekš iestatīto ekrāna bloķēšanas metodi, un pēc tam pieskarieties slēdzim **Aut. rūpnīcas iest. atj.**, lai to aktivizētu.

## Paziņojumu panelis

Kad jūs saņemat jaunus paziņojumus, statusa joslā parādās indikatoru ikonas. Lai skatītu vairāk informācijas par ikonām, atveriet paziņojumu paneli un skatiet detaļas.

Lai atvērtu paziņojumu paneli, velciet statusa joslu lejup. Lai aizvērtu paziņojumu paneli, pavelciet ekrānā uz augšu.

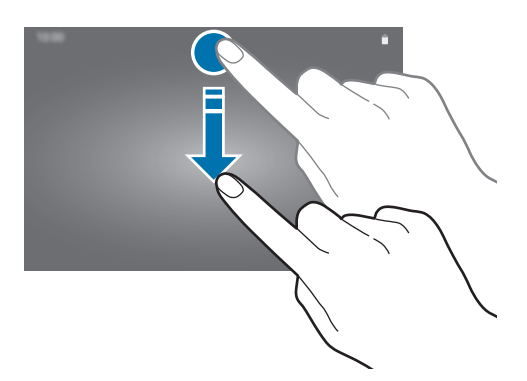

Pamatinformācija

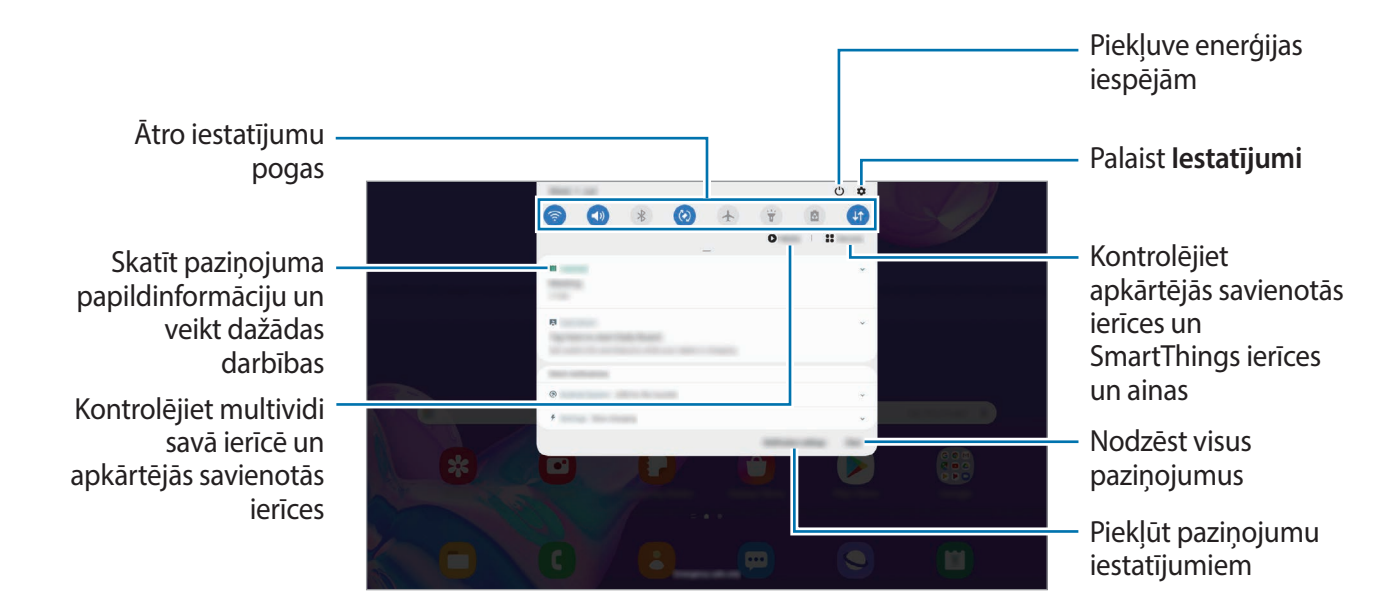

Paziņojumu panelī iespējams izmantot turpmāk norādītās funkcijas.

#### Ātro iestatījumu pogu lietošana

Pieskarieties ātro iestatījumu pogām, lai aktivizētu atsevišķas funkcijas. Velciet uz leju paziņojumu panelī, lai aplūkotu vairāk pogu.

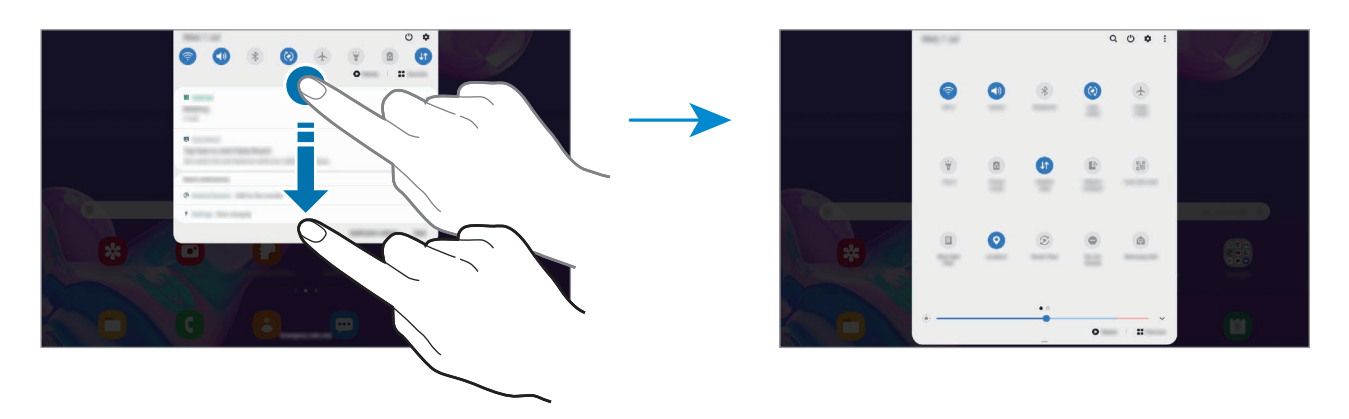

Lai mainītu funkciju iestatījumus, pieskarieties pie teksta, kas redzams zem katras pogas. Lai skatītu detalizētākus iestatījumus, pieskarieties un turiet pogu.

Lai mainītu pogu izkārtojumu, pieskarieties pie • → Pogu secība, pieskarieties pogai un turiet to, pēc tam velciet uz citu vietu.

#### Multivides atskaņošanas vadība

Viegli pārvaldiet mūzikas vai video atskaņošanu, izmantojot multivides funkciju. Varat turpināt atskaņošanu arī citā ierīcē.

- 1 Atveriet paziņojumu paneli un pieskarieties **Multivide**.
- Lai regulētu mūzikas atskaņošanu, pieskarieties ikonām vadāmierīcē.
   Lai turpinātu mūzikas atskaņošanu citā ierīcē, pieskarieties pie S un atlasiet vēlamo ierīci.

## Ekrāna uzņemšana un ekrāna ierakstīšana

## Ekrāna uzņemšana

Uzņemiet ekrānuzņēmumu, kamēr lietojiet ierīci, un rakstiet uz tā, zīmējiet, apgrieziet vai koplietojiet ar citiem. Jūs varat veikt pašreizējā ekrāna un ritināmās zonas uzņēmumu.

Lai uzņemtu ekrānuzņēmumu, izmantojiet turpmāk norādītās metodes. Uzņemtie ekrānuzņēmumi tiks saglabāti mapē **Galerija**.

- Uzņemšana, nospiežot taustiņu: vienlaikus nospiediet sānu taustiņu un skaļuma samazināšanas taustiņu.
- Uzņemšana, izmantojot vilkšanas žestus: velciet ar roku pa kreisi vai pa labi pāri ekrānam.
- Uzņemšana, izmantojot bezskāriena komandas funkciju: turiet S Pen virs ekrāna un nospiediet S Pen pogu, lai atvērtu bezskāriena komandu paneli, un tad pieskarieties pie Rakstīšana ekrānā. Plašāku informāciju skatiet sadaļā Rakstīšana ekrānā.
- Ekrānuzņēmuma tveršana nav iespējama dažu programmu un funkciju lietošanas laikā.
- Ja nav aktivizēta ekrānuzņēmumu uzņemšana, izmantojot vilkšanas žestus, palaidiet programmu lestatījumi, pieskarieties pie Papildu funkcijas → Kustības un žesti un tad pieskarieties slēdzim Velciet ar plaukstu, lai fotografētu, lai to aktivizētu.

Pēc ekrānuzņēmuma uzņemšanas izmantojiet tālāk norādītās rīkjoslas iespējas ekrāna apakšdaļā.

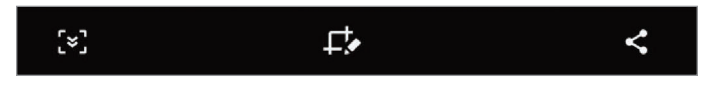

- [>]: uzņemiet pašreizējo saturu un paslēpto saturu pagarinātā lapā, piemēram, tīmekļa lapā. Kad jūs pieskaraties pie opcijas [>], ekrāns tiks automātiski ritināts uz leju, lai uzņemtu vairāk satura.
- rakstiet vai zīmējiet uz ekrānuzņēmuma vai izgrieziet daļu no ekrānuzņēmuma. Kadrētā zona tiks saglabāta sadaļā Galerija.
- I koplietot failu ar citiem.

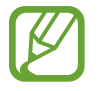

Ja šīs iespējas nav redzamas uzņemtajā ekrānā, palaidiet **lestatījumi**, pieskarieties pie Papildu funkcijas → Ekrānuzņēmumi un ekrāna ierakstītājs un tad pieskarieties slēdzim Ekrānuzņēmumu rīkjosla, lai to aktivizētu.

## Ekrāna ierakstīšana

lerakstiet ekrānu ierīces lietošanas laikā.

Atveriet paziņojumu paneli, velciet uz leju un pēc tam pieskarieties pie 🛞 (**Ekrāna ierakst.**), lai to aktivizētu. Ierakstīšana sāksies pēc atpakaļskaitīšanas.

Lai rakstītu vai zīmētu uz ekrāna, pieskarieties 🍠.

Kad jūs esat beidzis ierakstīt video, pieskarieties 🗩. Video tiks saglabāts Galerija.

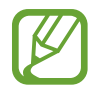

Lai mainītu ekrāna ierakstītaja iestatījumus, palaidiet **lestatījumi** un pieskarieties **Papildu** funkcijas — Ekrānuzņēmumi un ekrāna ierakstītājs — Ekrāna ierakstītāja iestatījumi.

## Teksta ievade

## Tastatūras izkārtojums

Tastatūra parādās automātiski, tiklīdz ievadāt tekstu, lai sūtītu e-pasta ziņojumus, izveidotu piezīmes u.c.

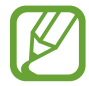

Dažās valodās teksta ievade netiek atbalstīta. Lai ievadītu tekstu, ievades valoda jāmaina uz kādu no atbalstītajām valodām.

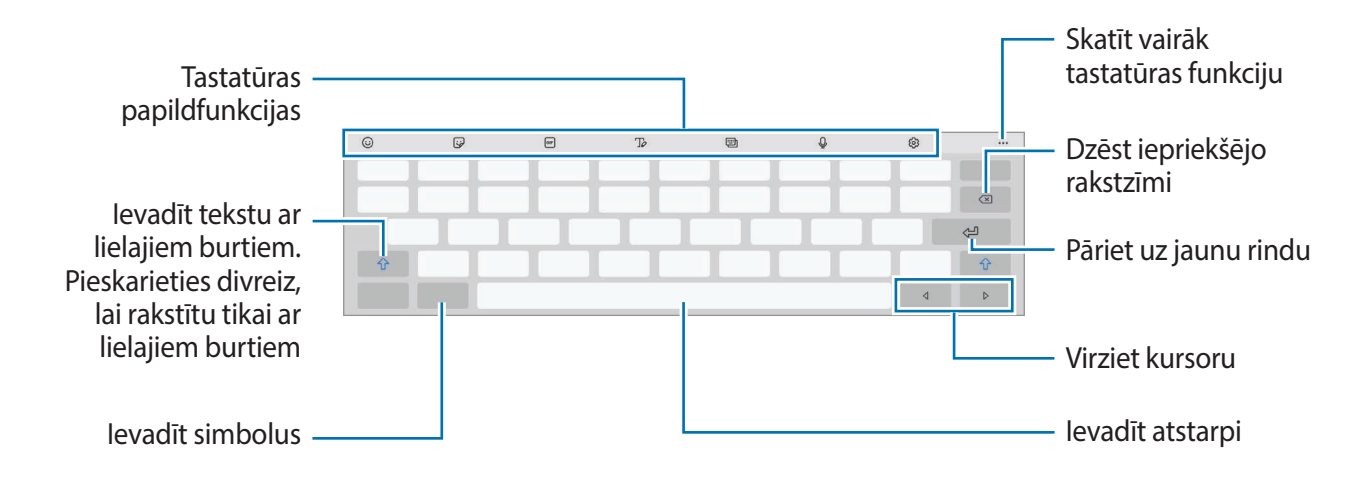

#### levades valodas mainīšana

Pieskarieties (③) → Valodas un veidi → Pārvaldīt ievades valodas un izvēlieties valodas, ko izmantosiet. Ja jūs izvēlaties divas vai vairākas valodas, jūs varat pārslēgties starp ievades valodām, velkot uz atstarpes taustiņa pa kreisi vai pa labi.

#### Tastatūras maiņa

Lai mainītu tastatūras veidu, pieskarieties pie ۞ → Valodas un veidi, izvēlieties valodu un pēc tam vajadzīgo tastatūras veidu.

#### Tastatūras papildfunkcijas

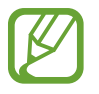

Dažas funkcijas var nebūt pieejamas atkarībā no reģiona vai pakalpojumu sniedzēja.

- 😳 : ievadīt emocijzīmes.
- 😼 : ievadiet uzlīmes.
- GF: pievienojiet animētos GIF.
- To: pārslēgties uz rokraksta režīmu.

Samsung Jul 2 

Pārslēgties uz standarta tastatūru

- 🕲 : mainīt tastatūras režīmu.
- Q : ievadīt tekstu ar balsi.
- 😥 : tastatūras iestatījumu maiņa.
- • •  $\rightarrow$  Q : meklējiet saturu un ievadiet to.
- • •  $\rightarrow$   $\square$ : tulkojiet tekstu un ievadiet to.
- ●●●→ I ievadiet savu personīgo informāciju, kas reģistrēta Samsung Pass.
- • •  $\rightarrow$   $\square$  : pievienojiet vienumu no starpliktuves.
- ●●●→<<sup>\*</sup>: atveriet teksta rediģēšanas paneli.
- • •  $\rightarrow$   $\square$  : mainiet tastatūras izmēru.
- ●●●→ (□) / <sup>1</sup>/<sup>2</sup>: ievadiet uzlīmes.

## Kopēšana un ielīmēšana

- Pieskarieties un turiet virs teksta.
- 2 Velciet 🔵 vai 🍉, lai izvēlētos vēlamo tekstu, vai pieskarieties Izv. visu, lai izvēlētos visu tekstu.
- Pieskarieties pie Kopēt vai Izgriezt.
   Izvēlētais teksts tiek iekopēts starpliktuvē.
- Pieskarieties un turiet vietā, kur jāievieto teksts, un pieskarieties lelīmēt.
   Lai ielīmētu tekstu, kuru jūs esat kopējis iepriekš, pieskarieties Starpliktuve un izvēlieties tekstu.

## Vārdnīca

Meklējiet vārdu definīcijas, kamēr izmantojat konkrētas funkcijas, piemēram, pārlūkojat tīmekļa lapas.

- Pieskarieties un turiet meklējamo vārdu.
- 2 lespēju sarakstā pieskarieties pie Dictionary.

Ja vārdnīca ierīcē nav instalēta, pieskarieties pie **Move to Manage dictionaries**, pieskarieties pie 🔮 blakus vārdnīcai, pēc tam pie **Instalēt**, lai to lejupielādētu.

3 Skatiet definīciju vārdnīcas uznirstošajā logā.

Lai pārslēgtos uz pilnekrāna skatu, pieskarieties pie 🗹. Pieskarieties ekrānā redzamajai definīcijai, lai aplūkotu vairāk definīciju. Lai pievienotu vārdu savam vārdu izlases sarakstam, detalizētajā skatā pieskarieties ★ vai pieskarieties **Search Web**, lai izmantotu vārdu kā meklēšanas vienumu.

# Programmas un funkcijas

## Programmu instalēšana un atinstalēšana

### **Galaxy Store**

Pērciet un lejupielādējiet programmas. Varat lejupielādēt programmas, kas ir īpaši paredzētas Samsung Galaxy ierīcēm.

Palaidiet programmu Galaxy Store.

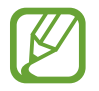

Šī programma var nebūt pieejama atkarībā no reģiona vai pakalpojumu sniedzēja.

#### Programmu instalēšana

Pārlūkojiet programmas pēc kategorijas vai pieskarieties **Q**, lai meklētu atslēgvārdu.

Izvēlieties programmu, lai skatītu informāciju par to. Lai lejupielādētu bezmaksas programmas, pieskarieties **Instalēt**. Lai pirktu un lejupielādētu maksas programmas, pieskarieties cenai un izpildiet ekrānā redzamās instrukcijas.

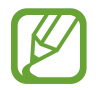

Lai mainītu automātiskās atjaunināšanas iestatījumus, pieskarieties pie  $\blacksquare \rightarrow \diamondsuit \rightarrow$ **Automātiski atjaunināt programmas** un tad izvēlieties iespēju.

## Play veikals

Pērciet un lejupielādējiet programmas. Palaidiet programmu **Play veikals**.

#### Programmu instalēšana

Pārlūkojiet programmas pēc kategorijas vai meklējiet tās pēc atslēgvārda.

Izvēlieties programmu, lai skatītu informāciju par to. Lai lejupielādētu bezmaksas programmas, pieskarieties **Instalēt**. Lai pirktu un lejupielādētu maksas programmas, pieskarieties cenai un izpildiet ekrānā redzamās instrukcijas.

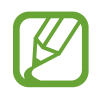

Lai mainītu automātiskās atjaunināšanas iestatījumus, pieskarieties pie  $\longrightarrow$  lestatījumi  $\rightarrow$  Lietotņu automātiska atjaunināšana un tad izvēlieties iespēju.

## Programmu pārvaldīšana

#### Programmu atinstalēšana vai atspējošana

Pieskarieties programmai un turiet, tad izvēlieties iespēju.

- Atinstal.: atinstalēt lejupielādētās programmas.
- Deaktiv.: deaktivizēt izvēlētās noklusējuma programmas, kas nevar tikt atinstalētas no ierīces.

#### Programmu iespējošana

Palaidiet programmu **lestatījumi**, pieskarieties pie **Programmas** → ▼ → **Deaktivizēta**, izvēlieties programmu un tad pieskarieties pie **Aktivizēt**.

#### Programmu atļauju iestatīšana

Dažu programmu pareizas darbības nodrošināšanai var būt nepieciešama atļauja piekļūt ierīcē saglabātajiem datiem vai tos lietot.

Lai skatītu savu programmu atļauju iestatījumus, palaidiet programmu **lestatījumi** un pieskarieties pie **Programmas**. Izvēlieties programmu un pieskarieties pie **Atļaujas**. Jūs varat skatīt programmas atļauju sarakstu un mainīt programmas atļaujas.

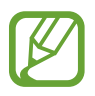

Ja nepiešķirat programmām atļaujas, to pamatfunkcijas var nedarboties pareizi.

## Meklētājs

Ātri sameklējiet saturu ierīcē.

1 Programmu sarakstā pieskarieties pie **Meklēt**. Varat arī atvērt paziņojumu paneli, vilkt uz leju un pieskarties **Q**.

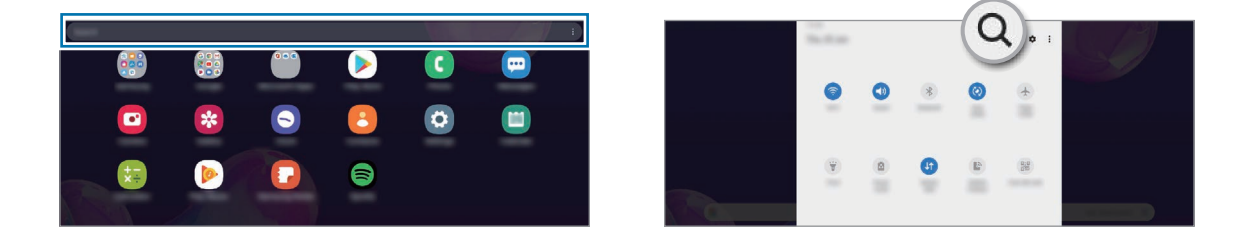

2 levadiet atslēgvārdu.

Tiks meklētas programmas un saturs jūsu ierīcē.

Ja pieskarsieties Q uz tastatūras, varat meklēt plašāku saturu.

## S Pen funkcijas

## Bezskāriena komanda

Bezskāriena komanda ir izvēlne, kas nodrošina S Pen funkcijas un ātru piekļuvi bieži izmantotām programmām.

Lai atvērtu bezskāriena komandu paneli, turiet S Pen virs ekrāna un nospiediet S Pen pogu. Tāpat jūs varat pieskarties pie bezskāriena komandas ikonas, izmantojot S Pen.

Velciet uz augšu vai uz leju bezskāriena komandu panelī un izvēlieties vēlamo funkciju vai programmu.

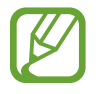

Ja ekrāns ir izslēgts vai bloķēts, izmantojot ekrāna bloķēšanas metodi, pēc S Pen izņemšanas netiks atvērts bezskāriena komandu panelis.

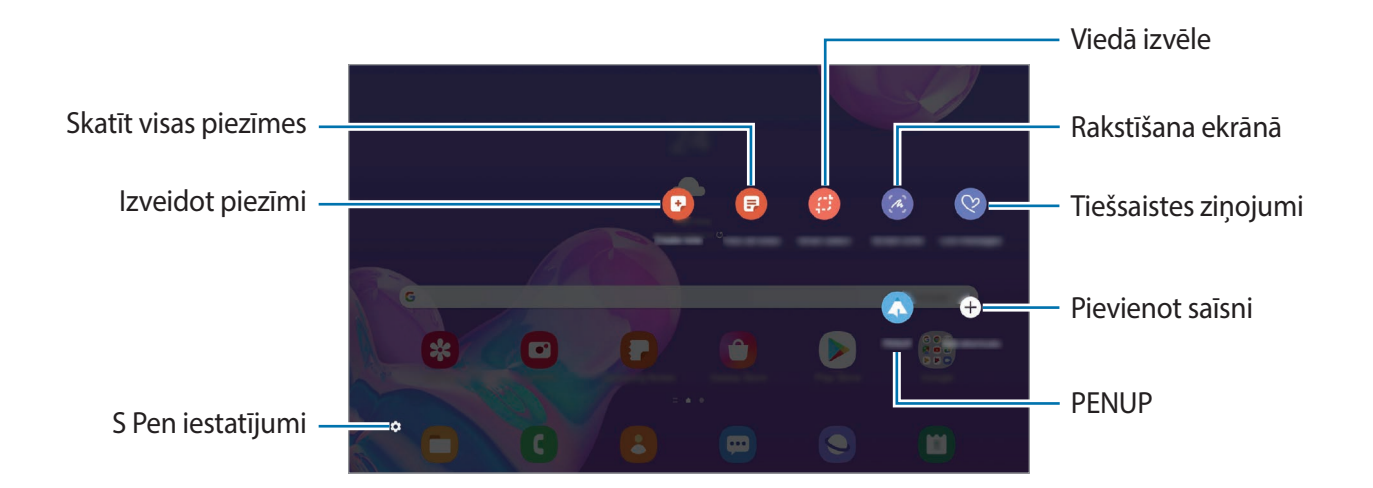

#### Saīšņu pievienošana bezskāriena komandu panelī

Pievienojiet saīsnes uz bieži lietotajām programmām vai funkcijām bezskāriena komandu panelī.

Bezskāriena komandu panelī pieskarieties pie **Pievienot īsceļus** un atlasiet tās programmas vai funkcijas, kuras vēlaties atvērt no paneļa.

Kā papildu variantu atveriet bezskāriena komandu paneli un pieskarieties pie  $\square \rightarrow \overline{IsceJi}$ .

#### S Pen funkcijas

No bezskāriena komandu paneļa iespējams aktivizēt dažādas S Pen funkcijas. Saīsnes, kas neparādās panelī pēc noklusējuma, var pievienot, izmantojot saīšņu pievienošanas funkciju.

- Izveidot piezīmi: veidojiet piezīmes vienkāršā veidā uznirstošajā logā, bez nepieciešamības palaist programmu Samsung Notes. Plašāku informāciju skatiet sadaļā Izveidot piezīmi.
- Skatīt visas piezīmes: skatiet visas piezīmes programmā Samsung Notes.
- Viedā izvēle: izmantojiet S Pen, lai izvēlētos zonu un veiktu tādas darbības kā kopīgošanu vai saglabāšanu. Plašāku informāciju skatiet sadaļā Viedā izvēle.
- Rakstīšana ekrānā: uzņemiet ekrānuzņēmumus, lai uz tiem rakstītu vai zīmētu vai apgrieztu uzņemto ekrānuzņēmumu. Jūs varat arī uzņemt pašreizējo saturu un paslēpto saturu pagarinātā lapā, piemēram, tīmekļa lapā. Plašāku informāciju skatiet sadaļā Rakstīšana ekrānā.
- Live message ziņas: tā vietā, lai sūtītu teksta ziņojumu, izveidojiet un nosūtiet unikālu ziņojumu, ierakstot savas darbības laikā, kad zīmējat ar roku, vai tiešā ziņojuma zīmēšanas procesā un saglabājot to kā animētu failu. Plašāku informāciju skatiet sadaļā Live message ziņas.
- **PENUP**: publicējiet savus mākslas darbus, aplūkojiet citu darbus un iepazīstieties ar noderīgiem zīmēšanas padomiem. Plašāku informāciju skatiet sadaļā PENUP.

- Apskats: samaziniet programmu līdz sīktēlam un turiet S Pen virs šī sīktēla, lai atvērtu programmu pilnekrāna skatā. Plašāku informāciju skatiet sadaļā Apskats.
- Izkrāsošana: pievienojiet krāsas attēliem, ko nodrošina PENUP, izmantojot S Pen.
- Pievienot īsceļus: bezskāriena komandu joslā pievieno saīsnes uz bieži lietotajām programmām.

#### Bezskāriena komandu ikona

Bezskārienu komandu ikona ekrānā parādīsies, kad novietosiet S Pen virs ekrāna. Jūs varat atvērt bezskāriena komandu paneli, pieskaroties ikonai ar S Pen.

Lai pārvietotu ikonu, velciet 🖉 uz jauno atrašanās vietu.

Ja bezskāriena komandu ikona ekrānā neparādās, palaidiet programmu **lestatījumi**, pieskarieties pie Papildu funkcijas → S Pen un pēc tam pieskarieties slēdzim Rādīt peldošu ikonu, lai to aktivizētu.

## Izveidot piezīmi

Veidojiet piezīmes vienkāršā veidā uznirstošajā logā, bez nepieciešamības palaist programmu Samsung Notes.

1 Atveriet bezskāriena komandu paneli un pieskarieties pie **Izveidot piezīmi**. Vai arī, turot nospiestu pogu S Pen, divreiz pieskarieties ekrānam.

Piezīmju ekrāns parādīsies uznirstošajā logā.

2 Veidojiet piezīmi, izmantojot S Pen.

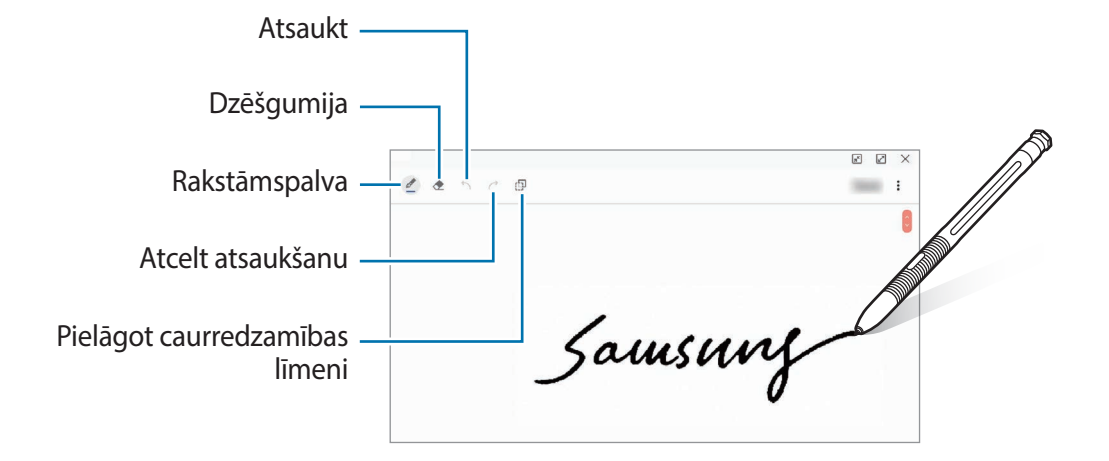

3 Kad jūs esat beidzis sacerēti piezīmi, pieskarieties pie Sagl. Piezīme tiks saglabāta programmā Samsung Notes.

## Viedā izvēle

Izmantojiet S Pen, lai izvēlētos laukumu un veiktu darbības, piemēram, kopīgot vai saglabāt. Jūs varat arī izvēlēties video laukumu un izveidot no tā GIF animāciju.

- 1 Atrodot saturu, kuru vēlaties fiksēt, piemēram, daļu attēla, atveriet bezskāriena komandu paneli un pieskarieties pie **Viedā izvēle**.
- 2 Rīkjoslā izvēlieties vēlamās formas ikonu un velciet S Pen pāri saturam, ko vēlaties fiksēt.

Lai piespraustu izvēlēto laukumu ekrāna augšdaļā, pieskarieties pie 🔀, atlasiet laukumu un pēc tam pieskarieties pie **Piespraust ekr.** 

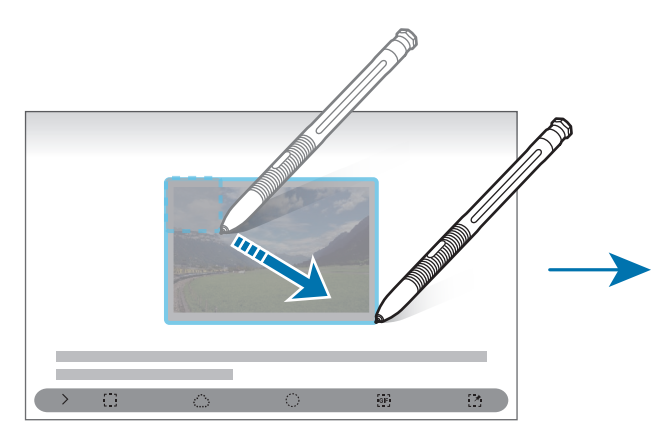

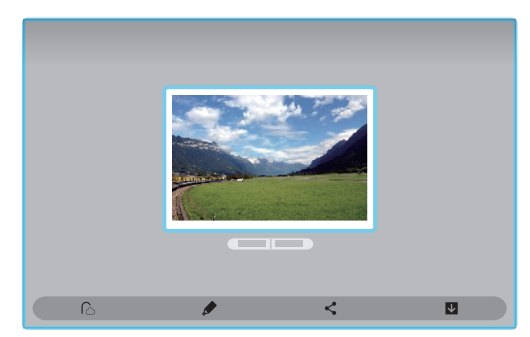

3 Izvēlieties iespēju, ko izmantot izvēlētajā laukumā.

- Izvilkt tekstu: izvelciet tekstu no izvēlētās zonas.
- Piespraust ekr.: piespraudiet izvēlēto zonu ekrānam.
- C: automātiski maina izvēlētā laukuma izskatu.
- 🎓 : rakstiet vai zīmējiet uz izvēlētā laukuma.
- < : kopīgojiet izvēlēto laukumu ar citiem.
- 👽 : saglabāt izvēlēto laukumu Galerija.

#### Laukuma tveršana no videoklipa

Atskaņojot video, jūs varat izvēlēties zonu un uzņemt to kā GIF animāciju.

- 1 Atrodot saturu, kuru vēlaties fiksēt video atskaņošanas laikā, atveriet bezskāriena komandu paneli un pieskarieties pie **Viedā izvēle**.
- 2 Rīkjoslā pieskarieties pie **G**.
- 3 Noregulējiet uzņemamā laukuma pozīciju un izmēru.

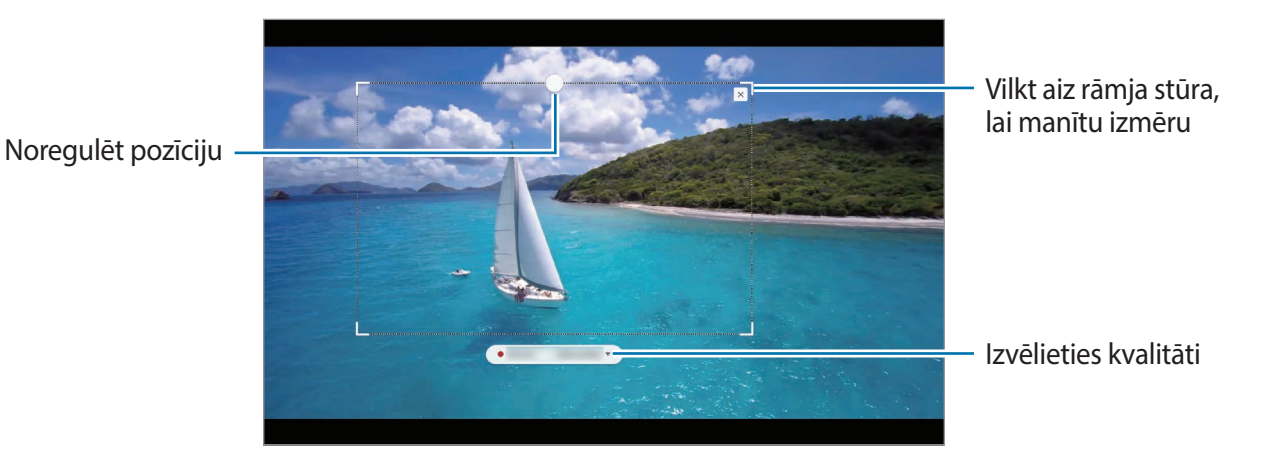

**4** Pieskarieties **ler.**, lai sāktu uzņemšanu.

- Pirms uzņemt video, pārliecinieties, ka to ir iespējams demonstrēt.
- Ekrānā tiks attēlots maksimālais laiks lauka uzņemšanai no video.
- Uzņemot lauku no video, tā skaņa netiks ierakstīta.
- 5 Pieskarieties **Beigt**, lai pārtrauktu uzņemšanu.
- 6 Izvēlieties iespēju, ko izmantot izvēlētajā laukumā.
  - *f* : rakstiet vai zīmējiet uz izvēlētā laukuma. Pieskarieties pie
     *i*, lai aplūkotu iznākumu pirms faila saglabāšanas.
  - < : kopīgojiet izvēlēto laukumu ar citiem.
  - 🗸 👽 : saglabāt izvēlēto laukumu **Galerija**.

## Rakstīšana ekrānā

Uzņemiet ekrānuzņēmumus, lai uz tiem rakstītu vai zīmētu vai apgrieztu uzņemto ekrānuzņēmumu.

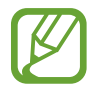

Ekrānuzņēmuma tveršana nav iespējama dažu programmu lietošanas laikā.

Atrodot saturu, kuru vēlaties uzņemt, atveriet bezskāriena komandu paneli un pieskarieties Rakstīšana ekrānā.

Pašreizējais ekrāns tiek automātiski uzņemts, un parādās rediģēšanas rīkjosla.

- 2 Ja jūs uzņemat saturu pagarinātā lapā, piemēram, tīmekļa lapā, pieskarieties pie **Ritināšanas tveršana**, lai uzņemtu paslēpto saturu. Vairākas reizes pieskarieties pie **Ritināšanas tveršana**, līdz ekrāns tiek uzņemts un pēc tam pieskarieties pie **Gatavs**.
- **3** Rakstiet piezīmi uz ekrānuzņēmuma.

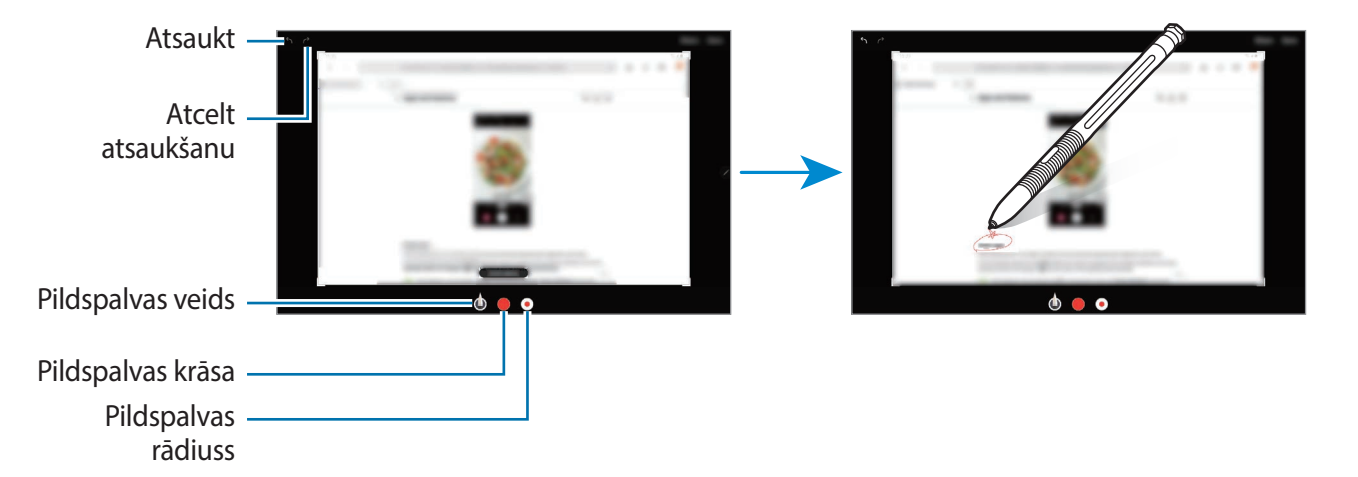

4 Izvēlieties iespēju, ko izmantot ekrānuzņēmumā.

- Saglabāt: saglabāt ekrānuzņēmumu Galerija.
- Kopīgot: kopīgojiet ekrānuzņēmumu ar citiem.

### Live message ziņas

Tā vietā, lai sūtītu teksta ziņojumu, izveidojiet un nosūtiet unikālu ziņojumu, ierakstot savas darbības laikā, kad zīmējat ar roku, vai tiešā ziņojuma zīmēšanas procesā, un saglabājot to kā animētu failu.

1 Ja vēlaties nosūtīt animētu ziņojumu, atveriet bezskāriena komandu paneli un pieskarieties pie Live message ziņas.

Parādīsies tiešā ziņojuma logs.

- 2 Pielāgojiet fona attēlu un pieskarieties pie Gatavs vai Sākt zīmēt.
  - Galerija: iestatiet fotoattēlu vai videoklipu, kas saglabāts Galerija kā fona attēlu.
  - Kamera: uzņemiet fotoattēlu vai videoklipu, un tad saglabājiet to kā fona attēlu.
  - Krāsa: izvēlieties fona krāsu.

3 Rakstiet vai zīmējiet tiešā ziņojuma ekrānā.

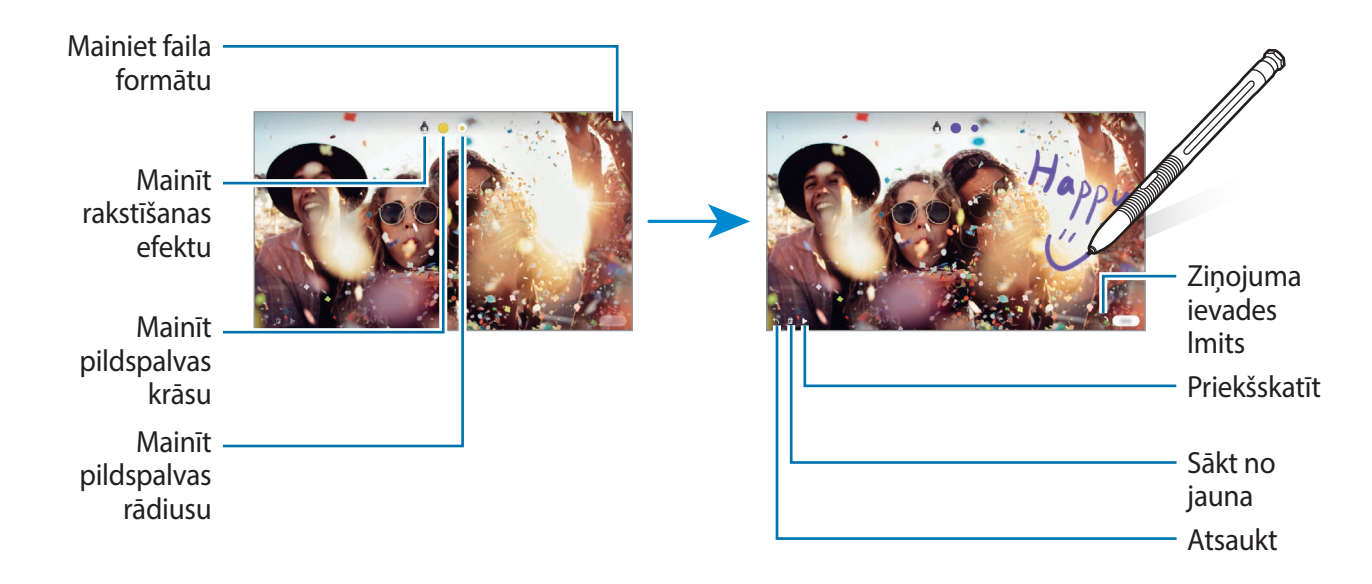

#### 4 Pieskarieties Gatavs.

Tiešais ziņojums tiks saglabāts programmā Galerija kā animēts GIF fails vai video.

5 Pieskarieties Kopīgot un atlasiet metodi.

## Apskats

Samaziniet programmu līdz sīktēlam un turiet S Pen virs šī sīktēla, lai atvērtu programmu pilnekrāna skatā.

Piemēram, palaidiet karšu programmu, atveriet bezskāriena komandu paneli un pieskarieties pie **Apskats**. Programma tiks samazināta līdz sīkattēlam ekrāna apakšpusē. Pārlūkojot tīmekļa vietnes, turiet S Pen virs sīkattēla, lai atvērtu karšu programmu pilnekrāna skatā un ātri meklētu vietas.

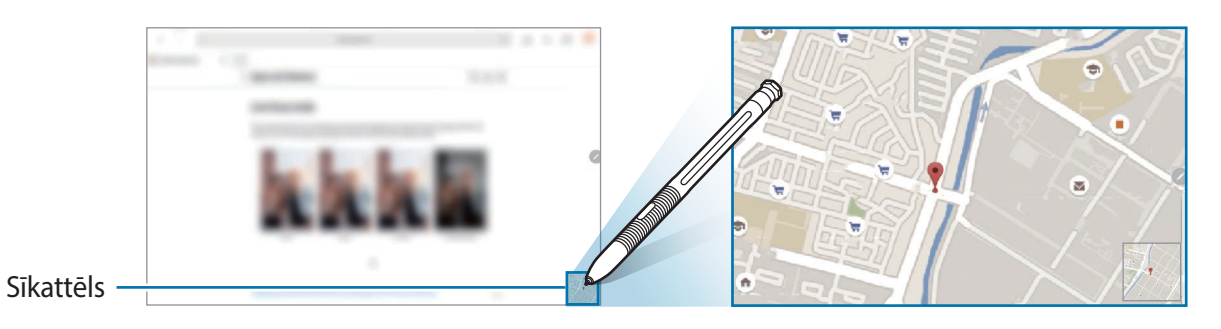

Pārvietojiet S Pen tālāk no ekrāna, lai atkal samazinātu programmu līdz sīktēlam.

Lai aizvērtu samazināto programmu, pieskarieties un turiet sīkattēlu un pēc tam velciet to uz **Noņemt** ekrāna augšpusē.

## Skats no augšas

Turiet S Pen virs vienuma, kas atrodas ekrānā, lai priekšskatītu tā saturu vai skatītu informāciju uznirstošajā logā.

Dažās programmās priekšskatīšanas logā būs attēlotas darbību pogas.

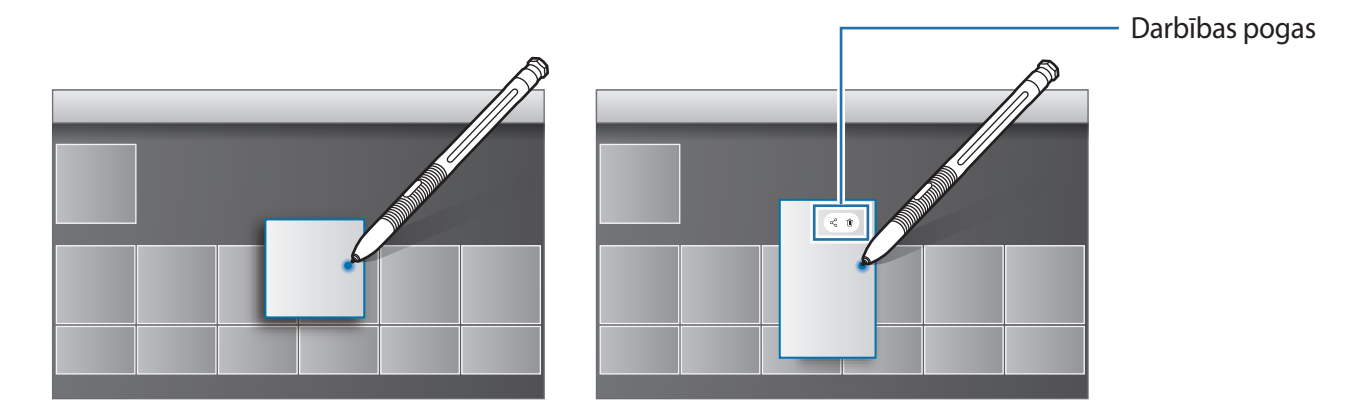

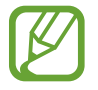

Ja šī funkcija nav aktivizēta, palaidiet programmu **lestatījumi**, pieskarieties pie **Papildu funkcijas** → **S Pen** un pēc tam pieskarieties slēdzim **Skats no augšas**, lai to aktivizētu.

## Pildspalvas izvēle

Turot nospiestu pogu S Pen, velciet S Pen pāri tekstam vai vienumu sarakstiem, lai izvēlētos dažādus vienumus vai tekstu. Varat arī kopēt un ielīmēt izvēlētos vienumus vai tekstu citā programmā vai koplietot tos ar citiem.

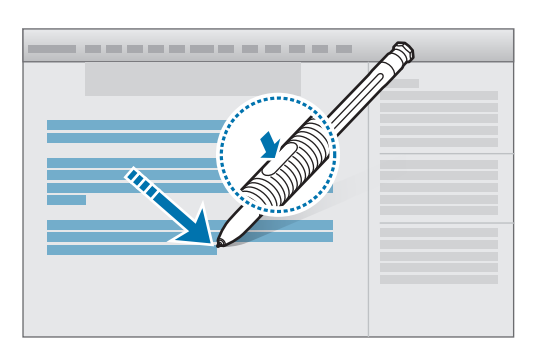

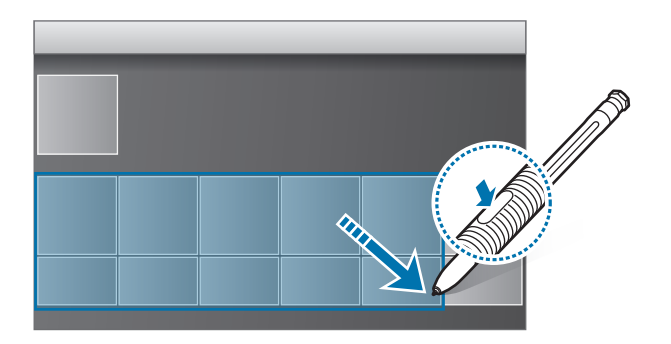

### Izsl. ekr. atg.

Jūs varat ātri izveidot atgādnes, rakstot uz ekrāna un to neieslēdzot.

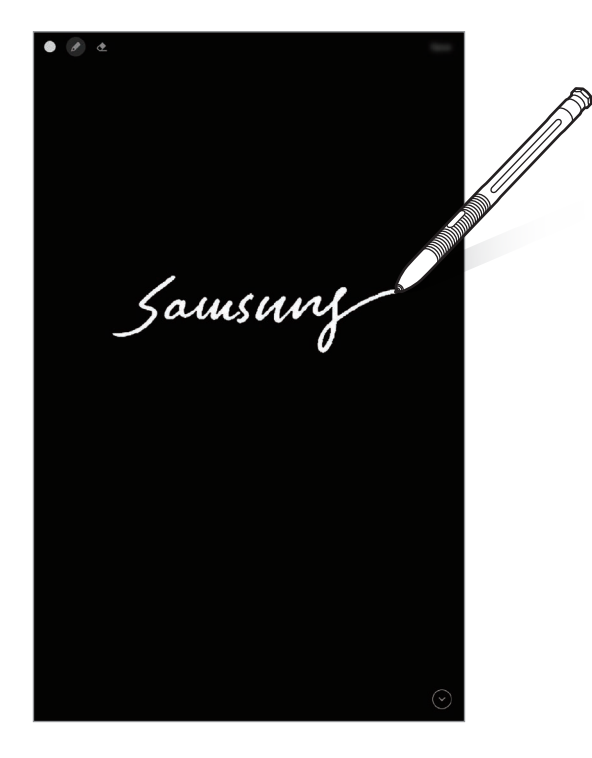

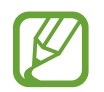

Ja šī funkcija nav aktivizēta, palaidiet programmu **lestatījumi**, pieskarieties pie **Papildu funkcijas** → **S Pen** un tad pieskarieties slēdzim **Izsl. ekr. atg.**, lai to aktivizētu. 1 Kad ekrāns ir izslēgts, pārvietojiet S Pen virs ekrāna un nospiediet S Pen pogu.

2 Rakstiet vai zīmējiet piezīmi.

Lai paplašinātu lapu, pieskarieties pie 😔.

Lai saglabātu piezīmi, pieskarieties **Saglabāt**. Atgādne tiks saglabāta sadaļā **Samsung Notes** → **—** → Izslēgta ekrāna atgādne.

## Bixby

## levads

Bixby ir lietotāja saskarnes pakalpojums, kas atvieglo ierīces lietošanu.

Varat sarunāties ar Bixby vai rakstīt tekstu. Bixby palaidīs jūsu pieprasīto funkciju vai parādīs jūsu vēlamo informāciju. Tas arī apgūst jūsu ierīces lietošanas paradumus un apstākļus. Jo vairāk tas zinās par jums, jo labāk varēs jūs izprast.

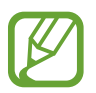

- Lai varētu izmantot Bixby, ierīcei ir jābūt savienotai ar Wi-Fi vai mobilo tīklu.
- Lai izmantotu Bixby, ir jāpierakstās savā Samsung kontā.
- Bixby ir pieejams tikai dažās valodās, un dažas funkcijas noteiktos reģionos, iespējams, nebūs pieejamas.

## Bixby palaišana

Pirmoreiz palaižot Bixby, parādās Bixby ievadinformācijas lapa. Jums jāizvēlas valoda, ko lietosiet, izmantojot Bixby, jāpierakstās savā Samsung kontā atbilstoši ekrānā redzamajiem norādījumiem, un pēc tam jāpiekrīt noteikumiem un nosacījumiem.

Turiet nospiestu sānu taustiņu. Vai arī jūs varat palaist programmu **Bixby**.

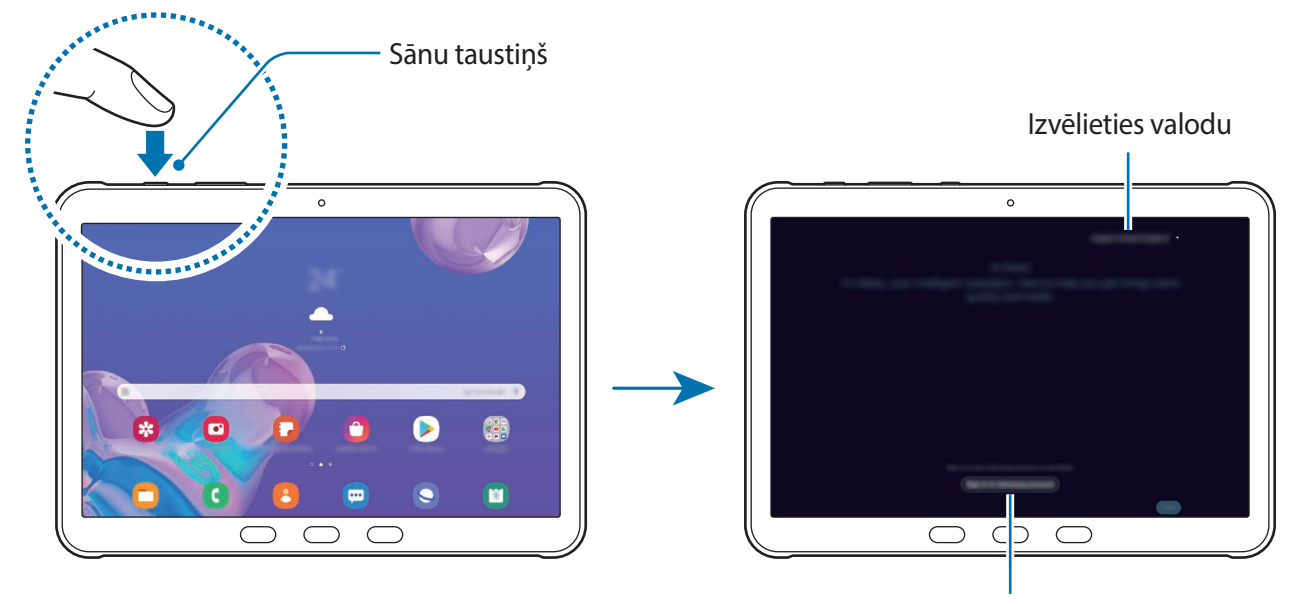

Pierakstieties savā Samsung kontā

- 2 Izvēlieties valodu, ko lietot ar Bixby.
- **3** Pieskarieties pie **Sign in to Samsung account** un izpildiet ekrānā redzamos norādījumus, lai pierakstītos savā Samsung kontā.

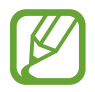

Ja jūs jau esat pierakstījies, ekrānā parādīsies jūsu konta informācija.

Lai pabeigtu iestatīšanu, izpildiet ekrānā redzamos norādījumus.
 Parādīsies Bixby ekrāns.

## Bixby izmantošana

Pasakot Bixby vēlamo, Bixby palaidīs atbilstošās funkcijas vai parādīs jūsu pieprasīto informāciju.

Turot nospiestu sānu taustiņu, sakiet, ko vēlaties, lai Bixby dara, un, kad esat beidzis runāt, atlaidiet taustiņu. Vai arī pasakiet "Hi, Bixby", un pēc tam, kad ierīce izdod skaņu sakiet, ko vēlaties.

Piemēram, nospiežot un turot sānu taustiņu, sakiet: "How's the weather today?". Ekrānā parādīsies laikapstākļu informācija.

Ja vēlaties uzzināt, kāds laiks būs rīt, nospiežot un turot sānu taustiņu, sakiet: "Tomorrow?". Tā kā Bixby saprot sarunas kontekstu, tiks rādīti rītdienas laikapstākļi.

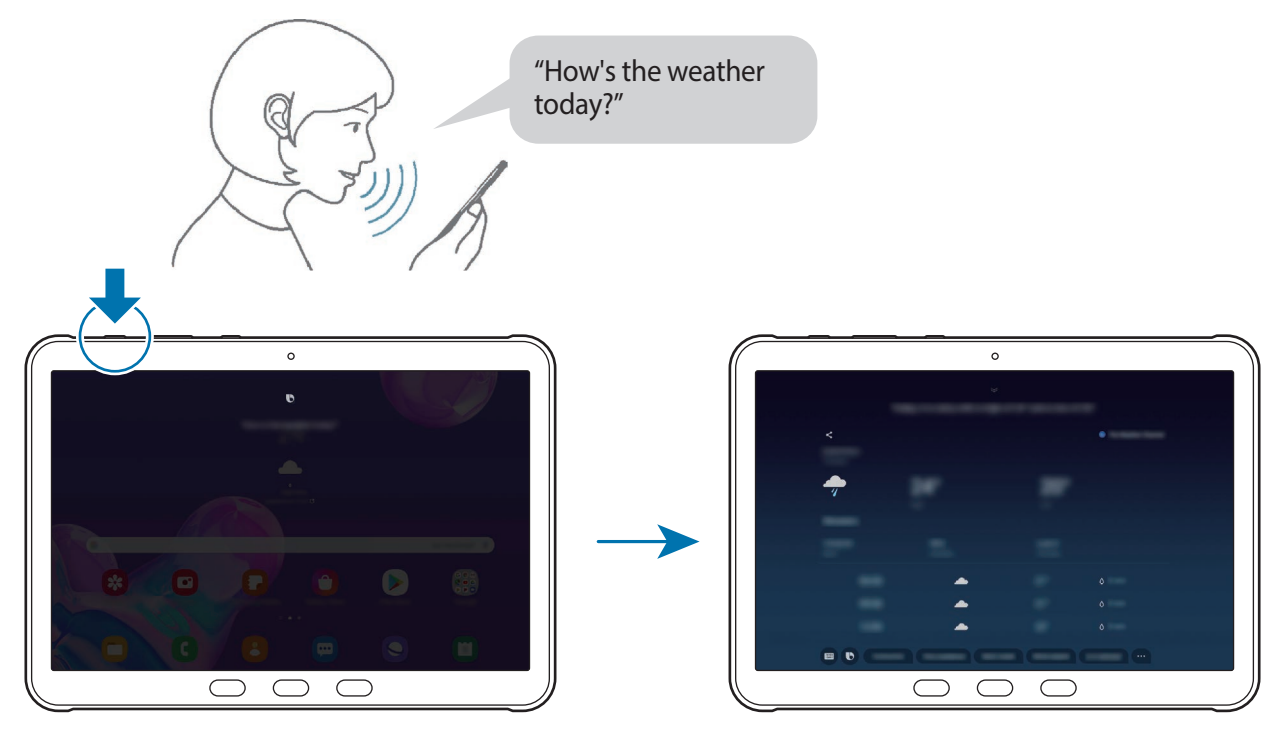

Klausīšanās

Attiecīgā funkcija aktivizēta

Ja Bixby jums sarunas laikā uzdod jautājumu, turot nospiestu sānu taustiņu, atbildiet Bixby. Vai arī pieskarieties pie 🕒 un atbildiet Bixby.

#### Bixby aktivizācija, izmantojot balsi

Jūs varat sākt sarunu ar Bixby, pasakot vārdus: "Hi, Bixby". Reģistrējiet savu balsi, lai Bixby reaģētu uz jūsu balsi, kad sakāt: "Hi, Bixby".

- 2 Pieskarieties slēdzim Wake with "Hi, Bixby", lai to aktivizētu.
- 3 Lai pabeigtu iestatīšanu, izpildiet ekrānā redzamos norādījumus.

Tagad jūs varat pateikt "Hi, Bixby", un pēc tam, kad ierīce izdos skaņas signālu, sāciet sarunu.

#### Sazināšanās rakstiski

Ja jūsu balss netiek atpazīta apkārtējā trokšņa dēļ vai ja atrodaties situācijā, kur runāšana ir apgrūtināta, jūs varat sarunāties ar Bixby, izmantojot tekstu.

Palaidiet programmu **Bixby**, pieskarieties pie 回 un pēc tam ierakstiet, ko vēlaties.

Saziņas laikā Bixby jums arī atbildēs rakstiski, nevis sniegs balss atbildes.

Programmas un funkcijas

## **Bixby Vision**

### levads

Bixby Vision ir pakalpojums, kas nodrošina dažādas funkcijas, pamatojoties uz attēlu atpazīšanu. Bixby Vision var izmantot, lai ātri atrastu informāciju, atpazīstot objektus vai jūsu pašreizējo atrašanās vietu.

 Skenējiet QR kodu

 Iepirkšanās

 Tulkojiet vai izvelciet

 tekstu

 Meklēt (tostarp

 Idzīgus attēlus)

Izmantojiet noderīgu Bixby Vision funkciju klāstu.

- Lai varētu izmantot šo funkciju, ierīcei ir jābūt savienotai ar Wi-Fi vai mobilo tīklu.
  - Pieejamās funkcijas un meklēšanas rezultāti var atšķirties atkarībā no reģiona vai pakalpojumu sniedzēja.
  - Šī funkcija var nebūt pieejama, vai jūs varat iegūt nepareizus meklēšanas rezultātus atkarībā no attēla lieluma, formāta vai izšķirtspējas.
  - Samsung neatbild par Bixby Vision sniegto produktu informāciju.

## **Bixby Vision palaišana**

Palaidiet Bixby Vision, lietojot kādu no tālāk norādītajām metodēm.

- Programmā Kamera uzņemšanas režīmu sarakstā pieskarieties pie VAIRĀK un pieskarieties pie BIXBY VISION.
- Programmā Galerija izvēlieties attēlu un pieskarieties pie ().
- Programmā Internets pieskarieties attēlam un turiet to nospiestu, pēc tam pieskarieties pie Bixby Vision.
- Ja pievienojāt programmas Bixby Vision ikonu programmu sarakstā, palaidiet programmu Bixby Vision.

## Līdzīgu attēlu un saistītas informācijas meklēšana

Meklējiet tiešsaistē attēlus, kas ir līdzīgi atpazītajam objektam, un saistītu informāciju. Varat skatīt dažādus attēlus, kuru īpašības (piemēram, krāsa vai forma) ir līdzīgas konkrētajam objektam, un skatīt saistītu informāciju.

Izmantojiet Bixby Vision piedāvātās funkcijas, ja vēlaties, piemēram, noskaidrot fotogrāfijas vai attēla nosaukumu. Ierīce meklēs un parādīs saistītu informāciju vai attēlus ar līdzīgām iezīmēm.

- Palaidiet programmu Kamera, uzņemšanas režīmu sarakstā pieskarieties pie VAIRĀK un pieskarieties pie BIXBY VISION.
- 2 Izvēlieties (Q) un turiet objektu ekrānā, lai to atpazītu.
- 3 Izvēlieties meklēšanas rezultātu.

Tiks parādīti līdzīgi attēli un saistīta informācija.

### Teksta tulkošana vai izvilkšana

Atpazīstiet un parādiet tulkoto tekstu ekrānā. Tekstu var izvilkt arī no dokumenta vai attēla faila.

Piemēram, ja, esot ārvalstīs, vēlaties saprast ceļa norādē attēlotu informāciju, izmantojiet Bixby Vision piedāvātās funkcijas. Ierīce pārtulkos norādes tekstu jūsu izvēlētajā valodā.

- Palaidiet programmu Kamera, uzņemšanas režīmu sarakstā pieskarieties pie VAIRĀK un pieskarieties pie BIXBY VISION.
- 2 Izvēlieties T un turiet tekstu ekrānā, lai to atpazītu.

Pārtulkotais teksts tiks parādīts ekrānā.

- Lai izvilktu tekstu, pieskarieties pie (I). Ja pieskaraties >, izvilktajam tekstam jūs varat izmantot tādas papildu funkcijas kā kopīgošana vai saglabāšana.
- Lai mainītu avota vai mērķa valodu, ekrāna apakšdaļā pieskarieties valodu iestatīšanas panelim.

## **Bixby Routines**

Bixby Routines ir pakalpojums, kas palaiž funkcijas, kuras vēlaties izmantot kā rutīnprogrammas, kad ir konstatēti tām atbilstoši nosacījumi.

Piemēram, ja vēlaties iestatīt ierīci ieslēgt automātiskās pagriešanas funkciju, kad atskaņojat video, pievienojiet vēlamo video programmu kā nosacījumu un iestatiet automātiskas pagriešanas funkciju kā darbību.

#### Rutīnu pievienošana

Pievienojiet rutīnas, lai padarītu ierīces lietošanu vēl ērtāku. Pievienojot rutīnu, varat iestatīt, vai tā darbosies automātiski vai manuāli.

leteikto rutīnu pievienošana

Kad Bixby Routines galvenā ekrāna ieteikumu sarakstā tiek konstatēti rutīnprogrammu nosacījumi, Bixby Routines jums ieteiks kādu no tām pievienot kā rutīnprogrammu.

Parādoties ieteikuma paziņojumam, pieskarieties pie Skatīt visu un pievienojiet to kā savu rutīnu.

Rutīnu pievienošana no ieteikumu saraksta

Skatiet noderīgu funkciju sarakstu un pievienojiet tās, kā savas rutīnas.

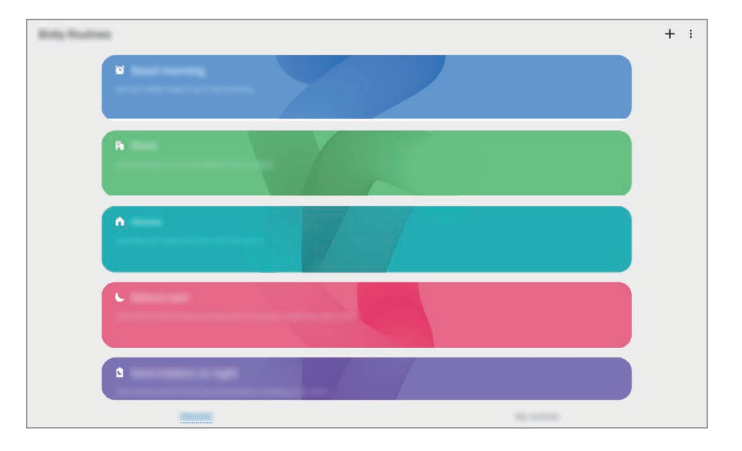

Palaidiet programmu lestatījumi un pieskarieties pie Papildu funkcijas → Bixby Routines.

2 Sarakstā Atklāt izvēlieties vēlamo rutīnu un pieskarieties pie Saglabāt.

- Lai iestatītu rutīnas nosacījumus un darbības, pieskarieties pie **Rediģēt**. Vai arī pieskarieties stāvoklim vai darbībai, ko vēlaties rediģēt.
- Ja vēlaties iestatīt rutīnas darbību manuālā režīmā, pieskarieties pie Pieskaršanās sākuma pogai. Šī iespēja parādīsies tikai tad, ja netiks iestatīts neviens darba nosacījums.
   Jūs varat pievienot manuālas rutīnas sākuma ekrānā kā logrīkus, lai varētu tām ātri piekļūt. Kad parādās uznirstošais logs, pieskarieties pie Pievienot.

#### Savu rutīnu pievienošana

Pievienojiet funkcijas, kuras vēlaties izmantot regulāri.

- Palaidiet programmu lestatījumi un pieskarieties pie Papildu funkcijas  $\rightarrow$  Bixby Routines  $\rightarrow$  +.
- Pieskarieties pie +, iestatiet nosacījumus un tad pieskarieties Tālāk.
   Ja vēlaties iestatīt rutīnas darbību manuālā režīmā, pieskarieties pie Pieskaršanās sākuma pogai.
- 3 Pieskarieties pie +, iestatiet darbības un tad pieskarieties Gatavs.
- 4 levadiet rutīnas nosaukumu un pieskarieties pie Gatavs.

Jūs varat pievienot manuālas rutīnas sākuma ekrānā kā logrīkus, lai varētu tām ātri piekļūt. Kad parādās uznirstošais logs, pieskarieties pie **Pievienot**.

#### Rutīnu lietošana

Automātisko rutīnu darbināšana

Automātiskās rutīnas darbosies automātiski, kad izpildās to nosacījumi.

Manuālo rutīnu darbināšana

Manuālās rutīnas, kurām iestatāt darbības nosacījumu **Pieskaršanās sākuma pogai**, varat palaist manuāli jebkurā brīdī nospiežot šo pogu.

Palaidiet programmu **lestatījumi**, pieskarieties pie **Papildu funkcijas** → **Bixby Routines** → **Manas rutīnas**, un tad pieskarieties ), kas atrodas blakus rutīnai, ko vēlaties palaist. Varat arī pieskarieties rutīnas logrīkam sākuma ekrānā. Palaisto rutīnu skatīšana

Rutīnas, kas attiecīgajā brīdī darbojas, ir redzamas paziņojumu panelī. Lai skatītu rutīnas informāciju, pieskarieties pie paziņojuma.

Palaisto rutīnu apturēšana

Palaistās rutīnas var ātri apturēt. Paziņojumu panelī blakus rutīnai pieskarieties pie **V** un pēc tam pieskarieties pie **Apt.** 

#### Rutīnu pārvaldīšana

Palaidiet programmu **lestatījumi** un pieskarieties pie **Papildu funkcijas** → **Bixby Routines** → **Manas rutīnas**. Parādīsies jūsu rutīnas.

Lai deaktivizētu rutīnu, pieskarieties pie tās slēdža vai 🔲.

Lai rediģētu rutīnu, izvēlieties to un pieskarieties pie **Rediģēt**. Vai arī pieskarieties stāvoklim vai darbībai, ko vēlaties rediģēt.

Lai dzēstu rutīnas, pieskarieties pie → Dzēst, izvēlieties izdzēšamās rutīnas un pēc tam pieskarieties pie Dzēst.

## Tālrunis

### levads

Veiciet balss vai video zvanus vai atbildiet uz tiem.

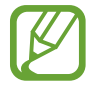

Lai zvanītu un nosūtītu īsziņu, palaidiet programmu **lestatījumi**, pieskarieties pie **Papildu funkcijas** un pēc tam pieskarieties pie slēdža **Zvani un ziņas citās ierīcēs**, lai to aktivizētu. Jums savā ierīcē un otrā ierīcē ir jāpierakstās ar to pašu Samsung kontu. Dažas zvanīšanas un ziņojumapmaiņas funkcijas var nebūt pieejamas. (SM-T540)

## Zvanu veikšana

- Palaidiet programmu **Tālrunis** un pieskarieties pie **Cipart.**
- 2 levadiet tālruņa numuru.

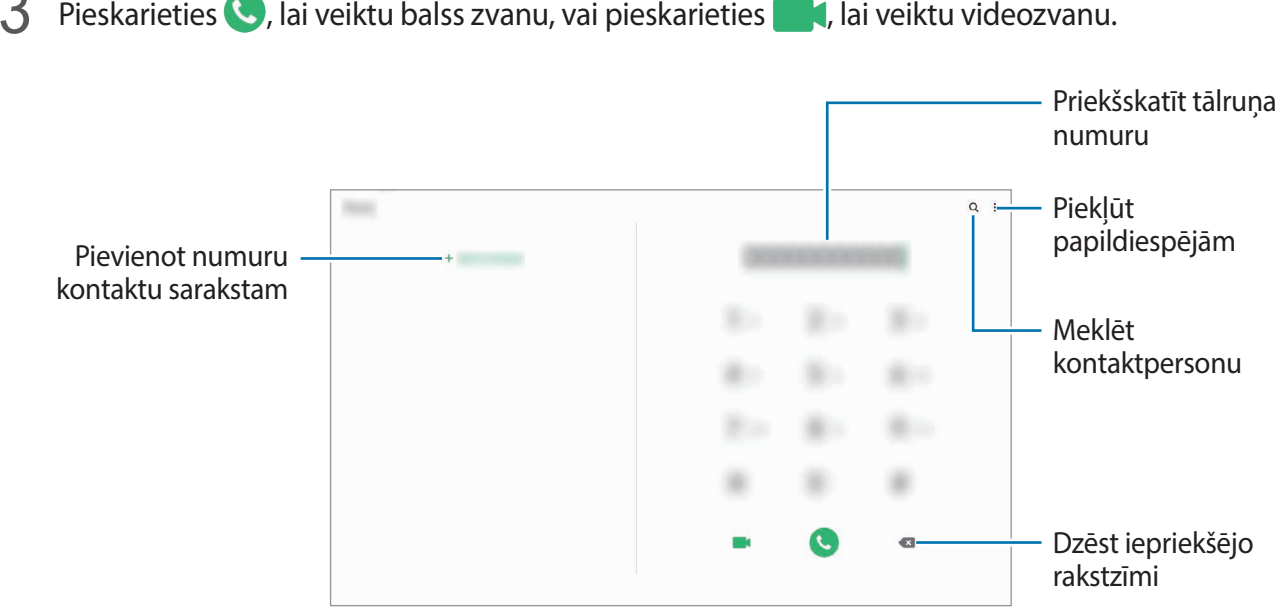

3 Pieskarieties 🕓, lai veiktu balss zvanu, vai pieskarieties 📑, lai veiktu videozvanu.

#### Zvanu veikšana no zvanu žurnāliem vai kontaktu saraksta

Palaidiet programmu Tālrunis pieskarieties pie Pēd.liet. vai Kontakti, pēc tam velciet pa labi uz kontaktpersonu vai tālruņa numuru, lai veiktu zvanu.

Ja ir aktivizēta šī funkcija, palaidiet programmu **lestatījumi**, pieskarieties pie **Papildu funkcijas** → Kustības un žesti un tad pieskarieties pie slēdža Velciet, lai zv. vai sūt. ziņas, lai to aktivizētu.

#### Ātrās numura sastādīšanas taustiņu izmantošana

lestatiet ātrās numura sastādīšanas taustiņus, lai ātri veiktu zvanus.

Lai iestatītu ātrās numura sastādīšanas taustiņu, palaidiet programmu Tālrunis pieskarieties pie Cipart. vai Kontakti — Ātro zvanu numuri, izvēlieties ātrās numura sastādīšanas taustiņu un pēc tam pievienojiet tālruņa numuru.

Lai veiktu zvanu, pieskarieties un turiet cipartastatūras ātrās numura sastādīšanas taustiņu. Lai iestatītu ātrās numura sastādīšanas taustiņus ar skaitli 10 un vairāk, pieskarieties pirmajam(-iem) skaitļa ciparam(iem) un pēc tam pieskarieties un turiet pēdējo ciparu.

Piemēram, ja kā ātrā numura sastādīšanas taustiņu iestatāt 123, pieskarieties 1, pieskarieties 2 un pēc tam pieskarieties un turiet 3.

#### Zvanu veikšana no bloķēšanas ekrāna

Bloķētajā ekrānā velciet C ārpus apļa.

#### Zvanīšana, kamēr meklējat tuvumā esošās vietas

Varat vienkārši piezvanīt vietām, kas atrodas tuvumā jūsu pašreizējai atrašanās vietai, kad meklējat informāciju par tām. Varat meklēt tuvumā esošās vietas pēc kategorijas, piemēram, restorānus vai veikalus, vai izvēloties ieteiktās atzītās vietas.

Palaidiet programmu **Tālrunis**, pieskarieties pie **Vietas** un izvēlieties kādu kategoriju vai pieskarieties pie **Q** un ievadiet uzņēmuma nosaukumu meklēšanas laukā. Varat arī izvēlēties kādu no ieteiktajām atzītajām vietām. Parādīsies informācija par uzņēmumu, piemēram, tā tālruņa numurs vai adrese.

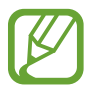

Šī funkcija var nebūt pieejama atkarībā no reģiona vai pakalpojumu sniedzēja.

#### Starptautiska zvana veikšana

- Palaidiet programmu **Tālrunis** un pieskarieties pie **Cipart**.
- 2 Pieskarieties pie **0** un turiet to, līdz parādās + zīme.
- 3 levadiet valsts kodu, apgabala kodu un tālruņa numuru un pēc tam pieskarieties 🕓.

### Zvanu saņemšana

#### Atbildēšana uz zvanu

Ienākoša zvana saņemšanas gadījumā velciet 🕓 ārpus lielā apļa.

#### Zvana atteikšana

Ienākoša zvana saņemšanas gadījumā velciet 🥱 ārpus lielā apļa.

Lai nosūtītu ziņojumu, noraidot ienākošo zvanu, velciet joslu **Sūtīt ziņu** augšup un izvēlieties nosūtāmo ziņojumu. Ja ir aktivizēts slēdzis **Pievienot atgādinājumu**, tiks saglabāts atgādinājums, lai brīdinātu jūs pēc stundas par noraidītu zvanu.

Lai izveidotu dažādus noraidīšanas ziņojumus, palaidiet programmu **Tālrunis**, pieskarieties pie •→ Iestatījumi → Ātrā ziņu noraidīšana, ievadiet ziņojumu un tad pieskarieties pie +.

#### Neatbildētie zvani

Ja ir neatbildēts zvans, statusa joslā parādās 👗 ikona. Atveriet paziņojumu paneli, lai apskatītu neatbildēto zvanu sarakstu. Vai arī palaidiet programmu **Tālrunis** un pieskarieties pie **Pēd.liet.**, lai skatītu neatbildētos zvanus.

## Tālruņa numuru bloķēšana

Bloķējiet zvanus no konkrētiem numuriem, kas pievienoti jūsu bloķēšanas sarakstam.

- Palaidiet programmu **Tālrunis** un pieskarieties pie → **Iestatījumi** → **Numuru bloķēšana**.
- 2 Pieskarieties pie **Pēd.liet.** vai **Kontakti**, izvēlieties kontaktpersonas vai tālruņu numurus un tad pieskarieties pie **Gatavs**.

Lai manuāli ievadītu numuru, pieskarieties pie **Pievienot tālruņa numuru**, ievadiet tālruņa numuru un pēc tam pieskarieties pie +.

Kad bloķētie numuri mēģinās ar jums sazināties, jūs nesaņemsiet paziņojumus. Zvani tiks reģistrēti zvanu žurnālā.

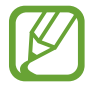

Varat bloķēt arī ienākošos zvanus no personām, kas neuzrāda savu zvanītāja ID. Pieskarieties slēdzim **Nezināmu zvanītāju bloķēšana**, lai aktivizētu šo funkciju.

### lespējas zvana laikā

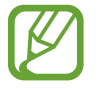

Ja aizmugurējās kameras tuvumā esošā zona ir aizsegta, zvana laikā var rasties nevēlami trokšņi. Noņemiet no aizmugurējās kameras zonas jebkādus piederumus, piemēram, ekrāna aizsarguzlīmes vai citas uzlīmes.

#### Balss zvana laikā

Ir pieejamas tālāk uzskaitītās darbības:

- : piekļūt papildiespējām.
- Pievienot zvanu: veiciet otru zvanu. Pirmais zvans tiks aizturēts. Kad izbeigsiet otru zvanu, pirmais zvans tiks atjaunots.
- Ziņa: nosūtiet ziņu zvanītājam.
- Bluetooth: pārslēdzieties uz Bluetooth austiņām, ja tās ir savienotas ar ierīci.
- Aizturēt sarunu: aizturiet zvanu. Pieskarieties Atsākt zvanu, lai izgūtu aizturēto zvanu.
- Izslēgt mikrofonu: izslēdziet mikrofonu, lai sarunas biedrs jūs nedzirdētu.
- Cipartast.: atveriet tastatūru.
- beigt pašreizējo zvanu.

#### Video zvana laikā

Pieskarieties ekrānam, lai izmantotu sekojošās iespējas:

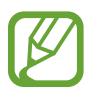

Video zvana funkcija var atšķirties atkarībā no reģiona vai pakalpojumu sniedzēja.

- : piekļūt papildiespējām.
- Kamera: izslēdziet kameru, lai sarunas biedrs jūs neredzētu.
- Pārsl.: pārslēgšanās starp priekšējo un aizmugurējo kameru.
- o : beigt pašreizējo zvanu.
- Izsl. sk.: izslēdziet mikrofonu, lai sarunas biedrs jūs nedzirdētu.
- Bluetooth: pārslēdzieties uz Bluetooth austiņām, ja tās ir savienotas ar ierīci.

## Tālruņa numura pievienošana kontaktpersonai

#### Tālruņa numura pievienošana kontaktpersonām, izmantojot cipartastatūru

- Palaidiet programmu **Tālrunis** un pieskarieties pie **Cipart**.
- 2 levadiet numuru.
- **3** Pieskarieties pie **Pievienošana kontaktiem**.
- 4 Pieskarieties pie **Izveidot jaunu kontaktu**, lai izveidotu jaunu kontaktu, vai pie **Atjaunināt esošu kontaktu**, lai pievienotu numuru esošai kontaktpersonai.

#### Tālruņa numura pievienošana kontaktpersonai no zvanu saraksta

- Palaidiet programmu **Tālrunis** un pieskarieties pie **Pēd.liet.**
- 2 Pieskarieties pie tālruņa numura un pieskarieties pie Pievienot.
- 3 Pieskarieties pie **Izveidot jaunu kontaktu**, lai izveidotu jaunu kontaktu, vai pie **Atjaunināt esošu kontaktu**, lai pievienotu numuru esošai kontaktpersonai.

### Atzīmes pievienošana tālruņa numuram

Varat pievienot atzīmes numuriem, nesaglabājot tos mapē Kontakti. Tādējādi varēsit skatīt zvanītāju informāciju zvana laikā arī tad, ja zvanītāji nav uzskaitīti mapē Kontakti.

- Palaidiet programmu **Tālrunis** un pieskarieties pie **Pēd.liet.**
- 2 Pieskarieties tālruņa numuram.
- 3 Pieskarieties pie **Piev. piezīmi**, ievadiet atzīmi un pēc tam pieskarieties pie **Pievienot**. Saņemot zvanu no šī numura, atzīme būs redzama zem numura.

## Kontakti

## levads

Veidojiet jaunus kontaktus vai pārvaldiet esošos kontaktus savā ierīcē.

## Kontaktu pievienošana

#### Jauna kontakta izveidošana

- 1 Palaidiet programmu Kontakti un pieskarieties pie 🕀.
- 2 Izvēlēties krātuves vietu.

Programmas un funkcijas

#### 3 levadiet kontaktpersonas datus.

|                                       |     |   | <ul> <li>Izvēlēties krātuves vietu</li> </ul>          |
|---------------------------------------|-----|---|--------------------------------------------------------|
| Pievienot attēlu —                    |     |   |                                                        |
|                                       | h ~ | - |                                                        |
|                                       |     | - | <ul> <li>levadiet kontaktpersonas<br/>datus</li> </ul> |
|                                       | *   |   |                                                        |
| Atvērt vairāk informācijas —<br>lauku |     |   |                                                        |
|                                       |     |   |                                                        |

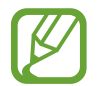

Atkarībā no izvēlētās saglabāšanas vietas informācija, kuru jūs varat saglabāt, var atšķirties.

#### 4 Pieskarieties Saglabāt.

#### Kontaktu importēšana

Pievienojiet kontaktus, importējot tos no citām krātuvēm savā ierīcē.

- Palaidiet programmu Kontakti un pieskarieties pie → Pārvaldīt kontaktus → Importēt vai eksport. kontaktus → Importēt.
- 2 Izvēlieties krātuves vietu, no kuras kontakti tiks importēti.
- 3 Atzīmējiet VCF failus vai kontaktus, kas jāimportē, un pieskarieties pie Gatavs.
- 4 Izvēlieties saglabāšanas vietu, kur tiks saglabāti kontakti, un pieskarieties pie Importēt.

#### Kontaktu sinhronizēšana ar jūsu tīmekļa kontiem

Sinhronizējiet ierīces kontaktpersonu sarakstu ar tiešsaistē esošajiem kontaktiem, kas saglabāti jūsu tīmekļa kontos, piemēram, Samsung kontā.

- 1 Palaidiet programmu lestatījumi, pieskarieties pie Konti un dublēšana → Konti un pēc tam izvēlieties kontu, ar kuru vēlaties veikt sinhronizāciju.
- 2 Pieskarieties pie Sinhronizēt kontu un pieskarieties slēdzim Kontakti, lai to aktivizētu. Sadaļā Samsung konts pieskarieties pie → Sinhroniz. iestatījumi un pieskarieties slēdzim Kontakti, lai to aktivizētu.

## Kontaktu meklēšana

Palaidiet programmu Kontakti.

Izmantojiet kādu no šīm meklēšanas metodēm:

- Ritiniet kontaktu sarakstā uz augšu vai uz leju.
- Velciet pirkstu gar indeksu kontaktpersonu saraksta labajā pusē, lai to ātri ritinātu.
- Pieskarieties pie Q kontaktu saraksta augšpusē un ievadiet meklēšanas kritērijus.

Pieskarieties pie kontakta. Pēc tam veiciet kādu no turpmāk norādītajām darbībām.

- 🏠 : pievienot kontaktu izlasei.
- 📞 / 🔜 : veikt balss vai video zvanu. (SM-T545)
- 🛑 : sastādiet ziņojumu. (SM-T545)
- 🔛 : sastādiet e-pastu.

## Kontaktu kopīgošana

Jūs varat koplietot kontaktpersonas ar citiem, izmantojot dažādas koplietošanas iespējas.

- Palaidiet programmu Kontakti, kontaktpersonu saraksta augšgalā pieskarieties pie un pēc tam pieskarieties pie Koplietot.
- 2 Izvēlieties kontaktpersonas un pieskarieties pie Koplietot.
- 3 Izvēlieties koplietošanas metodi.

## Profila saglabāšana un koplietošana (SM-T545)

Saglabājiet un koplietojiet ar citiem sava profila informāciju, piemēram, savu fotoattēlu un statusa ziņojumu, izmantojot profila koplietošanas funkciju.

- Lai izmantotu šo funkciju, ir jāpierakstās savā Samsung kontā.
- Profila koplietošanas funkcija var nebūt pieejama atkarībā no reģiona vai pakalpojumu sniedzēja.
- Profila koplietošanas funkcija ir pieejama tikai kontaktiem, kas ir aktivizējuši profila koplietošanas funkciju savā ierīcē.
- Palaidiet programmu Kontakti un izvēlieties savu profilu.
- 2 Pieskarieties pie **Pieskar. šeit, lai kopīgotu savu profilu** un pēc tam pieskarieties pie slēdža, lai to aktivizētu.
  - Lai izmantotu profila koplietošanas funkciju, jūsu tālruņa numuram ir jābūt verificētam.
     Kontaktpersonu atjaunoto profila informāciju jūs varat apskatīt sadaļā Kontakti.
  - Lai mainītu kontaktus, ar kuriem vēlaties koplietot savu profilu, pieskarieties pie Izvēlieties, ko kopīgot, izvēlieties kopīgojamo vienumu un tad izvēlieties attiecīgo iespēju.

## Grupu izveidošana

Varat pievienot grupas, piemēram, draugu vai ģimenes grupas, un pārvaldīt grupās esošos kontaktus.

- Palaidiet programmu Kontakti un pieskarieties pie - Grupas Izveidot grupu.
- 2 levadiet grupas nosaukumu.

Lai iestatītu grupai zvana signālu, pieskarieties pie **Grupas zv. sign.** un izvēlieties zvana signālu. (SM-T545)

- **3** Pieskarieties pie **Pievienot dalībnieku**, izvēlieties grupai pievienojamos kontaktus un pēc tam pieskarieties pie **Gatavs**.
- 4 Pieskarieties Saglabāt.

#### Grupas ziņojuma sūtīšana (SM-T545)

Varat nosūtīt grupas ziņojumu uzreiz visiem grupas dalībniekiem.

Palaidiet programmu **Kontakti**, pieskarieties pie —→ **Grupas** un pēc tam atlasiet grupu. Pieskarieties pie sontaktu saraksta augšpusē un pieskarieties pie **Sūtīt ziņu**.

## Kontaktpersonu dublikātu sapludināšana

Importējot kontaktus no citām krātuvēm, kā arī sinhronizējot tos ar citiem kontiem, jūsu kontaktu sarakstā dažas kontaktpersonas var parādīties divas reizes. Sapludiniet kontaktpersonas dublikātus vienā vienumā, lai racionalizētu savu kontaktu sarakstu.

- Palaidiet programmu Kontakti un pieskarieties pie → Pārvaldīt kontaktus → Apvienot kontaktus.
- 2 Atzīmējiet kontaktpersonas un pieskarieties pie Saplud.

## Kontaktu dzēšana

- Palaidiet programmu **Kontakti**, kontaktpersonu saraksta augšgalā pieskarieties pie un pēc tam pieskarieties pie **Dzēst**.
- 2 Izvēlieties kontaktpersonas un pieskarieties pie Dzēst.

Lai dzēstu kontaktpersonas pa vienai, pieskarieties kontaktpersonai. Tad pieskarieties pie

## Ziņas

### levads

Sūtīt un apskatīt sarunas ziņojumus.

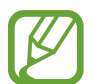

Lai zvanītu un nosūtītu īsziņu, palaidiet programmu **lestatījumi**, pieskarieties pie **Papildu funkcijas** un pēc tam pieskarieties pie slēdža **Zvani un ziņas citās ierīcēs**, lai to aktivizētu. Jums savā ierīcē un otrā ierīcē ir jāpierakstās ar to pašu Samsung kontu. Dažas zvanīšanas un ziņojumapmaiņas funkcijas var nebūt pieejamas. (SM-T540)

## Ziņojumu sūtīšana

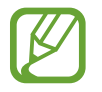

Par ziņojumu sūtīšanu, kamēr izmantojat viesabonēšanu, var tikt piemērota papildu maksa.

Palaidiet programmu **Ziņas** un pieskarieties pie 💬.
2 Pievienot saņēmējus un ievadīt ziņojumu.

Lai ierakstītu un nosūtītu balss ziņojumu, pieskarieties pie ļļļu un turiet to, ierunājiet ziņojumu un pēc tam atlaidiet pirkstu. Ieraksta ikona tiks parādīta tikai, kamēr ziņojuma ievades lauks būs tukšs.

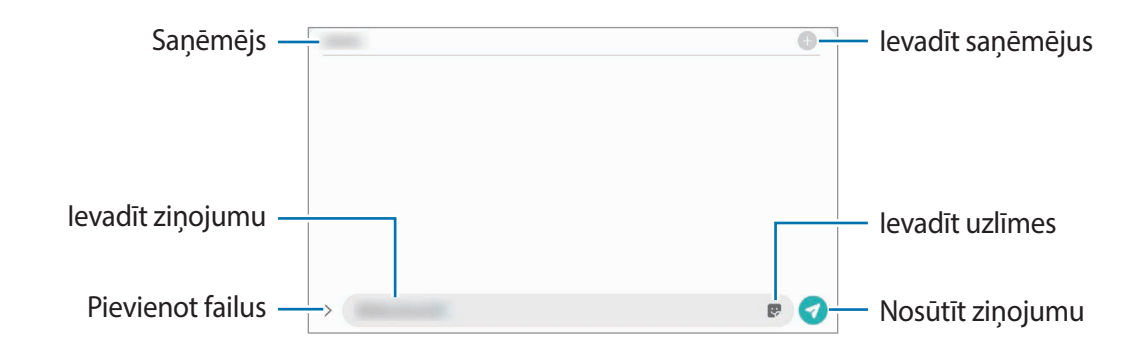

3 Pieskarieties 🕢, lai sūtītu ziņojumu.

### Ziņojumu skatīšana

Ziņojumi tiek grupēti ziņojumu pavedienos atbilstoši kontaktam.

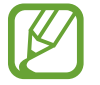

Par ziņojumu saņemšanu, kamēr izmantojat viesabonēšanu, var tikt piemērota papildu maksa.

Palaidiet programmu **Ziņas**.

2 Ziņojumu sarakstā izvēlieties kontaktpersonu vai tālruņa numuru.

- Lai atbildētu uz ziņojumu, pieskarieties ievades zonai, ievadiet ziņojumu un pēc tam pieskarieties pie
- · Lai pielāgotu fonta izmēru, izvērsiet divus pirkstus vai savelciet tos uz ekrāna.

# Nevēlamo ziņojumu bloķēšana

Bloķējiet ziņas no konkrētiem numuriem, kas pievienoti jūsu bloķēšanas sarakstam.

- Palaidiet programmu Ziņas, pieskarieties pie sziņojumu saraksta augšgalā un pēc tam pieskarieties pie lestatījumi → Bloķēt numurus un ziņas → Numuru bloķēšana.
- 2 Pieskarieties pie **Sarunas** un izvēlieties kontaktu vai tālruņa numuru. Vai arī pieskarieties pie **Kontakti**, izvēlieties kontaktus un pēc tam pieskarieties pie **Gatavs**.

Lai manuāli ievadītu numuru, ievadiet tālruņa numuru **levadiet tālruņa numuru**, un pēc tam pieskarieties pie 🕂.

# Ziņas paziņojuma iestatīšana

Jūs varat mainīt paziņojuma skaņu, rādīšanas iespējas un vēl daudz ko citu.

- Palaidiet programmu Ziņas, pieskarieties pie siņojumu saraksta augšgalā, pieskarieties pie lestatījumi → Paziņojumi un pēc tam pieskarieties slēdzim, lai to aktivizētu.
- 2 Mainiet paziņojumu iestatījumus.

#### Ziņojuma atgādinājuma iestatīšana

Jūs varat iestatīt brīdinājuma intervālu, lai jums tiktu paziņots, ka ir neapskatīti paziņojumi. Ja šī funkcija nav aktivizēta, palaidiet programmu **lestatījumi**, pieskarieties pie **Pieejamība** → **Papildu iestatījumi** → **Paziņojumu atgādinājumi** un tad pieskarieties slēdzim, lai to aktivizētu.

# Ziņojumu dzēšana

- Palaidiet programmu **Ziņas**.
- 2 Ziņojumu sarakstā izvēlieties kontaktpersonu vai tālruņa numuru.
- Pieskarieties pie ziņojuma un turiet to, pēc tam pieskarieties pie Dzēst.
   Lai dzēstu vairākus ziņojumus, atzīmējiet ziņojumus, kurus vēlaties dzēst.
- 4 Pieskarieties Dzēst.

# Internets

### levads

Pārlūkojiet internetu, lai meklētu informāciju un izveidotu jūsu iecienītāko tīmekļa vietņu grāmatzīmes ērtai piekļuvei tām.

# Tīmekļa lapu pārlūkošana

- Palaidiet programmu Internets.
- 2 Pieskarieties adreses laukam.
- 3 levadiet adresi vai atslēgvārdu un tad pieskarieties let.

Lai skatītu rīkjoslas, velciet savu pirkstu ekrānā nedaudz uz leju.

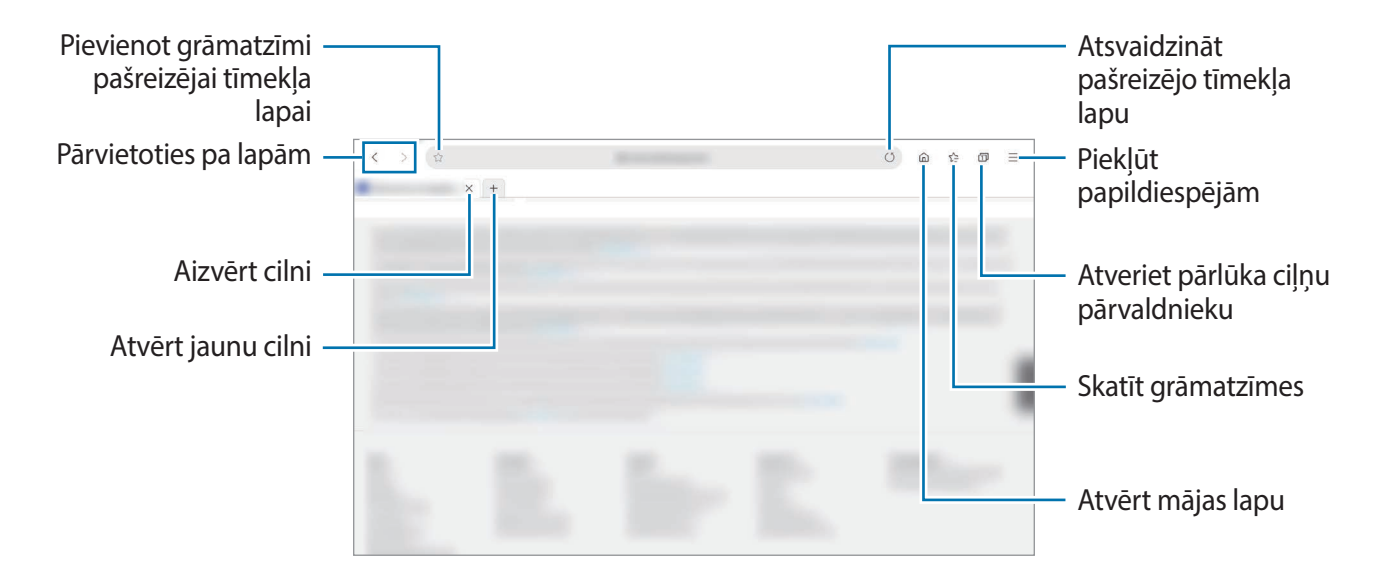

# Slepenā režīma izmantošana

Slepenajā režīmā varat atsevišķi pārvaldīt atvērtās cilnes, grāmatzīmes un saglabātās lapas. Varat bloķēt slepeno režīmu, izmantojot paroli un savus biometrijas datus.

### Slepenā režīma aktivizēšana

Pieskarieties pie — → lesl. slepeno režīmu. Ja izmantojat šo funkciju pirmoreiz, iestatiet, vai slepenajā režīmā lietot paroli.

Slepenajā režīmā ierīce maina rīkjoslu krāsu.

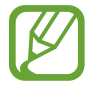

Slepenajā režīmā nevarat lietot dažas funkcijas, piemēram, ekrāna tveršanu.

#### Drošības iestatījumu mainīšana

Varat mainīt savu paroli.

Pieskarieties pie — → lestatījumi → Konfidencialitāte un drošība → Slepenā režīma iestatījumi → Mainīt paroli.

Lai kopā ar paroli lietotu reģistrētos biometrijas datus kā bloķēšanas metodi, pieskarieties iespēju slēdzim **Biometrija**, lai to aktivizētu.

#### Slepenā režīma deaktivizēšana

Pieskarieties pie  $\longrightarrow$  Izslēgt slepeno režīmu.

# Kamera

### levads

Uzņemiet fotoattēlus un ierakstiet video, izmantojot dažādus režīmus un iestatījumus.

#### Kameras lietošanas etiķete

- Nefotografējiet un nefilmējiet citus cilvēkus bez viņu atļaujas.
- Nefotografējiet un nefilmējiet vietās, kur tas ir aizliegts.
- Nefotografējiet un nefilmējiet vietās, kur tādējādi var pārkāpt citu personu privātumu.

### Kameras palaišana

Lai palaistu Kamera, izmantojiet tālāk norādītās metodes:

- Palaidiet programmu Kamera.
- Divas reizes ātri nospiediet sānu taustiņu.
  - Dažas metodes var nebūt pieejamas atkarībā no reģiona vai pakalpojumu sniedzēja.
  - Dažas kameras funkcijas nav pieejamas, ja programma **Kamera** tiek palaista no nobloķēta ekrāna, kurā aktivizēta kāda ekrāna bloķēšanas metode.
    - Ja uzņemtie fotoattēli ir miglaini, notīriet kameras lēcu un mēģiniet vēlreiz.

# Fotoattēlu uzņemšana

Priekšskatījuma ekrānā pieskarieties attēla vietā, kur kamerai jāiestata fokuss.

- Uz ekrāna attāliniet divus pirkstus vienu no otra, lai tuvinātu, vai satuviniet tos, lai tālinātu. Varat arī velciet tālummaiņas ikonu uz kreiso vai labo pusi. Tālummaiņas funkcijas ir pieejamas tikai tad, kad izmantojat aizmugurējo kameru.
- Lai pielāgotu fotoattēlu spilgtumu, pieskarieties ekrānam. Kad parādās regulēšanas josla, velciet to virzienā uz + vai -.
- 2 Pieskarieties pie 🔾, lai uzņemtu fotoattēlu.

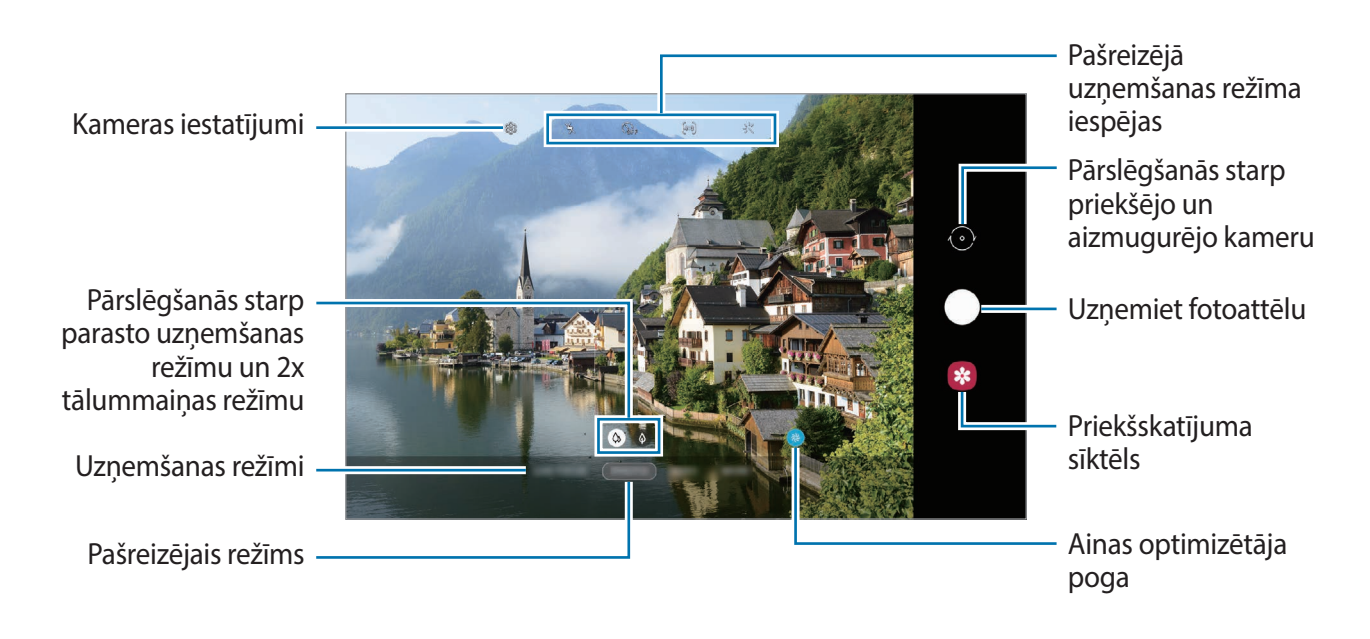

- Priekšskatījuma ekrāns var atšķirties atkarībā no uzņemšanas režīma un izmantotās kameras.
- Kad kamera netiek lietota, tā automātiski izslēdzas.
- Pārliecinieties, ka kameras lēca nav bojāts vai netīrs. Pretējā gadījumā ierīce var nedarboties pareizi dažos režīmos, kuros nepieciešama augsta izšķirtspēja.
- Jūsu ierīces kamera ir aprīkota ar platleņķa lēcu. Platleņķa fotoattēlos vai video var būt nelieli izkropļojumi, un tas nenorāda uz ierīces darbības problēmām.

### Uzņemšanas režīmu izmantošana

Lai mainītu uzņemšanas režīmu, velciet uzņemšanas režīmus pa kreisi vai pa labi vai priekšskatījuma ekrānā pavelciet pa kreisi vai pa labi.

Izvēlieties vēlamo uzņemšanas režīmu.

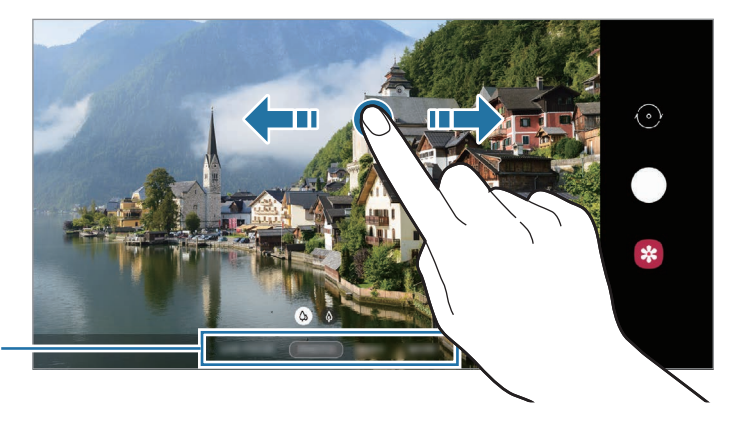

Uzņemšanas režīmu saraksts

# Fotoattēla režīms (inteliģentā kamera)

Kamera automātiski pielāgo uzņemšanas iespējas, ņemot vērā apkārtējo vidi, lai jūs varētu vienkārši uzņemt fotoattēlus. Inteliģentās kameras funkcija automātiski atpazīst objektu un pielāgo krāsu un citus efektus.

Uzņemšanas režīmu sarakstā pieskarieties pie **FOTO** un pieskarieties pie 🔘, lai uzņemtu fotoattēlu.

### Ainas optimizētājs

Atpazīstot objektu, kamera automātiski pielāgo krāsu iestatījumus un piemēro uzlaboto efektu.

Uzņemšanas režīmu sarakstā pieskarieties pie **FOTO**. Kad kamera atpazīs objektu, ainas optimizētāja poga izmainīsies un tiks piemērota optimizētā krāsa.

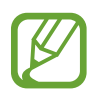

- Ja šī funkcija nav aktivizēta, priekšskatījuma ekrānā pieskarieties pie <sup>(2)</sup>/<sub>2</sub> un pieskarieties slēdzim Ainas optimizētājs, lai to aktivizētu.
- Ja nevēlaties izmantot šo funkciju, priekšskatījuma ekrānā pieskarieties pie ainavas optimizētāja pogas.

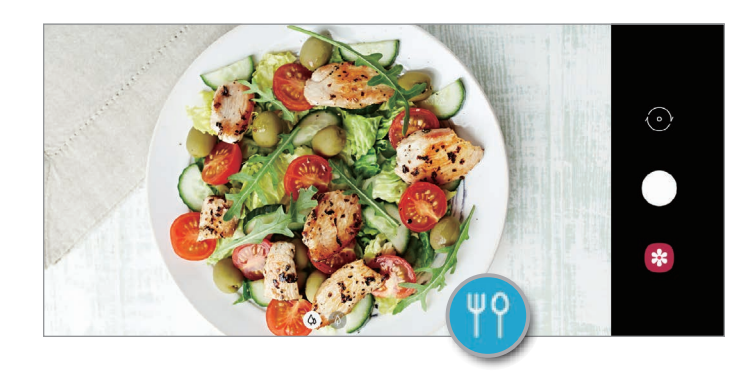

### Pašfoto uzņemšana

Jūs varat uzņemt pašportretus, izmantojot priekšējo kameru.

- 1 Uzņemšanas režīmu sarakstā pieskarieties pie FOTO.
- 2 Priekšskatījuma ekrānā velciet uz augšu vai leju vai pieskarieties pie 🕞, lai pārslēgtos uz priekšējo kameru pašportreta uzņemšanai.
- 3 Pagriezieties pret priekšējās kameras objektīvu.
- 4 Pieskarieties pie 🔵, lai uzņemtu fotoattēlu.

### Filtru un citu skaistuma efektu piešķiršana

Pirms fotoattēla uzņemšanas varat izvēlēties filtra efektu un mainīt sejas iezīmes, piemēram, ādas toni vai sejas formu.

- 1 Priekšskatījuma ekrānā pieskarieties 🔆.
- 2 Izvēlieties filtra efektu vai skaistuma efektu un uzņemiet fotoattēlu.

### Fiksēta fokusa (AF) un ekspozīcijas (AE) iestatīšana

Jūs varat nofiksēt fokusu vai ekspozīciju izvēlētā zonā, lai novērstu, ka kamera automātiski veic pielāgošanu, ņemot vērā izmaiņas subjektos vai gaismas avotos.

Pieskarieties un turiet vēlamo fokusa zonu, tajā parādīsies AF/AE rāmis un tiks nofiksēts fokusa un ekspozīcijas iestatījums. Iestatījums paliks fiksēts arī pēc fotoattēla uzņemšanas.

# Video režīms

Kamera automātiski pielāgo uzņemšanas iespējas, ņemot vērā apkārtējo vidi, lai jūs varētu vienkārši ierakstīt video.

- 1 Uzņemšanas režīmu sarakstā pieskarieties pie VIDEO.
- 2 Pieskarieties pie •, lai ierakstītu video.
  - Lai ieraksta laikā no video tvertu nekustīgu attēlu, pieskarieties <a>[</a>
  - Lai mainītu fokusu video ierakstīšanas laikā, pieskarieties vietai, kuru vēlaties iestatīt fokusā. Lai izmantotu automātiskās fokusēšanas režīmu un atceltu manuāli iestatīto fokusu, pieskarieties pie AF.
- 3 Pieskarieties 🗩, lai pārtrauktu video ierakstīšanu.

### Tiešā fokusa režīms

Uzņemiet fotogrāfijas, kas fokusējas uz seju, izpludinot fonu.

- Izmantojiet šo funkciju apstākļos ar pietiekamu apgaismojumu.
- Izplūduša fona iespēja var netikt nodrošināta šādos apstākļos.
  - lerīce vai objekts kustas.
  - Objektam ir tāda pati krāsa kā fonam.

### Satriecošu portretu uzņemšana, izmantojot tiešā fokusa funkciju

- 1 Uzņemšanas režīmu sarakstā pieskarieties pie **REDIĢ. FOKUSS**.
- 2 Velciet fona izpludināšanas pielāgošanas joslu pa kreisi vai pa labi un pielāgojiet izpludināšanas pakāpi.
- 3 Kad priekšskatījuma ekrānā parādās paziņojums **Gatavs**, pieskarieties pie O, lai uzņemtu fotoattēlu.

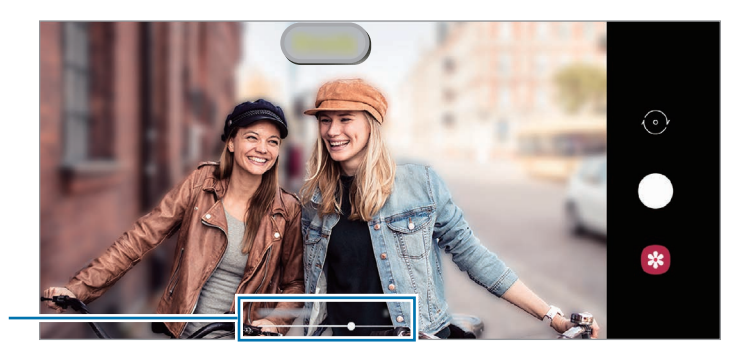

Fona aizmiglošanas regulēšanas josla

#### Fona rediģēšana tiešā fokusa fotoattēlos

Varat arī mainīt fona izpludināšanas pakāpi fotoattēliem, kas uzņemti, izmantojot tiešā fokusa funkciju.

Izvēlieties fotoattēlu, kas uzņemts, izmantojot tiešās fokusēšanas funkciju, un pieskarieties pie Mainīt fona efektu.

Lai pielāgotu fona efekta intensitāti, velciet regulēšanas joslu uz kreiso vai labo pusi.

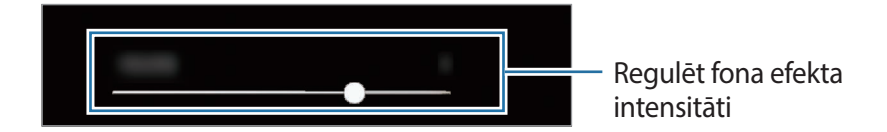

2 Pieskarieties pie Lietot, lai saglabātu fotoattēlu.

## Pārtikas režīms

Uzņemiet ēdienu fotoattēlus košākās krāsās.

- Uzņemšanas režīmu sarakstā pieskarieties pie VAIRĀK → PĀRTIKA.
- Pieskarieties ekrānam un velciet apaļo rāmi pāri zonai, lai to izceltu.
   Ārpus apļveida rāmja esošā zona tiks aizmiglota.
   Lai mainītu apļveida rāmja lielumu, velciet aiz tā stūra.

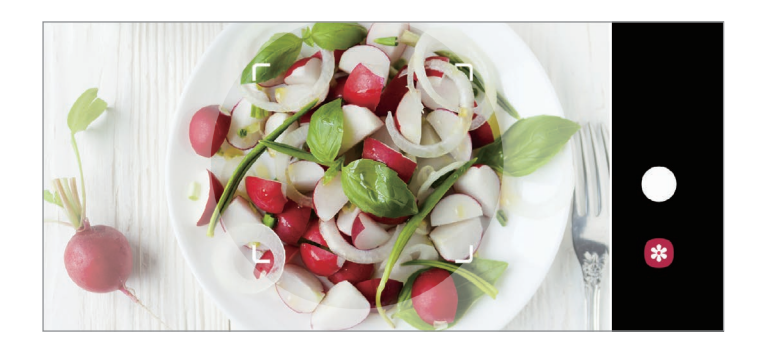

- 3 Pieskarieties pie 🏵 un velciet regulēšanas joslu, lai mainītu krāsas toni.
- 4 Pieskarieties pie 🔵, lai uzņemtu fotoattēlu.

# Panorāmas režīms

Lietojiet panorāmas režīmu, lai uzņemtu fotoattēlu sēriju un savienotu tos, izveidojot platekrāna ainavu.

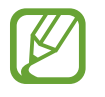

- Lai iegūtu labākos uzņēmumus, izmantojot panorāmas režīmu, ņemiet vērā šos padomus:
- Lēnām virziet kameru vienā virzienā.
- Saglabājiet attēlu rāmja ietvaros kameras skatu meklētājā. Ja priekšskatījuma attēls neietilpst rāmī vai arī jūs nepārvietojat ierīci, ierīce automātiski pārtrauks fotoattēlu uzņemšanu.
- Izvairieties no fotoattēlu uzņemšanas ar nenoteiktu fonu, piemēram, klajām debesīm vai parastu sienu.

- 1 Uzņemšanas režīmu sarakstā pieskarieties pie VAIRĀK → PANORĀMA.
- 2 Pieskarieties 🔵 un lēni pārvietojiet ierīci vienā virzienā.
- 3 Pieskarieties pie , lai pārtrauktu uzņemt fotoattēlus.

# Pro režīms

Fotografēšanas laikā pielāgojiet uzņemšanas iespējas, piemēram, ekspozīcijas vērtību un ISO vērtību. Uzņemšanas režīmu sarakstā pieskarieties pie VAIRĀK → PRO. Izvēlieties iespējas un pielāgojiet iestatījumus, tad pieskarieties ), lai uzņemtu fotoattēlu.

#### Pieejamās iespējas

- Izvēlieties ISO vērtību. Tā kontrolē kameras jutību pret gaismu. Mazākas vērtības ir piemērotas nekustīgiem vai spilgti apgaismotiem objektiem. Lielākas vērtības ir piemērotas objektiem, kas atrodas ātrā kustībā vai ir vāji apgaismoti. Tomēr augstāki ISO iestatījumi var radīt trokšņus fotoattēlos.
- WB : izvēlieties piemērotu baltā balansu, lai attēlu krāsu diapazons būtu atbilstošs reālajai situācijai. Jūs varat iestatīt krāsas temperatūru.
- 🎾 : mainiet ekspozīcijas vērtību. Tā nosaka, cik daudz gaismas uztver kameras sensors. Situācijās ar nepietiekamu apgaismojumu izmantojiet lielāku ekspozīcijas vērtību.

### Fokusa un ekspozīcijas apgabalu nošķiršana

Jūs varat nošķirt fokusa un ekspozīcijas apgabalu.

Pieskarieties un turiet priekšskatījuma ekrānu. Ekrānā parādīsies AF/AE rāmis. Velciet rāmi uz laukumu, kurā vēlaties nošķirt fokusēšanas apgabalu un ekspozīcijas apgabalu.

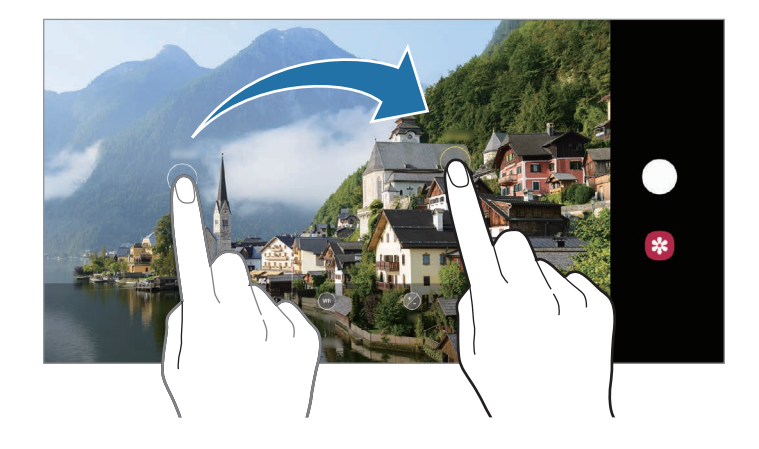

# Intervālu uzņemšanas režīms

lerakstiet ainavas, piemēram, cilvēku vai automobiļu pārvietošanos, un skatiet tās kā paātrinātus video.

- 1 Uzņemšanas režīmu sarakstā pieskarieties pie VAIRĀK → HIPERLĒCIENS.
- Pieskarieties pie C<sub>A</sub> un izvēlieties kadru maiņas ātruma iespēju.
   Ja iestatīsiet kadru maiņas ātrumu uz Automātiski, ierīce automātiski pielāgos kadru maiņas ātrumu atbilstoši ainavas mainīgajam ātrumam.
- 3 Lai sāktu ierakstīšanu, pieskarieties pie 🥌.
- 4 Lai pabeigtu ierakstīšanu, pieskarieties pie 🔳.
- 5 Priekšskatījuma ekrānā pieskarieties pie priekšskatīšanas sīktēla un pieskarieties pie **Demonstrēt** hiperlēcienu, lai skatītu video.

# Uzlīmju režīms

Pievienojiet savām fotogrāfijām uzlīmes.

Uzņemšanas režīmu sarakstā pieskarieties pie VAIRĀK  $\rightarrow$  UZLĪME.

# Kameras iestatījumu pielāgošana

### Pašreizējā uzņemšanas režīma iespējas

Priekšskatījuma ekrānā lietojiet tālāk norādītās iespējas.

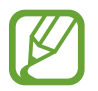

Pieejamās iespējas var atšķirties atkarībā no izvēlētā uzņemšanas režīma.

- 🍾 : zibspuldzes aktivizēšana un deaktivizēšana.
- Gr : izvēlieties aizkaves ilgumu, pirms kamera automātiski uzņem fotoattēlu.
- [4:3] : izvēlieties fotoattēlu malu attiecību.
- 🔆 : izmantojiet filtra efektu vai skaistuma efektus.
- CA : izvēlieties kadru maiņas ātrumu.

- [16:9] : izvēlieties videoklipa malu attiecību.
- O: izvēlieties gaismas mērīšanas metodi. Tā nosaka gaismas vērtību aprēķināšanas veidu. O
   Centrēts kadra ekspozīcijas aprēķināšanai tiek izmantots kadra centrālajā daļā esošais gaismas daudzums. [O] Punkts kadra ekspozīcijas aprēķināšanai tiek izmantots koncentrētā kadra centrā zonā esošais gaismas daudzums. [O] Matrica aprēķina kopējās ainas vidējo vērtību.
- • () : režīmā PĀRTIKA iestatiet fokusu uz objekta apļveida rāmī un izpludiniet attēlu, kas atrodas ārpus šī rāmja.
- 🛞 : pielāgojiet krāsu toņus režīmā **PĀRTIKA**.

### Kameras iestatījumi

Priekšskatījuma ekrānā pieskarieties ۞. Atkarībā no izvēlētā uzņemšanas režīma dažas iespējas var nebūt pieejamas.

#### Inteliģentās funkcijas

- Ainas optimizētājs: iestatiet ierīci, lai tā automātiski pielāgotu krāsu iestatījumus un piemērotu optimizēto efektu, ņemot vērā objektu vai ainu.
- **QR kodu skenēšana**: QR koda lasītāja iespējošana vai atspējošana.

#### Attēli

- Turiet aizslēga pogu, lai: izvēlieties darbību, kas jāveic, pieskaroties kameras pogai un turot to.
- HEIF attēli (Fotoattēls): uzņemiet fotoattēlus augstas efektivitātes attēla formātā (HEIF). HEIF fotoattēli tiks saglabāti kā saspiesti faili, lai taupītu ierīces atmiņu. Šī funkcija ir pieejama tikai režīmā FOTO.

#### Videoklipi

- Aizmug. kameras video lielums: atlasiet izšķirtspēju video, kurus vēlaties uzņemt ar aizmugurējo kameru. Izmantojot augstāku izšķirtspēju, iegūsiet augstākas kvalitātes video, taču tie aizņems vairāk atmiņas.
- Priekš. kameras video lielums: atlasiet izšķirtspēju video, kuru vēlaties uzņemt ar priekšējo kameru. Izmantojot augstāku izšķirtspēju, iegūsiet augstākas kvalitātes video, taču tie aizņems vairāk atmiņas.
- Augstas efektivitātes video: ierakstiet video augstas kvalitātes video kodeksa (HEVC) formātā. HEVC video tiks saglabāti kā saspiesti faili, lai taupītu ierīces atmiņu.
- Video stabilizācija: aktivizējiet prettrīcēšanas funkciju, lai mazinātu vai novērstu attēla miglainību, ko rada kameras trīcēšana video ierakstīšanas laikā.

#### Noderīgas funkcijas

- Automātisks HDR: uzņemiet fotoattēlus ar bagātīgām krāsām un atveidojiet detalizāciju pat spilgtās un tumšās vidēs.
- Attēli kā priekšskatījumā: iestatiet ierīci, lai tā saglabātu fotogrāfijas tādā pašā izskatā, kā tās tiek parādītas priekšskatījuma ekrānā, uzņemot tās ar priekšējo kameru un nepagriežot tās.
- **Režģa līnijas**: iestatiet, lai parādītu skatu meklētāja vadlīnijas kompozīcijas veidošanas atvieglošanai, izvēloties objektus.
- Atr. vietas atzīmes: pievienojiet fotoattēlam uzņemšanas vietas GPS birku.

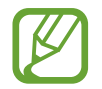

- GPS signāla stiprums var samazināties vietās, kur signāls ir traucēts, piemēram, starp ēkām, zemās vietās vai sliktos laikapstākļos.
- Jūsu atrašanās vieta var būt norādīta jūsu fotoattēlos, ja tie tiek augšupielādēti internetā.
   Lai no tā izvairītos, deaktivizējiet atrašanās vietas birkas iestatījumu.
- Uzņemšanas metodes: izvēlieties papildu metodes fotografiju uzņemšanai vai video ierakstīšanai.
- Krātuves atr. vieta: izvēlieties vietu atmiņā, kur glabāt failus. Šī funkcija ir redzama brīdī, kad ievietojat atmiņas karti.
- Atjaunot iestatījumus: atiestatīt kameras iestatījumus.
- Sazinieties ar mums: uzdodiet jautājumus vai skatiet biežāk uzdotos jautājumus.
- Par Kameru: skatiet Kameras versiju un juridisko informāciju.

# Galerija

### levads

Skatiet jūsu ierīcē saglabātos attēlus un video. Jūs varat arī pārvaldīt attēlus un video albumos vai izveidot stāstus.

### Attēlu skatīšana

Palaidiet programmu Galerija un pieskarieties pie Attēli.

# 2 Izvēlieties attēlu.

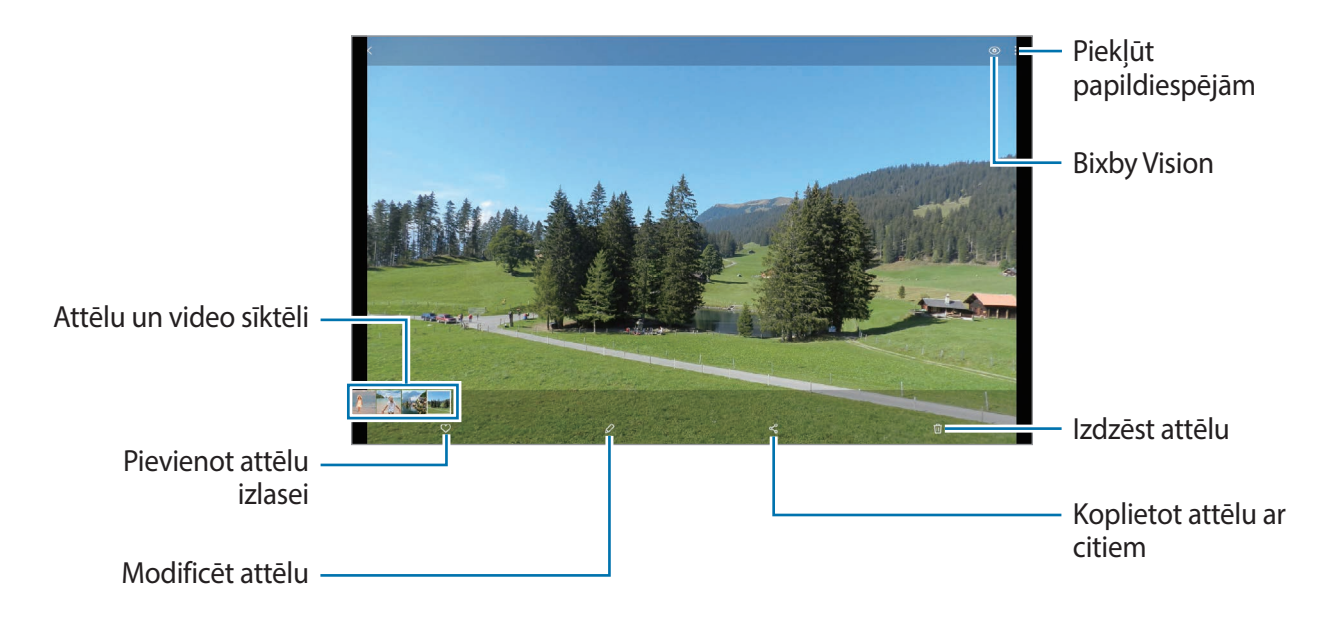

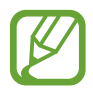

Varat izveidot GIF animāciju vai kolāžu no vairākiem attēliem. Sarakstā pieskarieties pie **Izveidot GIF** vai **Izveid. kolāžu** un pēc tam izvēlieties attēlus.

#### Attēlu meklēšana

Palaidiet programmu **Galerija** un pieskarieties pie Q, lai skatītu attēlus, kas sakārtoti pēc kategorijas, piemēram, veidi vai atrašanās vietas.

Lai meklētu attēlus, ievadot atslēgvārdus, pieskarieties meklēšanas laukam.

# Video skatīšana

- Palaidiet programmu Galerija un pieskarieties pie Attēli.
- 2 Izvēlieties atskaņojamo video.

### **3** Pieskarieties pie **Demonstrēt videoklipu**, lai atskaņotu video.

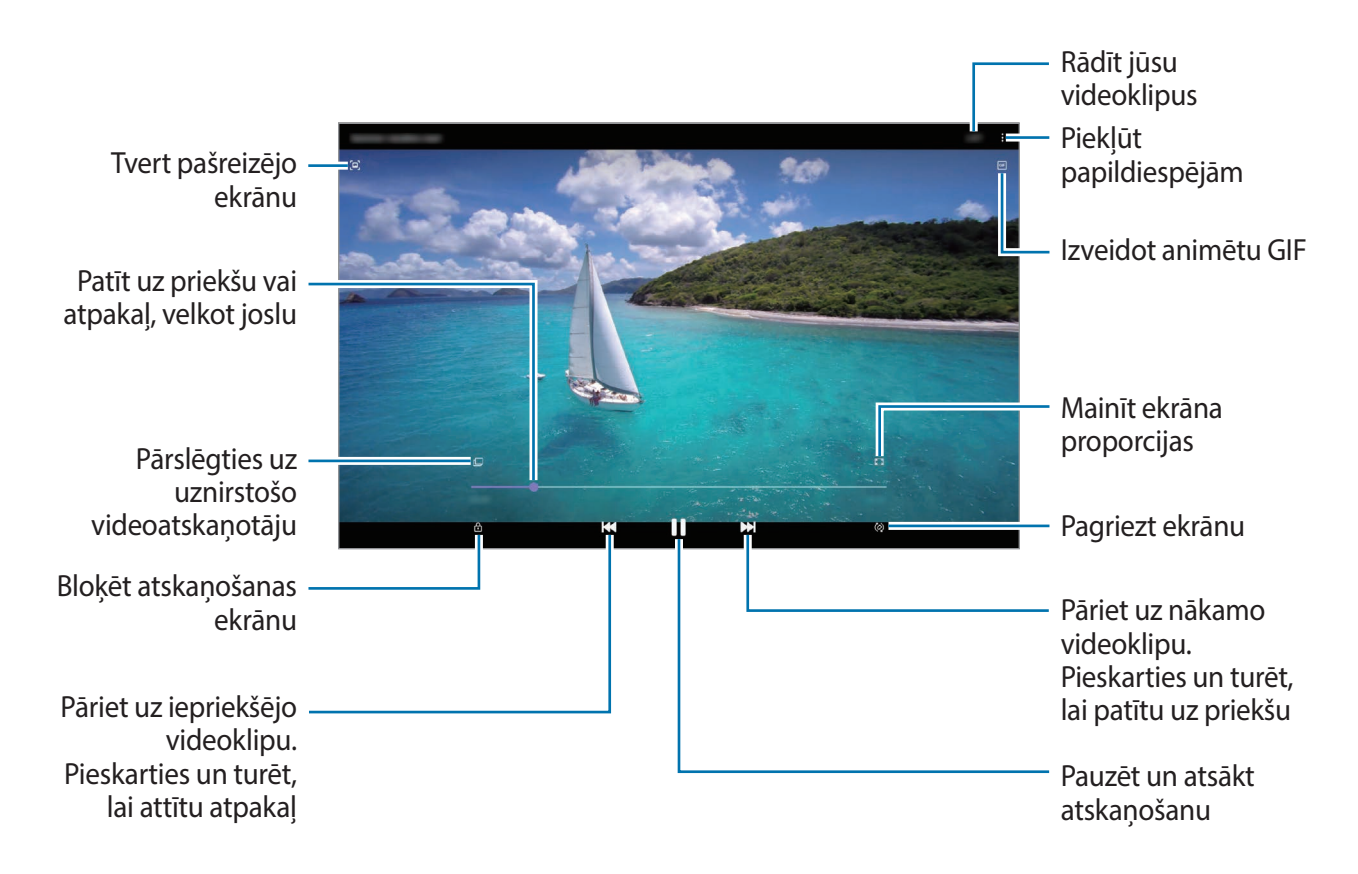

Velciet pirkstu augšup vai lejup atskaņošanas ekrāna kreisajā pusē, lai pielāgotu spilgtumu, vai velciet pirkstu augšup vai lejup atskaņošanas ekrāna labajā pusē, lai pielāgotu skaļumu.

Lai patītu atpakaļ vai pārtītu uz priekšu, velciet atskaņošanas ekrānā pa kreisi vai pa labi.

## Albumu skatīšanās

Jūs varat skatīt fotoattēlus un video, sašķirotus mapēs vai albumos. Palaidiet programmu **Galerija**, pieskarieties pie **Albumi** un izvēlieties albumu.

#### Albumu paslēpšana

Albumus ir iespējams paslēpt.

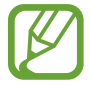

Nevar paslēpt albumus, kas izveidoti pēc noklusējuma, piemēram, Kamera un Ekrānuzņēmumi.

- Palaidiet programmu Galerija un pieskarieties pie Albumi.
- 2 Pieskarieties pie  $\rightarrow$  Slēpt vai rādīt albumus.
- 3 Pieskarieties albuma slēdzim, lai paslēptu.

### Stāstu skatīšana

Kad jūs uzņemat vai saglabājat attēlus un video, ierīce nolasa to datuma un atrašanās vietas atzīmes, sakārto attēlus un video un pēc tam izveido stāstus. Lai automātiski izveidotu stāstus, jums jāuzņem vai jāsaglabā vairāki attēli un video.

Palaidiet programmu Galerija, pieskarieties pie Stāsti un izvēlieties stāstu.

### Stāstu izveide

Izveidojiet stāstus ar dažādām tēmām.

- Palaidiet programmu Galerija un pieskarieties pie Stāsti.
- 2 Pieskarieties pie  $\rightarrow$  **Izveidot stāstu**.
- 3 levadiet stāsta nosaukumu un pieskarieties lzv.
- 4 Atzīmējiet attēlus vai video, kurus vēlaties iekļaut stāstā, un pieskarieties pie Gatavs.

Lai izņemtu attēlus vai video no stāsta, izvēlieties stāstu, pieskarieties pie **Stāstu albums** → **Pediģēt**, atzīmējiet attēlus vai video, kurus vēlaties izņemt, un pēc tam pieskarieties pie **Noņemt no stāsta**.

### Stāstu dzēšana

- Palaidiet programmu Galerija un pieskarieties pie Stāsti.
- 2 Pieskarieties un turiet stāstu, kuru vēlaties dzēst, un pieskarieties pie Dzēst.

# Attēlu vai video sinhronizēšana

Sinhronizējot programmu **Galerija** ar Samsung Cloud, jūsu uzņemtie fotoattēli un ierakstītie video arī tiks saglabāti Samsung Cloud. Varat skatīt attēlus un video, kas saglabāti Samsung Cloud programmā **Galerija** un izmantojot citas ierīces.

Palaidiet programmu **Galerija**, pieskarieties pie → **Iestatījumi** → **Sinhronizācija mākonī** un pēc tam veiciet ekrānā norādītās darbības, lai pabeigtu sinhronizāciju. Programma **Galerija** un Samsung Cloud tiks sinhronizēti.

# Attēlu vai video dzēšana

- Palaidiet programmu Galerija.
- 2 Izvēlieties attēlu vai video, kuru vēlaties dzēst.

Lai dzēstu vairākus failus, pieskarieties un turiet saraksta failu, kuru vēlaties dzēst, un atzīmējiet vairākus dzēšamos failus.

3 Pieskarieties 🔟 vai pie Dzēst.

### Atkritnes funkciju izmantošana

Dzēstos attēlus un video var uzglabāt atkritnē. Šie faili tiks dzēsti pēc noteikta laika perioda.

Palaidiet programmu **Galerija**, pieskarieties pie → **lestatījumi** un pēc tam pieskarieties slēdzim **Atkritne**, lai to aktivizētu.

Lai skatītu atkritnes failus, palaidiet programmu **Galerija** un pieskarieties  $\rightarrow$  **Atkritne**.

# Vairāki logi

### levads

Vairāku logu funkcija ļauj darbināt divas programmas vienlaicīgi dalītā ekrāna skatā. Iespējams arī vienlaicīgi darbināt vairākas programmas uznirstošajā skatā.

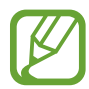

Dažas programmas var neatbalstīt šo funkciju.

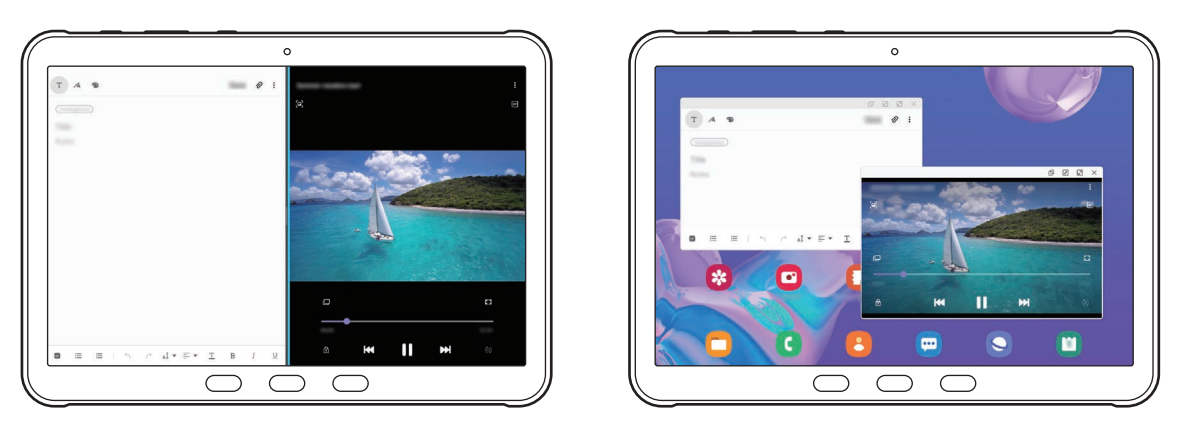

Dalītā ekrāna skats

Uznirstošais skats

# Dalītā ekrāna skats

- 1 Nospiediet pēdējo programmu taustiņu, lai atvērtu pēdējo lietoto programmu sarakstu.
- 2 Velciet pa kreisi vai pa labi, pieskarieties programmas ikonai un pēc tam pieskarieties pie Atvērt dalītā ekrāna skatā.

Izvēlētā programma tiks palaista kreisajā logā.

3 Lai izvēlētos citu programmu palaišanai, labajā logā velciet pa kreisi vai labi.

Lai palaistu programmas, kuru nav nesen lietoto programmu sarakstā, nospiediet sākuma taustiņu vai taustiņu Atpakaļ un izvēlieties programmu.

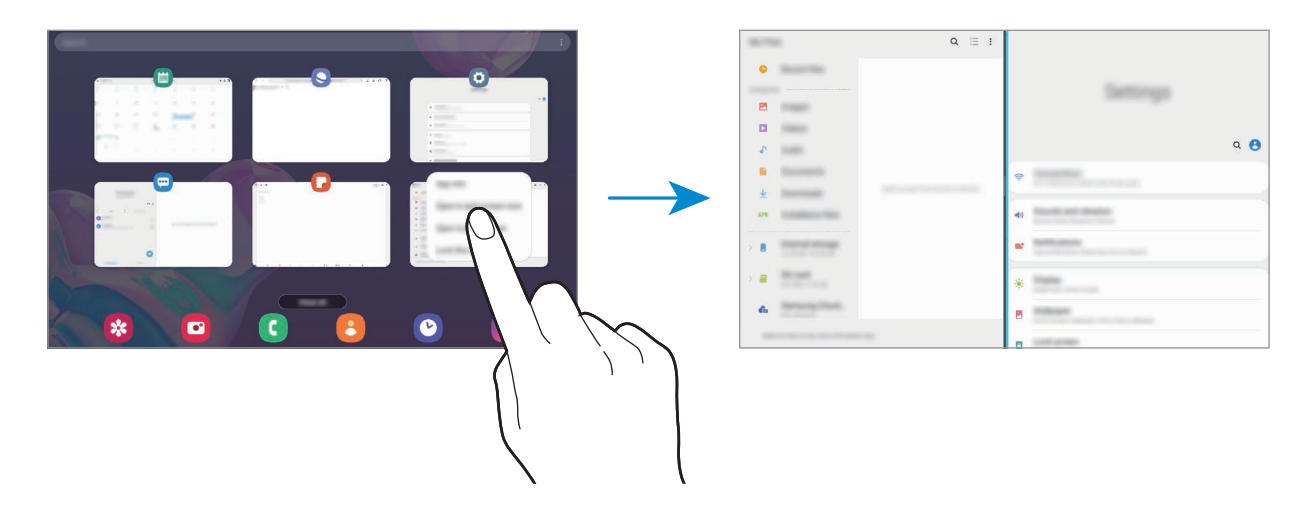

#### Loga izmēra pielāgošana

Pavelciet joslu starp programmu logiem pa kreisi vai pa labi, lai pielāgotu logu izmēru.

Kad velkat joslu starp programmas logiem uz ekrāna kreiso vai labo malu, logs tiek maksimizēts.

#### Vairāku logu ikonjoslas lietošana

Jūs varat ātri piekļūt programmām, kuras vēlaties lietot dalītā ekrāna skatā.

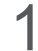

Velciet uz kreiso pusi ekrānā.

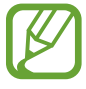

Ja Vairāklogu ikonjosla neparādās, palaidiet programmu **Iestatījumi**, pieskarieties pie **Papildu funkcijas**, un pēc tam pieskarieties **Vairāklogu josla** slēdzim, lai to aktivizētu.

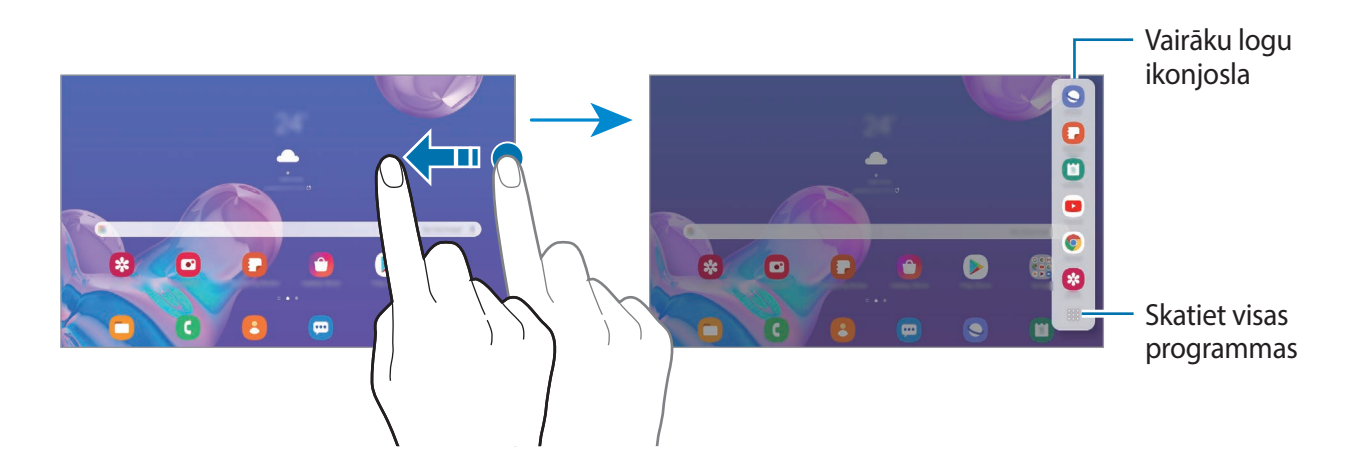

2 Izvēlēties programmu.

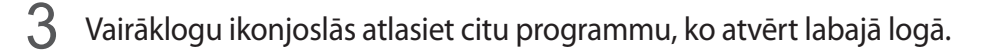

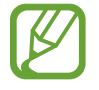

Ja Vairāku logu ikonjoslā nav programmas, kuru vēlaties palaist, pieskarieties ;; lai aplūkotu visas programmas.

#### Vairāku logu ikonjoslas rediģēšana

Ja vēlaties pievienot biežāk lietotās programmas Vairāku logu ikonjoslai, pieskarieties → Rediģēt joslu un pieskarieties programmai no programmu kataloga.

Programma tiks pievienota Vairāku logu ikonjoslai.

# Uznirstošais skats

- 1 Nospiediet pēdējo programmu taustiņu, lai atvērtu pēdējo lietoto programmu sarakstu.
- 2 Velciet pa kreisi vai pa labi, pieskarieties programmas ikonai un pēc tam pieskarieties pie Atvērt uznirstošajā skatā.

Programmu saraksts parādīsies uznirstošajā skatā.

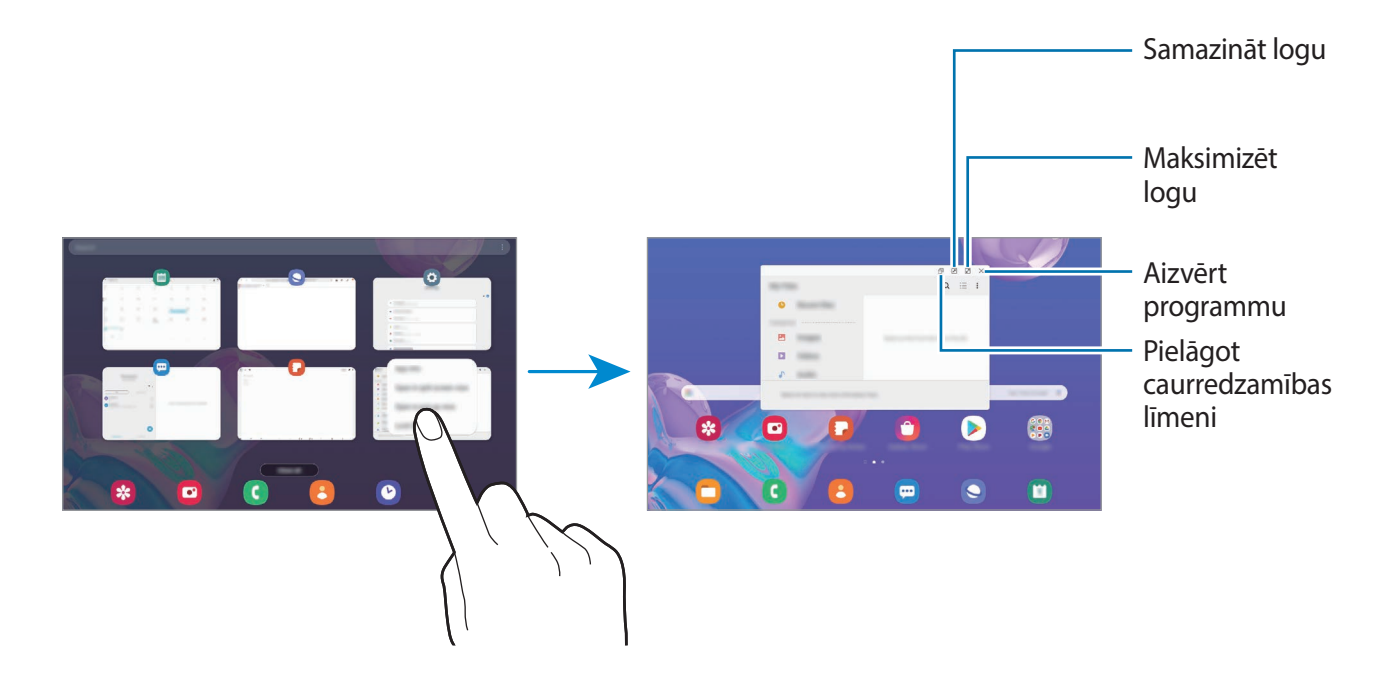

#### Uznirstošo logu pārvietošana

Lai pārvietotu uznirstošo logu, pieskarieties loga rīkjoslai un velciet to uz citu vietu.

# **Samsung Daily**

Skatiet jaunākās ziņas un dažādu saturu, piemēram, video un spēles.

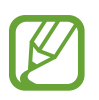

- Lai izmantotu Samsung Daily, jūsu ierīcei ir jābūt savienotai ar Wi-Fi vai mobilo tīklu.
- Lai pilnībā izmantotu šo funkciju, ir jāpierakstās savā Samsung kontā.

Sākuma ekrānā pavelciet pa labi.

Parādīsies Samsung Daily ekrāns.

Palaižot šo funkciju pirmo reizi vai pēc datu atiestatīšanas, izpildiet ekrānā redzamos norādījumus, lai pabeigtu iestatīšanu.

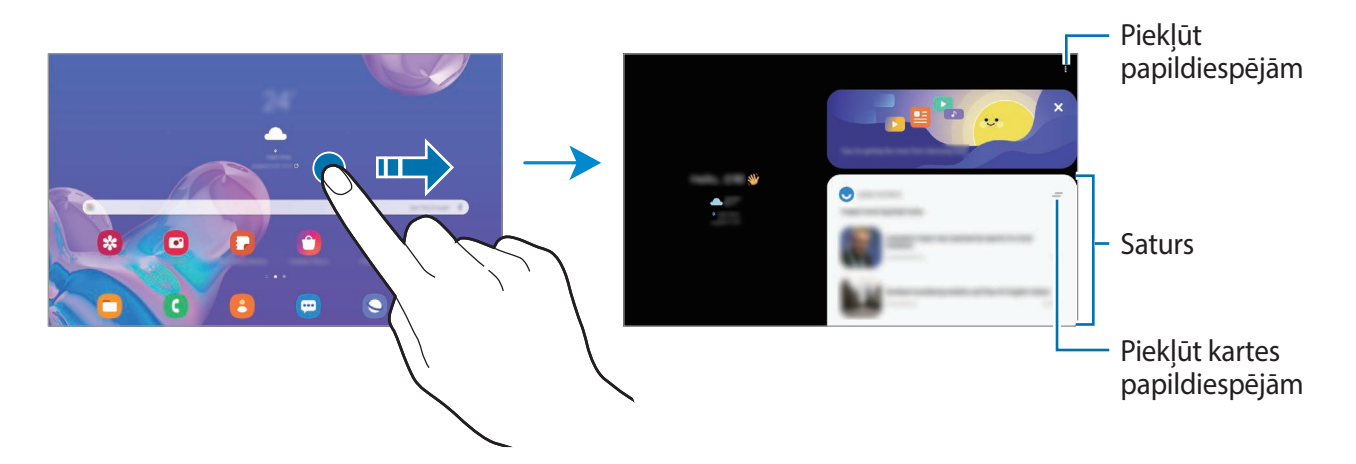

- Lai pārtrauktu kartes rādīšanu sarakstā, kartes augšdaļā pieskarieties pie un pieskarieties pie
   Vairs nerādīt.
- Lai pievienotu vai dzēstu saturu, ko vēlaties parādīt kā kartes, pieskarieties pie → Kartītes un pieskarieties slēdžiem blakus vienumiem, lai tos ieslēgtu vai izslēgtu.
- Lai mainītu karšu secību, pieskarieties pie  $\bullet \to Kartītes \to P\bar{a}rk\bar{a}rtot$  un velciet  $\bigcirc$  uz citu vietu.
- 2 Pavelciet augšup vai lejup, lai skatītu saturu.

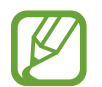

Karšu saturs tiks automātiski atjaunināts ar iepriekš noteiktu intervālu. Varat atjaunināt kartes, kad vien vēlaties, velkot ekrānā uz leju.

3 Lai aizvērtu Samsung Daily, velciet ekrānā pa kreisi vai pieskarieties atgriešanās pogai.

# **Samsung Members**

Programma **Samsung Members** piedāvā klientiem tādus atbalsta pakalpojumus kā ierīces problēmu diagnostika, kā arī ļauj lietotājiem iesniegt jautājumus un kļūdu ziņojumus. Tāpat jūs varat dalīties informācijā ar citiem Galaxy lietotāju kopienā vai skatīt jaunāko informāciju un ieteikumus attiecībā uz Galaxy. Programma **Samsung Members** var palīdzēt jums atrisināt jebkādas problēmas, ar kurām jūs varat saskarties ierīces lietošanas laikā.

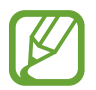

Lai iesniegtu savas atsauksmes vai publicētu komentārus, jums ir jāpierakstās savā Samsung kontā. Plašāku informāciju skatiet sadaļā Samsung konts.

# Samsung Notes

# levads

Izveidojiet piezīmes, ievadot tekstu ar tastatūru vai rakstot un zīmējot uz ekrāna ar pirkstu. Tāpat jūs piezīmēs varat iekļaut attēlus vai balss ierakstus.

# Piezīmju izveidošana

Palaidiet programmu Samsung Notes un pieskarieties pie 🕀.

2 Ekrāna augšpusē esošajā rīkjoslā izvelieties ievades metodi un izveidojiet piezīmi.

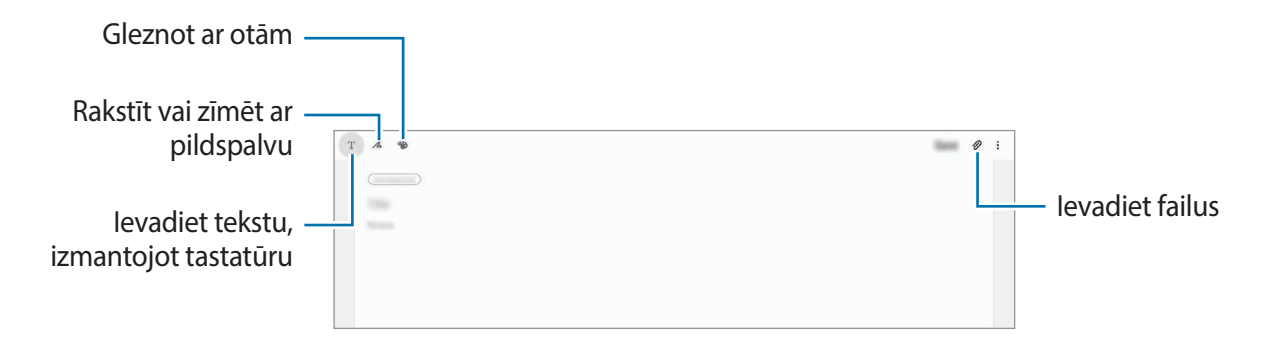

3 Kad jūs esat beidzis sacerēti piezīmi, pieskarieties pie Saglabāt.

# Piezīmju sastādīšana rokrakstā

Piezīmju sacerēšanas ekrānā pieskarieties pie *M*, lai rakstītu vai zīmētu ar S Pen. Varat ērti ievadīt tekstu rokrakstu, ja palielināsiet ekrānu, izvēršot uz tā divus pirkstus.

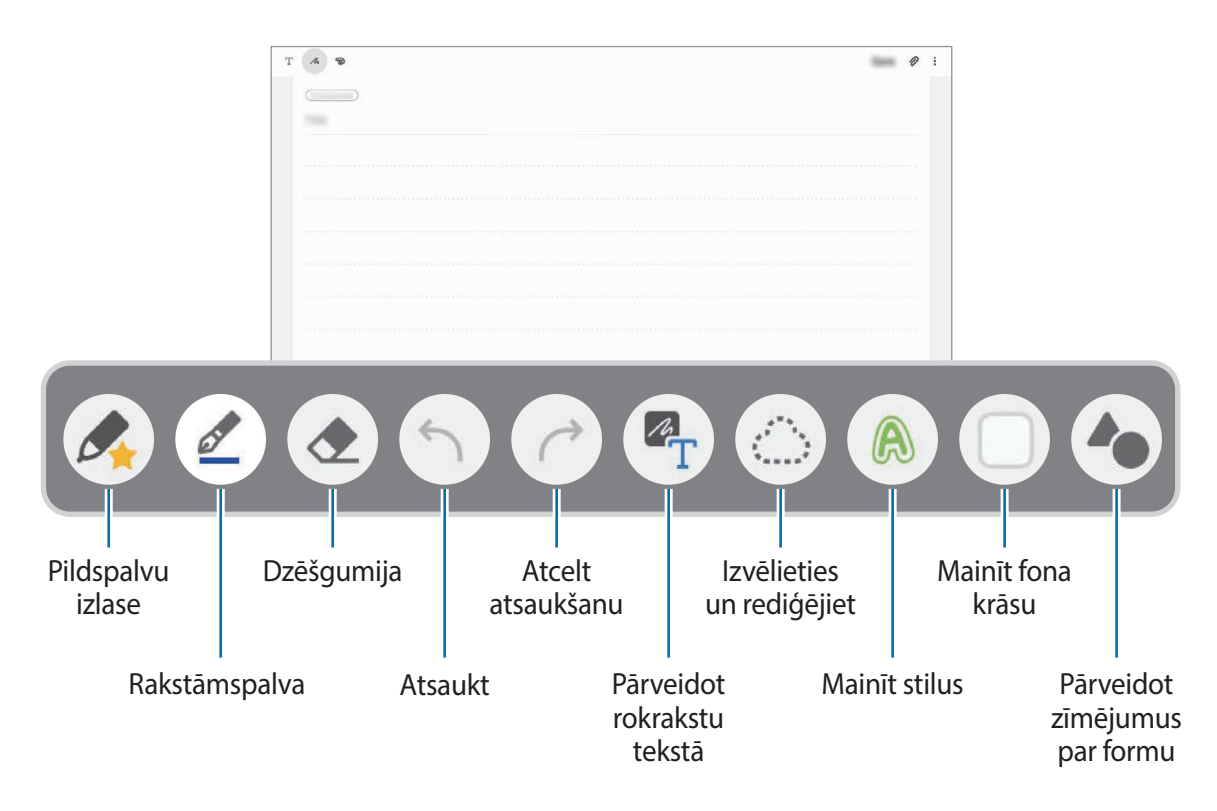

### Jūsu pildspalvu izlases rediģēšana

Pievienojiet dažādus pildspalvu stilus izlasei, un tad tos varat izvēlēties un izmantot ātrāk. Piezīmes sastādīšanas ekrānā pieskarieties pie *A*.

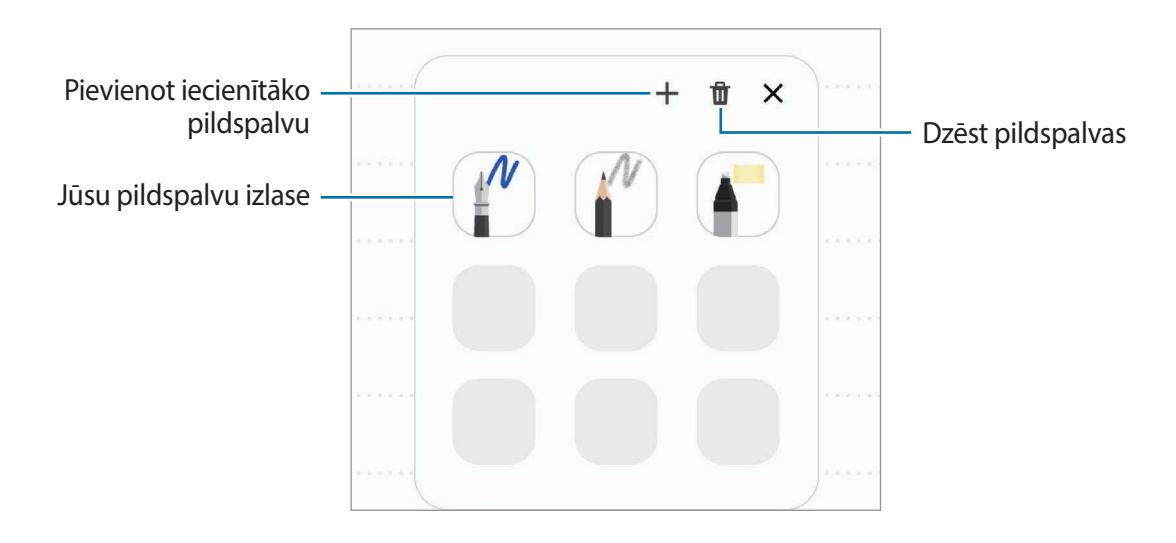

### Pildspalvas iestatījumu mainīšana

Rakstot vai zīmējot piezīmi uz ekrāna, pieskarieties pie *(*), lai mainītu pildspalvas veidu, līnijas biezumu vai pildspalvas krāsu.

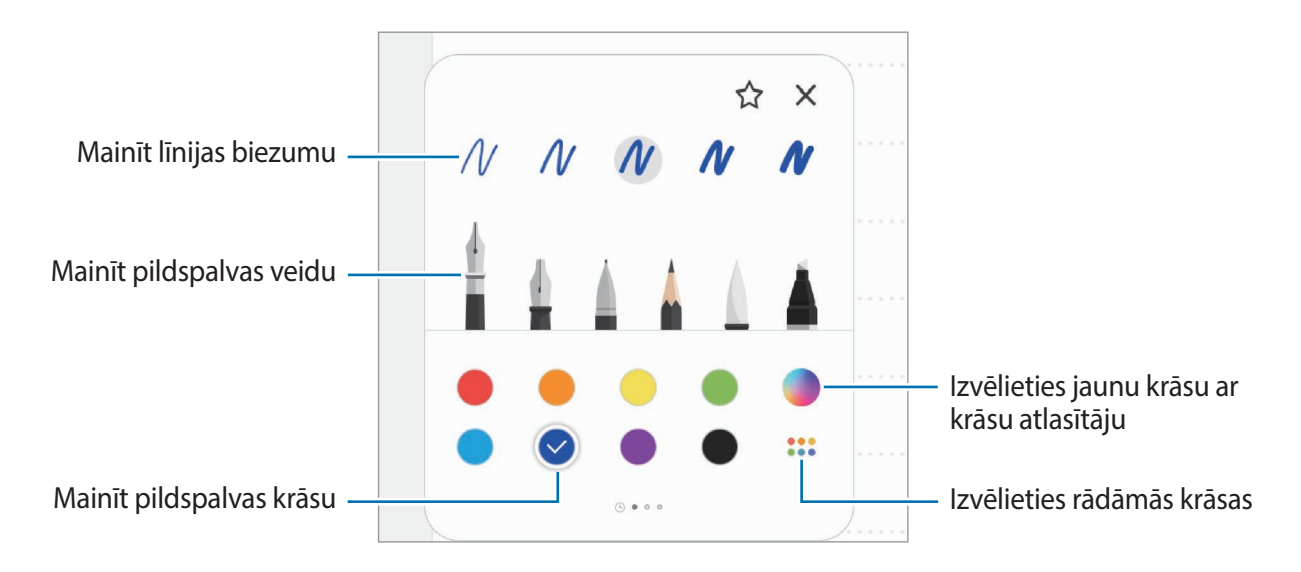

### Dzēšgumijas izmantošana

Ja vēlaties dzēst rokrakstu no piezīmes, pieskarieties pie 🔶 un izvēlieties dzēšamo laukumu. Vai arī, turot nospiestu pogu S Pen, izvēlieties dzēšamo laukumu.

Lai mainītu dzēšgumijas veidu, vēlreiz pieskarieties pie 🔶.

- Dzēst pa rindai: dzēsiet izvēlēto rindiņu.
- Dzēst pa laukumam: dzēsiet tikai izvēlēto laukumu. Varat pielāgot dzēšgumijas izmēru, velkot izmēra pielāgošanas joslu.
- Dzēst visu: dzēsiet visu piezīmi.

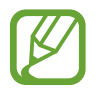

Pat ar mazāko dzēšgumiju var neizdoties precīzi izdzēst vēlamo daļu.

### Vienkāršā rakstāmbloka izmantošana

Izmantojiet vienkāršo rakstāmbloku, lai ātri un ērti ievadītu tekstu rokrakstā.

Rakstot vai zīmējot vienkāršajā rakstāmblokā, jūsu rokraksts tiek automātiski pielāgots un ievadīts starp līnijām ievades laukā.

- 1 Samsung Notes galvenajā ekrānā pieskarieties pie = → ✿ → Pievienojumprogrammas un pieskarieties slēdzim Vienkāršais bloknots, lai to aktivizētu.
- 2 Pagrieziet ierīci vertikāli.
- 3 Piezīmes sastādīšanas ekrānā pieskarieties pie  $\overline{\underline{a1}}$ .

levades lauks tiek palielināts un ir redzams kā vienkāršais rakstāmbloks.

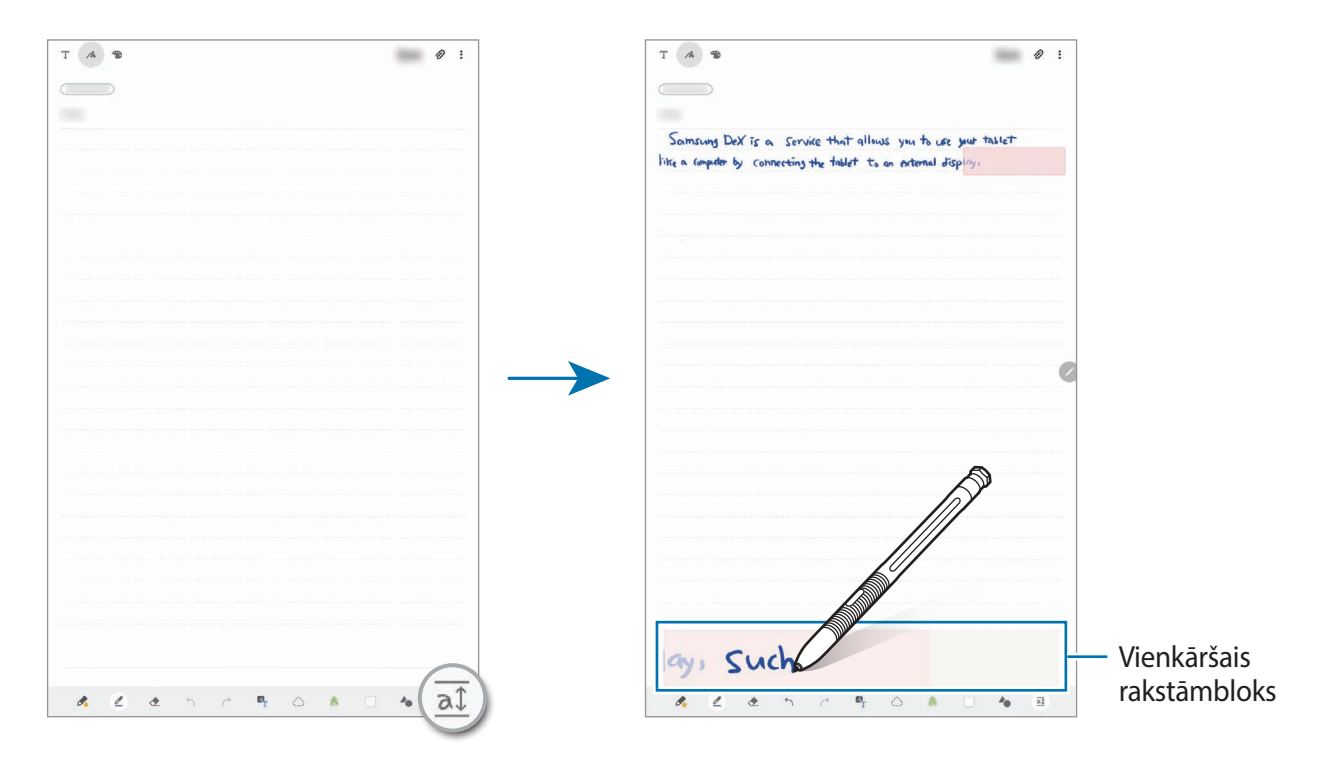

### Rokraksta piezīmju rediģēšana

Rediģējiet ar roku rakstītās piezīmes, izmantojot dažādas rediģēšanas iespējas, piemēram, griešanu, pārvietošanu, izmēru maiņu vai pārveidošanu.

| 1 | Ja uz piezīmes ir rokraksts, pieskarieties pie 🔔.  |
|---|----------------------------------------------------|
|   | Lai mainītu izvēles formu, vēlreiz pieskarieties 🌰 |

2 Pieskarieties vai apvelciet līniju ap ievadi, lai to izvēlētos.

Lai pārvietotu ievadi uz citu vietu, izvēlieties ievadi un velciet to uz citu vietu.

Lai mainītu izvēlētā laukuma izmēru, pieskarieties ievadei un velciet rāmja, kas parādās, stūri.

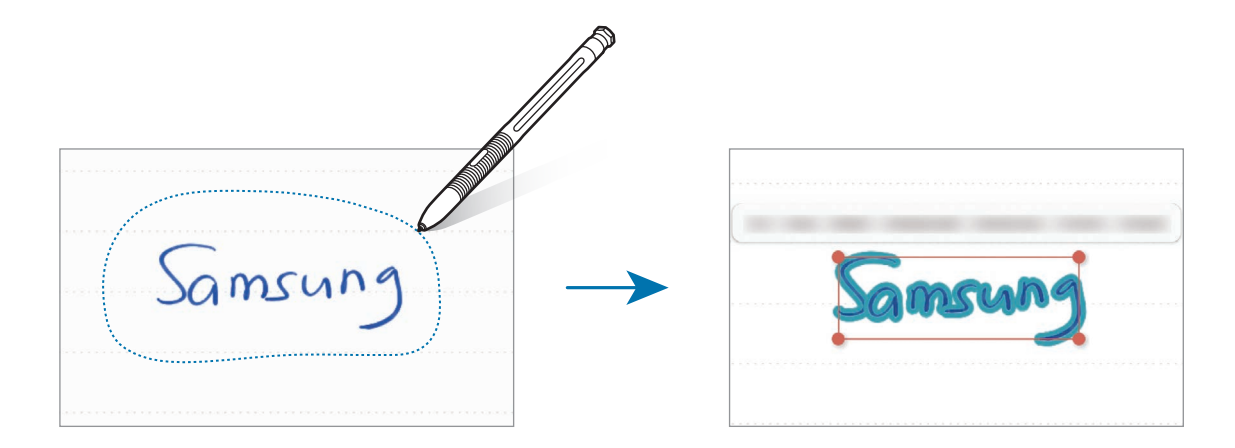

3 Rediģējiet ievadi, izmantojot pieejamās iespējas.

- **Izgriezt**: izgriezt ievades saturu. Lai to ielīmētu citā vietā, pieskarieties un turiet vietu, un tad pieskarieties **Ielīmēt**.
- Kopēt: kopēt ievades saturu. Lai to ielīmētu citā vietā, pieskarieties un turiet vietu, un tad pieskarieties lelīmēt.
- Dzēst: dzēst ievades saturu.
- Mainīt stilu: mainīt stilus. Izvēlieties krāsu vai līnijas biezumu un pieskarieties pie Gatavs.
- Izvilkt tekstu: izvelciet tekstu no izvēlētās zonas. Lai ielīmētu vai kopētu tekstu piezīmē, pieskarieties pie Ielīmēt vai Kopēt.
- Priekšā: nosūtīt ievadi uz priekšu.
- Fonā: nosūtīt ievadi uz aizmuguri.

Programmas un funkcijas

#### Stilu maiņa

Varat mainīt rokraksta un zīmējumu stilu.

- Pēc rakstīšanas vai zīmēšanas uz ekrāna, divreiz pieskarieties pie 🙈.
- 2 Izvēlieties krāsu vai līnijas biezumu pēc izvēles.
- 3 Vērsiet S Pen tur, kur vēlaties lietot stilu. Parādīsies → ikona.
- 4 Pieskarieties tur, kur vēlaties stilu mainīt.

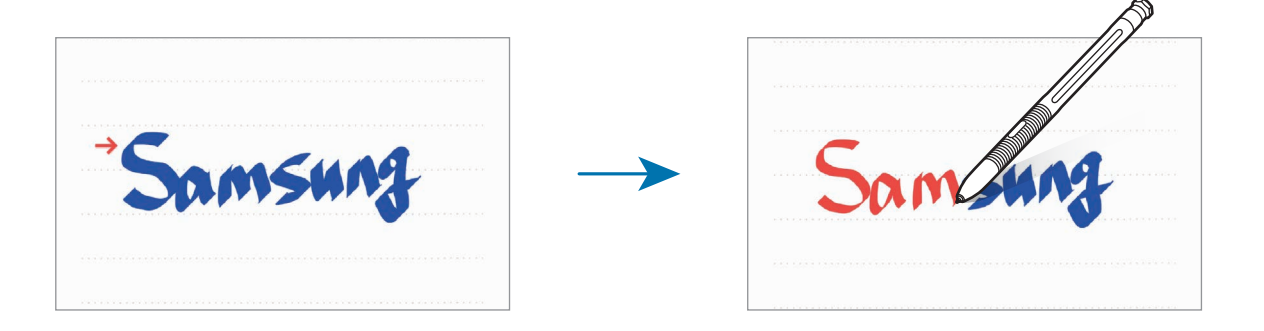

### Rokraksta pārveidošana tekstā

Pēc rakstīšanas uz ekrāna pieskarieties tam ar pirkstu. Lai atlasītu visu rokrakstu pašreizējā lapā, pieskarieties

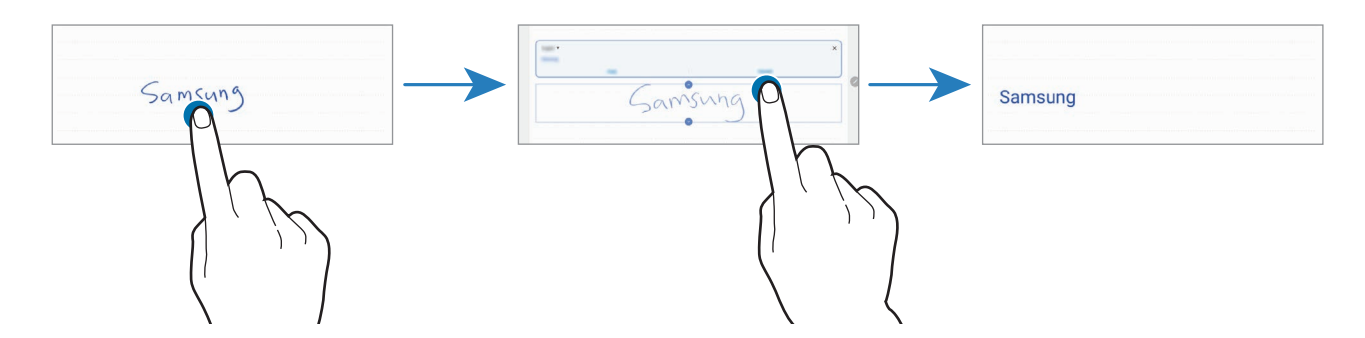

### Pārveidot zīmējumus par formām

Varat pārveidot savus zīmējumus par formām. Pieskarieties pie **4** un zīmējiet. Jūsu zīmējumi tagad tiks automātiski pārveidoti par attiecīgo formu.

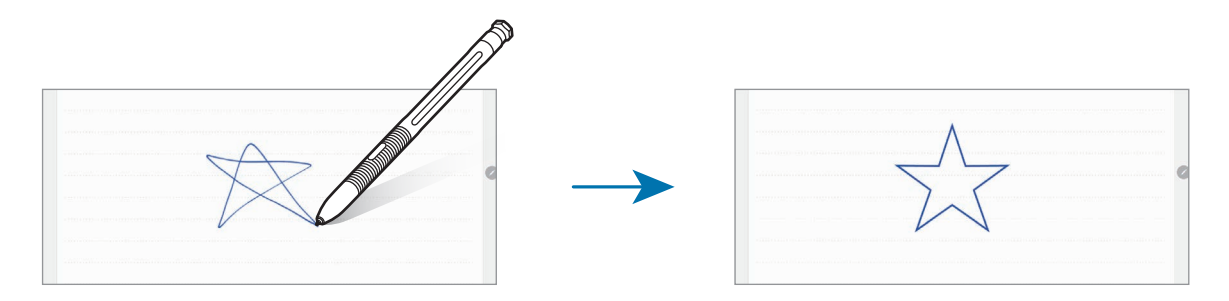

### Gleznošana ar otām

Piezīmes sacerēšanas ekrānā pieskarieties pie 🌑, lai gleznotu ar dažādām otām.

Kad esat pabeiguši, pieskarieties pie Gatavs, lai iekļautu gleznu piezīmē.

Ir iespējams publicēt savu gleznu PENUP vietnē, lai parādītu to citiem.

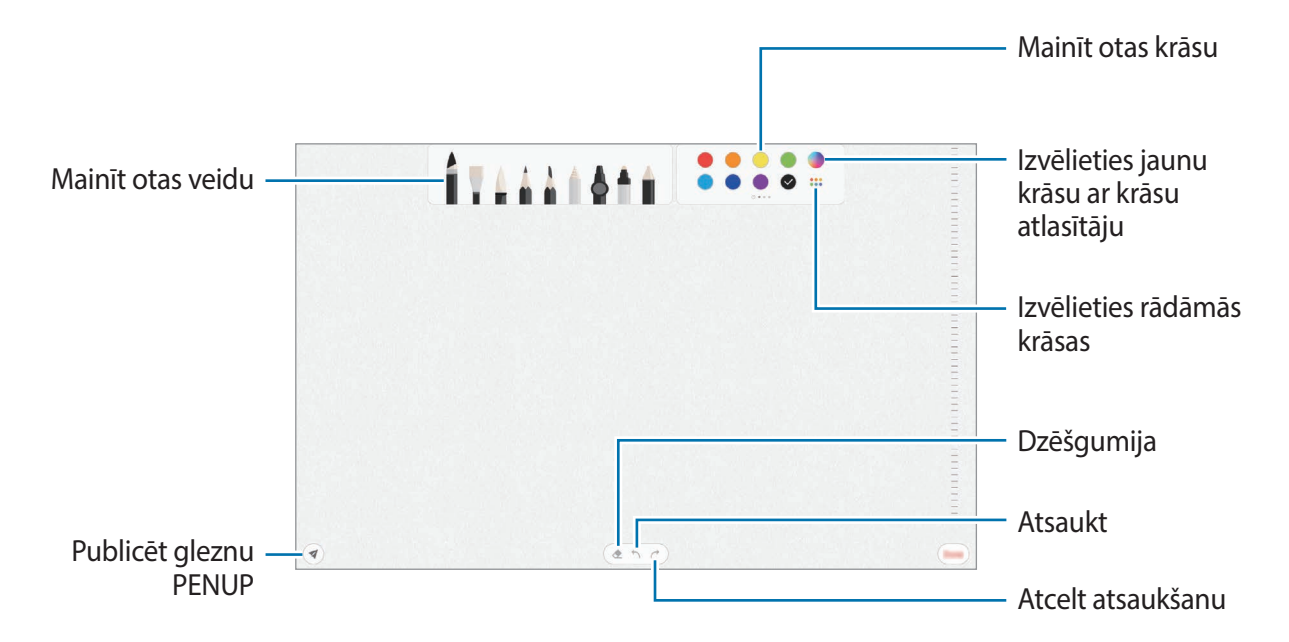

Programmas un funkcijas

### Atgādņu piespraušana sākuma ekrānam

Piespraudiet piezīmi sākuma ekrānam, lai to ātri apskatītu, atvērtu vai rediģētu.

- Palaidiet programmu Samsung Notes.

# Piezīmes kā atgādinājuma saglabāšana

Varat saglabāt piezīmi kā atgādinājumu, lai to skatītu vēlāk.

- Palaidiet programmu Samsung Notes.

### Piezīmju dzēšana

- Palaidiet programmu Samsung Notes.
- Pieskarieties un turiet piezīmi, kuru vēlaties dzēst.
   Lai dzēstu vairākas piezīmes, atzīmējiet vairākas piezīmes, kuras dzēst.
- 3 Pieskarieties Dzēst.

# PENUP

### levads

PENUP ir sociālo tīklu pakalpojums tādu mākslas darbu kopīgošanai, kas radīti ar S Pen. Publicējiet savus mākslas darbus, aplūkojiet citu darbus un iepazīstieties ar noderīgiem zīmēšanas padomiem.

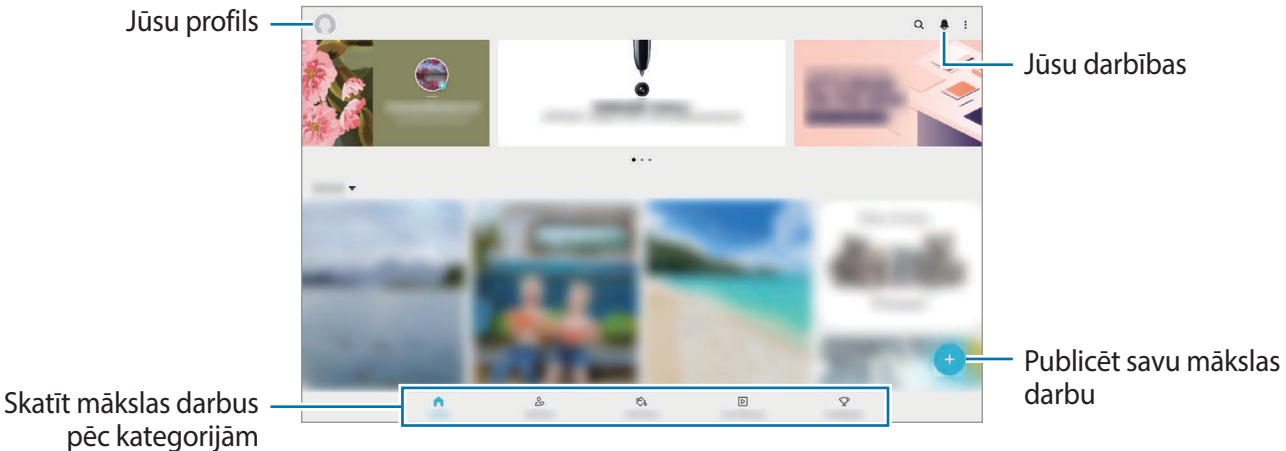

Jūs varat pierakstīties PENUP ar savu Samsung kontu vai citu SNS kontu.

# Mākslas darba publicēšana

Publicējiet PENUP mākslas darbus, ko esat radījis Samsung Notes vai citās zīmēšanas programmās.

- 1 Palaidiet programmu **PENUP** un pieskarieties pie +.
- 2 Izvēlieties iespēju.
  - Pieskarieties pie Melnraksti, atlasiet mākslas darbu un tad pieskarieties pie Gatavs.
  - Pieskarieties No galerijas, izvēlieties mākslas darbu un pēc tam pieskarieties pie Gatavs.
  - Pieskarieties pie Fotoattēla zīmējums. Izvēlieties iespēju uzņemt fotoattēlu vai izvēlēties fotoattēlu, zīmējiet uz tā un pēc tam pieskarieties pie Gatavs.
  - Pieskarieties pie Zīmēšana, uzzīmējiet mākslas darbu un tad pieskarieties pie Gatavs.
- 3 levadiet nosaukumu, aprakstu un tēmturi.
- Δ Pieskarieties pie Izlikt.

### Mākslas darbu publicēšana no citām programmām

Lai publicētu mākslas darbu no programmas **Galerija** vai citām zīmēšanas programmām, izvēlieties mākslas darbu no programmas un pieskarieties pie **≪** → **PENUP**.

# Attēlu krāsošana

Veidojiet savus mākslas darbus, izmantojot dažādas krāsas.

- Palaidiet programmu **PENUP** un pēc tam pieskarieties pie **Izkrāsošana**.
- 2 Izvēlieties attēlu.
- 3 Pieskarieties pie Sākt krāsošanu.
- 4 Kad tas ir pabeigts, pieskarieties pie Gatavs.

# Zīmēšana tiešraidē

Zīmējiet līdzi, kamēr skatāties tiešās zīmēšanas video, kas parāda attēla zīmēšanas procesu. Jums viegli izdosies uzzīmēt jauku attēlu.

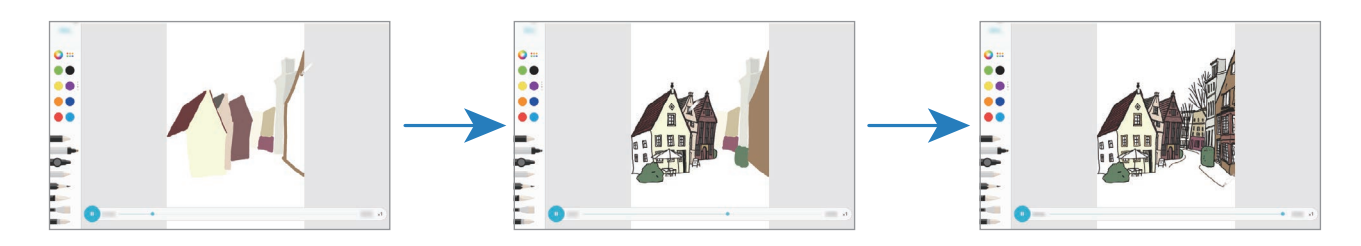

- Palaidiet programmu **PENUP** un pēc tam pieskarieties pie **Zīmēšana tiešraidē**.
- 2 Izvēlieties attēlu.
- 3 Pieskarieties pie Mācīties zīmēt.
- Zīmējot attēlu, pieskarieties pie <sup>1</sup>, lai pauzētu atskaņošanu.
   Jūs varat mainīt atskaņošanas ātrumu, pieskaroties pie x1.
- Kad tas ir pabeigts, pieskarieties pie 2.
   Oriģinālais attēls tiks paslēpts, un jūs varat redzēt savu zīmēto attēlu.

# Zīmēšana uz fotoattēla

Zīmējiet attēlus uz saviem fotoattēliem un saglabājiet tos kā savus mākslas darbus. Izvēlieties fotoattēlu no **Galerija** vai uzņemiet fotoattēlu un zīmējiet uz tā. Kad zīmēšana pabeigta, savu zīmēto attēlu varat redzēt, paslēpjot fotoattēlu.

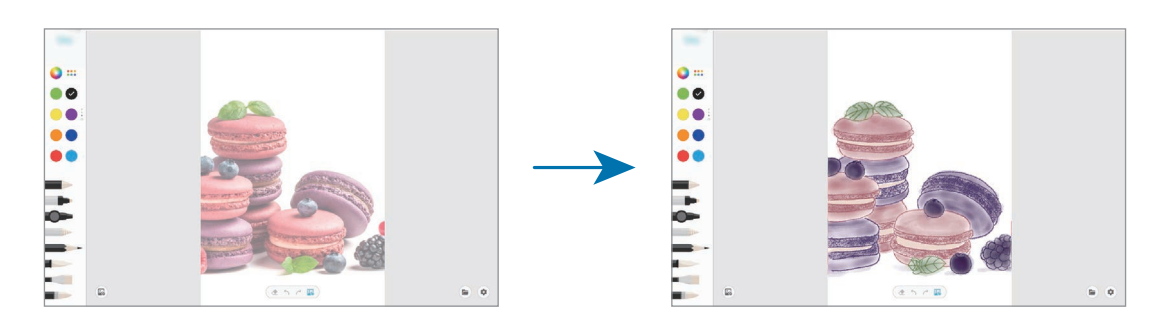

- Palaidiet programmu **PENUP**.
- 2 Pieskarieties pie  $\bigcirc$   $\rightarrow$  Zīmēšana  $\rightarrow$  B.
- 3 Pieskarieties pie Fotografēt, nofotografējiet un pēc tam pieskarieties pie Labi.

Vai arī pieskarieties pie **Izvēlēties no galerijas** un izvēlieties fotoattēlu.

4 Izvēlieties laukumu, kurā vēlaties zīmēt, pielāgojiet caurspīdīguma līmeni un pēc tam pieskarieties pie Gatavs.

Izvēlētā daļa tiks pievienota kā fons.

- 5 Zīmēt uz fotoattēla.
- 6 Kad tas ir pabeigts, pieskarieties pie 🛃.

Fotoattēls tiks paslēpts, un jūs varat redzēt savu zīmēto attēlu.

Programmas un funkcijas

# Kalendārs

Pārvaldiet savu grafiku, ievadot plānotājā paredzētos pasākumus vai atgādinājumus.

#### Notikumu izveide

- Palaidiet programmu Kalendārs un pieskarieties pie + vai divreiz pieskarieties datumam.
   Ja datumā jau ir saglabāti notikumi vai uzdevumi, pieskarieties datumam un pieskarieties +.
- 2 levadiet notikuma datus.

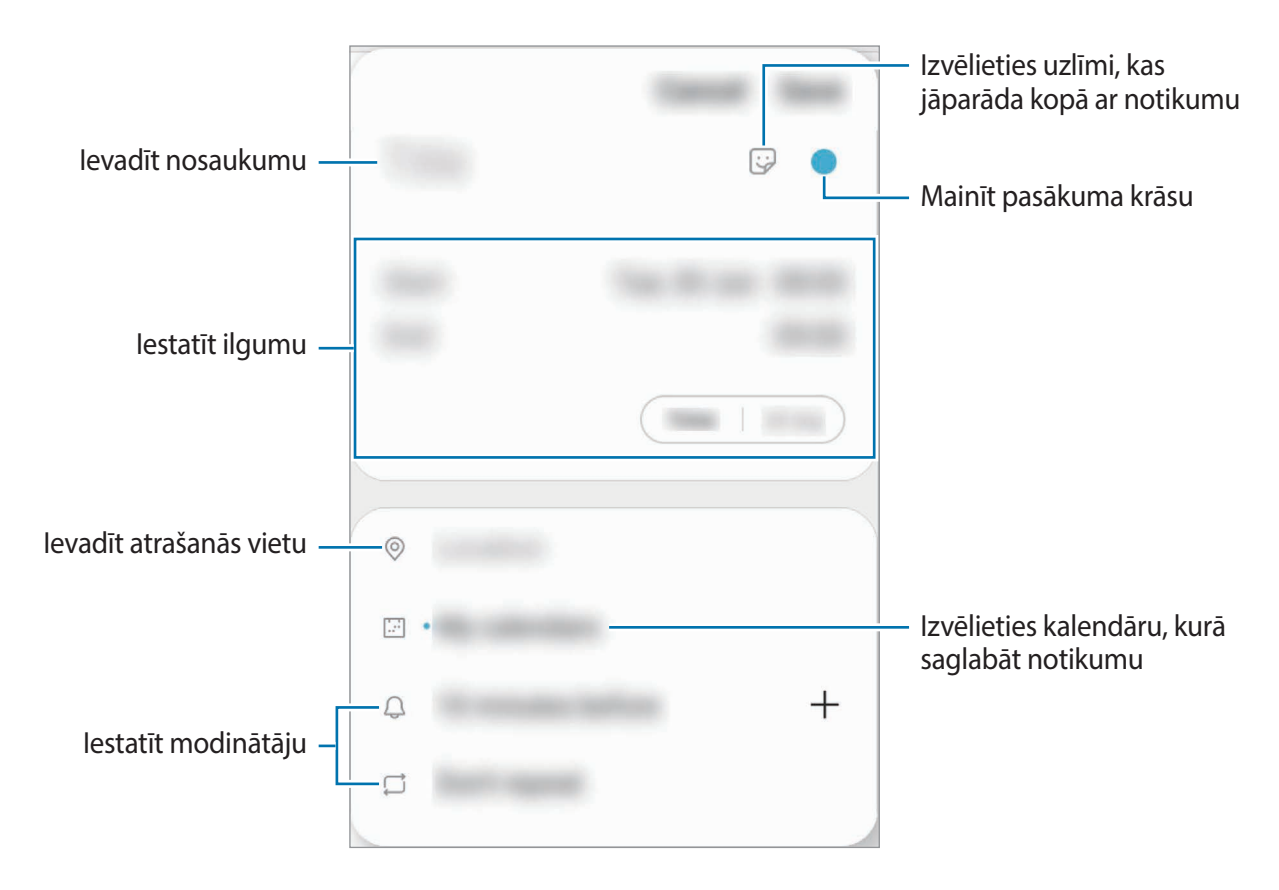

**3** Pieskarieties **Saglabāt**, lai saglabātu notikumu.

### Atgādinājumu izveide

Jūs varat izveidot uzdevumus kā atgādinājumus un saņemt paziņojumus konkrētajam atgādinājumam noteiktajā laikā vai vietā. Palaidiet programmu **Kalendārs** un pieskarieties pie — → **Reminder**. Plašāku informāciju skatiet sadaļā Reminder.

### Notikumu sinhronizēšana ar jūsu kontiem

- Palaidiet programmu lestatījumi, pieskarieties pie Konti un dublēšana → Konti un pēc tam izvēlieties kontu, ar kuru vēlaties veikt sinhronizāciju.
- 2 Pieskarieties pie Sinhronizēt kontu un pieskarieties slēdzim Kalendārs, lai to aktivizētu. Sadaļā Samsung konts pieskarieties pie •→ Sinhroniz. iestatījumi un pieskarieties slēdzim Kalendārs, lai to aktivizētu.

Lai pievienotu sinhronizējamos kontus, palaidiet programmu **Kalendārs** un pieskarieties pie  $\equiv \rightarrow \diamondsuit \rightarrow$ **Pievienot jaunu kontu**. Tad izvēlieties kontu, ar ko sinhronizēt, un pierakstieties. Kad konts ir pievienots, blakus konta nosaukumam parādās zils aplis.

# Reminder

Veidojiet atgādinājumus, lai ieplānotu veicamos darbus vai skatītu saturu vēlāk. Jūs saņemsiet paziņojumus konkrētajam atgādinājumam iepriekš noteiktajā laikā vai vietā.

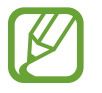

- Lai saņemtu precīzākus paziņojumus, savienojiet ierīci ar Wi-Fi vai mobilo tīklu.
- Lai pilnībā izmantotu šo funkciju, ir jāpierakstās savā Samsung kontā.
  - Lai varētu lietot atrašanās vietas atgādinājumus, jābūt aktivizētai GPS funkcijai.

### Programmas Reminder palaišana

Palaidiet programmu Kalendārs un pieskarieties pie  $\underline{-} \rightarrow$ Reminder. Tiks parādīts Reminder ekrāns, un Reminder programmas ikona ( $\bigcirc$ ) tiks pievienota programmu sarakstam.

### Atgādinājumu izveide

Veidojiet atgādinājumus, izmantojot dažādas metodes. Izveidojot atgādinājumu un iestatot laiku vai atrašanās vietu, jūs attiecīgajā brīdī saņemsiet Reminder paziņojumu. Tāpat jūs varat saglabāt dažādu saturu, piemēram, atsevišķas piezīmes vai tīmekļa vietnes adreses, un aplūkot tās vēlāk.

Piemēram, izveidojiet atgādinājumu, ka, pārnākot mājās, jāaplaista puķes.

Palaidiet programmu Reminder.

2~ Pieskarieties pie Rakstīt atgādinājumu vai + un ievadiet "Apliet puķes".

- $\textbf{3} \quad \text{Pieskarieties pie Vieta} \rightarrow \textbf{Izvēlieties vietu} \text{ un iestatiet mājas atrašanās vietu.}$
- 4 Pieskarieties pie Kad es ierodos  $\rightarrow$  Gatavs.
- 5 Pieskarieties pie **Saglabāt**, lai saglabātu atgādinājumu. Pārnākot mājās, tiks parādīts paziņojums: "Apliet puķes".

### Atgādinājumu izbeigšana

Atzīmējiet kā izbeigtus atgādinājumus, kas jums vairs nav vajadzīgi. Atgādinājumu sarakstā izvēlieties atgādinājumu un pieskarieties pie **Pabeigt**.

Atgādinājumu atjaunošana

Atjaunojiet atgādinājumus, kas ir atzīmēti kā pabeigti.

- 1 Atgādinājumu sarakstā pieskarieties pie  $\bullet \rightarrow \mathsf{Pabeigts} \rightarrow \mathsf{Rediģ\bar{e}t}$ .
- 2 Atzīmējiet atjaunojamos atgādinājumus un pieskarieties pie Atjaunot.

Šie atgādinājumi tiks pievienoti atgādinājumu sarakstam, un jums par tiem atgādinās iepriekš iestatītajos laikos.

### Atgādinājumu dzēšana

Lai dzēstu atgādinājumu, velciet atgādinājumu pa labi. Lai dzēstu vairākus atgādinājumus, pieskarieties atgādinājumam un turiet, atzīmējiet dzēšamos atgādinājumus un tad pieskarieties pie **Dzēst**.
# Samsung Flow

### levads

Samsung Flow ļauj jums vienkārši savienot planšetdatoru ar viedtālruni un izmantot tos parocīgā veidā, piemēram, lai pārbaudītu paziņojumus vai kopīgotu saturu.

Samsung Flow ir jāinstalē abās ierīcēs, kuras vēlaties savienot. Ja Samsung Flow nav instalēta, lejupielādējiet to no **Galaxy Store** vai **Play veikals**.

- Šī funkcija ir pieejama tikai dažās Samsung Android ierīcēs.
- · Lai izmantotu šo funkciju, planšetdatorā un viedtālrunī ir jāaktivizē Bluetooth funkcija.

### Jūsu planšetdatora un viedtālruņa savienošana

- 1 Savā viedtālrunī palaidiet Samsung Flow.
- 2 Savā planšetdatorā palaidiet programmu Samsung Flow.

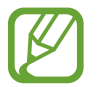

Ja šī ir pirmā reize, kad jūs izmantojat šo funkciju, pieskarieties pie Sākt.

- 3 Atklāto ierīču sarakstā izvēlieties savu viedtālruni.
- 4 Pieņemiet savienojuma pieprasījumu abās ierīcēs.
- 5 Apstipriniet ieejas atslēgu abās ierīcēs.

lerīces tiks savienotas.

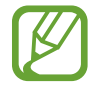

Ja jūsu viedtālrunis atbalsta pirkstu nospiedumu atpazīšanas funkciju, savā viedtālrunī iestatiet Samsung Pass, lai padarītu ierīču savienošanu vienkāršāku un drošāku, izmantojot pirkstu nospiedumu.

### Mobilā datu savienojuma koplietošana (SM-T540)

Koplietojiet sava viedtālruņa mobilo datu savienojumu ar planšetdatoru, izmantojot mobilo tīklāju, kad jūsu planšetdatorā nav pieejams Interneta savienojums.

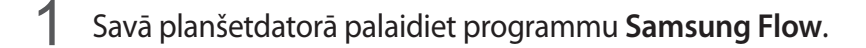

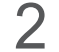

Pieskarieties pie 🖪.

Jūs varat piekļūt internetam no planšetdatora, izmantojot sava viedtālruņa mobilā tālruņa savienojumu.

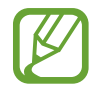

- Jūsu viedtālrunim jāatbalsta mobilā tīklāja funkcija.
- Jums var tikt piemērota papildu maksa, ja izmantosit šo funkciju viedtālrunī.

### Paziņojumu pārbaude no planšetdatora

Kad viedtālrunī saņemat jaunus paziņojumus, pārbaudiet paziņojumus planšetdatora uznirstošajā logā.

### Satura koplietošana

Jūs vara koplietot sava viedtālruņa saturu ar planšetdatoru.

# Mani faili

Piekļūstiet un pārvaldiet dažādus failus, kas ir saglabāti ierīcē vai citās atrašanās vietās, piemēram, mākoņkrātuves pakalpojumos.

Palaidiet programmu Mani faili.

Skatiet katrā krātuvē saglabātos failus.

Lai apskatītu nevajadzīgos datus un atbrīvotu vietu ierīces krātuvē, pieskarieties pie Analizēt krātuvi.

Lai meklētu failus vai mapes, pieskarieties pie Q.

# Pulkstenis

### levads

lestatiet modinātāja signālus, pārbaudiet pašreizējo laiku dažādās pasaules pilsētās, uzņemiet notiekošā laiku vai iestatiet noteiktu ilgumu.

### Signāls

Palaidiet programmu Pulkstenis un pieskarieties pie Signāls.

#### Modinātāja iestatīšana

Pieskarieties + modinātāju sarakstā, iestatiet modinātāja laiku, izvēlieties dienas, kurās atkārtot modinātāju, iestatiet dažādas iespējas un tad pieskarieties **Saglabāt**.

Lai atvērtu cipartastatūru modinātāja signāla laika ievadīšanai, pieskarieties laika ievades laukam. Lai ieslēgtu vai izslēgtu modinātājus, pieskarieties slēdzim blakus attiecīgajam modinātājam sarakstā.

#### Modinātāja izslēgšana

Pieskarieties pie Noraid., lai apturētu modinātāja signālu. Ja esat iepriekš iespējojis snaudas iespēju, pieskarieties Atlikt, lai atkārtotu modinātāju pēc noteikta laika.

#### Modinātāja signālu dzēšana

Pieskarieties un turiet modinātāju, atzīmējiet modinātājus, kurus vēlaties dzēst, un pieskarieties pie **Dzēst**.

### Pasaules pulkstenis

Palaidiet programmu Pulkstenis un pieskarieties pie Pasaules pulkstenis.

#### Pulksteņu izveidošana

Pieskarieties pie +, ievadiet pilsētas nosaukumu vai izvēlieties pilsētu kartē un pēc tam pieskarieties pie Pievienot.

Lai izmantotu laika joslas pārveidotāju, pieskarieties pie  $\bullet \rightarrow Laika joslas konvertētājs.$ 

#### Pulksteņu dzēšana

Pieskarieties un turiet pulksteni, atzīmējiet dzēšamos pulksteņus un tad pieskarieties pie Dzēst.

### **Hronometrs**

- Palaidiet programmu **Pulkstenis** un pieskarieties pie **Hronometrs**.
- Lai uzņemtu notikuma laiku, pieskarieties pie Sākt.
  Lai ierakstītu apļu laikus, kamēr uzņemat notikuma laiku, pieskarieties Aplis.
- **3** Pieskarieties **Apt.**, lai pārtrauktu laika uzņemšanu.
  - Lai restartētu laikus, pieskarieties Atsākt.
  - Lai notīrītu apļu laikus, pieskarieties Atiestatīt.

### Taimeris

- Palaidiet programmu Pulkstenis un pieskarieties pie Taimeris.
  Lai pievienotu bieži izmantoto taimeri, pieskarieties pie +, uzstādiet ilgumu un nosaukumu un pēc tam pieskarieties pie Pievienot.
- 2 lestatiet ilgumu un pieskarieties pie Sākt.
  Lai atvērtu cipartastatūru ilguma ievadīšanai, pieskarieties ilguma ievades laukam.
- 3 Pieskarieties Noraid. kad ieslēdzas taimeris.

# **Kalkulators**

Veiciet vienkāršus vai sarežģītus aprēķinus.

Palaidiet programmu Kalkulators.

Lai notīrītu vēsturi, pieskarieties pie Notīrīt vēsturi.

Lai izmantotu konvertācijas rīku, pieskarieties pie <u>mm</u>. Varat konvertēt dažādas vērtības, piemēram, laukuma, garuma, temperatūrasmērvienības, citās mērvienībās.

# SmartThings

### levads

Vadiet un pārvaldiet viedierīces un lietiskā interneta (IoT) izstrādājumus, izmantojot savu planšetdatoru.

- Savienojuma izveide ar tuvumā esošām ierīcēm: viegli un ātri izveidojiet savienojumu ar tuvumā esošām ierīcēm, piemēram, Bluetooth austiņām vai valkājamām ierīcēm.
- Sadzīves iekārtu, televizoru un loT izstrādājumu reģistrēšana un vadība: reģistrējiet savā planšetdatorā viedos ledusskapjus, veļas mazgāšanas mašīnas, gaisa kondicionētājus, gaisa attīrītājus, televizorus un lietu interneta (IoT) izstrādājumus un skatiet to statusu, kā arī vadiet tos no sava planšetdatora ekrāna.
- **Paziņojumu saņemšana**: saņemiet paziņojumus savā planšetdatorā no pievienotām ierīcēm. Piemēram, kad veļa ir izmazgāta, varat saņemt paziņojumu savā planšetdatorā.

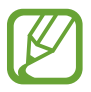

- Lai izmantotu SmartThings, jūsu planšetdatoram un pārējām ierīcēm ir jābūt savienotām ar Wi-Fi vai mobilo tīklu. Lai pilnībā izmantotu SmartThings, ir jāpierakstās savā Samsung kontā.
- Pievienojamās ierīces var atšķirties atkarībā no reģiona vai pakalpojumu sniedzēja. Pieejamās funkcijas var atšķirties atkarībā no pievienotās ierīces.
- Samsung garantija neattiecas uz pievienoto ierīču kļūdām vai bojājumiem. Ja kādai pievienotajai ierīcei konstatējat kļūdas vai bojājumus, sazinieties ar šīs ierīces ražotāju.

### Savienojuma izveide ar tuvumā esošām ierīcēm

Vienkārši un ātri izveidojiet savienojumu ar tuvumā esošām ierīcēm, piemēram, Bluetooth austiņām.

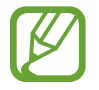

Savienojuma metodes var atšķirties atkarībā no savienoto ierīču veida vai koplietotā satura.

- Palaidiet programmu SmartThings.
- 2 Pieskarieties pie **Pievienot ierīci** vai pieskarieties pie  $+ \rightarrow$  **Ierīce**.
- 3 Pieskarieties pie Meklēt tuvumā.
- 4 Izvēlieties no saraksta ierīci un izveidojiet savienojumu ar to, ievērojot turpmāk dotās norādes ekrānā.

### Sadzīves iekārtu, televizoru un loT izstrādājumu izmantošana

Skatiet jūsu viedierīču, televizoru un loT izstrādājumu statusu no planšetdatora ekrāna. Varat grupēt ierīces pēc atrašanās vietas un pievienot noteikumus ierīču vienkāršai un ērtai vadībai.

#### lerīču savienošana

- Palaidiet programmu SmartThings.
- 2 Pieskarieties pie **Pievienot ierīci** vai pieskarieties pie  $+ \rightarrow$  **Ierīce**.
- 3 Izvēlieties ierīces veidu.

Vai pieskarieties pie Meklēt tuvumā vai  ${f Q}$ , lai meklētu ierīces.

4 Izpildiet ekrānā redzamos norādījumus, lai savienotu ierīces.

#### Pievienoto ierīču skatīšana un vadība

Varat skatīt un vadīt ierīces. Piemēram: varat pārbaudīt sava ledusskapja saturu vai noregulēt televizora skaļumu.

Palaidiet programmu SmartThings.

Tiks parādīts pievienoto ierīču saraksts.

2 Skatiet sarakstā norādīto ierīču statusu.

Lai vadītu ierīces, izvēlieties kādu no tām. Pēc izvēlētās ierīces vadības programmas lejupielādes varēsit vadīt ierīci.

#### lerīču un ainu pievienošana pēc atrašanās vietas

Pievienojiet ierīces pēc atrašanās vietas, skatiet ierīču sarakstu noteiktā atrašanās vietā un vadiet ierīces. Varat arī pievienot ainu konkrētai atrašanās vietai, lai vadītu vairākas ierīces vienlaikus.

#### Atrašanās vietu pievienošana

- Palaidiet programmu SmartThings un pieskarieties pie  $\longrightarrow \longrightarrow \rightarrow$  Pievienot atrašanās vietu.
- 2 levadiet atrašanās vietas nosaukumu.
  - Lai iestatītu atrašanās vietu, pieskarieties pie Ģeogrāfiskā atrašanās vieta, lai izvēlētos atrašanās vietu kartē, un pieskarieties pie Gatavs.
  - Lai atrašanās vietā pievientu telpas, pieskarieties pie **Telpas**, atzīmējiet istabas, ko vēlaties pievienot, un pieskarieties pie **Gatavs**.
- **3** Pieskarieties Gatavs.

Tiks pievienota jūsu atrašanās vieta.

Lai pievienotu ierīces atrašanās vietai, pieskarieties pie **Pievienot ierīci** vai pieskarieties pie  $+ \rightarrow$  **Ierīce** un izpildiet ekrānā redzamos norādījumus, lai reģistrētu ierīces.

#### Ainu pievienošana

Pievienojiet ainu un reģistrējiet ierīces, lai vienlaikus vadītu vairākas ierīces.

- Palaidiet programmu SmartThings.
- 2 Pieskarieties pie  $\blacksquare \rightarrow \checkmark$  un izvēlieties atrašanās vietu.
- 3 Pieskarieties pie  $\blacksquare \rightarrow$  Ainas  $\rightarrow$  Pievienot ainu.
- 4 levadiet ainas nosaukumu.
- 5 Sadaļā **Darbības** pieskarieties pie (+), lai pievienotu veicamās darbības, un pieskarieties pie **Saglabāt**.
- 6 Pieskarieties Saglabāt.

#### Automatizētu darbību pievienošana

Jūs varat arī iestatīt automatizētu darbību, lai darbinātu ierīces automātiski atkarībā no iepriekš iestatītā laika, ierīču statusa un cita.

Piemēram, pievienojiet automatizētu darbību automātiskai audio ieslēgšanai ik rītu plkst. 7:00.

- Palaidiet programmu SmartThings.
- 2 Pieskarieties pie  $\blacksquare \rightarrow \checkmark$  un izvēlieties atrašanās vietu.
- 3 Pieskarieties pie  $\blacksquare$   $\rightarrow$  Automatizācijas  $\rightarrow$  Pievienot automatizāciju.
- 4 Sadaļā Ja pieskarieties pie +, iestatiet automatizācijas aktivizēšanas nosacījumus un pēc tam pieskarieties pie Tālāk.
- 5 Sadaļā Tad pieskarieties pie (+), iestatiet veicamās darbības un tad pieskarieties Gatavs.
- 6 levadiet automatizācijas nosaukumu un pieskarieties pie Labi.

#### Paziņojumu saņemšana

Varat saņemt paziņojumus savā planšetdatorā no pievienotām ierīcēm. Piemēram, kad veļa ir izmazgāta, varat saņemt paziņojumu savā planšetdatorā.

Lai iestatītu ierīces paziņojumu saņemšanai, palaidiet programmu **SmartThings**, pieskarieties <u>→ Paziņojumi</u>, un pēc tam pieskarieties slēdžiem blakus vajadzīgajām ierīcēm.

# Satura koplietošana

Koplietojiet saturu, izmantojot dažādas koplietošanas iespējas. Turpmāk norādītās darbības ir attēlu koplietošanas piemērs.

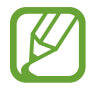

Var tikt piemērota papildu maksa, ja koplietojat failus, izmantojot mobilo tīklu. (SM-T545)

- Palaidiet programmu Galerija un izvēlieties attēlu.
- 2 🛛 Pieskarieties pie 🗬 un izvēlieties koplietošanas metodi, piemēram, e-pastu.

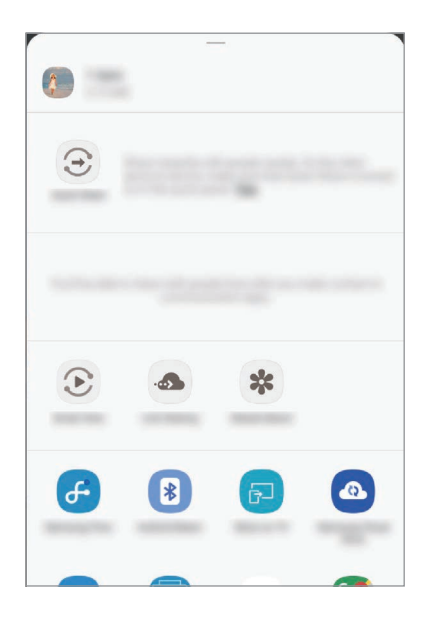

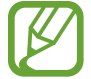

Ja ierīcē ir saglabāta saziņas vai kopīgošanas vēsture, cilvēki, ar kuriem jūs esat sazinājušies, būs redzami kopīgošanas iespēju panelī. Lai kopīgotu saturu tieši ar viņiem, izmantojot attiecīgo programmu, izvēlieties personas ikonu. Ja šī funkcija nav aktivizēta, palaidiet programmu **lestatījumi**, pieskarieties pie **Papildu funkcijas** un tad pieskarieties slēdzim **Direct share**, lai to aktivizētu.

#### Papildfunkciju izmantošana

- Link Sharing: koplietojiet lielus failus. Augšupielādējiet failus Samsung krātuves serverī un koplietojiet tos ar citiem, izmantojot tīmekļa saiti. Lai izmantotu šo funkciju, jūsu tālruņa numuram ir jābūt verificētam.
- Smart View: skatiet savā ierīcē redzamo saturu uz liela ekrāna, pievienojot savu ierīci televizoram vai monitoram ar aktivizētu ekrāna spoguļošanas funkciju.

Kad attēls ir nosūtīts uz saņēmēju ierīcēm, šajās ierīcēs parādās paziņojums. Pieskarieties paziņojumam, lai skatītu vai lejupielādētu attēlu.

# **Daily Board**

### levads

Daily Board ļauj jums lietot planšetdatoru kā attēlu rāmi vai ziņojumu dēli, kamēr tas lādējas, izmantojot USB kabeli vai uzlādes statīvu. Jūs varat izbaudīt savu mīļāko attēlu slaidrādi un skatīt informāciju, piemēram, pulksteņa laiku, laikapstākļus vai savu kalendāru. Jūs arī varat izveidot piezīmi un kontrolēt mūziku lietošanas laikā.

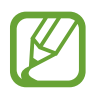

Ja izmantojat Pogo uzlādes statīvu (iegādājams atsevišķi), Daily Board tiks palaists automātiski, kad to savienojat ar savu planšetdatoru.

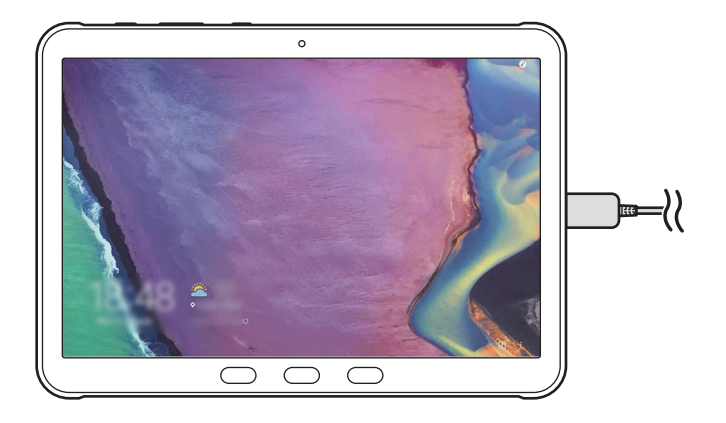

### Daily Board atvēršana

1 Uzlādējiet ierīci, izmantojot USB kabeli vai uzlādes statīvu.

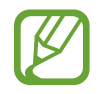

Lai savienotu ierīci ar uzlādes statīvu, iebīdiet ierīci uzlādes statīvā tā, lai ierīces savienotāji un uzlādes statīva uzlādes termināļi saskartos.

2 Atveriet paziņojumu paneli un pieskarieties pie **Pieskarieties šeit, lai palaistu Daily Board.** Parādīsies Daily Board galvenais ekrāns, un jūs redzēsiet pulksteni, laikapstākļus vai kalendāru.

#### Informācijas skatīšanas režīma iestatīšana Daily Board galvenajā ekrānā

Mainiet informācijas skatīšanas režīmu, piemēram, Daily Board galvenajā ekrānā parādīto pulksteni, laikapstākļus vai kalendāru.

Palaidiet programmu lestatījumi un pieskarieties pie Papildu funkcijas — Daily Board.

2 Pieskarieties pie Laiks, prognoze un kalendārs un atlasiet skatīšanas režīmu.

- **Rādīt secīgi**: iestatiet Daily Board galveno ekrānu, lai tas rādītu informāciju secīgi, pārslēdzot ekrānu.
- Viss vienā lapā: iestatiet Daily Board galveno ekrānu, lai tas rādītu visu informāciju vienā lapā.

### Daily Board izmantošana

#### Slaidrādes atskaņošana

Varat lietot ierīci kā attēlu rāmi. Izbaudiet savu mīļāko attēlu slaidrādes Daily Board.

Daily Board galvenajā ekrānā pavelciet pa labi, lai atskaņotu slaidrādi.

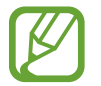

Lai pievienotu slaidrādei savus mīļākos attēlus, palaidiet programmu **lestatījumi**, pieskarieties pie **Papildu funkcijas**  $\rightarrow$  **Daily Board**  $\rightarrow$  **Slaidrāde**  $\rightarrow$  **Izvēlēties albumus** un pēc tam atlasiet albumu.

#### Piezīmes izveide Daily Board

Varat izmantot ierīci kā ziņojumu dēli, lai izveidotu piezīmi Daily Board.

- Velciet pa kreisi Daily Board galvenajā ekrānā un pieskarieties pie 🥒.
- 2 Atlasiet pildspalvu un rakstiet vai zīmējiet ekrānā.
- **3** Pieskarieties Gatavs.

Izveidotā piezīme tiks piesprausta Daily Board.

#### Mūzikas vadība

Varat viegli vadīt mūzikas atskaņošanu, izmantojot Daily Board. Pieskarieties 💿 un pieskarieties ikonām, lai vadītu mūzikas atskaņošanu.

### Daily Board iestatījumu konfigurēšana

Konfigurējiet dažādus Daily Board iestatījumus un padariet Daily Board individualizētāku.

Palaidiet programmu lestatījumi un pieskarieties pie Papildu funkcijas — Daily Board.

- Slaidrāde: atlasiet attēlus, ko vēlaties pievienot slaidrādei, un mainiet slaidrādes iestatījumus, piemēram, attēlu secību, pārejas ātrumu un stilu. Jūs varat arī iestatīt pulksteni vai laikapstākļu informāciju, kas tiek rādīta slaidrādē.
- Laiks, prognoze un kalendārs: mainiet Daily Board galvenā ekrāna iestatījumu. Jūs varat mainīt informācijas skatīšanas režīmu, piemēram, Daily Board galvenajā ekrānā parādīto pulksteni, laikapstākļus vai kalendāru, kā arī pulksteņa izkārtojumu. Jūs varat arī lietot nakts motīvu vai iestatīt dienas plānu, kas tiks parādīts Daily Board galvenajā ekrānā.
- Atgādne: ieslēdziet vai izslēdziet Daily Board atgādnes funkciju.
- Mūzika: ieslēdziet vai izslēdziet Daily Board mūzikas kontrollera funkciju.
- Automātiska palaišana: iestatiet ierīci automātiski palaist Daily Board, pievienojot to uzlādes statīvam.
- Izslēgt kā plānots: iestatiet Daily Board aizvēršanas grafiku. Aktivizējot šo funkciju, pieskarieties pie Iest.laiku, lai iestatītu Daily Board aizvēršanas laiku.
- Par Daily Board: skatiet Daily Board versiju un juridisko informāciju.

### Daily Board aizvēršana

Lai aizvērtu Daily Board, nospiediet sākuma taustiņu vai taustiņu Atpakaļ.

# Samsung DeX

### levads

Samsung DeX ir pakalpojums, kas ļauj jums lietot planšetdatoru kā datoru, pievienojot planšetdatoru ārējam displejam, piemēram, televizoram vai monitoram. Izmantojot Samsung DeX, jūs varat vienlaicīgi lietot savu planšetdatoru.

Jūs varat pieslēgt planšetdatoru ārējam displejam, izmantojot HDMI adapteri (C veida USB pārveidotājs uz HDMI).

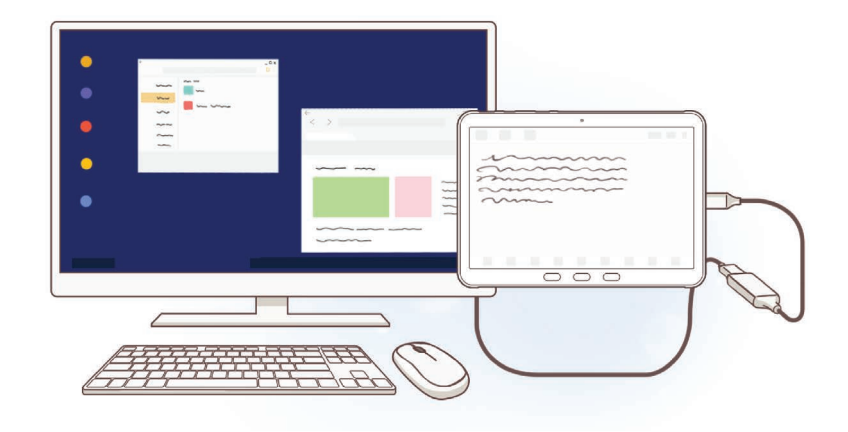

- Visi piederumi tiek pārdoti atsevišķi.
  - Izmantojiet tikai oficiālos Samsung DeX atbalstītos piederumus, ko piedāvā Samsung.
    Garantija neattiecas uz ierīces darbības problēmām un traucējumiem, kas ir radušies, lietojot oficiāli neatbalstītus piederumus.

### lerīču pievienošana un Samsung DeX uzsākšana

- 1 Pievienojiet HDMI adapteri planšetdatoram.
- 2 Pievienojiet HDMI kabeli HDMI adapterim un televizora vai monitora HDMI portam.
- $\textbf{3} \quad \text{Planšetdatora ekrānā pieskarieties pie Turpināt} \rightarrow \textbf{Sākt}.$

Nemainot planšetdatora ekrānu, Samsung DeX ekrāns parādīsies savienotajā televizorā vai monitorā.

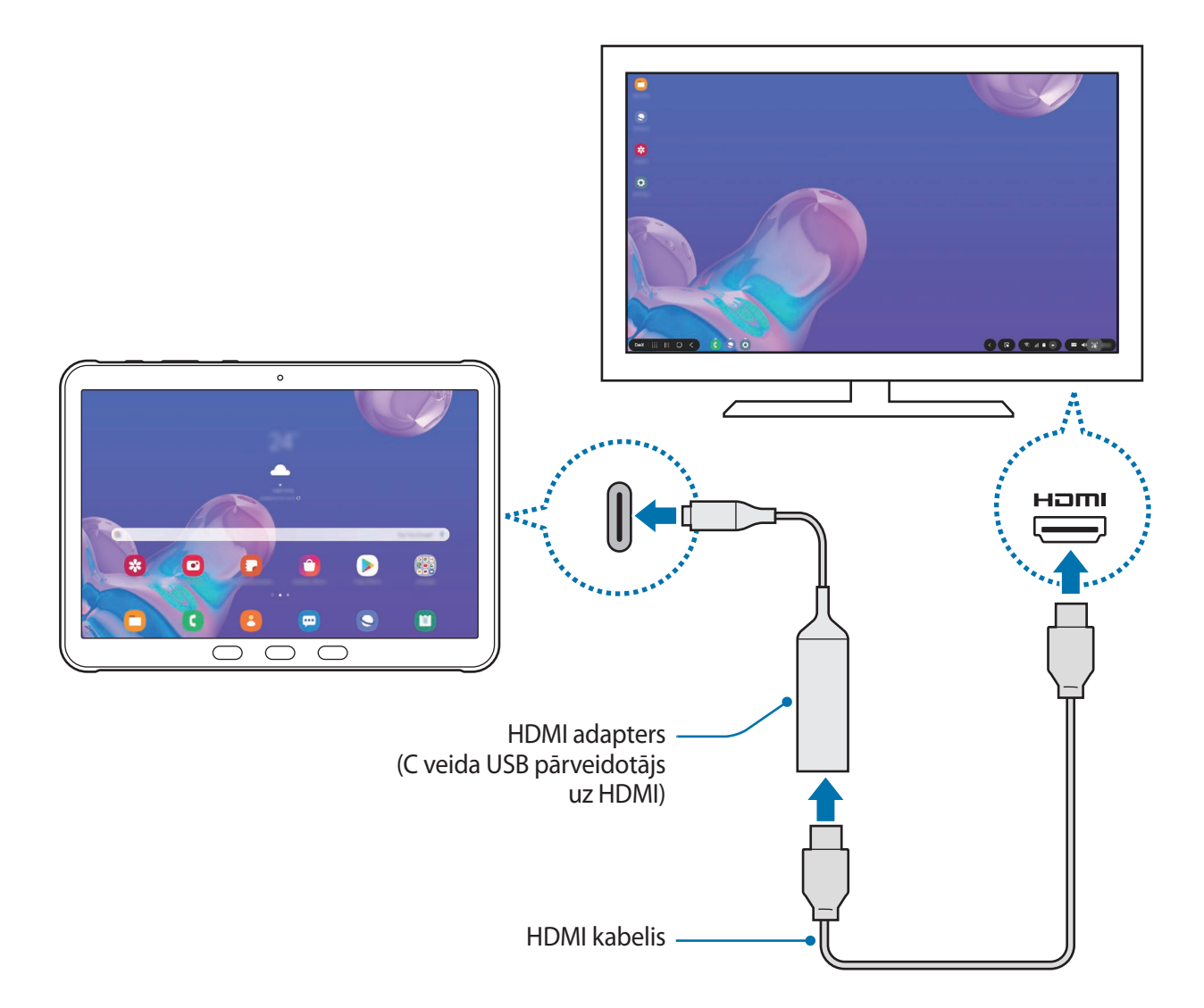

### Samsung DeX ekrāna vadība

#### Vadība ar ārēju tastatūru un peli

Jūs varat izmantot bezvadu tastatūru/peli. Papildinformāciju skatiet attiecīgās ierīces rokasgrāmatā.

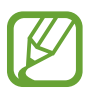

- Jūs varat iestatīt peles kursoru, lai pārslēgtos no ārējā ekrāna uz planšetdatora ekrānu.
  Palaidiet programmu lestatījumi, izvēlieties Samsung DeX → Pele/kursorpaliktnis un pēc tam izvēlieties slēdzi Virz. rād. uz planšetdat. ekr., lai to aktivizētu.
- Varat arī izmantot ārējo tastatūru planšetdatora ekrānā.

#### Planšetdatora izmantošana par skārienpaneli

Varat izmantot planšetdatoru kā skārienpaneli un vadīt to ar pirkstiem vai S Pen.

Planšetdatorā velciet uz leju no ekrāna augšdaļas, lai atvērtu paziņojumu paneli, un pieskarieties pie Planšetd. izm. skārienp. vietā.

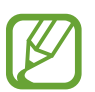

- Skārienpaneli ir iespējams lietot, tikai izmantojot režīmu Samsung DeX.
- Ja jūsu planšetdatora ekrāns izslēdzas, nospiediet sānu taustiņu vai veiciet dubultskārienu uz ekrāna, lai ieslēgtu ekrānu.

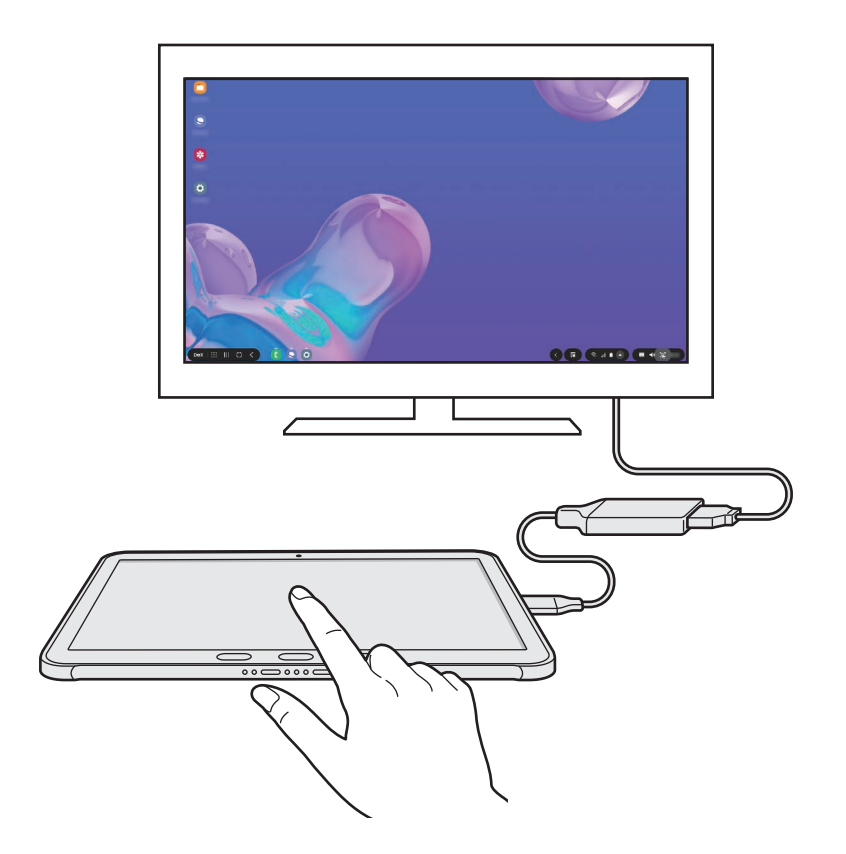

#### Ekrāna tastatūras lietošana

Kad ievadāt tekstu, lai nosūtītu ziņas, izveidojat piezīmes vai veicat citus uzdevumus, nepievienojot ārējo tastatūru, planšetdatorā automātiski parādīsies ekrāna tastatūra.

Ja tastatūra neparādās, atlasiet 📟 ātrās piekļuves rīkjoslā.

### Samsung DeX izmantošana

Izmantojiet sava planšetdatora funkcijas saskarnes vidē, kas līdzīga datora videi. Jūs varat veikt vairākus darbus uzreiz, vienlaikus palaižot vairākas programmas. Jūs varat arī skatīt planšetdatora paziņojumus un statusu.

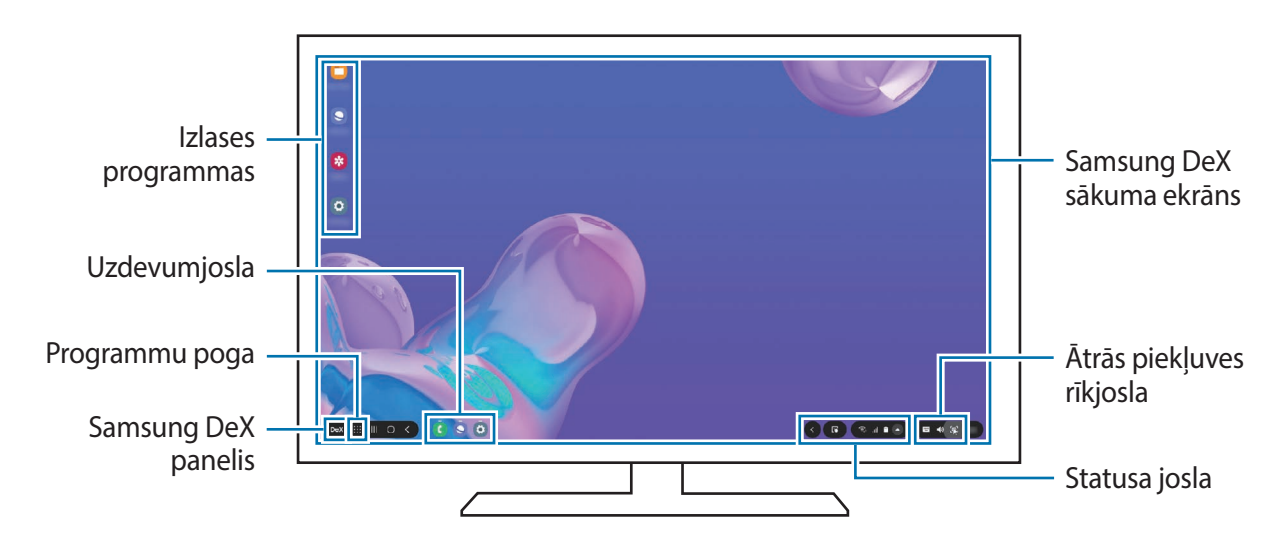

- Startējot vai izslēdzot Samsung DeX var tikt izslēgtas programmas, kas darbojas.
  - Samsung DeX lietošanas laikā dažas programmas vai funkcijas var nebūt pieejamas.
  - Lai pielāgotu ekrāna iestatījumus, izmantojiet pievienotā televizora vai monitora displeja iestatījumus.
- Izlases programmas: pievienojiet bieži izmantotās programmas sākuma ekrānam un piekļūstiet tām ātrāk.
- Samsung DeX panelis: varat izmantot dažādas noderīgas funkcijas, piemēram, Samsung DeX ekrāna bloķēšana, un aplūkot, kā lietot Samsung DeX.
- Programmu poga: skatiet un palaidiet planšetdatora programmas.
- Uzdevumjosla: skatiet programmas, kas pašlaik darbojas.
- Statusa josla: skatiet planšetdatora paziņojumus un statusu. Statusa ikonas var tikt attēlotas atšķirīgi atkarībā no jūsu planšetdatora statusa. Izvēloties , parādīsies ātro iestatījumu pogas. Ar ātro iestatījuma pogu palīdzību varat aktivizēt vai deaktivizēt noteiktas planšetdatora funkcijas.
- Ātrās piekļuves rīkjosla: lietojiet ātros rīkus, piemēram, ekrāna tastatūru, skaļuma regulēšanas vai meklēšanas funkciju.

#### Ārējā ekrāna un planšetdatora vienlaicīga izmantošana

Lietojot Samsung DeX, ārējā ekrānā un planšetdatorā vienlaicīgi varat izmantot atsevišķas programmas. Piemēram, skatoties video pievienotajā televizorā vai monitorā, varat planšetdatorā izveidot piezīmi.

Palaidiet programmu pievienotajā televizorā vai monitorā, lai tā darbotos Samsung DeX ekrānā. Pēc tam palaidiet programmu savā planšetdatorā.

#### Samsung DeX ekrāna bloķēšana

Ja, lietojot **Samsung DeX**, vēlaties, lai ārējais displejs un planšetdatora ekrāns tiktu bloķēts, izvēlieties **DeX** → **Bloķēt DeX**.

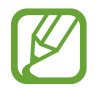

Izmantojot Samsung DeX, nevarat bloķēt ārējo displeju un planšetdatora ekrānu, nospiežot sānu taustiņu.

### Samsung DeX pārtraukšana

Atvienojot planšetdatoru no pievienotā televizora vai monitora, Samsung DeX darbu beigs.

Atvienojiet planšetdatoru no HDMI adaptera.

Lai pārslēgtos uz ekrāna spoguļošanas režīmu, izvēlieties  $DeX \rightarrow Pamest DeX$ .

# Google apps

Google nodrošina izklaides, sociālo tīklu un biznesa programmas. Jums var būt nepieciešamas Google konts, lai piekļūtu dažām programmām.

Lai skatītu programmas papildinformāciju, piekļūstiet katras programmas palīdzības izvēlnei.

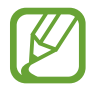

Dažas programmas var nebūt pieejamas vai var būt nosauktas savādāk atkarībā no reģiona vai pakalpojumu sniedzēja.

### Chrome

Meklēt informāciju un pārlūkot tīmekļa lapas.

#### Gmail

Sūtīt vai saņemt e-pastus, izmantojot Google Mail pakalpojumu.

#### Maps

Atrodiet savu atrašanās vietu kartē, meklējiet vietas pasaules kartē un skatiet dažādu, jums tuvumā esošu vietu atrašanās vietas informāciju.

#### Play mūzika

Atklāt, klausīties un koplietot mūziku savā ierīcē. Jūs varat augšupielādēt jūsu ierīcē uzglabātās mūzikas kolekcijas mākonī un piekļūt tām vēlāk.

#### **Play filmas**

legādājieties vai īrējiet videofailus, piemēram, filmas un TV pārraides no Play veikals.

#### Disks

Saglabāt savu saturu mākoņkrātuvē, piekļūt tai no jebkuras vietas un koplietot to ar citiem.

#### YouTube

Skatīties vai izveidot video un koplietot tos ar citiem.

#### Fotoattēli

Vienuviet meklējiet, pārvaldiet un rediģējiet savus fotoattēlus un videoklipus no dažādiem avotiem.

#### Google

Ātri meklēt vienumus internetā vai jūsu ierīcē.

#### Duo

Veiciet vienkāršu video zvanu.

# lestatījumi

# levads

Pielāgot ierīces iestatījumus. Varat personalizēt ierīci, konfigurējot dažādas iestatījumu iespējas.

Palaidiet programmu lestatījumi.

Lai meklētu iestatījumus, ievadot atslēgvārdus, pieskarieties Q.

# Savienojumi

### lespējas

Mainiet iestatījumus dažādiem savienojumiem, piemēram, Wi-Fi funkcijai un Bluetooth.

lestatījumu ekrānā pieskarieties Savienojumi.

- Wi-Fi: aktivizējiet Wi-Fi funkciju, lai izveidotu savienojumu ar Wi-Fi tīklu un piekļūtu internetam vai citām tīkla ierīcēm. Plašāku informāciju skatiet sadaļā Wi-Fi.
- Bluetooth: izmantojiet Bluetooth, lai apmainītos ar datiem vai multivides failiem ar citām ierīcēm, kurās ir iespējota Bluetooth funkcija. Plašāku informāciju skatiet sadaļā Bluetooth.
- NFC un maksājumi: jūsu ierīce ļauj lasīt tuva darbības lauka sakaru (NFC) atzīmes, kurās ir ietverta informācija par produktiem. Lejupielādējot nepieciešamās programmas, varat arī izmantot šo funkciju, lai veiktu maksājumus un iegādātos transporta vai pasākumu biļetes. Plašāku informāciju skatiet sadaļā NFC un maksājumi.
- Lidmašīnas režīms: iestatiet ierīci atspējot visas bezvadu funkcijas ierīcē. Iespējams lietot tikai ar tīklu nesaistītus pakalpojumus.

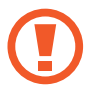

levērojiet aviokompānijas paredzētos noteikumus un lidmašīnas apkalpojošā personāla norādījumus. Gadījumos, kad ir atļauts izmantot ierīci, vienmēr lietojiet to lidojuma režīmā.

- Mobilie tīkli: konfigurējiet sava mobilā tīkla iestatījumus. (SM-T545)
- Datu lietošana

SM-T545: sekojiet līdzi savam datu lietojuma apjomam un pielāgojiet ierobežojuma iestatījumus. Iestatiet ierīci automātiski atspējot mobilo datu savienojumu, ja izmantoto mobilo datu apjoms sasniedz jūsu noteikto robežlielumu.

Varat arī aktivizēt datu taupīšanas funkciju, lai novērstu situāciju, kad programmas, kas darbojas fonā, nosūta vai saņem datus. Plašāku informāciju skatiet sadaļā Datu taupīšana (SM-T545).

SM-T540: sekojiet līdzi savam datu lietojuma apjomam.

- Mobilais tīklājs un piesaiste: izmantojiet ierīci kā mobilo tīklāju, lai koplietotu ierīces mobilo datu savienojumu ar citām ierīcēm, ja nav pieejams tīkla savienojums. Savienojumus var izveidot, izmantojot Wi-Fi, USB vai Bluetooth. Plašāku informāciju skatiet sadaļā Mobilais tīklājs un piesaiste (SM-T545). (SM-T545)
- **Citi savienojuma iestatījumi**: pielāgojiet iestatījumus citu funkciju vadīšanai. Plašāku informāciju skatiet sadaļā Citi savienojuma iestatījumi.

#### Wi-Fi

Aktivizējiet Wi-Fi funkciju, lai izveidotu savienojumu ar Wi-Fi tīklu un piekļūtu internetam vai citām tīkla ierīcēm.

#### Savienojuma ar Wi-Fi tīklu izveide

- lestatījumu ekrānā pieskarieties pie **Savienojumi** → **Wi-Fi** un pieskarieties slēdzim, lai to aktivizētu.
- 2 Izvēlieties tīklu no Wi-Fi tīklu saraksta.

Tīkli, kas prasa ievadīt paroli, parādās ar slēdzenes ikonu. Ievadiet paroli un pieskarieties pie **Savienot**.

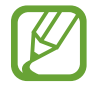

- Ja nevarat izveidot savienojumu ar Wi-Fi tīklu, restartējiet ierīces Wi-Fi funkciju vai bezvadu maršrutētāju.

#### Wi-Fi Direct

Wi-Fi Direct savieno ierīces tieši Wi-Fi tīklā, bez vajadzības izmantot piekļuves punktu.

- 1 lestatījumu ekrānā pieskarieties pie Savienojumi → Wi-Fi un pieskarieties slēdzim, lai to aktivizētu.
- 2 Pieskarieties pie  $\rightarrow$  Wi-Fi Direct.

Tiek uzrādītas atrastās ierīces.

Ja ierīce, ar kuru vēlaties savienoties, nav sarakstā, pieprasiet, lai ierīce ieslēdz tās Wi-Fi Direct funkciju.

3 Izvēlieties ierīci, ar ko izveidot savienojumu.

lerīces tiek savienotas, kad otra ierīce pieņem Wi-Fi Direct savienojuma pieprasījumu.

#### Datu sūtīšana un saņemšana

Jūs varat koplietot datus, piemēram, kontaktinformāciju vai multivides failus, ar citām ierīcēm. Sekojošās darbības ir piemērs attēla nosūtīšanai uz citu ierīci.

- Palaidiet programmu Galerija un izvēlieties attēlu.
- 2 Pieskarieties pie  $\ll \rightarrow$  Wi-Fi Direct un pēc tam izvēlieties ierīci, uz kuru pārsūtīt attēlu.
- 3 Pieņemiet Wi-Fi Direct savienojuma pieprasījumu otrā ierīcē.

Ja ierīces jau ir savienotas, attēls tiks nosūtīts uz otru ierīci bez savienojuma pieprasījuma procedūras.

lerīces savienojuma pārtraukšana

- lestatījumu ekrānā pieskarieties **Savienojumi** → **Wi-Fi**.
- 2 Pieskarieties pie  $\rightarrow$  Wi-Fi Direct.

lerīce sarakstā parāda savienotās ierīces.

**3** Pieskarieties ierīces nosaukumam, lai atvienotu ierīces.

### Bluetooth

Izmantojiet Bluetooth, lai apmainītos ar datiem vai multivides failiem ar citām ierīcēm, kurās ir iespējots Bluetooth.

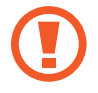

- Samsung neuzņemas atbildību par to datu zaudējumu, pārtveršanu vai ļaunprātīgu izmantošanu, kas nosūtīti vai saņemti, izmantojot Bluetooth.
- Vienmēr pārliecinieties, vai jūs koplietojat un saņemat datus no uzticamām un atbilstoši aizsargātām ierīcēm. Ja starp ierīcēm ir šķēršļi, darbības attālums var samazināties.
- Atsevišķas ierīces, it īpaši tās, ko nav pārbaudījis vai apstiprinājis Bluetooth SIG, var nebūt saderīgas ar jūsu ierīci.
- Bluetooth funkciju nedrīkst lietot nelegāliem mērķiem (piemēram, lai izveidotu failu pirātiskas kopijas vai nelegāli noklausītos sarunas komerciāliem mērķiem). Samsung neuzņemas atbildību par Bluetooth funkcijas nelegālas izmantošanas rezultātā radītajiem zaudējumiem.

#### Savienošana pārī ar citām Bluetooth ierīcēm

1 lestatījumu ekrānā pieskarieties Savienojumi → Bluetooth un pieskarieties slēdzim, lai to aktivizētu.

Tiks uzrādītas atrastās ierīces.

2 Izvēlieties ierīci, ar ko savienot pārī.

Ja ierīce, kuru vēlaties savienot pārī, nav sarakstā, iestatiet, lai ierīce pārslēdzas Bluetooth pāra savienojuma izveides režīmā. Skatiet otras ierīces lietotāja rokasgrāmatas.

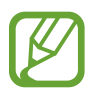

Kad Bluetooth iestatījumu ekrāns ir atvērts, jūsu ierīce ir redzama citām ierīcēm.

3 Lai apstiprinātu, pieņemiet Bluetooth savienojuma pieprasījumu savā ierīcē. Ierīces tiks savienotas, kad otra ierīce pieņems Bluetooth savienojuma pieprasījumu.

#### Datu sūtīšana un saņemšana

Daudzas programmas atbalsta datu pārsūtīšanu, izmantojot Bluetooth. Jūs varat koplietot datus, piemēram, kontaktinformāciju vai multivides failus, ar citām Bluetooth ierīcēm. Sekojošās darbības ir piemērs attēla nosūtīšanai uz citu ierīci.

- Palaidiet programmu Galerija un izvēlieties attēlu.
- 2 Pieskarieties  $\mathfrak{A} \to \mathsf{Bluetooth}$  un izvēlieties ierīci, uz kuru pārsūtīt attēlu.

Ja ierīce, ar kuru vēlaties savienot pārī, nav sarakstā, pieprasiet, lai ierīce ieslēdz tās redzamības iespēju.

3 Pieņemiet Bluetooth savienojuma pieprasījumu otrā ierīcē.

#### Bluetooth ierīču savienojuma pārī atcelšana

- lestatījumu ekrānā pieskarieties Savienojumi → Bluetooth.
  lerīce sarakstā parāda sapārotās ierīces.
- 2 Pieskarieties 💠 blakus ierīces nosaukumam, lai atceltu tās savienojumu pārī.
- 3 Pieskarieties Nesavienot pārī.

### NFC un maksājumi

Jūsu ierīce ļauj lasīt tuva darbības lauka sakaru (NFC) atzīmes, kurās ir ietverta informācija par produktiem. Lejupielādējot nepieciešamās programmas, varat arī izmantot šo funkciju, lai veiktu maksājumus un iegādātos transporta vai pasākumu biļetes.

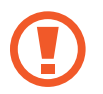

lerīcē ir iebūvēta NFC antena. Uzmanīgi rīkojaties ar ierīci, lai nesabojātu NFC antenu.

#### Informācijas nolasīšana no NFC birkām

Izmantojiet NFC funkciju, lai nolasītu informāciju par produktu no NFC birkām.

1 lestatījumu ekrānā pieskarieties pie Savienojumi un pēc tam pieskarieties slēdzim NFC un maksājumi, lai to aktivizētu. 2 Novietojiet NFC antenas zonu ierīces aizmugurē, blakus NFC birkai.

Parādās no atzīmes iegūtā informācija.

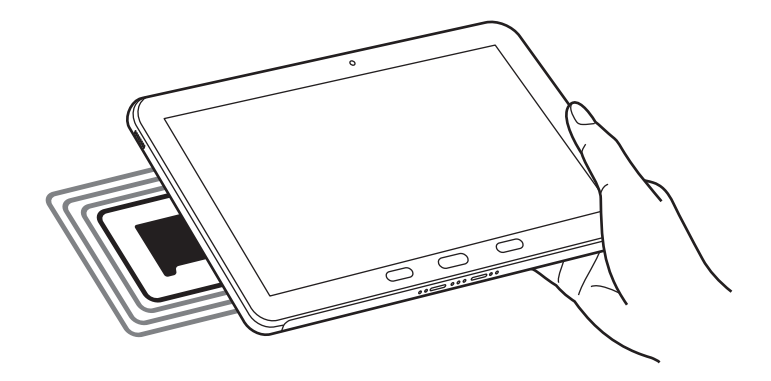

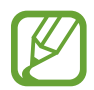

Pārliecinieties, vai Jūsu ierīces ekrāns ir atbloķēts. Pretējā gadījumā ierīce nelasīs NFC birkas un nesaņems datus.

#### Maksāšana, izmantojot NFC funkciju

Lai NFC funkciju varētu izmantot maksājumu veikšanai, Jums ir jāreģistrējas mobilo maksājumu pakalpojumam. Lai reģistrētos vai iegūtu vairāk informācijas par pakalpojumu, sazinieties ar savu pakalpojumu sniedzēju.

- 1 lestatījumu ekrānā pieskarieties pie **Savienojumi** un pēc tam pieskarieties slēdzim **NFC un maksājumi**, lai to aktivizētu.
- 2 Pieskarieties ar NFC antenas zonu, kas atrodas ierīces aizmugurē, pie NFC karšu lasītāja.

Lai iestatītu noklusējuma maksāšanas programmu, atveriet iestatījumu ekrānu un pieskarieties pie Savienojumi → NFC un maksājumi → Maksāšana ar pieskārienu → MAKSĀJUMS un pēc tam izvēlieties programmu.

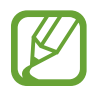

Maksājumu pakalpojumu sarakstā var nebūt iekļautas visas pieejamās maksas programmas.

#### Datu nosūtīšana, izmantojot NFC funkciju

Pārsūtiet tādus datus kā attēli vai kontaktpersonas uz citām ierīcēm, ar savas ierīces NFC antenu pieskaroties otras ierīces NFC antenai.

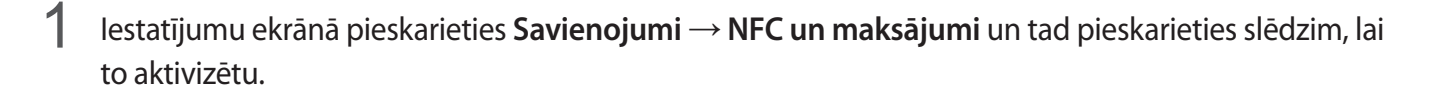

- 2 Pieskarieties slēdzim Android Beam, lai to aktivizētu.
- 3 Izvēlieties vienumu un pieskarieties otras ierīces NFC antenai ar savas ierīces NFC antenu.
- 4 Kad ekrānā parādās **Pieskarieties, lai sūtītu.** pieskarieties savas ierīces ekrānam, lai sūtītu vienumu.

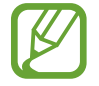

Ja abas ierīces mēģinās nosūtīt datus vienlaicīgi, failu pārsūtīšana var neizdoties.

### Datu taupīšana (SM-T545)

Samaziniet datu lietojumu, neļaujot programmām, kas darbojas fonā, nosūtīt vai saņemt datus.

lestatījumu ekrānā pieskarieties pie **Savienojumi → Datu lietošana → Datu taupīšana** un pieskarieties slēdzim, lai to aktivizētu.

Ja datu taupīšanas funkcija ir aktivizēta, ikona 🔬 ir redzama statusa joslā.

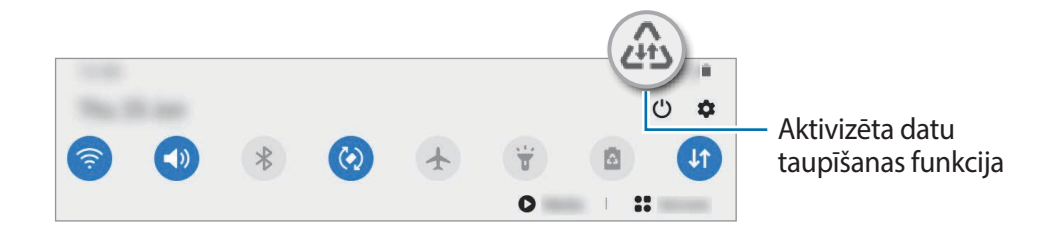

Lai izvēlētos programmas, kurām datu lietojums nav ierobežots, pieskarieties pie Atļ. pr., ja iesl. Datu taup. un izvēlieties programmas.

### Progr. izm. tikai mob. datus (SM-T545)

Izvēlieties programmas, kurām vienmēr ļauts izmantot mobilos datus, tostarp gadījumos, kad jūsu ierīce ir savienota ar Wi-Fi tīklu.

Piemēram, variestatīt, lai ierīce izmanto mobilos datus programmām, kurām vēlaties saglabāt drošību, vai straumēšanas programmām, kas var tikt atvienotas. Arī gadījumā, ja nedeaktivizējat Wi-Fi tīkla funkciju, šīs programmas tiks palaistas, izmantojot mobilos datus.

lestatījumu ekrānā pieskarieties pie **Savienojumi** → **Datu lietošana** → **Progr. izm. tikai mob. datus**, pieskarieties pie slēdža, lai to aktivizētu, un pēc tam pieskarieties pie vēlamo programmu slēdžiem.

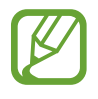

Jums var tikt piemērota papildu maksa, ja izmantosit šo funkciju.

### Mobilais tīklājs un piesaiste (SM-T545)

Izmantojiet ierīci kā mobilo tīklāju, lai koplietotu ierīces mobilo datu savienojumu ar citām ierīcēm, ja nav pieejams tīkla savienojums. Savienojumus var izveidot, izmantojot Wi-Fi, USB vai Bluetooth.

lestatījumu ekrānā pieskarieties pie Savienojumi  $\rightarrow$  Mobilais tīklājs un piesaiste.

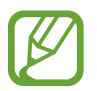

Jums var tikt piemērota papildu maksa, ja izmantosit šo funkciju.

- Mobilais tīklājs: izmantojiet mobilo tīklāju ierīces mobilo datu savienojuma koplietošanai ar datoriem vai citām ierīcēm.
- Bluetooth piesaiste: izmantojiet Bluetooth piesaisti, lai koplietotu ierīces mobilo datu savienojumu ar datoru vai citām ierīcēm, izmantojot Bluetooth.
- USB piesaiste: izmantojiet USB piesaisti, lai koplietotu ierīces mobilo datu savienojumu ar datoru, izmantojot USB. Ja ir izveidots savienojums ar datoru, ierīce tiek izmantota kā bezvadu datora modems.

#### Mobilā tīklāja izmantošana

Izmantojiet savu ierīci kā mobilo tīklāju, lai koplietotu savas ierīces mobilo datu savienojumu ar citām ierīcēm.

- 1 lestatījumu ekrānā pieskarieties pie Savienojumi → Mobilais tīklājs un piesaiste → Mobilais tīklājs.
- 2 Pieskarieties slēdzim, lai to aktivizētu.

Statusa joslā parādās ikona 🛜. Citas ierīces var atrast jūsu ierīci Wi-Fi tīklu sarakstā.

Lai iestatītu mobilā tīklāja paroli, pieskarieties pie • → Konfigurēt mobilo tīklāju un izvēlieties drošības līmeni. Pēc tam ievadiet paroli un pieskarieties Saglabāt.

3 Otras ierīces ekrānā meklējiet un izvēlieties savu ierīci no Wi-Fi tīklu saraksta.

Lai izveidotu savienojumu, neievadot paroli, pieskarieties pie 🎇 un skenējiet QR kodu ar otru ierīci.

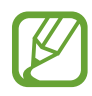

Ja mobilo tīklāju nevar atrast, savā ierīcē pieskarieties pie •→ Konfigurēt mobilo tīklāju un atceliet atlasīto iespēju Slēpt manu ierīci.

4 Ierīcē, ar kuru izveidots savienojums, izmantojiet mobilo datu savienojumu, lai piekļūtu internetam.

### Citi savienojuma iestatījumi

Pielāgojiet iestatījumus citu savienojuma funkciju vadīšanai.

lestatījumu ekrānā pieskarieties Savienojumi → Citi savienojuma iestatījumi.

- Tuvumā esošo ierīču mekl.: iestatiet ierīci meklēt tuvumā esošas ierīces savienojuma izveidei.
- Drukāšana: konfigurējiet ierīcē instalēto printeru spraudņu iestatījumus. Lai drukātu failus, jūs varat meklēt pieejamos printerus vai pievienot tos manuāli. Plašāku informāciju skatiet sadaļā Drukāšana.
- VPN: iestatiet ierīcē virtuālos tīklus (VPN), lai izveidotu savienojumu ar skolas vai uzņēmuma privāto tīklu.
- Privātā DNS: iestatiet, lai ierīce izmantotu privāto DNS, kas sniedz lielāku drošību.
- Ethernet: pievienojot Ethernet adapteri, varat izveidot pieslēgumu tīklam ar vadu un konfigurēt tīkla iestatījumus.

#### Drukāšana

Konfigurēt ierīcē instalēto printeru spraudņu iestatījumus. Varat savienot ierīci ar printeri, izmantojot Wi-Fi vai Wi-Fi Direct, un drukāt attēlus vai dokumentus.

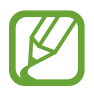

Daži printeri var nebūt saderīgi ar šo ierīci.

Printeru spraudņu pievienošana

Pievienojiet printeru spraudņus, printeriem, kurus jūs vēlaties savienot ar ierīci.

- 1 lestatījumu ekrānā pieskarieties pie Savienojumi → Citi savienojuma iestatījumi → Drukāšana → Lejupielādēt spraudni.
- 2 Meklēt printera spraudni Play veikals.
- 3 Izvēlieties printera spraudni un instalējiet to.
- 4 Atlasiet instalētā printera spraudni.

lerīce automātiski meklē printerus, kas savienoti ar to pašu Wi-Fi tīklu, ar kuru savienota jūsu ierīce.

5 Izvēlieties pievienojamo printeri.

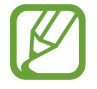

Lai manuāli pievienotu printerus, pieskarieties  $\rightarrow$  **Pievienot printeri**.

#### Satura drukāšana

Skatot saturu, piemēram, attēlus vai dokumentus, atveriet iespēju sarakstu, pieskarieties pie **Drukāt** → **Visi printeri...** un pēc tam izvēlieties printeri.

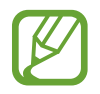

Drukāšanas metodes var atšķirties atkarībā no satura veida.

# Skaņas un vibrācija

### lespējas

Mainiet iestatījumus dažādām ierīces skaņām.

lestatījumu ekrānā pieskarieties Skaņas un vibrācija.

- Skaņas režīms: iestatīt ierīci izmantot skaņas režīmu, vibrozvana režīmu vai klusuma režīmu.
- Vibrēt zvana laikā: iestatiet ierīci vibrēt un atskaņot signālu ienākošajiem zvaniem.
- Īslaicīgi izslēgt skaņu: iestatiet ierīci izmantot kluso režīmu noteiktu laiku.
- Zvana signāls: mainiet zvana signālu.
- Paziņojuma skaņa: mainiet paziņojuma skaņu.
- Skaļums: regulējiet ierīces skaļuma līmeni.
- Vibrācijas veids: izvēlieties vibrācijas veidu.
- Sistēmas skaņa: iestatiet, lai ierīce atskaņo, kad tiek veikta kāda darbība, piemēram, vadīts skārienekrāns.
- Skaņas kvalit. un efekti: iestatiet skaņas kvalitāti un efektus. Plašāku informāciju skatiet sadaļā Dolby Atmos (telpiska skaņa).
- Atsevišķa programmas skaņa: iestatiet ierīci atskaņot multivides skaņu no konkrētām programmām atsevišķi citā audio ierīcē. Plašāku informāciju skatiet sadaļā Atsevišķa programmas skaņa.

### Dolby Atmos (telpiska skaņa)

Izvēlieties telpiskas skaņas režīmu, kas optimizēts dažādu veidu audio, piemēram, filmas, mūzika un balss. Izmantojot Dolby Atmos, varēsit dzirdēt mainīgas skaņas, kas plūst ap jums.

lestatījumu ekrānā pieskarieties pie Skaņas un vibrācija → Skaņas kvalit. un efekti → Dolby Atmos, pieskarieties slēdzim, lai to aktivizētu, un pēc tam izvēlieties režīmu.

### Atsevišķa programmas skaņa

lestatiet ierīci atskaņot konkrētas programmas multivides skaņu pievienotajā Bluetooth skaļrunī vai austiņās atsevišķi no citu programmu skaņām.

Piemēram, varat klausīties navigācijas programmas norādījumus ierīces skaļrunī, vienlaikus klausoties mūzikas programmas atskaņotos skaņdarbus transportlīdzekļa Bluetooth skaļrunī.

- 1 lestatījumu ekrānā pieskarieties pie Skaņas un vibrācija → Atsevišķa programmas skaņa un pieskarieties slēdzim, lai to aktivizētu.
- 2 Atlasiet, kurai programmai ir jāatskaņo multivides saturs, un nospiediet taustiņu Atpakaļ.
- 3 Atlasiet ierīci, lai atskaņotu atlasītās programmas multivides skaņu.

# Paziņojumi

Mainiet paziņojumu iestatījumus.

lestatījumu ekrānā, pieskarieties Paziņojumi.

- leteiktās darbības un atbildes: iestatiet ierīci ieteikt darbības un atbildes paziņojumiem.
- Rādīt atlikšanas opciju: iestatiet, vai rādīt snaudas iespēju.
- Programmu ikonu emblēmas: mainiet programmu ikonu emblēmas iestatījumus.
- Statusa josla: iestatiet ierīci, lai tiktu parādīti tikai trīs nesenie paziņojumi, kā arī, vai statusa joslā ir jāparāda akumulatora uzlādes līmenis procentos.
- Netraucēt: iestatiet ierīci, lai izslēgtu visas skaņas, izņemot atļautajiem izņēmumiem.
- Nesen nosūtīti: apskatiet programmas, kurās tika saņemti nesenie paziņojumi, un mainiet paziņojumu iestatījumus. Lai pielāgotu paziņojumu iestatījumus vairākām programmām, pieskarieties pie Skatīt visu → ▼ → Visi un no Programmu saraksta atlasiet programmu.

# Displejs

### lespējas

Mainiet displeja un sākuma ekrāna iestatījumus.

lestatījumu ekrānā pieskarieties Displejs.

- Gaišs/Tumšs: aktivizējiet vai deaktivizējiet tumšo režīmu.
- Tumšā režīma iestatījumi: ja lietojat ierīci naktī vai tumšā vidē, samaziniet slodzi acīm, izmantojot tumšo dizainu. Plašāku informāciju skatiet sadaļā Tumšā režīma iestatījumi.
- Spilgtums: pielāgojiet ekrāna spilgtumu.
- Pielāgojamais spilgtums: iestatiet ierīci taupīt enerģiju, automātiski pielāgojot displeja spilgtumu.
- Fonta lielums un stils: mainiet fonta izmēru un stilu.
- Ekrāna tālummaiņa: mainiet ekrāna tālummaiņas iestatījumu.
- Ekrāna taimauts: iestatiet, pēc cik ilga laika ierīcei jāizslēdz displeja apgaismojums.
- Sākuma ekrāns: konfigurējiet sākuma ekrāna iestatījumus, piemēram, ekrāna režģi vai izkārtojumu.
- Skārienjutība: palieliniet ekrāna skārienjutību, izmantojot ekrāna aizsargus.
- Ekrānsaudzētājs: iestatiet ierīci aktivizēt ekrānsaudzētāju, kad ierīce tiek uzlādēta. Plašāku informāciju skatiet sadaļā Ekrānsaudzētājs.

### Tumšā režīma iestatījumi

Izmantojot ierīci naktī vai tumšā vidē, samaziniet slodzi acīm, izmantojot tumšo tēmu.

- Dažās programmās tumšā tēma var nebūt pieejama.
- Paziņojumu panelī varat ātri aktivizēt vai deaktivizēt tumšo režīmu. Atveriet paziņojumu paneli, velciet uz leju un pēc tam pieskarieties pie 
   (Tumsas režīms).

- lestatījumu ekrānā pieskarieties pie **Displejs** un pieskarieties pie **Tumšs**, lai to aktivizētu.
- 2 Lai iestatītu grafiku tumšā režīma aktivizācijai, pieskarieties **Tumšā režīma iestatījumi**, pieskarieties **leslēgt kā plānots**, lai to aktivizētu, un izvēlieties kādu no piedāvātajām iespējām.
  - No saulrieta līdz saullēktam: iestatiet, lai ierīce aktivizē tumšo režīmu naktī un izslēdz to no rīta atkarībā no jūsu pašreizējās atrašanās vietas.
  - Pielāgots grafiks: iestatiet konkrētu laiku, kad ieslēgt un izslēgt tumšo režīmu.

### Ekrānsaudzētājs

Varat iestatīt rādīt attēlus kā ekrānsaudzētāju, kad ekrāns automātiski izslēdzas. Ekrānsaudzētājs ir redzams laikā, kad ierīce tiek lādēta.

- lestatījumu ekrānā pieskarieties pie **Displejs** → **Ekrānsaudzētājs**.
- 2 Izvēlieties iespēju.

Ja izvēlaties **Fotoattēla rāmis** vai **Fotoattēli**, tiek sākta slīdrāde ar izvēlētajiem attēliem. Ja izvēlaties **Fotoattēlu tabula**, izvēlētie attēli ir redzami kā nelielas kartītes, kas pārklājas.

- 3 Pieskarieties pie 🔹, lai izvēlētos albumus attēlu rādīšanai.
- 4 Pēc pabeigšanas nospiediet taustiņu Atpakaļ.

Lai priekšskatītu izvēlēto iespēju, pieskarieties pie Priekšskatījums.

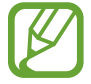

Pieskaroties ekrānam, kamēr tiek rādīts ekrānsaudzētājs, ekrāns ieslēdzas.

## Fona attēls

Mainiet fona tapetes iestatījumus sākuma ekrānam un bloķēšanas ekrānam. Iestatījumu ekrānā pieskarieties **Fona attēls**.

# Bloķēšanas ekrāns

### lespējas

Mainiet bloķēšanas ekrāna iestatījumus.

lestatījumu ekrānā, pieskarieties Bloķēšanas ekrāns.

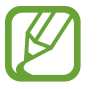

Pieejamās iespējas var atšķirties atkarībā no izvēlētā ekrāna bloķēšanas veida.

- Ekrāna bloķēšanas tips: mainiet ekrāna bloķēšanas veidu.
- Smart Lock: iestatiet ierīci atbloķēties, ja tiek noteiktas drošas atrašanās vietas vai ierīces. Plašāku informāciju skatiet sadaļā Smart Lock.
- Drošās bloķēšanas iestatījumi: mainiet izvēlētās bloķēšanas metodes ekrāna bloķēšanas iestatījumus.
- Pulksteņa stils: mainiet pulksteņa veidu un krāsu bloķētā ekrānā.
- Viesabonēšanas pulkstenis: mainiet pulksteni, lai viesabonēšanas laikā tas parādītu gan vietējo, gan mājas laika joslu bloķētā ekrānā. (SM-T545)
- FaceWidgets: mainiet iestatījumus vienumiem, kas ir redzami bloķētā ekrānā.
- Kontaktinformācija: iestatiet ierīci, lai tā rādītu kontaktinformāciju, piemēram, jūsu e-pasta adresi bloķētā ekrānā.
- Paziņojumi: iestatiet, kā bloķētā ekrānā parādīt paziņojumus.
- **Īsceļi**: izvēlieties programmas, kuru saīsnes būs redzamas bloķētā ekrānā.
- Par bloķēšanas ekrānu: skatiet Bloķēšanas ekrāna versiju un juridisko informāciju.

### Smart Lock

Varat iestatīt ierīci atbloķēties un palikt atbloķētā stāvoklī, ja tiek noteiktas drošas atrašanās vietas vai ierīces.

Piemēram, ja esat iestatījis savas mājas kā drošu atrašanās vietu, tad brīdī, kad pārnākat mājās, jūsu ierīce noteiks šo atrašanās vietu un automātiski atbloķēsies.

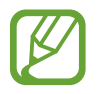

- Šo funkciju būs iespējams izmantot pēc tam, kad iestatīsiet ekrāna bloķēšanas metodi.
- Ja neizmantojat ierīci četras stundas vai brīdī, kad ieslēdzat ierīci, jums ir jāatbloķē ekrāns, izmantojot jūsu iestatīto figūru, PIN kodu vai paroli.

- lestatījumu ekrānā pieskarieties pie **Bloķēšanas ekrāns** → **Smart Lock**.
- 2 Atbloķējiet ekrānu, izmantojot iepriekš iestatīto ekrāna bloķēšanas metodi.
- 3 Izvēlieties iespēju un sekojiet ekrānā redzamajiem norādījumiem, lai pabeigtu iestatīšanu.

# Biometrijas dati un drošība

#### lespējas

Mainiet ierīces drošības iestatījumus.

lestatījumu ekrānā pieskarieties pie Biometrijas dati un drošība.

- Sejas atpazīšana: iestatiet ierīci atbloķēt ekrānu, atpazīstot jūsu seju. Plašāku informāciju skatiet sadaļā Sejas atpazīšana.
- **Pirkstu nospiedumi**: reģistrējiet pirkstu nospiedumus, lai atbloķētu ekrānu. Plašāku informāciju skatiet sadaļā Pirkstu nospiedumu atpazīšana.
- Biometrijas datu preferences: mainiet biometrijas datu iestatījumus.
- **Biometrijas drošības ielāps**: skatiet ierīces biometriskās drošības ielāpa versiju un meklējiet atjauninājumus.
- **Google Play Protect**: iestatiet, lai ierīce pārbauda kaitīgas programmas un rīcību, brīdina par iespējamo kaitējumu un izdzēš šīs programmas.
- Atrast manu tālruni: aktivizējiet vai deaktivizējiet funkciju Atrast manu tālruni. Piekļūstiet tīmekļa vietnei Atrast manu tālruni (findmymobile.samsung.com), lai izsekotu un kontrolētu savu pazaudēto vai nozagto ierīci.
- Drošības atjauninājums: skatiet ierīces programmatūras versiju un meklējiet atjauninājumus.
- **Google Play sistēmas atjauninājums**: skatiet Google Play sistēmas versiju un pārbaudiet, vai nav pieejami atjauninājumi.
- Samsung Pass: vienkārši un droši verificējiet savu identitāti, izmantojot biometrijas datus. Plašāku informāciju skatiet sadaļā Samsung Pass.
- Instalēt nezināmas programmas: iestatiet ierīci ļaut programmu instalēšanu no nezināmiem avotiem.
- Secure Folder: izveidojiet drošo mapi, lai aizsargātu savu privāto saturu un programmas no citiem. Plašāku informāciju skatiet sadaļā Secure Folder.

• Drošs Wi-Fi: iestatiet ierīci aizsargāt jūsu datus, kamēr izmantojat nedrošus Wi-Fi tīklus.

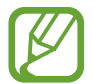

Šī funkcija var nebūt pieejama atkarībā no Wi-Fi tīkla, reģiona vai pakalpojumu sniedzēja.

• Šifrēt vai atšifrēt SD karti: iestatiet ierīci šifrēt failus atmiņas kartē.

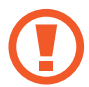

Ja atjaunojat ierīces sākotnējos iestatījumus, kad ir aktivizēts šis iestatījums, ierīce nevarēs nolasīt jūsu šifrētos failus. Pirms ierīces atiestatīšanas deaktivizējiet šo iestatījumu.

• Citi drošības iestatījumi: konfigurējiet papildu drošības iestatījumus.

### Sejas atpazīšana

Varat iestatīt ierīci atbloķēt ekrānu, atpazīstot jūsu seju.

- Ja par ekrāna bloķēšanas metodi izmantojat savu seju, to nevarēs lietot ekrāna atbloķēšanai pirmo reizi pēc ierīces ieslēgšanas. Lai izmantotu ierīci, ekrāns jāatbloķē, izmantojot figūru, PIN kodu vai paroli, ko iestatījāt, reģistrējot sejas attēlu. Noteikti neaizmirstiet figūru, PIN kodu vai paroli.
- Ja maināt ekrāna bloķēšanas metodi uz Vilkt vai Nav, kas nav droša, visi jūsu biometriskie dati tiks izdzēsti. Ja programmās vai funkcijās vēlaties izmantot savus biometriskos datus, jums savi biometriskie dati jāreģistrē vēlreiz.

# 🕐 Sejas atpazīšanas funkcijas izmantošanas norādījumi

Pirms sejas atpazīšanas ierīces atbloķēšanai ievērojiet turpmāk minētos drošības norādījumus.

- · Jūsu ierīci var atbloķēt persona vai objekts, kas līdzinās jūsu attēlam.
- Sejas atpazīšanas funkcijas drošības līmenis ir zemāks nekā figūra, PIN kods vai parole.

#### Labākai sejas atpazīšanai

Izmantojot sejas atpazīšanas funkciju, ņemiet vērā šādus apstākļus:

- pievērsiet uzmanību apstākļiem sejas reģistrēšanas laikā, piemēram, to, vai valkājat brilles, cepuri, masku, bārdu vai lielu daudzumu kosmētikas;
- pārliecinieties, ka atrodaties labi apgaismotā vietā, un ka sejas reģistrēšanas laikā kameras lēca ir tīra;
- lai nodrošinātu labāku atpazīšanas rezultātu, pārliecinieties, ka jūsu attēls nav izplūdis.

#### Jūsu sejas reģistrēšana

Lai sekmētu sejas reģistrēšanas procesu, reģistrējiet seju iekštelpās un vietā bez tiešas saules gaismas.

- lestatījumu ekrānā pieskarieties **Biometrijas dati un drošība** → **Sejas atpazīšana**.
- 2 Izlasiet ekrānā redzamos norādījumus un pieskarieties Turpināt.
- 3 lestatīt ekrāna bloķēšanas metodi.
- 4 Izvēlieties, vai valkājat brilles vai ne, un pieskarieties pie Turpināt.
- 5 Turiet ierīci tā, lai ekrāns būtu vērsts pret jums, un skatieties uz ekrānu.
- 6 Novietojiet seju, lai tā būtu saskatāma ekrānā redzamajā rāmī. Kamera skenēs jūsu seju.

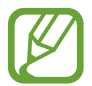

Ja ekrāna atbloķēšana, izmantojot jūsu seju, nedarbojas atbilstoši, pieskarieties pie **Noņemt** sejas datus, lai dzēstu jūsu reģistrēto seju un reģistrētu savu seju no jauna.

#### Reģistrēto sejas datu dzēšana

Reģistrētos sejas datus ir iespējams arī izdzēst.

- lestatījumu ekrānā pieskarieties **Biometrijas dati un drošība** → **Sejas atpazīšana**.
- 2 Atbloķējiet ekrānu, izmantojot iepriekš iestatīto ekrāna bloķēšanas metodi.
- **3** Pieskarieties pie Noņemt sejas datus  $\rightarrow$  Noņemt.

Kad reģistrētā seja izdzēsta, tiks deaktivizētas arī visas saistītās funkcijas.
## Ekrāna atbloķēšana ar seju

Tā vietā, lai izmantotu figūru, PIN kodu vai paroli, jūs varat atbloķēt ierīces ekrānu ar sejas atpazīšanas funkciju.

- lestatījumu ekrānā pieskarieties **Biometrijas dati un drošība** → **Sejas atpazīšana**.
- 2 Atbloķējiet ekrānu, izmantojot iepriekš iestatīto ekrāna bloķēšanas metodi.
- **3** Pieskarieties slēdzim **Sejas atbloķēšana**, lai to aktivizētu.
  - Ja vēlaties iestatīt, lai ierīce atbloķētu ekrānu bez vilkšanas kustībām bloķētajā ekrānā pēc jūsu sejas atpazīšanas, pieskarieties pie slēdža Palikt bloķēšanas ekrānā, lai to deaktivizētu.
    - Ja vēlaties samazināt iespējamību, ka seja tiks atpazīta no fotoattēliem vai video, pieskarieties slēdzim Ātrāka atpazīšana, lai to deaktivizētu. Tas var samazināt sejas atpazīšanas ātrumu.
    - Ja vēlaties palielināt atpazīšanas iespējamību tumšā vietā, pieskarieties pie slēdža Padarīt ekrānu gaišāku, lai to aktivizētu.

4 Kamēr ir redzams bloķētais ekrāns, skatieties tieši uz ekrānu.

Ja jūsu seja ir atpazīta, varat atbloķēt ekrānu, neizmantojot nekādas papildu atbloķēšanas metodes. Ja jūsu seja netiek atpazīta, izmantojiet iepriekš iestatīto ekrāna atbloķēšanas metodi.

# Pirkstu nospiedumu atpazīšana

Pirkstu nospiedumu atpazīšanas funkcijas darbībai nepieciešams reģistrēt jūsu pirkstu nospiedumu informāciju un saglabāt to ierīcē. Pēc tās reģistrēšanas varat iestatīt ierīci izmantot jūsu pirkstu nospiedumus šādām funkcijām:

- Bloķēt ekrānu
- Secure Folder
  - Šī funkcija var nebūt pieejama atkarībā no reģiona vai pakalpojumu sniedzēja.
  - Pirksta nospiedumu atpazīšanas funkcija izmanto katra pirksta nospieduma unikālās iezīmes, lai uzlabotu jūsu ierīces drošību. Iespēja, ka pirkstu nospiedumu sensors sajauks divus dažādus pirkstu nospiedumus, ir ļoti neliela. Taču retos gadījumos dažādus pirksta nospiedumus, kas ir ļoti līdzīgi, sensors var atpazīt kā identiskus.
    - Ja par ekrāna bloķēšanas metodi izmantojat pirksta nospiedumu, to nevarēs lietot ekrāna atbloķēšanai pirmo reizi pēc ierīces ieslēgšanas. Lai izmantotu ierīci, ekrāns jāatbloķē, izmantojot figūru, PIN kodu vai paroli, ko iestatījāt, reģistrējot pirkstu nospiedumu. Noteikti neaizmirstiet figūru, PIN kodu vai paroli.
    - Ja jūsu pirksta nospiedums netiek atpazīts, atbloķējiet ierīci, izmantojot figūru, PIN kodu vai paroli, ko iestatījāt, reģistrējot pirksta nospiedumu, un tad vēlreiz reģistrējiet pirksta nospiedumus. Ja figūra, PIN kods vai parole ir aizmirsta, jūs nevarēsiet izmantot ierīci, to neatiestatot. Samsung neuzņemsies atbildību par datu zaudēšanu vai traucējumiem aizmirstu atbloķēšanas kodu dēļ.
    - Ja maināt ekrāna bloķēšanas metodi uz **Vilkt** vai **Nav**, kas nav droša, visi jūsu biometriskie dati tiks izdzēsti. Ja programmās vai funkcijās vēlaties izmantot savus biometriskos datus, jums savi biometriskie dati jāreģistrē vēlreiz.

## Labākai pirkstu nospiedumu atpazīšanai

Kad ierīcē skenējat savu pirkstu nospiedumus, ievērojiet, ka sekojošie apstākļi var ietekmēt funkcijas veiktspēju:

- · lerīce var neatpazīt pirkstu nospiedumus ar grumbām vai rētām.
- · lerīce var neatpazīt mazu vai tievu pirkstu nospiedumus.
- Lai uzlabotu atpazīšanas veiktspēju, reģistrējiet tās rokas pirkstu nospiedumus, ar kuru visbiežāk veicat darbības ar ierīci.
- Sākuma taustiņš satur pirkstu nospiedumu atpazīšanas sensoru. Raugiet, lai sākuma taustiņš netiktu saskrāpēts vai to nesabojātu metāla priekšmeti, piemēram, monētas, atslēgas un kaklarotas.

- Pirkstu nospiedumu atpazīšanas sensora nosegšana ar aizsargplēvēm, uzlīmēm vai citiem piederumiem var samazināt pirkstu nospiedumu atpazīšanas precizitāti. Ja pirkstu nospiedumu atpazīšanas sensors sākumā ir nosegs ar aizsargplēvi, noņemiet to, pirms sākat izmantot pirkstu nospiedumu atpazīšanas sensoru.
- Raugiet, lai pirkstu nospiedumu atpazīšanas sensors un jūsu pirksti būtu tīri un sausi.
- Ja saliecat savu pirkstu vai izmantojat pirksta galu, ierīce var neatpazīt pirkstu nospiedumus. Pārliecinieties, ka jūsu pirksts nosedz visu sākuma taustiņu.
- Sausās vidēs ierīcē var uzkrāties statiskā elektrība. Izvairieties no šīs funkcijas izmantošanas sausās vidēs vai pirms funkcijas lietošanas izlādējiet statisko elektrību, pieskaroties metāla objektam.

#### Pirkstu nospiedumu reģistrēšana

- lestatījumu ekrānā pieskarieties pie **Biometrijas dati un drošība** → **Pirkstu nospiedumi**.
- 2 Izlasiet ekrānā redzamos norādījumus un pieskarieties Turpināt.
- 3 lestatīt ekrāna bloķēšanas metodi.
- 4 Novietojiet savu pirkstu uz sākuma taustiņa. Kad ierīce ir noteikusi jūsu pirkstu, paceliet to un vēlreiz uzlieciet uz sākuma taustiņa.

Atkārtojiet šo darbību, līdz pirksta nospiedums ir reģistrēts.

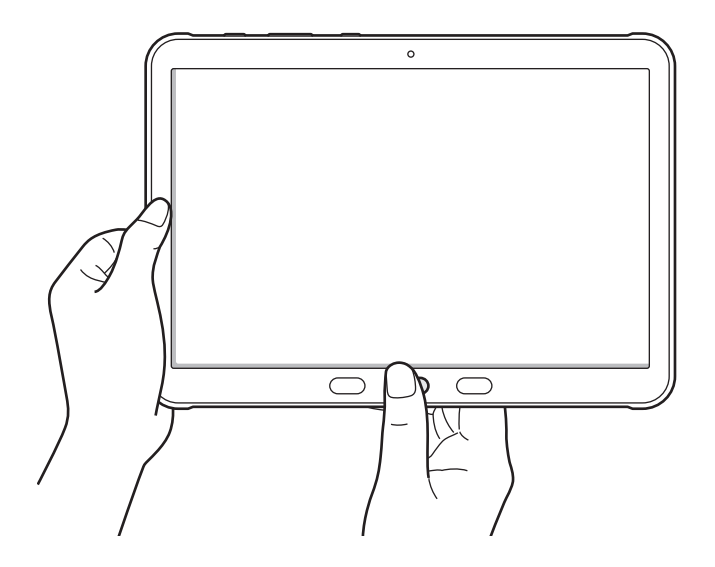

5 Pēc pirkstu nospiedumu reģistrēšanas pabeigšanas pieskarieties pie Gatavs.

## Reģistrēto pirkstu nospiedumu pārbaude

Varat pārliecināties, vai jūsu pirkstu nospiedums ir reģistrēts, novietojot pirkstu uz pirkstu nospiedumu atpazīšanas sensora.

- lestatījumu ekrānā pieskarieties pie **Biometrijas dati un drošība** → **Pirkstu nospiedumi**.
- 2 Atbloķējiet ekrānu, izmantojot iepriekš iestatīto ekrāna bloķēšanas metodi.
- 3 Pieskarieties pie Skatīt piev. pirkstu nospied.
- 4 Novietojiet savu pirkstu uz pirkstu nospiedumu atpazīšanas sensora.
  Tiks parādīts atpazīšanas rezultāts.

#### Reģistrēto pirkstu nospiedumu dzēšana

Reģistrētos pirkstu nospiedumus ir iespējams dzēst.

- 1 lestatījumu ekrānā pieskarieties pie **Biometrijas dati un drošība** → **Pirkstu nospiedumi**.
- 2 Atbloķējiet ekrānu, izmantojot iepriekš iestatīto ekrāna bloķēšanas metodi.
- 3 Atzīmējiet pirkstu nospiedumus, kurus vēlaties dzēst, un pieskarieties pie Noņemt.

#### Ekrāna atbloķēšana ar pirkstu nospiedumiem

Tā vietā, lai izmantotu figūru, PIN kodu vai paroli, jūs varat atbloķēt ierīces ekrānu ar pirksta nospiedumu.

- 1 lestatījumu ekrānā pieskarieties pie **Biometrijas dati un drošība** → **Pirkstu nospiedumi**.
- 2 Atbloķējiet ekrānu, izmantojot iepriekš iestatīto ekrāna bloķēšanas metodi.
- **3** Pieskarieties slēdzim **Atbloķēt ar pirksta nospiedumu**, lai to aktivizētu.
- 4 Bloķētajā ekrānā novietojiet pirkstu uz pirkstu nospiedumu atpazīšanas sensora un skenējiet pirksta nospiedumu.

# Samsung Pass

Reģistrējiet savus biometrijas datus Samsung Pass un vienkārši verificējiet savu identitāti, izmantojot pakalpojumus, kuriem nepieciešama jūsu pieteikšanās vai personīgā informācija.

- Lai izmantotu šo funkciju, ierīcei ir jābūt savienotai ar Wi-Fi vai mobilo tīklu.
- Lai izmantotu šo funkciju, ir jāpierakstās savā Samsung kontā. Plašāku informāciju skatiet sadaļā Samsung konts.
- Tīmekļa vietņu pierakstīšanās funkcija ir pieejama tikai tām tīmekļa vietnēm, kurām piekļūstat, izmantojot programmu Internets. Dažas tīmekļa vietnes var neatbalstīt šo funkciju.
- Reģistrētie biometrijas dati tiek saglabāti tikai jūsu ierīcē un netiek sinhronizēti ar citām ierīcēm vai serveriem.

## Samsung Pass reģistrēšana

Pirms Samsung Pass izmantošanas reģistrējiet savus biometrijas datus Samsung Pass.

lestatījumu ekrānā pieskarieties **Biometrijas dati un drošība** → **Samsung Pass**. Lai pabeigtu iestatīšanu, izpildiet ekrānā redzamos norādījumus.

### Samsung konta paroles pārbaudīšana

Tā vietā, lai ievadītu savu Samsung konta paroli, kas jūs identificē, piemēram, iegādājoties saturu no **Galaxy Store**, varat izmantot savus biometrijas datus.

Samsung Pass galvenajā ekrānā pieskarieties pie •→ lestatījumi → Konts un sinhronizācija un pēc tam pieskarieties slēdzim Verificēt, izmantojot Samsung Pass, lai to aktivizētu.

## Samsung Pass izmantošana, lai pierakstītos tīmekļa vietnēs

Jūs varat izmantot Samsung Pass, lai vienkārši pierakstītos tīmekļa vietnēs, kuras atbalsta ID un paroļu automātisko aizpildīšanu.

- 1 Atveriet tīmekļa vietni, kurā vēlaties pierakstīties.
- 2 levadiet savu ID un paroli un tad pieskarieties tīmekļa vietnes pierakstīšanās pogai.
- 3 Ja parādās uznirstošais logs, kurā tiek jautāts, vai vēlaties saglabāt pierakstīšanās informāciju, atzīmējiet vienumu **Pierakstīties, izmantojot Samsung Pass** un pieskarieties pie **Iegaumēt**.

#### Samsung Pass izmantošana, lai pierakstītos programmās

Jūs varat izmantot Samsung Pass, lai vienkārši pierakstītos programmās, kuras atbalsta ID un paroļu automātisko aizpildīšanu.

- Atveriet programmu, kurā vēlaties pierakstīties.
- 2 levadiet savu ID un paroli un tad pieskarieties programmas pierakstīšanās pogai.
- **3** Ja parādās uznirstošais logs, kurā tiek jautāts, vai vēlaties saglabāt pierakstīšanās informāciju, pieskarieties pie **Saglabāt**.

#### Pierakstīšanās informācijas pārvaldība

Skatiet sarakstu ar tīmekļa vietnēm un programmām, ko iestatījāt izmantošanai ar Samsung Pass, un pārvaldiet savu pierakstīšanās informāciju.

- 1 Samsung Pass galvenajā ekrānā pieskarieties pie **Pierakstīties** un programmu sarakstā izvēlieties tīmekļa vietni vai programmu.
- Pieskarieties pie Rediģēt un mainiet savu ID, paroli un tīmekļa vietnes vai programmas nosaukumu.
  Lai dzēstu savu pierakstīšanās informāciju, pieskarieties pie Dzēst.

#### Samsung Pass izmantošana ar tīmekļa vietnēm un programmām

Izmantojot tīmekļa vietnes vai programmas, kas atbalsta Samsung Pass, varat vienkārši pierakstīties ar Samsung Pass.

Lai aplūkotu to vietņu un programmu sarakstu, kas atbalsta Samsung Pass, Samsung Pass galvenajā ekrānā pieskarieties pie • → Partneri. Ja nav tīmekļa vietņu vai programmu, kas atbalsta Samsung Pass, cilne Partneri neparādās.

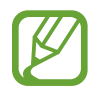

- Pieejamās tīmekļa vietnes un programmas var atšķirties atkarībā no reģiona vai pakalpojumu sniedzēja.
- Samsung neatbild par jebkādiem zaudējumiem vai traucējumiem, ko izraisījusi pierakstīšanās tīmekļa vietnēs vai programmās, izmantojot Samsung Pass.

### Personas datu automātiska ievadīšana

Samsung Pass var izmantot vieglai adreses vai maksājumu kartes informācijas ievadīšanai programmās, kurās tiek atbalstīta personas datu automātiskā aizpildīšana.

- 1 Samsung Pass galvenajā ekrānā pieskarieties pie Aut. veidlapu aizpild. un atlasiet Pievienot adresi vai Pievienot karti.
- 2 levadiet informāciju un pieskarieties pie Saglabāt.

levadot savus personas datus programmās, kuras atbalsta automātiskās aizpildīšanas funkciju, varat izmantot savus biometrijas datus, ko reģistrējāt pakalpojumā Samsung Pass.

#### Samsung Pass datu dzēšana

Jūs varat izdzēst savus biometrijas datus, pierakstīšanās informāciju un programmu datus, kas reģistrēti Samsung Pass.

- Jūsu piekrišana noteikumiem un nosacījumiem un jūsu Samsung konts saglabāsies aktīvi.
  - Samsung Pass dati citās ierīcēs, kas pierakstītas jūsu Samsung kontā, netiks dzēsti.
- Samsung Pass galvenajā ekrānā pieskarieties pie → lestatījumi → Dzēst datus.
- 2 levadiet Samsung konta paroli un pieskarieties **Labi**. Jūsu Samsung Pass dati tiks izdzēsti.

# **Secure Folder**

Secure Folder aizsargā jūsu privāto saturu un programmas, piemēram, fotoattēlus un kontaktpersonas, no citu piekļuves. Par sava privātā satura un programmu drošību varat gādāt pat tad, kad ierīce ir atbloķēta.

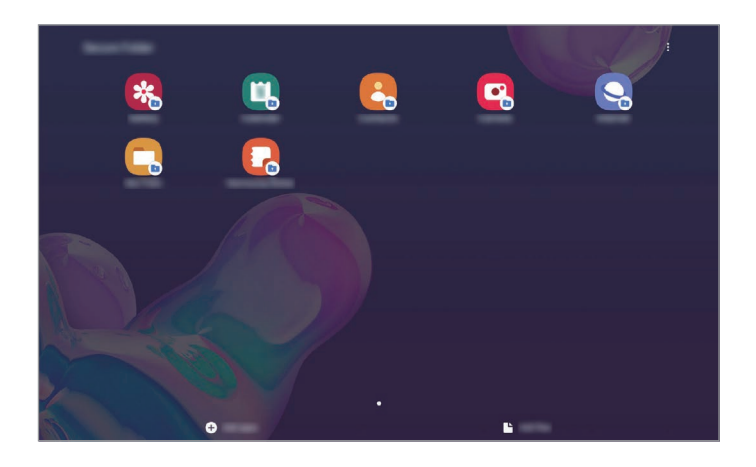

Secure Folder ir atsevišķa, aizsargāta uzglabāšanas vieta. Secure Folder esošos datus nav iespējams pārsūtīt uz citām ierīcēm, izmantojot neapstiprinātus kopīgošanas veidus, piemēram, USB vai Wi-Fi Direct. Mēģinājumi pielāgot operētājsistēmu vai izmainīt programmatūru automātiski radīs Secure Folder bloķēšanu, kā rezultātā tai nevarēs piekļūt. Pirms datu saglabāšanas Secure Folder noteikti dublējiet tos citā drošā vietā.

Lai izmantotu drošības mapi, ir jāpierakstās savā Samsung kontā.

#### Secure Folder iestatīšana

- Palaidiet programmu lestatījumi un pieskarties pie Biometrijas dati un drošība → Secure Folder.
- 2 Jums ir jāakceptē Secure Folder noteikumi.
- 3 levadiet sava Samsung konta ID un paroli un pieskarieties pie Pierakstīties.

4 Izvēlieties bloķēšanas veidu, kuru vēlaties lietot Secure Folder, un ievērojiet ekrānā redzamās norādes, lai pabeigtu iestatīšanu.

Tiks parādīts Secure Folder ekrāns, un Secure Folder programmas ikona () tiks pievienota programmu sarakstam.

Lai mainītu Secure Folder nosaukumu vai ikonas krāsu, pieskarieties pie  $\bullet \rightarrow \mathsf{Pielāgot}$ .

- Palaižot programmu **Secure Folder**, tā ir jāatbloķē, izmantojot jūsu iepriekš iestatīto bloķēšanas metodi.
- Ja aizmirsāt Secure Folder atbloķēšanas kodu, varat to atiestatīt, izmantojot savu Samsung kontu. Pieskarieties pogai, kas atrodas bloķētā ekrāna lejasdaļā, un ievadiet sava Samsung konta paroli.

#### Automātiskās bloķēšanas iestatīšana Secure Folder

lestatiet, lai ierīce automātiski bloķētu Secure Folder, kad tā netiek izmantota.

- Palaidiet programmu Secure Folder un pieskarieties pie → lestatījumi → Automātiska Secure Folder bloķēšana.
- 2 Izvēlieties bloķēšanas iespēju.

Lai manuāli bloķētu savu Secure Folder, pieskarieties pie  $\bullet o \mathsf{Bloķ}$ ēt un iziet.

#### Satura pārvietošana uz Secure Folder

Pārvietojiet saturu, piemēram, fotoattēlus un video, uz Secure Folder. Turpmāk norādītās darbības ir piemēri attēla pārvietošanai no noklusējuma krātuves uz Secure Folder.

- Palaidiet programmu Secure Folder un pieskarieties pie Pievienot failus.
- 2 Pieskarieties pie Attēli, izvēlieties attēlus, kurus vēlaties pārvietot, un tad pieskarieties pie Gatavs.
- **3** Pieskarieties pie **Pārvietot**.

Izvēlētie vienumi tiks dzēsti no to sākotnējās mapes un tiks ievietoti Secure Folder. Lai kopētu vienumus, pieskarieties pie **Kopēt**.

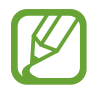

Satura pārvietošanas metode var atšķirties atkarībā no satura veida.

#### Satura pārvietošana no Secure Folder

Pārvietojiet saturu no Secure Folder uz atbilstošo programmu noklusējuma krātuvē. Tālāk norādītās darbības ir piemēri attēla pārvietošanai no Secure Folder uz noklusējuma krātuvi.

- Palaidiet programmu Secure Folder un pieskarieties pie Galerija.
- 2 Izvēlieties attēlu un pieskarieties pie  $\stackrel{\bullet}{\bullet} \rightarrow P\bar{a}rvietot \bar{a}rpus Secure Folder.$

Izvēlētie vienumi tiks pārvietoti uz sadaļu Galerija noklusējuma krātuvē.

#### Programmu pievienošana

Pievienojiet programmu, kuru lietot mapē Secure Folder.

- Palaidiet programmu Secure Folder un pieskarieties pie Pievienot programmas.
- Atzīmējiet vienu vai vairākas no ierīcē instalētajām programmām un pieskarieties pie Pievienot. Lai instalētu programmas no pakalpojuma Play veikals vai Galaxy Store, pieskarieties pie Lejupiel. no Play veikala vai Lejupiel. no Galaxy Store.

Programmu izņemšana no Secure Folder

Pieskarieties un turiet programmu, kuru vēlaties dzēst, un pieskarieties pie Atinstalēt.

#### Kontu pievienošana

Pievienojiet savus Samsung, Google vai citus kontus, kurus vēlaties sinhronizēt ar Secure Folder esošajām programmām.

- Palaidiet programmu Secure Folder un pieskarieties pie → lestatījumi → Konti → Konta pievienošana.
- 2 Izvēlieties konta pakalpojumu.
- 3 Lai pabeigtu konta iestatīšanu, izpildiet ekrānā redzamos norādījumus.

## Secure Folder paslēpšana

Jūs varat paslēpt Secure Folder saīsni no programmu saraksta.

Palaidiet programmu Secure Folder, pieskarieties pie → lestatījumi un pēc tam pieskarieties slēdzim Rādīt ikonu programmu ekrānā, lai to deaktivizētu.

Varat arī atvērt paziņojumu paneli, vilkt uz leju un pēc tam pieskarties pie 🖸 (Secure Folder), lai šo funkciju aktivizētu.

#### Secure Folder dublēšana un atjaunošana

Dublējiet Secure Folder esošo saturu un programmas uz Samsung Cloud, izmantojot savu Samsung kontu, un atjaunojiet to vēlāk.

#### Datu dublēšana

- Palaidiet programmu Secure Folder un pieskarieties → lestatījumi → Dublēšana un atjaunošana.
- 2 Pieskarieties pie **Pievienot kontu** un izpildiet ekrānā redzamās instrukcijas, lai pabeigtu pierakstīšanos savā Samsung kontā.
- **3** Pieskarieties **Dublēt Secure Folder datus**.
- 4 Atzīmējiet vienumus, kurus vēlaties dublēt, un pieskarieties pie **Dublēt**. Dati tiks dublēti Samsung Cloud.

#### Datu atjaunošana

- Palaidiet programmu Secure Folder un pieskarieties → lestatījumi → Dublēšana un atjaunošana.
- 2 Pieskarieties pie Atjaunot.
- 3 Pieskarieties pie 🔷, lai atlasītu ierīci datu dublēšanai.
- 4 Izvēlieties atjaunojamo datu veidus un pieskarieties pie Atjaunot. Ierīcē tiks atjaunoti dublētie dati.

## Secure Folder atinstalēšana

Jūs varat atinstalēt Secure Folder, tostarp tajā esošo saturu un programmas.

Palaidiet programmu Secure Folder un pieskarieties pie → lestatījumi → Citi iestatījumi → Atinstalēt.

Lai pirms Secure Folder atinstalēšanas dublētu tajā esošo saturu, atzīmējiet **Pārvietot multivides failus ārpus Secure Folder** un pieskarieties **Atinstalēt**. Lai piekļūtu datiem, kas dublēti no Secure Folder, palaidiet programmu **Mani faili** un pieskarieties pie **Iekšējā krātuve** → **Secure Folder**.

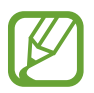

Programmā Samsung Notes saglabātās piezīmes netiks dublētas.

# Konfidencialitāte

Mainiet privātuma iestatījumus.

lestatījumu ekrānā pieskarieties Konfidencialitāte.

- Atļauju pārvaldnieks: skatiet sarakstu ar funkcijām un programmām, kurām piešķirtas lietošanas atļaujas. Varat arī rediģēt atļauju iestatījumus.
- Sūtīt diagnostikas datus: iestatiet ierīci automātiski sūtīt ierīces diagnostikas un lietojuma informāciju Samsung.
- Saņemt mārketinga informāciju: iestatiet, vai saņemt Samsung mārketinga informāciju, piemēram, īpašos piedāvājumus, dalības ieguvumus, un biļetenus.

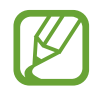

Šī funkcija var nebūt pieejama atkarībā no Wi-Fi tīkla, reģiona vai pakalpojumu sniedzēja.

- Samsung account konfidencialitāte: pārvaldiet savus personas datus, kas saistīti ar jūsu Samsung kontu, un mainiet Pielāgošanas pakalpojuma iestatījumus.
- Papildu: konfigurējiet papildu konfidencialitātes iestatījumus.

# Atrašanās vieta

Mainiet iestatījumus atrašanās vietas informācijas atļaujām.

lestatījumu ekrānā pieskarieties pie Atrašanās vieta.

- **Programmu atļaujas**: skatiet to programmu sarakstu, kurām atļaujat piekļūt ierīces atrašanās vietas informācijai, un rediģējiet atļauju iestatījumus.
- **Precizitātes uzlabošana**: iestatiet, lai ierīce izmanto Wi-Fi vai Bluetooth funkciju, lai uzlabotu atrašanās vietas informācijas precizitāti arī gadījumā, ja funkcijas ir deaktivizētas.
- Pēdējie atrašanās vietas pieprasījumi: skatiet, kuras programmas pieprasa informāciju par jūsu faktisko atrašanās vietu.
- Atraš. vietas pakalpojumi: skatīt atrašanās vietas pakalpojumus, kurus izmanto jūsu ierīce.

# Konti un dublēšana

# lespējas

Sinhronizējiet, dublējiet vai atjaunojiet savas ierīces datus, izmantojot Samsung Cloud. Varat arī pierakstīties kontos, piemēram, savā Samsung vai Google kontā, vai veikt datu pārsūtīšanu uz/vai no citām ierīcēm, izmantojot funkciju Smart Switch.

lestatījumu ekrānā pieskarieties pie Konti un dublēšana.

- Konti: pievienojiet Samsung, Google vai citus kontus, ar kuriem vēlaties veikt sinhronizāciju.
- Lietotāji: uzstādiet papildu lietotāju kontus citiem lietotājiem, kas lieto ierīci, ar personalizētiem iestatījumiem, piemēram, e-pasta kontiem, fona attēlu iestatījumiem u.c. Plašāku informāciju skatiet sadaļā Lietotāji.

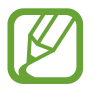

Šī funkcija var nebūt pieejama atkarībā no reģiona vai pakalpojumu sniedzēja.

- Dublēšana un atjaunošana: saglabājiet savu personīgo informāciju, programmu datus un iestatījumus droši savā ierīcē. Jūs varat dublēt savu sensitīvo informāciju un piekļūt tai vēlāk. Lai dublētu vai atjaunotu datus, jāpierakstās Google vai Samsung kontā.
- Samsung Cloud: pārvaldiet saturu, ko vēlaties droši saglabāt pakalpojumā Samsung Cloud.
  Pārbaudiet savu Samsung Cloud krātuves lietošanas statusu, kā arī sinhronizējiet, dublējiet un atjaunojiet savus datus. Plašāku informāciju skatiet sadaļā Samsung Cloud.

• **Smart Switch**: palaidiet Smart Switch un pārsūtiet datus no savas iepriekšējās ierīces. Plašāku informāciju skatiet sadaļā Datu pārsūtīšana no iepriekšējās ierīces (Smart Switch).

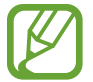

Regulāri dublējiet savus datus drošā vietā, piemēram, Samsung Cloud vai datorā, lai jūs varētu atjaunot datus, ja tie ir bojāti vai pazūd neparedzētas rūpnīcas datu atiestatīšanas gadījumā.

# Lietotāji

Uzstādiet papildu lietotāju kontus citiem lietotājiem, kas lieto ierīci, ar personalizētiem iestatījumiem, piemēram, e-pasta kontiem, fona attēlu iestatījumiem u.c.

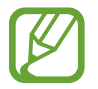

Šī funkcija var nebūt pieejama atkarībā no reģiona vai pakalpojumu sniedzēja.

Ir pieejami tālāk minētie lietotāju kontu veidi:

- Administrators: administratora konts tiek izveidots tikai tad, kad ierīce tiek iestatīta pirmoreiz, un nevar izveidot vairāk kā vienu šādu kontu. Šim kontam ir pilnīga kontrole pār ierīci, ieskaitot lietotāju kontu pārvaldību. Pievienot vai dzēst lietotāju kontus iespējams, tikai lietojot šo kontu.
- Viesis: ar šī konta starpniecību viesiem tiek dota iespēja piekļūt ierīcei. Informācija un dati, kas tiek izmantoti viesa sesijas laikā, tiek īslaicīgi saglabāti. Katru reizi, lietojot šo kontu, saņemsiet vaicājumu, vai turpināt iepriekšējo viesa sesiju vai veikt tās atiestatīšanu.
- Jauns lietotājs: šis konts ļauj lietotājiem piekļūt savām programmām un saturam un pielāgot ierīces iestatījumus, kas ietekmē visus kontus.
- Jauns ierobežots konts: ierobežots konts, kas var piekļūt tikai programmām un saturam, ko ļauj administratora konts, un nevar izmantot pakalpojumus, kuros nepieciešams pieteikties. (SM-T540)

## Lietotāju pievienošana

- lestatījumu ekrānā pieskarieties pie Konti un dublēšana → Lietotāji.
- 2 ► SM-T545: pieskarieties pie Pievienot lietotāju → Labi → lestatīt tūlīt.
  ► SM-T540: pieskarieties pie Pievienot lietotāju vai profilu → Lietotājs → Labi → lestatīt tūlīt.
  lerīce pārslēgsies jaunā lietotāja kontā, un ekrānā parādīsies noklusējuma bloķētais ekrāns.
- 3 Atbloķējiet ierīci un sekojiet ekrānā redzamajām norādēm, lai pabeigtu konta iestatīšanu.

#### lerobežoto profilu pievienošana (SM-T540)

- lestatījumu ekrānā pieskarieties pie Konti un dublēšana → Lietotāji.
- 2 Pieskarieties pie Pievienot lietotāju vai profilu → Lietotājs (ierob. prof.) → Iestatīt ekrāna bloķēšanu.

Ja administratora kontam neizmantojat droša ekrāna bloķēšanas metodi, sekojiet ekrānā redzamajām norādēm, lai veiktu tās uzstādīšanu.

3 Izvēlieties programmas un saturu, kam ierobežotie lietotāji var piekļūt.

#### Lietotāju pārslēgšana

Bloķētā ekrāna augšpusē pieskarieties lietotāju konta ikonai un izvēlieties kontu, uz kuru vēlaties pārslēgties.

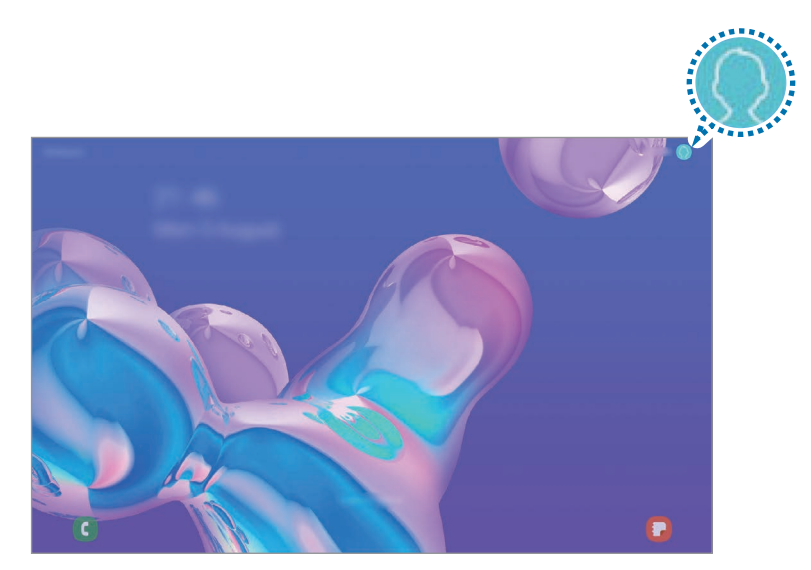

Bloķēts ekrāns

#### Lietotāju pārvaldīšana

Kad izmantojat administratora kontu, jūs varat dzēst kontus vai mainīt konta iestatījumus. Iestatījumu ekrānā pieskarieties pie **Konti un dublēšana** → **Lietotāji**.

#### ► SM-T545:

Lai dzēstu lietotāja kontu, pieskarieties pie 🔅 blakus kontam un pieskarieties pie **Dzēst lietotāju**. Lai mainītu konta iestatījumus, pieskarieties pie 🔅 blakus kontam.

#### ► SM-T540:

Lai dzēstu lietotāja kontu, pieskarieties pie 🔟 blakus kontam.

Lai mainītu ierobežota konta iestatījumus, pieskarieties pie 🔅 blakus kontam. Jūs varat dzēst kontu, pieskaroties pie 🔟.

# Samsung Cloud

Sinhronizējiet savā ierīcē saglabātos datus ar Samsung Cloud, kā arī skatiet Samsung Cloud saglabātos datus. Varat arī dublēt savas ierīces datus Samsung Cloud un vēlāk tos atjaunot.

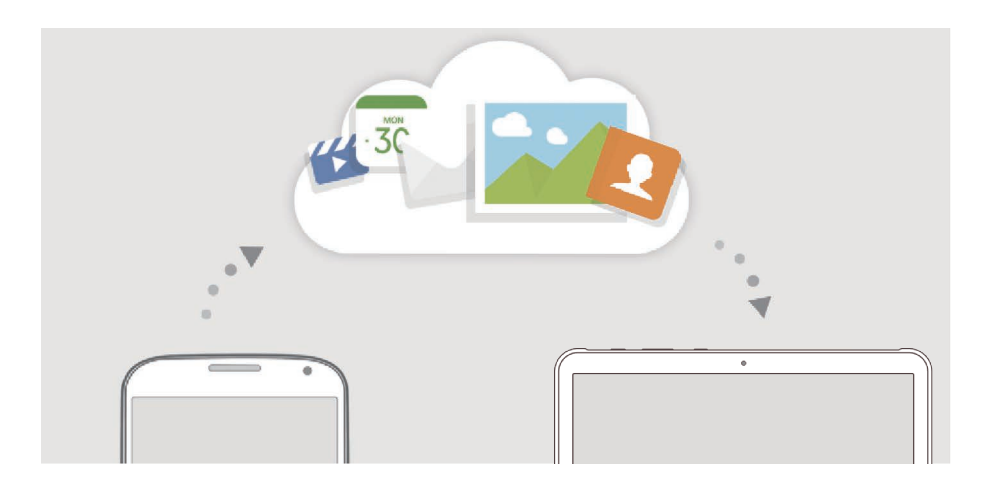

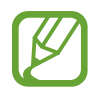

Lai izmantotu Samsung Cloud, ir jāpierakstās savā Samsung kontā.

#### Datu sinhronizēšana

Jūs varat sinhronizēt jūsu ierīcē saglabātos datus, piemēram, attēlus, video un notikumus ar Samsung Cloud, un piekļūt tiem, izmantojot citas ierīces.

- lestatījumu ekrānā pieskarieties pie Konti un dublēšana → Samsung Cloud.
- 2 Pieskarieties pie  $\rightarrow$  lestatījumi  $\rightarrow$  Sinhr. un aut. dublēšanas iest.  $\rightarrow$  Sinhronizēt.
- **3** Pieskarieties slēdžiem blakus vienumiem, ar kuriem vēlaties sinhronizēt.

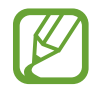

Jūs varat pārbaudīt saglabātos datus vai mainīt iestatījumus, pieskaroties pie Galerija, Citi sinhronizētie dati vai Samsung Cloud Drive.

## Datu dublēšana

Jūs varat dublēt savas ierīces datus Samsung Cloud.

- 1 lestatījumu ekrānā pieskarieties pie Konti un dublēšana → Samsung Cloud → Dublēt šo planšetdatoru.
- 2 Atzīmējiet vienumus, kurus vēlaties dublēt, un pieskarieties pie Dublēt.
- **3** Pieskarieties **Gatavs**.
  - Daži dati netiks dublēti. Lai atzīmētu dublējamos datus, iestatījumu ekrānā pieskarieties pie Konti un dublēšana → Samsung Cloud → Dublēt šo planšetdatoru.
    - Lai apskatītu citu ierīču dublētos datus savā Samsung Cloud, iestatījumu ekrānā pieskarieties pie **Konti un dublēšana** → **Samsung Cloud** → **Atjaunot datus** → **▼** un pēc tam atlasiet vajadzīgo ierīci.

## Datu atjaunošana

Jūs varat atjaunot Samsung Cloud dublētos datus savā ierīcē.

- 1 lestatījumu ekrānā pieskarieties pie Konti un dublēšana → Samsung Cloud.
- 2 Pieskarieties pie Atjaunot datus  $\rightarrow \mathbf{v}$  un izvēlieties atbilstošo ierīci.
- 3 Atzīmējiet vienumus, kurus vēlaties atjaunot, un pieskarieties pie Atjaunot.

# Google

Konfigurēt iestatījumus dažām Google piedāvātām funkcijām.

lestatījumu ekrānā pieskarieties pie Google.

# Papildu funkcijas

# lespējas

Aktivizējiet papildu funkcijas un mainiet tās regulējošos iestatījumus.

lestatījumu ekrānā pieskarieties Papildu funkcijas.

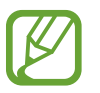

Pārmērīga ierīces kratīšana vai trieciens var izraisīt nejaušu ievadi dažās funkcijās, kurām tiek izmantoti sensori.

- S Pen: mainiet S Pen lietošanas iestatījumus. Lai iegūtu vairāk informācijas par Bezskāriena komanda, Skats no augšas un Izsl. ekr. atg., skatiet sadaļu S Pen funkcijas.
- Aktīvais taustiņš: atlasiet lietotni vai funkciju, ko vēlaties palaist, izmantojot aktīvo taustiņu.
- Sānu taustiņš: atlasiet lietotni vai funkciju, ko vēlaties palaist, izmantojot sānu taustiņu. Plašāku informāciju skatiet sadaļā Sānu taustiņa iestatīšana.
- Samsung DeX: iestatiet ierīci, lai izmantotu to kā datoru. Plašāku informāciju skatiet sadaļā Samsung DeX.
- Daily Board: iestatiet ierīci, lai rādītu slīdrādi ar atlasītajām funkcijām. Plašāku informāciju skatiet sadaļā Daily Board.
- Bixby Routines: pievienojiet rutīnu, lai automatizētu bieži izmantotus iestatījumus. Ierīce arī iesaka noderīgas rutīnas, ņemot vērā jūsu biežāk veiktās darbības. Plašāku informāciju skatiet sadaļā Bixby Routines.
- Zvani un ziņas citās ierīcēs: izmantojiet savas ierīces zvanīšanas un ziņojumapmaiņas funkcijas arī citās ierīcēs, kurās esat pierakstījušies savā Samsung kontā.

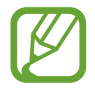

Šī funkcija var nebūt pieejama atkarībā no reģiona vai pakalpojumu sniedzēja.

- Vairāklogu josla: atveriet Vairāklogu ikonjoslu, lai ātri piekļūtu lietojumprogrammām, kuras vēlaties palaist skaldītā ekrāna skatā. Plašāku informāciju skatiet sadaļā Vairāku logu ikonjoslas lietošana.
- Viedais uznirstošais skats: atlasiet programmas, lai apskatītu savus paziņojumus, izmantojot uznirstošos logus. Izmantojot šo funkciju, uznirstošajos logos varat ātri apskatīt saturu, pieskaroties ekrānā pie ikonas.

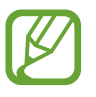

Šī funkcija ir pieejama tikai tām programmām, kas atbalsta vairāku logu funkciju.

- Ekrānuzņēmumi un ekrāna ierakstītājs: mainiet ekrānuzņēmumu un ekrāna ierakstītāja iestatījumus.
- **Direct share**: kopīgošanas panelī iestatiet, lai ierīce attēlo kontaktpersonas, ar kurām esat sazinājies, lai ļautu jums tieši kopīgot saturu.
- Samazināt animācijas: iestatiet, lai ierīce samazinātu atsevišķu darbību ekrāna efektus, piemēram, programmu atvēršanas vai aizvēršanas efektus.
- Kustības un žesti: aktivizējiet kustības funkciju un konfigurējiet iestatījumus. Plašāku informāciju skatiet sadaļā Kustības un žesti.

# Kustības un žesti

Aktivizējiet kustības funkciju un konfigurējiet iestatījumus.

lestatījumu ekrānā pieskarieties pie Papildu funkcijas → Kustības un žesti.

- Veiciet dubultskār., lai aktiv.: iestatiet, lai ierīce ieslēgtu ekrānu, kad veicat dubulskārienu uz jebkuras ekrāna vietas, kamēr tas ir izslēgts.
- Viedā sekošana: iestatiet ierīci nepieļaut displeja izslēgšanu, kamēr vien lūkojaties uz displeju.
- Ērtā skaņas izslēgšana: iestatiet ierīci izslēgt modinātāja signālus, izmantojot plaukstas kustības.
- Velciet ar plaukstu, lai fotografētu: iestatiet ierīci uzņemt ekrānuzņēmumu, kad velkat plaukstu pa kreisi vai pa labi pāri ekrānam. Uzņemtos attēlus varat apskatīt sadaļā Galerija.

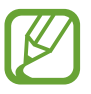

Ekrānuzņēmuma tveršana nav iespējama dažu programmu un funkciju lietošanas laikā.

• Velciet, lai zv. vai sūt. ziņas: iestatiet ierīci veikt zvanu vai sūtīt ziņojumu, kad pavelkat kontaktu vai tālruņa numuru pa kreisi vai pa labi programmās Tālrunis vai Kontakti.

lestatījumi

# Digitālā labsajūta un vecākvadība

# lespējas

Skatiet ierīces lietojuma vēsturi un izmantojiet funkcijas, lai nepieļautu, ka ierīce iejaucas jūsu dzīvē. Varat iestatīt arī vecāku kontroli saviem bērniem un pārvaldīt viņu darbības digitālajā vidē.

lestatījumu ekrānā pieskarieties pie Digitālā labsajūta un vecākvadība.

- Digitālā labsajūta: skatiet savas ierīces ikdienas lietojuma vēsturi. Plašāku informāciju skatiet sadaļā Digitālā labsajūta.
- Vecākvadība: pārvaldiet savu bērnu darbības digitālajā vidē.

# Digitālā labsajūta

Skatiet savas ierīces ikdienas lietošanas vēsturi. Varat arī ierobežot katras programmas lietošanas laiku vai mainīt to paziņojumu iestatījumus.

Paziņojumu skaits

lestatījumu ekrānā pieskarieties pie Digitālā labsajūta un vecākvadība → Digitālā labsajūta.

#### Taimeru iestatīšana programmām

Varat ierobežot katras programmas izmantošanas laiku, iestatot taimeri. Sasniedzot maksimālo laiku, programma tiks deaktivizēta un jūs nevarēsiet to lietot.

lestatījumu ekrānā pieskarieties pie **Digitālā labsajūta un vecākvadība** → **Programmu taimeri**.

2 Pieskarieties pie Nav taimera, kas atrodas pie attiecīgās programmas, un iestatiet laiku.

#### Nomierināšanās režīma aktivizēšana

Varat aktivizēt nomierināšanās režīmu, lai samazinātu uz acīm radīto stresu pirms miega un novērstu miega traucējumus.

- 1 lestatījumu ekrānā pieskarieties pie Digitālā labsajūta un vecākvadība → Atpūta.
- 2 Lai iestatītu nomierināšanās režīma aktivizēšanas grafiku, pieskarieties **leslēgt kā plānots**, pieskarieties slēdzim, lai to aktivizētu, un pēc tam iestatiet dienas un laiku.

# lerīces apkope

# levads

lerīces apkopes funkcija sniedz pārskatu par ierīces akumulatora statusu, krātuvi, atmiņu un sistēmas drošību. Varat arī automātiski optimizēt ierīci ar pirksta pieskārienu.

## lerīces optimizēšana

lestatījumu ekrānā pieskarieties pie lerīces apkope → Optimizēt tūlīt.

Ātrās optimizēšanas funkcija uzlabo ierīces veiktspēju, veicot tālāk norādītās darbības.

- To programmu aizvēršana, kas darbojas fonā.
- Neparasta akumulatora lietojuma pārvaldība.
- Skenēšana, meklējot avarējušas programmas un ļaunprogrammatūru.

#### Automātiskās optimizēšanas funkcijas izmantošana

Varat iestatīt, lai ierīce automātiski veiktu optimizēšanu, kamēr tā netiek izmantota. Pieskarieties pie → **Pieredzējis** → **Automātiskā optimizācija** un pieskarieties slēdzim, lai to aktivizētu. Ja vēlaties iestatīt konkrētu automātiskās optimizēšanas veikšanas laiku, pieskarieties pie **Laiks**.

# **Akumulators**

Pārbaudiet atlikušo akumulatora uzlādes līmeni un ierīces lietošanas laiku. Ierīcēs ar zemu akumulatora uzlādes līmeni akumulatora enerģiju iespējams ekonomēt, aktivizējot enerģijas taupīšanas funkcijas.

lestatījumu ekrānā pieskarieties pie lerīces apkope  $\rightarrow$  Akumulators.

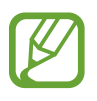

- Atlikušais lietošanas laiks parāda laiku, kas atlicis līdz akumulatora enerģijas izsmelšanai. Atlikušais lietošanas laiks var atšķirties atkarībā no jūsu ierīces iestatījumiem un darbības apstākļiem.
- Jūs, iespējams, nevarēsiet saņemt paziņojumus no dažām programmām, kas izmanto enerģijas taupīšanas režīmu.

### Enerģijas režīms

Izvēlieties enerģijas režīmu, kas ir piemērots jūsu ierīces lietošanas mērķiem.

Pieskarieties pie Enerģijas režīms, un izvēlieties iespēju.

- Optimizēts: optimizēts, lai nodrošinātu līdzsvaru starp ierīces veiktspēju un akumulatora lietojumu.
- Vid. enerģijas taup.: aktivizējiet enerģijas taupīšanas režīmu, lai palielinātu akumulatora lietošanas laiku.
- Maks. enerģ. taup.: maksimālas enerģijas taupīšanas režīmā ierīce samazina akumulatora enerģijas patēriņu, aktivizējot nakts režīmu un ierobežojot pieejamās programmas un funkcijas. Tīkla savienojumi, izņemot mobilā tīkla, tiks deaktivizēti.

Varat iestatīt ierīci ātrāk veikt akumulatora uzlādi. Pieskarieties pie **Uzlāde** un pieskarieties slēdzim **Ātrā uzlāde**, lai to aktivizētu.

## Adaptīvā enerģijas taupīšana

Varat iestatīt, lai ierīce aktivizē enerģijas taupīšanas režīmu automātiski, pamatojoties uz jūsu lietošanas uzvedību un atlikušo akumulatora enerģijas līmeni.

Pieskarieties pie **Enerģijas režīms** un pieskarieties slēdzim **Adaptīvā enerģijas taupīšana**, lai to aktivizētu. Jūsu ierīce aktivizēs enerģijas taupīšanas režīmu, pamatojoties uz situāciju, lai palielinātu akumulatora lietošanas laiku.

## Akumulatora lietošanas pārvaldība katrai programmai

Jūs varat ietaupīt akumulatora enerģiju, neļaujot fonā strādājošām programmām, brīžos, kad tās netiek izmantotas, patērēt akumulatora enerģiju. Pieskarieties pie **Akumulatora lietojums**, izvēlieties Programmu sarakstā programmas un pieskarieties slēdzim **Deaktivizēt programmu**, lai aktivizētu funkciju.

# Krātuve

Pārbaudiet izmantotos un pieejamos atmiņas resursus.

lestatījumu ekrānā pieskarieties pie lerīces apkope → Krātuve.

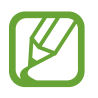

- Faktiski pieejamā vieta iekšējā atmiņā ir mazāka, nekā norādīts, jo daļu atmiņas aizņem operētājsistēma un noklusējuma programmas. Atjauninot ierīci, pieejamā kapacitāte var mainīties.
- Pieejamo ierīces iekšējās atmiņas ietilpību varat apskatīt Samsung mājas lapā sadaļā Specifikācijas.

#### Atmiņas pārvaldība

Lai dzēstu failus vai atinstalētu programmas, ko vairs nelietojat, izvēlieties kategoriju. Pēc tam atzīmējiet vēlamos vienumus un pieskarieties pie **Dzēst** vai **Atinstalēt**.

# Brīvpiekļuves atmiņa

lestatījumu ekrānā pieskarieties pie lerīces apkope → Brīvpiekļuves atmiņa.

Lai paātrinātu ierīces darbību, izslēdzot programmas, kas darbojas fonā, programmu sarakstā atzīmējiet programmas un pieskarieties **Iztīrīt**.

# Drošība

Pārbaudiet ierīces drošības situāciju. Šī funkcija meklē ierīcē ļaunprogrammatūru. Iestatījumu ekrānā pieskarieties pie **Ierīces apkope** → **Drošība** → **Skenēt planšetdatoru**.

# Programmas

Pārvaldiet ierīces programmas un mainiet to iestatījumus. Jūs varat skatīt programmas lietošanas informāciju, mainīt to paziņojumu vai piešķirto atļauju iestatījumus, kā arī atinstalēt vai deaktivizēt nevajadzīgās programmas.

lestatījumu ekrānā pieskarieties pie Programmas.

# Vispārīga pārvaldība

Pielāgojiet ierīces sistēmas iestatījumus vai atiestatiet ierīci.

lestatījumu ekrānā pieskarieties Vispārīga pārvaldība.

- Valoda un ievade: izvēlieties ierīces valodas un mainiet iestatījumus, piemēram, tastatūras un balss ievades veidus. Dažas iespējas var nebūt pieejamas atkarībā no izvēlētās valodas. Plašāku informāciju skatiet sadaļā lerīces valodu pievienošana.
- Datums un laiks: piekļūstiet iestatījumiem un mainiet tos, lai kontrolētu, kā ierīce attēlo laiku un datumu.

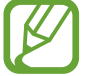

Ja akumulators paliek pilnībā izlādēts vai tiek izņemts no ierīces, tiek atiestatīts datums un laiks.

- Sazinieties ar mums: uzdodiet jautājumus vai skatiet biežāk uzdotos jautājumus. Plašāku informāciju skatiet sadaļā Samsung Members.
- Atiestatīt: atiestatiet ierīces iestatījumus vai veiciet sākotnējo datu atiestatīšanu. Varat atiestatīt visus ierīces iestatījumus vai tikai tīkla iestatījumus, vai pieejamības iestatījumus. Varat arī iestatīt ierīci restartēties iepriekš iestatītā laikā, lai nodrošinātu ierīces optimizāciju.

#### lerīces valodu pievienošana

Jūs varat pievienot valodas, kas tiks izmantotas jūsu ierīcē.

1 lestatījumu ekrānā pieskarieties Vispārīga pārvaldība → Valoda un ievade → Valoda → Valodas pievienošana.

Lai skatītu visas valodas, ko iespējams pievienot, pieskarieties pie  $\rightarrow$  Visas valodas.

- 2 Izvēlieties pievienojamo valodu.
- 3 Lai izvēlēto valodu iestatītu kā noklusēto valodu, pieskarieties lest. kā nokl. Lai paturētu pašreizējos valodas iestatījumus, pieskarieties Paturēt pašr.

Izvēlētā valoda tiks pievienota jūsu valodu sarakstam. Nomainot noklusēto valodu, izvēlētā valoda tiks pievienota saraksta augšpusē.

Izvēlieties valodu, lai valodu sarakstā nomainītu noklusējuma valodu. Pēc tam pieskarieties **Lietot**. Ja programma neatbalsta noklusējuma valodu, tiks izmantota nākamā sarakstā esošā valoda, kas tiek atbalstīta.

# Pieejamība

Konfigurējiet dažādus iestatījumus, lai uzlabotu ierīces pieejamību.

lestatījumu ekrānā, pieskarieties Pieejamība.

- Ekrāna lasītājs: aktivizē Voice Assistant, kas sniedz balss atbildes. Lai aplūkotu palīdzības informāciju un apgūtu šīs funkcijas izmantošanu, pieskarieties pie Apmācība.
- Redzamības uzlabojumi: izmainiet šos iestatījumus, lai uzlabotu pieejamības iespējas lietotājiem ar vāju redzi.
- Dzirdes aparāti: pielāgojiet šos iestatījumus, lai uzlabotu pieejamības iespējas lietotājiem ar vāju dzirdi.
- Saziņa un izveicība: pielāgojiet šos iestatījumus, lai uzlabotu pieejamības iespējas mazāk veikliem lietotājiem.
- Papildu iestatījumi: konfigurējiet tiešās piekļuves un paziņojumu funkciju iestatījumus.
- Instalētie pakalpojumi: skatiet pieejamības pakalpojumus, kas instalēti šajā ierīcē.
- Par pieejamību: skatīt pieejamības informāciju.
- Sazinieties ar mums: uzdodiet jautājumus vai skatiet biežāk uzdotos jautājumus.

# Programmatūras atjaun.

Atjauniniet savas ierīces programmatūru, izmantojot programmaparatūras bezvadu (FOTA) pakalpojumu. Varat arī ieplānot programmatūras atjauninājumus.

lestatījumu ekrānā pieskarieties pie Programmatūras atjaun.

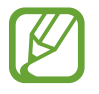

Ja jūsu ierīces drošības un jauna veida apdraudējumu bloķēšanas nolūkā tiek izlaisti programmatūras ārkārtas atjauninājumi, tie tiek instalēti automātiski, neprasot jūsu piekrišanu.

- Lejupielādēt un instalēt: manuāli pārbaudiet, vai nav pieejami atjauninājumi, un instalējiet tos.
- Autom. lejupielādēt, izm. Wi-Fi: iestatiet, lai ierīce automātiski lejupielādē atjauninājumus, kad tā ir savienota ar Wi-Fi tīklu.
- Pēdējā atjaunināšana: skatiet informāciju par pēdējo programmatūras atjauninājumu.

#### Informācija par drošības atjauninājumiem

Drošības atjauninājumi ir paredzēti jūsu ierīces drošības uzlabošanai un jūsu personīgās informācijas aizsargāšanai. Lai iegūtu jūsu ierīces modelim paredzētos drošības atjauninājumus, apmeklējiet vietni security.samsungmobile.com.

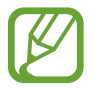

Šī interneta vietne ir pieejama tikai dažās valodās.

# Lietotāja rokasgrāmata

Skatiet palīdzības informāciju, lai uzzinātu, kā izmantot ierīci un programmu vai konfigurēt svarīgus iestatījumus.

lestatījumu ekrānā pieskarieties Lietotāja rokasgrāmata.

# Par planšetdatoru

Piekļūstiet informācijai par ierīci.

lestatījumu ekrānā pieskarieties pie Par planšetdatoru.

Lai mainītu ierīces nosaukumu, pieskarieties pie Rediģēt.

- Statuss: skatiet dažādu informāciju par ierīci, piemēram, Wi-Fi MAC adresi un sērijas numuru.
- Juridiskā informācija: skatīt ar ierīci saistīto juridisko informāciju, piemēram, informāciju par drošību un atvērtā koda licenci.
- Programmatūras informācija: skatīt informāciju par ierīces programmatūru, piemēram, operētājsistēmas versiju un aparātprogrammatūras versiju.
- · Informācija par akumulatoru: skatīt ierīces akumulatora statusu un informāciju.

# Pielikums

# Traucējummeklēšana

Pirms sazināties ar Samsung servisa centru, lūdzu, izmēģiniet sekojošos risinājumus. Dažas situācijas var neattiekties uz jūsu ierīci.

# Kad ieslēdzat ierīci vai kad to lietojat, ierīce pieprasa ievadīt vienu no šiem kodiem:

- Parole: ja ir aktivizēta ierīces bloķēšanas funkcija, ievadiet ierīcei iestatīto paroli.
- PIN: izmantojot šo ierīci pirmoreiz vai gadījumā, ja ir aktivizēta PIN pieprasīšana, ievadiet komplektā ar SIM vai USIM karti iekļauto PIN. Šo funkciju var deaktivizēt, izmantojot izvēlni Bloķēt SIM karti.
- PUK: parasti jūsu SIM vai USIM karte ir tiek nobloķēta, jo vairākas reizes pēc kārtas ir ievadīts nepareizs PIN. Ievadiet pakalpojumu sniedzēja nodrošināto PUK kodu.
- PIN2: piekļūstot izvēlnei, kas pieprasa ievadīt PIN2, ir jāievada PIN2, kas iekļauts komplektā ar SIM vai USIM karti. Lai iegūtu vairāk informācijas, sazinieties ar pakalpojumu sniedzēju.

# Ierīce rāda tīkla vai pakalpojumu kļūdu ziņojumus

- Atrodoties zonās, kur ir vājš signāls vai slikta uztveramība, var tikt pārtraukti sakari. Pārvietojieties uz citu vietu un mēģiniet vēlreiz. Pārvietošanās laikā vairākkārt var parādīties kļūdu ziņojumi.
- Dažas iespējas nav pieejamas bez abonēšanas. Lai iegūtu vairāk informācijas, sazinieties ar pakalpojumu sniedzēju.

# Jūsu ierīci nevar ieslēgt

- Kad akumulators ir pilnībā izlādējies, ierīci nevar ieslēgt. Pilnībā uzlādējiet akumulatoru pirms ierīces ieslēgšanas.
- lespējams, akumulators nav pareizi ievietots. Atkārtoti ievietojiet akumulatoru.
- Noslaukiet abus zelta krāsas kontaktus un atkārtoti ievietojiet akumulatoru.

# Skārienekrāns reaģē pārāk lēni vai nepareizi

- · Ja skārienekrānam uzliekat aizsargplēvi vai citus papildu aksesuārus, tas var nefunkcionēt pareizi.
- Ja valkājat cimdus, ja jūsu rokas nav tīras, kad pieskaraties skārienekrānam, vai ja pieskaraties skārienekrānam ar asu priekšmetu vai pirkstu galiem, tas var nedarboties pareizi.
- Mitrās vietās vai ūdens iedarbībā var rasties kļūmes skārienekrāna darbībā.
- Restartējiet ierīci, lai notīrītu īslaicīgas programmatūras kļūdas.
- Nodrošiniet, lai ierīces programmatūra tiktu atjaunināta uz jaunāko versiju.
- · Ja skārienekrāns ir saskrāpēts vai bojāts, dodieties uz Samsung servisa centru.

# lerīce sasalst vai rodas fatāla kļūda

Pamēģiniet tālāk norādītos risinājumus. Ja problēma joprojām pastāv, sazinieties ar Samsung servisa centru.

#### lerīces restartēšana

Ja ierīce sasalst vai uzkaras, var būt nepieciešams aizvērt programmas vai izslēgt ierīci un ieslēgt to no jauna.

#### Piespiedu restartēšana

Ja jūsu ierīce ir sasalusi un nereaģē, vienlaikus turiet nospiestu sānu taustiņu un skaļuma samazināšanas taustiņu ilgāk par 7 sekundēm, lai to restartētu.

#### lerīces atiestatīšana

Ja iepriekš minētās metodes nepalīdz novērst problēmu, atjaunojiet rūpnīcā iestatītās vērtības.

Palaidiet programmu **lestatījumi** un pieskarieties pie **Vispārīga pārvaldība** → **Atiestatīt** → **Sākotnējo datu atiestate** → **Atiestatīt** → **Dzēst visu**. Pirms veicat sākotnējo datu atiestatīšanu, atcerieties izveidot visu ierīcē saglabāto svarīgo datu dublējumkopijas.

# Zvani netiek savienoti

- Nodrošiniet, lai būtu izveidots savienojums ar pareizo mobilo sakaru tīklu.
- Nodrošiniet, lai sastādītajam numuram nebūtu iestatīts zvanu liegums.
- Nodrošiniet, lai ienākošā zvana numuram nebūtu iestatīts zvanu liegums.

# Sarunas laikā citi jūs nevar sadzirdēt

- Nodrošiniet, lai iebūvētais mikrofons nebūtu aizsegts.
- Pārliecinieties, vai mikrofons atrodas pietiekami tuvu jūsu mutei.
- Ja izmantojat austiņas, nodrošiniet, lai tās būtu pareizi pievienotas.

# Zvana laikā atbalsojas skaņa

Pielāgojiet skaļumu, nospiežot skaļuma taustiņu, vai pārvietojieties uz citu vietu.

# Mobilo sakaru tīkls vai internets bieži tiek atvienots, vai skaņas kvalitāte ir vāja

- Nodrošiniet, lai netiktu bloķēta ierīces iekšējā antena.
- Atrodoties zonās, kur ir vājš signāls vai slikta uztveramība, var tikt pārtraukti sakari. Iespējams, jūsu ierīcei nav savienojuma sakarā ar pakalpojuma sniedzēja problēmām bāzes stacijā. Pārvietojieties uz citu vietu un mēģiniet vēlreiz.
- Kad izmantojat ierīci kustībā, bezvadu tīkla pakalpojumi var tikt atvienoti sakarā ar problēmām pakalpojuma sniedzēja tīklā.

# Akumulators neuzlādējas pareizi (tikai Samsung apstiprinātajiem lādētājiem)

- Pārliecinieties, vai lādētājs ir savienots pareizi.
- Ja akumulatora termināļi ir netīri, akumulators var neuzlādēties pareizi vai ierīce var izslēgties. Noslaukiet abus zelta krāsas kontaktus un mēģiniet uzlādēt akumulatoru atkārtoti.

# Akumulators izlādējas ātrāk nekā tad, kad iegādājāties to pirmoreiz

- Ierīcei vai tās akumulatoram atrodoties ļoti zemas vai ļoti augstas temperatūras ietekmē, derīgā uzlāde var būt samazināta.
- Izmantojot noteiktas funkcijas vai programmas, piemēram, GPS, spēles vai internetu, akumulatora enerģijas patēriņš palielinās.
- · Akumulators ir patērējams un derīgā uzlāde ar laiku kļūs īsāka.

# Palaižot kameru, tiek parādīti kļūdas ziņojumi

Jūsu ierīcei ir jābūt pietiekamam pieejamās atmiņas un akumulatora enerģijas apjomam, lai darbinātu kameras programmu. Ja kameras palaišanas laikā tiek rādīti kļūdas ziņojumi, mēģiniet veikt tālāk aprakstītās darbības:

- Uzlādējiet akumulatoru.
- Atbrīvojiet atmiņu, pārsūtot failus uz datoru vai dzēšot failus no ierīces.
- Restartējiet ierīci. Ja pēc šo darbību veikšanas kameras programma joprojām sagādā problēmas, sazinieties ar Samsung servisa centru.

# Fotoattēlu kvalitāte ir zemāka nekā priekšskatījumā

- Fotoattēlu kvalitāte var atšķirties atkarībā no apkārtnes un jūsu izmantotās fotoattēlu uzņemšanas metodes.
- Ja uzņemat fotoattēlus tumšās vietās, naktī vai telpās, var rasties attēlu troksnis un asu attēlu iegūšanai nebūs iespējams noregulēt objektīva fokusa garumu.

# Multimediju failu atvēršanas laikā tiek parādīti kļūdu ziņojumi

Ja tiek parādīti kļūdu ziņojumi vai multivides faili nevar tikt atskaņoti, kad jūs atverat tos savā ierīcē, izmēģiniet sekojošās darbības:

- Atbrīvojiet atmiņu, pārsūtot failus uz datoru vai dzēšot failus no ierīces.
- Nodrošiniet, lai mūzikas failam nebūtu iestatīta digitālā satura tiesību pārvaldība (Digital Rights Management — DRM). Ja failam ir iestatīta DRM aizsardzība, nodrošiniet, lai jūsu rīcībā būtu atbilstoša licence vai atslēga šī faila atskaņošanai.
- Pārliecinieties, vai ierīce atbalsta failu formātus. Ja faila formāts, piemēram, DivX vai AC3, netiek atbalstīts, instalējiet programmu, kas to atbalsta. Lai apstiprinātu failu formātus, kurus atbalsta jūsu ierīce, apmeklējiet www.samsung.com.
- Jūsu ierīce atbalsta fotoattēlus un video, kas uzņemti ar šo ierīci. Fotoattēli un video, kas uzņemti ar citām ierīcēm, var nedarboties atbilstoši.
- Jūsu ierīce atbalsta multivides failus, kurus autorizējis jūsu tīkla pakalpojuma sniedzējs vai papildu pakalpojumu sniedzējs. Noteikts saturs, kas pieejams internetā, piemēram, zvanu signāli, video vai fona attēli, var nedarboties atbilstoši.

# Bluetooth nedarbojas, kā paredzēts

Ja nevar sameklēt otru Bluetooth ierīci, pastāv savienojuma problēmas vai darbības traucējumi, rīkojieties, kā norādīts tālāk.

- Pārbaudiet, vai ierīce, ar ko vēlaties izveidot savienojumu, ir gatava meklēšanai vai savienojuma izveidei.
- Nodrošiniet, lai šī ierīce un otra Bluetooth ierīce atrastos Bluetooth maksimālā sasniedzamības diapazona (10 m) robežās.
- Savā ierīcē palaidiet programmu lestatījumi, pieskarieties pie Savienojumi un pēc tam pieskarieties Bluetooth slēdzim, lai to aktivizētu.
- Savā ierīcē palaidiet programmu lestatījumi, pieskarieties pie Vispārīga pārvaldība → Atiestatīt → Atiestatīt tīkla iestatījumus → Atjaunot iestatījumus → Atiestatīt, lai atiestatītu tīkla iestatījumus. Veicot atiestatīšanu, varat zaudēt reģistrēto informāciju.

Ja problēmu neizdodas novērst, sazinieties ar Samsung servisa centru.

# Savienojot ierīci ar datoru, netiek izveidots savienojums

- Pārliecinieties, vai USB kabelis, kuru izmantojat, ir saderīgs ar ierīci.
- Pārliecinieties, vai esat pareizi savā datorā instalējis un atjauninājis attiecīgo draiveri.

# lerīce nevar atrast jūsu pašreizējo atrašanās vietu

GPS signāls var tikt traucēts noteiktās vietās, piemēram, telpās. Šādos gadījumos uzstādiet ierīci, lai izmantotu Wi-Fi vai mobilo tīklu, lai atrastu savu pašreizējo atrašanās vietu.

# Dati, kas saglabāti ierīcē, ir zuduši

Vienmēr izveidojiet dublējumkopijas visiem svarīgajiem datiem, kas saglabāti ierīcē. Pretējā gadījumā jūs nevarēsit atjaunot datus, ja tie tiks bojāti vai nozaudēti. Samsung nenes atbildību par datu, kas saglabāti ierīcē, nozaudēšanu.

# Ap ierīces korpusu parādās maza sprauga

- Šī sprauga ir nepieciešama ražošanas funkcija, un var rasties neliela daļu drebēšana vai vibrēšana.
- Ar laiku berze starp detaļām var nedaudz palielināt šo spraugu.

# lerīces krātuvē nepietiek vietas

Izdzēsiet nevajadzīgos datus, piemēram, datus kešatmiņā, izmantojot ierīces apkopes funkciju, vai arī manuāli izdzēsiet nelietotās programmas vai failus, lai atbrīvotu vietu krātuvē.

# Paziņojumu panelī neparādās ekrāna spilgtuma pielāgošanas josla

Atveriet paziņojumu paneli, pavelkot statusa joslu lejup. Pēc tam pavelciet uz leju paziņojumu paneli. Pieskarieties pie •→ Ātrā paneļa izkārtojums un pieskarieties slēdzim Rādīt spilgtumu augšdaļā, lai to aktivizētu.

#### **Autorties**ības

Autortiesības © 2020 Samsung Electronics Co., Ltd.

Šī rokasgrāmata ir aizsargāta saskaņā ar starptautisko autortiesību aizsardzības likumdošanu.

Šo rokasgrāmatu nedrīkst pavairot, izplatīt, tulkot vai nodot tālāk jebkādā formā vai veidā, elektroniskā vai mehāniskā, tai skaitā, izveidojot fotokopijas, ierakstus vai uzglabāšanu jebkādā informācijas glabāšanas un izgūšanas sistēmā.

#### Preču zīmes

- SAMSUNG un SAMSUNG logotips ir Samsung Electronics Co., Ltd. reģistrētas preču zīmes.
- Bluetooth<sup>®</sup> ir visā pasaulē reģistrēta preču zīme, kas pieder Bluetooth SIG, Inc.
- Wi-Fi<sup>®</sup>, Wi-Fi Direct<sup>™</sup>, Wi-Fi CERTIFIED<sup>™</sup> un Wi-Fi logotips ir reģistrētas preču zīmes, kas pieder Wi-Fi Alliance.
- Izgatavots pēc Dolby Laboratories licences. Dolby, Dolby Atmos un dubultais D ir Dolby Laboratories tirdzniecības zīmes.
- Visas pārējās preču zīmes un autortiesības pieder to attiecīgajiem īpašniekiem.

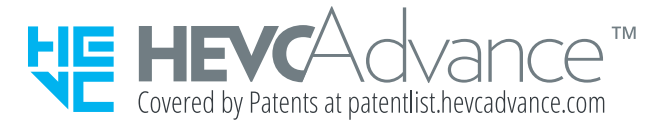